# LogiVert Releasenotes

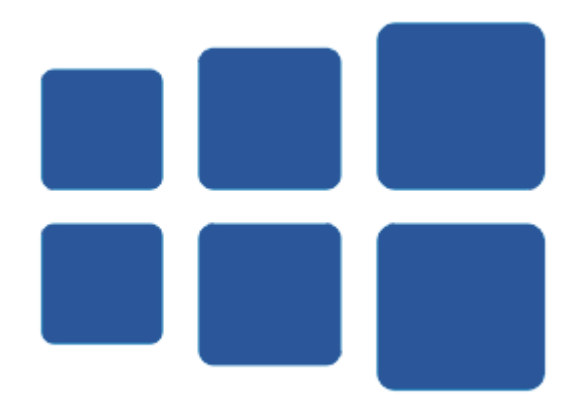

www.logivert.com info@logivert.com

18 januari 2023

# INHOUD

| Toelichting                                                                               | . 26 |
|-------------------------------------------------------------------------------------------|------|
| Alle versies – Belangrijk voordat u gaat upgraden                                         | . 26 |
| LogiVert 8.7.0.0 – Equinoxe 10.2.8                                                        | . 27 |
| Features                                                                                  | . 27 |
| Artikelen: Netto voorraad                                                                 | . 27 |
| Verkopen: Verkopen zonder datum krijgen aanmaakdatum                                      | . 27 |
| Verkopen: Datum filter verder in het verleden                                             | . 28 |
| Artikellabels: Nieuwe velden                                                              | . 28 |
| Afdrukken: Duplex/dubbelzijdig afdrukken via interne verwerkers                           | . 28 |
| Major Fixes                                                                               | . 28 |
| Artikelen: verslepen naar andere artikelgroep                                             | . 28 |
| Webwinkel: Foutieve interpretative template versie                                        | . 28 |
| Webwinkel: Bestellingen foutief verwerkt in backoffice als export                         | . 28 |
| Webwinkel: Validatie/foutmelding op bedrijfsnaam                                          | . 29 |
| Webwinkel: Wijziging klanttype zakelijk naar particulier                                  | . 29 |
| Webwinkel: Voorraadmailer maakte geen gebruik van Captcha                                 | . 29 |
| Webwinkel: Opslaglogica reviews is geoptimaliseerd en verbeterd                           | . 29 |
| Webwinkel: V2-API voortaan benaderbaar indien geen specifieke gebruikersrechten toegekend | . 29 |
| Webwinkel: Opslaglogica betaalmogelijkheden geoptimaliseerd                               | . 29 |
| LogiVert 8.6.0.0                                                                          | . 30 |
| Features                                                                                  | . 30 |
| Verkopen: Bestelpatronen                                                                  | . 30 |
| Verkopen: Dagvolgnummer                                                                   | . 31 |
| Verkopen: "Volledig betaald" toekennen                                                    | . 32 |
| Verkopen/Kassa: Overzetten naar ander klant uitgebreid                                    | . 33 |
| Webwinkel – Equinoxe 10.2: Niet beschikbare artikelen achteraan zetten                    | . 33 |
| Webwinkel – Equinoxe 10.2: Klant specifieke kortingsbonnen                                | . 34 |
| Webwinkel – Equinoxe 10.2: Voorraadmailer voor variantartikelen                           | . 34 |

| Major Fixes                                                                 | 34 |
|-----------------------------------------------------------------------------|----|
| Webwinkel – Equinoxe 10.2: Gedrag bij uitschakelen Betaal- en Verzendwijzen |    |
| Webwinkel – Equinoxe 10.2: Vastloper bij lege artikelgroep namen            |    |
| Webwinkel – Equinoxe 10.2: Overschrijven bestaand klanten account           |    |
| LogiVert 8.5.0.0                                                            |    |
| Features                                                                    |    |
| Kortingsbon: Kortingsbonnen dienen uniek te zijn                            |    |
| Kortingsbon: Beperking in aantal                                            |    |
| Webwinkel: Melding en onderbreking indien webserver onbereikbaar            |    |
| Webwinkel: Publicatievoorbeeld optimalisatie                                |    |
| Webwinkel: Melding in locatiekiezer indien geen adresgegevens               |    |
| Verkopen: API meldingen van parcels niet meer blokkerend                    |    |
| Channable: Channable kanaal vermelden op verkoopdocumenten                  | 38 |
| Channable: Kanaal vermeld in Verkopen venster                               | 38 |
| Beheer: Update via Internet verbeterd                                       | 39 |
| Major Fixes                                                                 | 39 |
| Artikelen: Fout na aanmaken, publiceren en verwijderen artikel              | 39 |
| Webwinkel: Afbeeldingen cadeauartikelen verdwijnen uit winkelwagen          | 39 |
| Webwinkel: Artikelafbeeldingen verdwijnen uit winkelwagen bij mutlishops    | 40 |
| Webwinkel: Ontoegankelijke bestelgeschiedenis                               | 40 |
| Webwinkel: Formulieren gelijktijdig opslaan                                 | 40 |
| Mailcampains: Ontoegankelijke webshop bij foutieve configuratie             | 40 |
| LogiVert 8.4.0.0                                                            | 41 |
| Features                                                                    | 41 |
| Algemeen: Vraag om bevestiging bij terugschalen afbeeldingen                | 41 |
| Webwinkel: Voorraadmailer                                                   | 41 |
| Voorraad: Rechten om voorraad te muteren                                    | 41 |
| Voorraad: Voorraad verplaatsen                                              | 42 |
| Kassa: Ingestelde kleuren van kassategels toepassen                         | 44 |

| Feeds: Deeplink lijst alle lightbox afbeeldingen                                         | 44 |
|------------------------------------------------------------------------------------------|----|
| Major Fixes                                                                              | 45 |
| Kassa: &-teken op kassategels                                                            | 45 |
| Dashboard: Taken widget leeg bij publicatie                                              | 45 |
| LogiVert 8.3.0.0                                                                         | 46 |
| Features                                                                                 | 46 |
| Algemeen: Maximale afmetingen van afbeeldingen centraal instelbaar                       | 46 |
| Artikelen: Schalen van afbeeldingen in het GIF en PNG formaat                            | 47 |
| Artikelen: Google taxonomy update                                                        | 48 |
| Artikelen: Barcode en Inkoopprijs bij nieuwe artikelvarianten                            | 48 |
| Verkopen: Documenten worden eerst lokaal samengesteld                                    | 48 |
| Verkopen: Uitgebreide orderpicking                                                       | 48 |
| Verkopen: Volgorde artikellabels                                                         | 50 |
| Verkopen: Automatische actie bij status wijziging – SendCloud label                      | 50 |
| Inkopen: Volgorde artikellabels                                                          | 51 |
| Inkopen: Melding bij uitschakelen "Nog behandelen"                                       | 51 |
| Inkopen: Factuurnummer alfanumeriek                                                      | 51 |
| Webwinkel: iDeal Basic ING verwijderd                                                    | 52 |
| Webwinkel: Minimum orderbedrag                                                           | 52 |
| Webwinkel – Equinoxe 10.2: Links in klantaccount                                         | 52 |
| Webwinkel – Equinoxe 10.2: Beperkt aantal foutieve inlogpogingen                         | 52 |
| Webwinkel – Equinoxe 10.2: Varianten in zoekresultaten instellen                         | 52 |
| Webwinkel – Equinoxe 10.2: Blokken deels verbergen achter "lees-meer" knop               | 53 |
| Webwinkel – Equinoxe 10.2: Inlogbeperkingen                                              | 54 |
| Webwinkel – Equinoxe 10.2: Wachtwoord reset van onbestaande accounts                     | 54 |
| Webwinkel – Equinoxe 10.2: Navigatie omschrijving voor artikelgroepen en contentpagina's | 54 |
| Webwinkel – Equinoxe 10.2: Weergave maat-optie                                           | 55 |
| Webwinkel – Equinoxe 10.2: Template variabelen                                           | 55 |
| Webwinkel – Equinoxe: Countdown widget                                                   | 57 |

|   | Kassa: PIN koppeling, automatische trigger uit                                      | 57 |
|---|-------------------------------------------------------------------------------------|----|
|   | Kassa: Gebruik van de komma in het Afrekenen venster                                | 57 |
|   | Sepay: Automatische deblokkering hangende betaling                                  | 57 |
|   | Sepay: Verbeterde reactie op geslaagde transactie                                   | 57 |
|   | Sepay: Pin ticket op kassabon                                                       | 57 |
|   | Sepay: Payment Terminal Trigger voor LogiVert Cloud                                 | 58 |
|   | Dymo-label: Onafhankelijk van de Dymo Addin                                         | 59 |
|   | Dashboard: Dashboard tonen in hoofdvenster                                          | 60 |
|   | Channable: Marktplaats vermelden bij verkoop                                        | 62 |
|   | Twinfield: Referentienummer opnemen                                                 | 62 |
|   | Security – Equinoxe 10.2: Afdwingen verbeterde encryptie wachtwoorden klantaccounts | 63 |
| N | lajor Fixes                                                                         | 63 |
|   | Dagoverzicht: Nog te behandelen verkopen                                            | 63 |
|   | Artikelen: Aanmaakdatum van gekopieerd artikel                                      | 63 |
|   | Artikelen: Combinatie met snelkoppeling                                             | 63 |
|   | Artikelen: Error bij voorraad invoer van nieuw artikel                              | 63 |
|   | Artikelen: Niet alle attributen worden verwijderd                                   | 63 |
|   | Voorraadsituatie: Omschrijving niet volledig                                        | 64 |
|   | Verkopen: Onterechte procentuele ordertotaalkorting                                 | 64 |
|   | Verkopen: Afronding korting op verkoopregel-niveau                                  | 64 |
|   | Verkopen: Geen korting indien aantal negatief is                                    | 64 |
|   | Verkopen: Selectie varianten bij toeveoegn aan verkopen                             | 64 |
|   | SendCloud: Afleveradressen                                                          | 64 |
|   | Affiliates: Herberekende prijzen van affiliate facturen                             | 64 |
|   | Instellingen: Velden voor eigen ReCaptcha key's                                     | 64 |
|   | Webwinkel: Nieuwe varianten niet altijd gepubliceerd                                | 64 |
|   | Webwinkel: Geen artikelen op artikelgroep- en zoekpagina's                          | 65 |
|   | Webwinkel – Equinoxe 10.2: Geen afwijkend afleveradres bij betalingswijze           | 66 |
|   | Kassa: Barcode scannen na afrekenen                                                 | 66 |

| Beheer: Foutmelding bij administratie check                           | 66 |
|-----------------------------------------------------------------------|----|
| LogiVert 8.1.11.9 – Equinoxe 10.1.25                                  | 67 |
| Features                                                              | 67 |
| Webwinkel – Equinoxe 10: Einde ondersteuning PHP 7.2 & 7.3            | 67 |
| Webwinkel: Volle ondersteuning Briva versie 1 template                | 67 |
| Betalingswijzen: Uitbreiding gateways voor MultiSafepay Connect 2     | 67 |
| Betalingswijzen: Update Payments voor Sisow                           | 68 |
| Export: Boekhouding, BTW als detailregels en grootboeknummers         | 69 |
| Artikellabels: Standaard printer in de cloud                          | 69 |
| Channable: Koppelen met Channable                                     | 69 |
| Major Fixes                                                           | 74 |
| Verkopen: Artikelen toevoegen met opties                              | 74 |
| Webwinkel: Bestellingen verwerken van klanten met online account      | 74 |
| Webwinkel: Verwijderde accounts                                       | 74 |
| Media blokken: Aanmaken mediablokken                                  | 75 |
| LogiVert 8.1.10.0 – Equinoxe 10.1.18                                  | 76 |
| Features                                                              | 76 |
| Klanten: Import van nieuwsbrief afmeldingen                           | 76 |
| Webwinkel: Melding bij mogelijke wijzigingen van instellingen         | 76 |
| Webwinkel – Equinoxe 10: Aangepaste productinformatie in ordermails   | 76 |
| Webwinkel – Equinoxe 8: Equinoxe 8 niet meer ondersteund van 1-1-2023 | 76 |
| Verkopen: Genereren van artikel Mediablokken als invoegvelden         | 77 |
| Kassa: Voorinstellingen kassabon                                      | 77 |
| Overzichten: Omzetsnelheid en omzetduur van voorraden                 | 78 |
| Major Fixes                                                           | 79 |
| Algemeen: Venster achter venster                                      | 79 |
| Artikelen: Varianten toevoegen bij zoekfiltering                      | 79 |
| Webwinkel: Htaccess aanvullingen                                      | 80 |
| Webwinkel – Equinoxe 10: Aanpassing in post-callbackscript voor Sisow | 80 |

| Verkopen: Vertraging bij toevoegen nieuwe verkoop                       | 80 |
|-------------------------------------------------------------------------|----|
| Scan-app: Snelkoppelings- en gearchiveerde artikelen                    | 80 |
| LogiVert 8.1.9.2 – Equinoxe 10.1.17                                     | 81 |
| Features                                                                | 81 |
| Artikelen: Marge                                                        | 81 |
| Artikellabels: Adviesprijs                                              | 82 |
| Verkopen: Hoofd- en onderliggende artikelen van samenstellingen         | 82 |
| Webwinkel: Voorraad variantouders als indicatief                        | 83 |
| Webwinkel: Google merchant center XML-feed                              | 83 |
| Unieregeling: Grootboeknummers en boekhoudcodes                         | 83 |
| Export: Klantspecifieke speciale prijzen in export van artikelen        |    |
| Import: Klantspecifieke speciale prijzen via import van artikelgegevens | 84 |
| Instellingen: "Artikelen sorteren op" verplaatst                        | 84 |
| Major Fixes                                                             |    |
| Algemeen: Dashboard leeg                                                |    |
| Algemeen: Openen en Opslaan venster                                     | 85 |
| Webwinkel: Multishop specifieke artikel mediablokken                    | 85 |
| Webwinkel – Equinoxe: Onjuiste Metadata voor Artikelreviews             | 85 |
| Cloud: Interne PDF-, RTF- en Spreadsheetverwerker en rdp-sessies        | 85 |
| Cloud: Ingestelde printers                                              | 85 |
| Cloud: Printer herkenning                                               | 85 |
| LogiVert 8.1.8.3                                                        |    |
| Major Fixes                                                             | 86 |
| Algemeen: Afbeeldingen toevoegen bij mediablokken                       |    |
| Verkopen: Artikellijsten na aanmaken verkoopdocumenten                  | 86 |
| Verkopen: Contactpersonen selecteren                                    | 86 |
| Dagoverzicht: Omzetgrafiek                                              | 86 |
| Dagoverzicht: heropbouw na sluiten Verkopen venster                     | 86 |
| Webwinkel: Mailen                                                       | 86 |

| LogiVert 8.1.8.1 – Equinoxe 10.1.15                                         | 87 |
|-----------------------------------------------------------------------------|----|
| Features                                                                    | 87 |
| Artikelen: Samenstelling                                                    | 87 |
| Verkopen: Prijzen vastzetten                                                | 87 |
| Verkopen: Versnelde toevoeging van verkoopregels                            | 89 |
| Verkopen: Bevestiging bij verwijderen selectie verkoopregels                | 89 |
| Kassa: Interface en proces optimalisatie                                    | 89 |
| Kortingen: Meerdere artikelen tegelijk voor kortingsbon                     |    |
| Export naar boekhouding: Twinfield                                          |    |
| Historie: Verbeteringen                                                     | 93 |
| Major Fixes                                                                 |    |
| Verkopen: Betalingswijze vernieuwen                                         |    |
| Verkopen: Multilevel artikel samenstellingen                                |    |
| Verkopen: Artikel samenstellingen en prijzen                                |    |
| Verkopen: Wijzigingen en Overzicht vernieuwen                               | 94 |
| Overzichten: Verkochte artikelen en export en intracommunautaire leveringen |    |
| LogiVert 8.1.7.1 – Equinoxe 10.1.11 + 8.9.51                                | 95 |
| Features                                                                    | 95 |
| Webwinkel – Equinoxe 10: Categorieën bij zoekresultaten                     | 95 |
| Webwinkel – Equinoxe 10: Automatisch intracommunautaire leveringen          | 95 |
| Security: Verbeterde encryptie wachtwoorden klantaccounts                   | 95 |
| Security: Tonen en verbergen wachtwoorden                                   | 95 |
| Major Fixes                                                                 | 95 |
| Verkopen: Foutmelding bij toevoegen artikel                                 | 95 |
| Webwinkel: Meertaligheid highlightblocks                                    | 95 |
| Webwinkel: Deeplink lightbox in feeds                                       | 95 |
| Webwinkel – Equinoxe 10: Rabo Omnikassa en kortingen                        |    |
| Webwinkel – Equinoxe 10: Afronding gewicht                                  |    |
| Webwinkel – Equinoxe 10: Voorraad weergave voor variantouders               |    |

| Webwinkel – Equinoxe 10+8: Betaalstatus-updates Omnikassa crashen                   |     |
|-------------------------------------------------------------------------------------|-----|
| Webwinkel - Equinoxe 8: Prijs betaal- en verzenwijzen onjuist in bestelgeschiedenis | 96  |
| E-mailbericht: CC veld                                                              |     |
| E-mailbericht: Afmeldlink voor nieuwsbrief                                          | 97  |
| LogiVert 8.1.6.0 – Equinoxe 10.1.7                                                  |     |
| Features                                                                            |     |
| Algemeen: Omzetgrafiek in dagoverzicht                                              |     |
| Webwinkel: Webpay v2 integratie                                                     |     |
| Webwinkel: Sitemap.xml optimalisatie                                                |     |
| Webwinkel: Optimalisatie creatie artikelzoekindex                                   |     |
| Webwinkel: Check en waarschuwing op www redirect                                    |     |
| Webwinkel: Extra check op adresgegevens om o.a. spam te beperken                    | 100 |
| Webwinkel: Weergave lijstpagina's                                                   | 100 |
| Webwinkel: Verbetering uitlijning lijstweergave                                     | 100 |
| Webwinkel: performance optimalisaties                                               | 101 |
| Werknemers: Rechten bij het publiceren                                              | 101 |
| Automatische acties: Verversing data                                                | 101 |
| Beheer: Instelling "Intracommunautaire leveringen" verplaatst                       | 102 |
| Major Fixes                                                                         | 102 |
| Webwinkel: Unieregeling-bestellingen met afwijkende BTW                             | 102 |
| Webwinkel: Publiceren van veel artikelen met opties                                 | 102 |
| Webwinkel – Equinoxe 10: Leeg voetmenu in overige talen                             | 102 |
| Webwinkel – Equinoxe 10: Volgorde merken in filters                                 | 102 |
| Webwinkel – Equinoxe 10: Extra heffingen in bestelgeschiedenis                      | 102 |
| Webwinkel – Equinoxe 10: Artikelen worden niet getoond op artikellijst pagina's     | 102 |
| LogiVert 8.1.5.0 – Equinoxe 10.1.3 + 8.9.50                                         | 103 |
| Features                                                                            | 103 |
| Artikelen: Uitbreiding bulk wijzigingen                                             | 103 |
| Verkopen: Wijziging gedrag Enter-toets bij artikel toevoegen                        | 103 |

|      | Verkopen: In bulk factureren                                          | . 103 |
|------|-----------------------------------------------------------------------|-------|
|      | Webwinkel: WhatsApp als Sociale media link                            | . 104 |
|      | Webwinkel: Zoekmachines zoekwoorden opnemen in interne zoekresultaten | . 104 |
|      | Webwinkel: Overname menu structuur bij overige talen                  | 104   |
|      | Sepay: Automatische transactie trigger op terminal                    | 105   |
| N    | lajor Fixes                                                           | 105   |
|      | Verkopen: Melding achterstallige betalingen niet correct              | 105   |
|      | Webwinkel: framework.zip in root webwinkel                            | . 105 |
|      | Webwinkel: Online bestellingen verwerken                              | . 105 |
|      | Webwinkel – Equinoxe 10: Cachefile Rabo Omnikassa                     | . 105 |
|      | Webwinkel – Equinoxe 10: Ordergeschiedenis in Briva template          | . 105 |
|      | Webwinkel – Equinoxe 8: Problemen door ontbreken ordertotaalkortingen | . 105 |
| Logi | Vert 8.1.4.2 – Equinoxe 10.1.2 + 8.9.49                               | 106   |
| Fe   | eatures                                                               | . 106 |
|      | Algemeen: Versnelling opbouwen dagoverzicht                           | . 106 |
|      | Algemeen: Automatische verversing Dagoverzicht                        | . 106 |
|      | Algemeen: versnelling venster "Artikel selecteren"                    | . 106 |
|      | Artikelen: Weblink voor multishops                                    | . 106 |
|      | Artikelen: Zoeken op alternatieve barcodes                            | . 107 |
|      | Artikelen: Attributen kopiëren, ex-/importeren en in bulk toekennen   | . 107 |
|      | Voorraad: Enter gebruiken bij voorraad muteren                        | . 109 |
|      | Voorraad: Voorraadlocatie massaal wijzigen naar standaardlocatie      | . 109 |
|      | Verkopen: KVK-nummer op verkoopdocumenten                             | . 110 |
|      | Verkopen: Betaallink en QR-code in facturen opnemen                   | . 110 |
|      | Verkopen: Leveranciers vermelden op verkoopdocumenten                 | . 110 |
|      | Verkopen: Staffelprijzen van moeder artikel op variant                | . 110 |
|      | Inkopen: Optimalisaties processen bij genereren documenten            | . 110 |
|      | Webwinkel: Wachtwoord afscherming FTP Public Key                      | . 111 |
|      | Webwinkel: Update gateways MultiSafepay Connect 2                     | . 112 |

|   | Webwinkel: FTP-profielen dupliceren                                   | 112 |
|---|-----------------------------------------------------------------------|-----|
|   | Webwinkel: Artikelbadges                                              | 113 |
|   | Webwinkel: Onjuiste Google Tag Manager ID                             | 113 |
|   | Webwinkel: Dependency-updates                                         | 113 |
|   | Kassa: Versnelling printen kassabon                                   | 113 |
|   | Kiyoh: Multishop                                                      | 113 |
|   | SendCloud: Verzendregels                                              | 113 |
|   | Sepay: Upgrade naar API V 2.0                                         | 114 |
|   | Cloud: Automatisch administratie openen                               | 114 |
|   | Beheer: Inlog koppelen aan Windows-account (Single sign-on)           | 114 |
| N | ajor Fixes                                                            | 114 |
|   | Artikelen: Gegevens kopiëren naar varianten                           | 114 |
|   | Klanten: Opschonen meerder klanten                                    | 114 |
|   | Landen: Alle landen in lijst opnemen                                  | 115 |
|   | Verkopen: Vastloper bij gebruik SendCloud                             | 115 |
|   | Verkopen: Magazijnbonnen van verkeerde verkopen                       | 115 |
|   | Verkopen: "List index out of bounds" bij toevoegen artikel met opties | 115 |
|   | Webwinkel: Contentpagina's – Krappe invoervelden Contact widget talen | 115 |
|   | Webwinkel: Mail – Wachtwoord met &-teken                              | 115 |
|   | Webwinkel: sitemap.xml                                                | 115 |
|   | Webwinkel: Online bestellingen inlezen                                | 115 |
|   | Webwinkel: "Mijn account"-menu op mobiel                              | 115 |
|   | Webwinkel: Betaalstatussen                                            | 116 |
|   | Webwinkel – Equinoxe 10: Afbeelding in Dankwoord                      | 116 |
|   | Webwinkel – Equinoxe 10: Winkelwagen uitschakelen                     | 116 |
|   | Webwinkel – Equinoxe 10: Herstel foutmelding in log van IcePay        | 116 |
|   | Webwinkel – Equinoxe 10: Foutpagina's in huisstijl                    | 116 |
|   | Webwinkel – Equinoxe 10: Aanpassingen in het Redirect-script          | 116 |
|   | Webwinkel – Equinoxe 10: Nieuwsbrief-aanmelding in Klantaccount       | 116 |

|      | Webwinkel – Equinoxe 10: Artikelpagina's en combinatie-aanbiedingen in vreemde taal | 116   |
|------|-------------------------------------------------------------------------------------|-------|
|      | Webwinkel – Equinoxe 10: HTML-code in artikelspecificatie                           | . 116 |
|      | Webwinkel – Equinoxe 10: Bladeren door artikelgroepen op zoekpagina                 | 116   |
|      | Webwinkel – Equinoxe 10: Oneindige redirects niet bestaande pagina's                | . 117 |
|      | Webwinkel – Equinoxe 10: Links in top menu                                          | . 117 |
|      | Export naar boekhouding: Verkoop-boekhoudcode niet op te geven                      | . 117 |
|      | Unie-regeling: Korting op totaalbedrag van online bestellingen                      | . 117 |
|      | Beheer: Back-up niet compleet                                                       | . 117 |
| Logi | Vert 8.1.3.0                                                                        | 118   |
| Fe   | eatures                                                                             | . 118 |
|      | Webwinkel: .htaccess aanvullen                                                      | . 118 |
|      | Export naar boekhouding: BTW nummer                                                 | . 118 |
|      | Beheer: Opstart Paramaters / Argumenten                                             | . 118 |
| N    | lajor Fixes                                                                         | . 119 |
|      | Beheer: Administratie checken & opschonen                                           | . 119 |
| Equ  | noxe 8.9.47                                                                         | . 120 |
| N    | lajor Fixes                                                                         | . 120 |
|      | Webwinkel – Equinoxe 8: Ontbrekende onderdelen in menu                              | . 120 |
|      | Webwinkel – Equinoxe 8: Verspringende blokken in promo-grid                         | . 120 |
|      | Webwinkel – Equinoxe 8: Transactiekosten                                            | . 120 |
| Logi | Vert 8.1.2.0 – Equinoxe 10.0.7                                                      | . 121 |
| Fe   | eatures                                                                             | . 121 |
|      | Artikelen: Gegevens kopiëren naar varianten                                         | . 121 |
|      | Beheer: Administratie checken & opschonen                                           | . 121 |
|      | Beheer: "Administratie back-up maken" geoptimaliseerd                               | . 123 |
|      | Scan-app: Verdere optimalisatie voorraad inventarisatie                             | . 124 |
| N    | lajor Fixes                                                                         | . 125 |
|      | Kassa: Kortingen in kassa                                                           | 125   |
|      | Webwinkel: Artikelvarianten met meerdere ouders                                     | . 125 |

| Webwinkel – Equinoxe 10: Bestellen en registreren in B2B shop                              | 126 |
|--------------------------------------------------------------------------------------------|-----|
| Webwinkel – Equinoxe 10: Taalsleutel verborgen in URL                                      | 126 |
| Webwinkel – Equinoxe 10: Hoogte artikelpromotieslider                                      | 126 |
| Artikellabels: Iets anders dan opgemaakte tekst in mediablokken                            | 126 |
| Equinoxe 8.9.45                                                                            | 128 |
| Features                                                                                   | 128 |
| Webwinkel – Equinoxe 8: .htaccess geoptimaliseerd                                          | 128 |
| Major Fixes                                                                                | 128 |
| Webwinkel – Equinoxe 8: Status-updates Rabobank Omnikassa                                  | 128 |
| Webwinkel – Equinoxe 8: Ordertracking en voorloopletters administratie                     | 128 |
| Webwinkel – Equinoxe 8: BTW-nummer controle in B2B shop                                    | 128 |
| LogiVert 8.1.1.1 – Equinoxe 10.0.3                                                         | 129 |
| Features                                                                                   | 129 |
| Algemeen: Contrast in grids                                                                | 129 |
| Webwinkel – Equinoxe 10: "Verzending naar afwijkend adres automatisch aanvinken" vervallen | 129 |
| Webwinkel – Equinoxe 10: Taal informatie naar betaalprovider                               | 129 |
| Webwinkel – Equinoxe 10: Melding kortingscode bij uitsluiting                              | 129 |
| Omzetuitsplitsing: Nieuwe velden                                                           | 129 |
| Major Fixes                                                                                | 130 |
| Webwinkel: Dubbele vermelding van achtervoegsel bij klant                                  | 130 |
| Webwinkel: Onterecht nieuwe landen bij inlezen bestellingen                                | 130 |
| Webwinkel – Equinoxe 10: Paypal                                                            | 130 |
| Webwinkel – Equinoxe 10: Deel publicatie                                                   | 131 |
| Webwinkel – Equinoxe 10: Nieuw en gewijzigde inlogaccount                                  | 131 |
| Webwinkel – Equinoxe 10: Links en afbeeldingen in bestelpagina's                           | 131 |
| Webwinkel – Equinoxe 10: BTW-nummers geweigerd                                             | 131 |
| Webwinkel – Equinoxe 10: Betaalstatussen                                                   | 131 |
| Webwinkel – Equinoxe 10: Klantspecifieke prijzen                                           | 131 |
| LogiVert 8.1.0.0 – Equinoxe 10.0.0-Alpha                                                   | 132 |

| Features                                                                          | 132 |
|-----------------------------------------------------------------------------------|-----|
| Algemeen: BTW-tarieven binnen de EU / Unieregeling                                | 132 |
| Algemeen: Aangemaakte RTF-documenten openen en printen via interne tekstverwerker | 134 |
| Artikelen: Veld "Merk/fabrikant" beschikbaar in grid                              | 135 |
| Artikelen: Het aantallen veld verbergen in webwinkel                              | 135 |
| Artikelen: Artikel uitsluiten van procentuele korting                             | 136 |
| Verkopen: Factuur – afdrukvoorbeeld                                               | 137 |
| Inkopen: Gelijke artikelen in gelijke verkoopregel                                | 138 |
| Webwinkel: Voorbeeld - Opschoning bij volledige publicatie                        | 138 |
| Webwinkel: Einde ondersteuning Classic engine                                     | 138 |
| Webwinkel: Equinoxe 10                                                            | 139 |
| Webwinkel – Equinoxe 10: Versnelling publicatie van het raamwerk                  | 139 |
| Webwinkel – Equinoxe 10: Ondersteuning PHP 7.2 t/m 7.4                            | 139 |
| Webwinkel – Equinoxe 10: Upgrade naar Symfony 5.2                                 | 139 |
| Webwinkel – Equinoxe 10: Upgrade naar Twig 2                                      | 139 |
| Webwinkel – Equinoxe 10: Sisow, beperking beschikbaarheid betaalwijzen            | 139 |
| Webwinkel: "Reply to" in orderbevestigingsmail                                    | 140 |
| Webwinkel: Dubbele prijsweergave                                                  | 140 |
| Feeds: Stripped media blokken                                                     | 140 |
| Feeds: Afsluitende regels bij XML formaat                                         | 141 |
| Kiyoh/Klantenvertellen: Taal                                                      | 141 |
| Artikelgegevens exporteren: Feedprijs                                             | 141 |
| Omzetuitsplitsing: Vermelding artikelgroepen bij varianten                        | 141 |
| Major Fixes                                                                       | 141 |
| Artikelen: Volgorde opties bij talen                                              | 141 |
| Artikelen: Artikelselectie bij inkopen en verkopen                                | 142 |
| Artikelgroepen: Vastloper bij aanmaken nieuwe subgroep                            | 142 |
| Online bestellingen: Klanten met inlognaam met bijzondere tekens                  | 142 |
| Webwinkel: Volgorde artikelvarianten                                              | 142 |

| Webwinkel: HTML code in opgemaakte tekst en lettertype               | 142 |
|----------------------------------------------------------------------|-----|
| Automatische acties: Publiceren van nieuwe en gewijzigde artikelen   | 142 |
| Equinoxe 8.9.44                                                      | 143 |
| Major Fixes                                                          | 143 |
| Webwinkel: Weergave excl. BTW                                        | 143 |
| Webwinkel: Melding bij gebruik terug-knop onder IOS                  | 143 |
| Webwinkel: Niet verschijnen van webwinkel bij gebruik MemPay         | 143 |
| Webwinkel: ReCaptcha in contactformulier                             | 143 |
| Webwinkel: Winkelwagen werkt niet                                    | 143 |
| LogiVert 8.0.5.0 – Equinoxe 8.9.40                                   | 144 |
| Features                                                             | 144 |
| Artikelen: Plakken van opties versneld                               | 144 |
| Artikelen: Exactere weergave van prijzen                             | 144 |
| Voorraad: Locatie afdwingen                                          | 144 |
| Klanten: Geslacht "Onbepaald" bij contactpersonen                    | 145 |
| Leveranciers: Vrije velden                                           | 145 |
| Verkopen: Focus op verkoop houden na openen Klanten venster          | 146 |
| Verkopen: Prijzen vastzetten bij dupliceren van verkoop/factuur      | 146 |
| Verkopen: Bedrag per stuk in export bestanden                        | 146 |
| Inkopen: Overzichten van backorders                                  | 147 |
| Inkopen: Artikelen venster openen via overzicht artikelen            | 147 |
| Bezorgvormen: Vanaf-bedragen bij prijzen in decimalen                | 147 |
| Webwinkel: Afwijkend land per taal instellen                         | 147 |
| Webwinkel: BTW-nummer en Registratienummer verbergen in bestelproces | 148 |
| Webwinkel: Contact widget                                            | 148 |
| Webwinkel: Stuksprijs vermelden op bevestigingsmail                  | 150 |
| Webwinkel: Betaalwijzen en bezorgvormen verbergen in bestelproces    | 150 |
| Webwinkel: Extra controle op voorraad bij plaatsen van bestelling    | 151 |
| Webwinkel: Links naar social media in nieuwe pagina                  | 151 |

|   | Webwinkel: Optimalisatie zoekresultaten bij korte zoektermen                     | . 151 |
|---|----------------------------------------------------------------------------------|-------|
|   | Webwinkel: Gebundelde melding bij ontbrekende opties                             | . 152 |
|   | Webwinkel: Opschoning voorraden gearchiveerde artikelen                          | . 152 |
|   | Webwinkel: Velden verplicht in formulier op content pagina                       | . 152 |
|   | Webwinkel: Vernieuwde implementatie reCaptcha                                    | . 152 |
|   | Webwinkel: Betaalverzoek                                                         | . 153 |
|   | Administratie checken: Standaard locaties toekennen aan voorraden zonder locatie | . 154 |
|   | MyParcel: Ondersteuning van MyParcel België                                      | . 155 |
|   | Scan-app: Barcodes voor locaties                                                 | . 156 |
|   | Documenten uploaden: Uploaden per artikel per document optioneel                 | . 157 |
|   | Rapportages: Aanzienlijke versnelling Omzetuitsplitsing                          | . 158 |
| N | 1ajor Fixes                                                                      | . 158 |
|   | Artikelen: Opties niet in volgorde getoond                                       | . 158 |
|   | Artikelen: Inkoopprijzen wijzigen                                                | . 158 |
|   | Verkopen: Parcels type en status wijziging                                       | . 158 |
|   | Inkopen: Afwezigheid leveranciers                                                | . 158 |
|   | Voorraad: Foutieve registratie bij wijziging type van verkoop                    | . 159 |
|   | Abonnementen: Volledig opschonen                                                 | . 159 |
|   | Kortingen: Artikel naar kortingsbon omgezet                                      | . 159 |
|   | Webwinkel: Beperking merken in filters                                           | . 159 |
|   | Webwinkel: Artikelvarianten in sitemap.xml                                       | . 159 |
|   | Webwinkel: Berekening BTW bij buitenlandse adressen                              | . 159 |
|   | Webwinkel: Bladeren door artikelgroepen en zoekresultaten                        | . 159 |
|   | Webwinkel: Updaten online voorraden na bestelling                                | . 160 |
|   | Webwinkel: Meerdere webwinkels onder één domeinnaam                              | . 160 |
|   | Webwinkel: Acceptatie Spaans BTW-nummer                                          | . 160 |
|   | Webwinkel: Afhaallocaties opslaan als afleveradres bij account                   | . 160 |
|   | Webwinkel: Refreshen verzendopties                                               | . 160 |
|   | Webwinkel: Terug knop                                                            | . 160 |

| Webwinkel: Zelf verwijzende artikelcombinaties                    |            |
|-------------------------------------------------------------------|------------|
| Webwinkel: Klant specifieke prijs lager dan artikelcombinatie pri | js 160     |
| Webwinkel: Wachtwoord van inlogaccount resetten                   |            |
| Kassa: Snelkoppeling toevoegen                                    |            |
| MyParcel: Multishops met onzichtbare basisadministratie           |            |
| Scan-App: Inventarisatie voorraad bij informatie-deel             |            |
| Eigenschappen: Trage formulier contentpagina's                    |            |
| LogiVert 8.0.4.0 – Equinoxe 8.9.34                                |            |
| Features                                                          |            |
| Artikelen: Weblink                                                |            |
| Verkopen: Naar pakketdienst – Bpost eShipper                      |            |
| Verkopen: Export naar Friederichs Optiek uitgebreid               |            |
| Inkopen: Uitbreiding zoekmogelijkheden                            |            |
| Inkopen: Bevestiging bij het laten vervallen van inkoop           |            |
| Inkopen: Verwachte leverdatum in één handeling zetten             |            |
| Kassa: Tegel interface – Artikelen in alfabetische volgorde       |            |
| Landen: ISO codes voor Brexit                                     |            |
| E-mail / Nieuwsbrief: Enter zorgt niet meer voor directe verzend  | ing 166    |
| Scan-app: Voorraad inventarisatie/controle                        |            |
| Major fixes                                                       |            |
| Verkopen: Snelkoppelingen met varianten                           |            |
| Equinoxe 8.9.33                                                   |            |
| Features                                                          |            |
| Webwinkel: Google Tag Manager niet triggeren in Afleverlocatie    | -popup 171 |
| LogiVert 8.0.3.2 – Equinoxe 8.9.32                                |            |
| Features                                                          |            |
| Voorraad: Losse artikelen niet tonen in Voorraadsituatie          |            |
| Kassa: Lichte wijziging gedrag tegel-interface                    |            |
| Publiceren: Zetten van permissies beperken                        |            |

| Major fixes                                                                     | 173 |
|---------------------------------------------------------------------------------|-----|
| Klanten: Toevoegen contactpersonen                                              | 173 |
| Publicatievoorbeeld: Geen SSL-verbinding met externe diensten                   | 173 |
| Online-Equinoxe: Diverse aanpassingen zoek- en artikelgroepspagina              | 173 |
| LogiVert 8.0.3.0 – Equinoxe 8.9.29                                              | 175 |
| Features                                                                        | 175 |
| Algemeen: Versnelde weergave Dagoverzicht                                       | 175 |
| Artikelen: Bulk wijzigingen – Opnemen in webwinkel                              | 175 |
| Artikelen: Aantallen bij samengestelde deelleveringen                           | 175 |
| Verkopen: Kopie van facturatiemail naar vast e-mailadres                        | 175 |
| MyParcel: Link naar label kopiëren                                              | 176 |
| Inkopen: Artikellabels van inkopen afdrukken                                    | 176 |
| Inkopen: Verversen                                                              | 176 |
| Inkopen: Zoeken op artikelcode en barcode                                       | 177 |
| Inkopen: Invoegveld voor commerciële voorraad                                   | 177 |
| Kassa: LCD klantendisplay                                                       | 177 |
| Kassa: Tijd-stempel op 80mm kassarapport                                        | 178 |
| Kassa: Artikelen uitsluiten van procentuele kortingsbon                         | 178 |
| Publiceren: Optimalisatie in het zetten van permissies                          | 179 |
| Webwinkel: "Filter voor artikelen" widget                                       | 179 |
| Webwinkel: Wijziging opmaak zoekpagina – Filter in zijmenu                      | 181 |
| Webwinkel: Zijmenu's zowel links als rechts                                     | 181 |
| Webwinkel: Merken in zoekfilter/zoekpagina op alfabetische volgorde             | 182 |
| Webwinkel: Weergave van BTW bedragen in bestelbevestiging                       | 182 |
| Webwinkel: Bestelmogelijkheid, Prijzen & Artikel(groepen) verbergen voor gasten | 182 |
| Webwinkel: Artikelcombinaties                                                   | 183 |
| Online bestellingen: Bestellingen via inlog/account niet automatisch verwerken  | 183 |
| Online bestellingen: Vermelding bezorgvorm bij afleveradres                     | 183 |
| Online bestellingen: Bestellingen ouder dan een jaar worden niet meer verwerkt  |     |

|     | Voorraad muteren: Geplande aantallen wijzigen                           | . 184 |
|-----|-------------------------------------------------------------------------|-------|
|     | Voorraadsituatie: Veld Artikelcode2                                     | . 185 |
|     | Automatische acties: Publiceren van nieuwe en gewijzigde artikelen      | . 185 |
|     | Artikelgegevens exporteren: Mediablokken in HTML formaat                | . 185 |
|     | Artikelgegevens exporteren: Tekstvelden tussen dubbele aanhalingstekens | . 185 |
|     | Feeds: Update van Google productcategorie                               | . 186 |
|     | Spreadsheet-bestanden: Openen en bewerken export bestanden              | . 186 |
|     | Abonnementen: Actieve verversing en aanpassing betaal "trigger"         | . 186 |
|     | Import: Midelco synchronisatie                                          | . 186 |
|     | Beheer: Kioskmodus                                                      | . 189 |
| Ν   | Лаjor fixes                                                             | . 190 |
|     | Artikelen: Gewijzigde locatie van artikel en artikellabels              | . 190 |
|     | Verkopen: Verkoopdocumenten per multishop                               | . 190 |
|     | Verkopen: Bezorgvormen en betalingswijzen in korting totaalbedrag       | . 190 |
|     | Verkopen: Probleem met 0 aantallen op verkoopdocumenten                 | . 190 |
|     | Voorraad: THT datum bij niet THT-artikelen en creditering               | . 190 |
|     | Voorraad: Niet geregistreerde voorraadbewegingen                        | . 190 |
|     | Instellingen: Veld voor uitbreiding Robots.txt te klein                 | . 191 |
|     | Online – Equinoxe: Cadeau-artikelen en snelkoppelingsartikelen          | . 191 |
|     | Online – Equinoxe: Artikelspecifieke kortingsbonnen                     | . 191 |
|     | Online – Equinoxe: Attributen niet getoond in volgorde backoffice       | . 191 |
| Εqι | inoxe 8.9.24                                                            | . 192 |
| F   | eatures                                                                 | . 192 |
|     | Online – Equinoxe: Opbouwen van menu's versneld                         | . 192 |
| Ν   | Лаjor Fixes                                                             | . 192 |
|     | Online – Equinoxe: Content pagina's met dezelfde naam                   | . 192 |
|     | Online – Equinoxe: Staffelkortingen                                     | . 192 |
|     | Online – Equinoxe: Lightbox op mobiel                                   | . 192 |
|     | Online – Equinoxe: Bestellen als gast en auto-complete van browser      | . 192 |

| Online – Equinoxe: Artikelgroepen en zoekmachine-velden bij multishops | 192 |
|------------------------------------------------------------------------|-----|
| LogiVert 8.0.2.0 – Equinoxe 8.9.23                                     | 193 |
| Features                                                               | 193 |
| Artikelen: Beschikbaarheid in grid en feeds                            | 193 |
| Publiceren: Intelligente publicatie van artikelvarianten               | 193 |
| Webwinkel: FTP-profielen bewerken                                      | 193 |
| Webwinkel: "B2B only shop"                                             | 193 |
| Webwinkel: Link aan afbeeldingen in mediablokken                       | 194 |
| Webwinkel: Bevestigingsknop bij kortingsbonnen                         | 194 |
| Verkopen: Backorders opnemen in verkoopdocumenten                      | 195 |
| Major Fixes                                                            | 195 |
| Artikelen: Kopiëren/plakken en datum-opties                            | 195 |
| Artikelen: Automatisch afboeken voorraad THT artikelen                 | 195 |
| Klanten: Selectie van klanten verwijderen                              | 195 |
| Klanten: Contactpersonen van alle klanten verversen                    | 195 |
| Verkopen: Artikelen met "Speciale prijzen"                             | 196 |
| Verkopen: Melding bij artikelen met barcodescanner toevoegen           | 196 |
| Online bestellingen: Kortingsbonnen zonder administratief artikel      | 196 |
| Online – Classic: Bestelling niet afronden                             | 196 |
| Online – Equinoxe: Optimalisatie HTTPS-test                            | 196 |
| Online – Equinoxe: Absolute link in canonicals                         | 196 |
| Online – Equinoxe: Combinatie kortingsbon en korting op totaal bedrag  | 196 |
| Rapportage: Kassafacturen in kassarapporten en omzetuitsplitsing       | 196 |
| Equinoxe 8.9.14                                                        | 197 |
| Features                                                               | 197 |
| Online – Equinoxe: Redirect Canonicals op alle pagina's                | 197 |
| Online – Equinoxe: Copyrightnotice voor ReCaptcha                      | 197 |
| Major Fixes                                                            | 197 |
| Online – Equinoxe: API en foutafhandeling                              | 197 |

| Online – Equinoxe: Voorraad op productcategorie pagina's                   | 197 |
|----------------------------------------------------------------------------|-----|
| Online – Equinoxe: MyParcel en onbekende adressen                          | 197 |
| LogiVert 8.0.1.4 – Equinoxe 8.9.13                                         | 198 |
| Features – Backoffice                                                      | 198 |
| Webwinkel: Voorraden weergeven op lijstpagina's                            | 198 |
| Webwinkel: Nieuwsbrief aanmelding uitgebreid                               | 198 |
| Webwinkel: Nieuwsbrief – MailCampaigns                                     | 198 |
| Scan-app: Productinformatie opvragen op handterminal/Android toestel       | 200 |
| Webwinkel: Log-bestand van betaalproviders                                 | 201 |
| Vergelijkingsites/feeds: Veld Gewicht toegevoegd                           | 202 |
| Major Fixes                                                                | 202 |
| Verkopen: Mailen bij statuswijziging                                       | 202 |
| Online-EQX: Afleverdatum wordt niet onthouden                              | 202 |
| LogiVert 8.0.1.2                                                           | 203 |
| Major Fixes                                                                | 203 |
| Publiceren / Bestellingen verwerken: FTP                                   | 203 |
| LogiVert 8.0.1.1 – Equinoxe 8.9.12                                         | 204 |
| Features – Backoffice                                                      | 204 |
| Publiceren: FTP-profielen                                                  | 204 |
| Publiceren: SFTP met "Public key" authenticatie                            | 204 |
| Publiceren: Beperkte opschoning van de online cache                        | 206 |
| Webwinkel: Titel voor zoekmachines verlengd                                | 206 |
| Verkopen: Achterstallige betalingen – Online betaalde verkopen verbergen   | 206 |
| Major Fixes                                                                | 207 |
| Online bestellingen: Weergave Contactpersoon in venster "Klant selecteren" | 207 |
| Kassa: Scannen klantenkaart                                                | 207 |
| Vergelijkingsites/feeds: Openen definities                                 | 207 |
| Online – EQX: Artikelgroepen in verkeerde taal                             | 207 |
| Online – EQX: Zoeken                                                       | 207 |
|                                                                            |     |

| Logi\ | /ert 8.0.0.6 – Equinoxe 8.9.7                                              | . 209 |
|-------|----------------------------------------------------------------------------|-------|
| Fe    | atures - Backoffice                                                        | . 209 |
|       | Algemeen: Slim afsluiten                                                   | . 209 |
|       | Algemeen: Export naar spreadsheet                                          | . 209 |
|       | Eigenschappen: Attributen en artikeltags kopiëren naar overige talen       | . 210 |
|       | Landen: Update van ISO tabel                                               | . 210 |
|       | Klanten: "Wachtwoord online updaten" niet beschikbaar zonder account       | . 211 |
|       | Artikelen: Attributen toekennen                                            | . 211 |
|       | Artikelen: Versnelling opbouwen Artikeloverzicht                           | . 211 |
|       | Artikelen: Afbeeldingen importeren op basis van barcode                    | . 211 |
|       | Artikelen: Functionaliteit Zoeken tabblad uitgebreid                       | . 212 |
|       | Artikelen: Samengestelde deelleveringen                                    | . 212 |
|       | Artikelen: Multi selectie bij nieuwe varianten                             | . 213 |
|       | Artikelen: Optielijsten – Uitbreiding "Opties als artikelen verwerken"     | . 213 |
|       | Artikelen: Optielijsten – Verbetering interface                            | . 215 |
|       | Artikelen: Lichte versnelling van het kopiëren van artikelen met varianten | . 215 |
|       | Artikelen: Versnelling opbouw artikelgroepen                               | . 216 |
|       | Kassa: Tegels interface                                                    | . 216 |
|       | Kassa: Kassarapporten in A4 en 8mm formaat afdrukken                       | . 220 |
|       | Kassa: Aanzienlijke versnelling van het genereren van Kassarapporten       | . 220 |
|       | Kassa: Afronden van het eindtotaal bij de kassa                            | . 220 |
|       | Kassa: Standaard sjabloon voor mailen van kassabon                         | . 222 |
|       | Kassa: Toepassen/berekenen van combinatieartikel prijzen                   | . 223 |
|       | Betaalwijzen: SprayPay via Sisow                                           | . 223 |
|       | Betaalwijzen: Bunq, V Pay en ING Home'Pay via Sisow                        | . 224 |
|       | Betaalwijzen: Verbetering venster "Instellingen betaalsysteem"             | . 224 |
|       | Betaalwijzen: Gespreid betalen via SEPA mandaat met eCurring               | . 225 |
|       | Publiceren: Mailconfiguratie alleen publiceren met "Algemeen"              | . 225 |
|       | Publiceren: Overbodige artikelen opschonen                                 | . 225 |

| Publicatievoorbeeld: Adres instellen                                             | . 225 |
|----------------------------------------------------------------------------------|-------|
| Webwinkel: Markering afwijkend e-mailadres bij inlezen bestellingen              | . 226 |
| Webwinkel: Vermelding van taal bij bestelling                                    | . 226 |
| Webwinkel: Afbeeldingenslider en meertaligheid                                   | . 226 |
| Webwinkel: Highlightblocks en meertaligheid                                      | . 226 |
| Webwinkel: ReCaptcha verplicht bij gebruik nieuwsbrief aanmelding                | . 227 |
| Online bestellingen: Mutaties via lokale bestanden verwerken                     | . 227 |
| Online bestellingen: Wijziging in verwerking van afboekingen in mutaties         | . 227 |
| Online bestellingen: Contactgegevens bij adressen verder aangevuld               | . 228 |
| Content pagina's & menu's: Bevestiging bij verwijderen                           | . 228 |
| Content pagina's & menu's: Zichtbaarheid (per multishop) instelbaar              | . 228 |
| Verkopen: Archief documenten mailen                                              | . 229 |
| Verkopen: Aantallen van verkoopregels op nul zetten                              | . 230 |
| Verkopen: Bedrag Excl. BTW bij intracommunautaire en export levering             | . 230 |
| Verkopen: Zoeken, sorteren, groeperen, op "Referentie klant"                     | . 231 |
| Verkopen: Prijs per stuk bij een korting van 100%                                | . 231 |
| Verkopen: Magazijnbonnen – Bulk documenten                                       | . 231 |
| Verkopen: Toepassen/berekenen van combinatieartikel prijzen                      | . 232 |
| Verkopen: Einde ondersteuning van alternatieve factuur met acceptgiro            | . 232 |
| Verkopen: Verkoopdocumenten mailen versneld                                      | . 233 |
| Verkopen: Omschrijving/bedrijf van factuuradres op verkoopdocumenten             | . 233 |
| MyParcel: Buitenland bestellingen krijgen verzekerd bedrag                       | . 233 |
| Inkopen: Artikelen toevoegen met behulp van barcode                              | . 233 |
| Inkopen: Optimalisatie venster "Correctie op bestelling van ingekochte goederen" | . 234 |
| Inkopen: Optimalisatie deelleveringen grid                                       | . 234 |
| Inkopen: Bedrijfsnaam bij maken van Inkoop vanuit Verkoop                        | . 234 |
| Inkopen: Nieuwe optie bij "Artikelen inkopen"                                    | . 234 |
| Beheer: Instellingen database bewerken                                           | . 234 |
| Beheer: Administratie laten checken bij het openen                               | . 236 |

| Beheer: "Beheer & onderhoud" bij instellingen alleen voor beheerders | 236 |
|----------------------------------------------------------------------|-----|
| Beheer: Activatie "Client/Server modus" verplaatst                   | 236 |
| Beheer: instelling "Geen artikelen tonen aan niet ingelogde klanten" | 237 |
| Beheer: Vermelding versienummer van Equinoxe                         | 237 |
| Beheer: Uitvoeren van Updates van Equinoxe Verbeterd                 | 237 |
| Beheer: Bij fouten geforceerd kunnen stoppen                         | 237 |
| Features – Online (Equinoxe)                                         | 238 |
| Algemeen: Talen tabel aangevuld                                      | 238 |
| Algemeen: Vertalingen volledig aangevuld                             | 238 |
| Artikelen: Tags                                                      | 238 |
| Winkelwagen: Winkelwagen onthouden voor ingelogde klanten            | 240 |
| Winkelwagen: Winkelwagen label instellen (Link naar winkelwagen)     | 240 |
| Winkelwagen: Optieprijzen altijd voorzien van plus- of minteken      | 241 |
| Bevestigingsmail: Melding van export                                 | 242 |
| Bevestigingsmail: Spam score omlaag gehaald                          | 242 |
| Zoeken: Op barcode zoeken                                            | 242 |
| SEO: data-vocabulary vervangen door schema.org                       |     |
| Security fixes                                                       |     |
| EQX: Security headers toegevoegd                                     |     |
| EQX: XSS-injectie in artikelreviews                                  |     |
| Major Fixes                                                          | 243 |
| Klanten: Landen selectie bij adressen                                | 243 |
| Klanten: Exporteren van contactpersonen vanuit "op criteria zoeken"  | 243 |
| Klanten: Vastloper bij bewerken adressen                             |     |
| Klanten: Wachtwoord online updaten bij "foutieve" multishop          |     |
| Verkopen: KVK-nummer bij verwerken bestellingen                      |     |
| Verkopen: Updaten van transactiestatus                               | 243 |
| Verkopen: Niet berekende bezorgkosten op gewicht                     |     |
| Verkopen: Afronding prijzen opties                                   | 244 |

| Verkopen: Afscherming tijdens uitvoeren taken bij status wijziging                | 244 |
|-----------------------------------------------------------------------------------|-----|
| Verkopen: Aantallen niet te wijzigen in venster "Factuur crediteren"              | 244 |
| Kassa: Prijs van "prijzen wijzigen"-artikelen op nul                              | 244 |
| Inkopen: Volgorde regels in venster "Artikelen inkopen"                           | 244 |
| Partijvoorraden: Foutieve kolomhoofden                                            | 244 |
| Kortingen: Toekennen administratief artikel                                       | 245 |
| Nieuwsbrief/Mailen: Links naar artikelen, artikelgroepen en content pagina's      | 245 |
| Nieuwsbrief/Mailen: Afmeldlink voor nieuwsbrief                                   | 245 |
| Downloadbestanden: Zip-bestanden werden niet getoond                              | 245 |
| Overzichten: "Af te dragen BTW" bij intracom en export                            | 245 |
| Classic - OCI: Budgetten te vroeg gemuteerd bij OCI                               | 245 |
| Classic – Orders samenvoegen: Apostrof blokkeert samenvoegen                      | 245 |
| Online - EQX: Bestellen niet mogelijk bij 2 keer zelfde artikel                   | 245 |
| Online - EQX: Multishops en pagina's met dezelfde naam                            | 245 |
| Online - EQX: Wijziging factuuradres bij verzendadres gelijk aan factuuradres     | 246 |
| Online - EQX: Wachtwoord velden en automatisch aanvullen                          | 246 |
| Online - EQX: Onvolledige registratie                                             | 246 |
| Online - EQX: Bijzondere tekens in "Alternatieve tekst" van Afbeelding            | 246 |
| Online – EQX: Niet werkende Attentieartikelen spotlight                           | 246 |
| Online – EQX: Betaalwijzen en verzendwijze melding bij wisseling land             | 246 |
| Online – EQX: Terug na het plaatsen van bestelling                                | 246 |
| Online – EQX: Negatieve verzend- en betalingskosten niet zichtbaar in winkelwagen | 247 |
| Online – EQX: Foutieve weergave order in bestelgeschiedenis                       | 247 |
| Online – EQX: Redirect index.php naar app.php                                     | 247 |
| Online - EQX: Fout in bestelproces met cadeau-artikelen                           | 247 |
| Online - EQX: Bestelling niet afronden zonder betaal- of verzendwijze             | 247 |

# TOELICHTING

De beschikbaarheid van functionaliteit kan afhankelijk zijn van de afgenomen modules, de versie of uitvoering van het programma. Informeer hierover bij uw leverancier.

Elk hoofdstuk behandeld een specifieke update. Het nummer dat vermeld wordt in de titel is het versienummer van betreffende update.

Indien de titel alleen uit een versienummer (4-delig) bestaat, betreft het een volledige update bestaande uit zowel een update van de backoffice als van de online engines en duid het versienummer op de versie van de backoffice.

Indien de titel bestaat uit een versienummer (3-delig) vooraf gegaan door de letters EQX, betreft het een deel update van de Equinoxe online engine en duid het versienummer op specifiek de versie van Equinoxe.

## ALLE VERSIES – BELANGRIJK VOORDAT U GAAT UPGRADEN

LogiVert wordt continu doorontwikkeld. Hierbij wordt zoveel mogelijk gebruik gemaakt van de nieuwste technieken. Eén van deze technieken is PHP. PHP wordt ook voortdurend doorontwikkeld voor beveiligingsdoeleinden en voor optimalisatie doeleinden.

Nieuwere versies/updates van LogiVert kunnen gebruik maken van functies/onderdelen van PHP die alleen in specifieke versies van PHP aanwezig zijn.

Bij LogiVert Equinoxe worden zeer specifieke eisen gesteld aan uw webserver. Bezoek volgende pagina voor een overzicht van deze eisen:

https://confluence.prezent.nl/display/LOGIVERTMAN/Equinoxe+Systeemeisen+Hosting

## LOGIVERT 8.7.0.0 - EQUINOXE 10.2.8

#### FEATURES

#### ARTIKELEN: NETTO VOORRAAD

VEREIST: SMALL BUSINESS

Naast de reeds eerder bestaande voorraden wordt er nu een 3<sup>de</sup> type voorraad bijgehouden, namelijk de netto voorraad.

- Technische voorraad = Alle artikelen die fysiek/technisch aanwezig zijn
- Commerciële voorraad = Technische voorraad min de lopende verkopen plus de lopende inkopen
- Netto voorraad = Technische voorraad min de lopende verkopen

Deze netto voorraad is terug te vinden in het venster Artikelen onder het tabblad Voorraad.

| - Voorraad            |                          |
|-----------------------|--------------------------|
| Technische voorraad:  | 201 🛈 🌄 Voorraad muteren |
| Commerciële voorraad: | 211 ()                   |
| Netto voorraad:       | 166 (i)                  |

Ook kan het als kolom toegevoegd worden aan grids in verschillende vensters:

- Artikelen
- Artikelen selecteren
- Voorraad muteren
- Voorraadsituatie
- Verkopen
- Inkopen

Via het venster Voorraadweergave, op te roepen via het venster Eigenschappen, kan de voorraadweergave in de webwinkel ingesteld worden. Hier kan één van de 3 typen voorraad gekozen worden.

| Voorraadweergave                                                    |                          |                | × |
|---------------------------------------------------------------------|--------------------------|----------------|---|
| Alleen voorradige artikele                                          | en publiceren<br>1 tonen |                |   |
| <ul> <li>Voorraad weergeven</li> <li>Technische voorraad</li> </ul> | Commerciële voorraad     | Netto voorraad |   |

# VERKOPEN: VERKOPEN ZONDER DATUM KRIJGEN AANMAAKDATUM

Bij het updaten van de administratie krijgen verkopen zonder datum automatisch de datum toegekend waarop ze aangemaakt zijn. Dit zorgt er voor dat ze weer in beeld komen en benaderbaar zijn. Administraties worden geüpdatet de eerste keer dat ze geopend worden nadat er een nieuwe versie van het programma is geïnstalleerd (geupdate).

## VERKOPEN: DATUM FILTER VERDER IN HET VERLEDEN

In het venster verkopen kan de datum filter verder in het verleden gezet worden dan voorheen. Dit kan tot 31-12-1899. Deze datum wordt in LogiVert ook als de nul-datum gezien. Vult u in het datumveld 0 in dan wordt dit gezien als 31-12-1899.

Hierdoor kunnen verkopen weer in beeld gebracht worden waarbij (per ongeluk) een verkeerde datum aan gegeven is.

## ARTIKELLABELS: NIEUWE VELDEN

Aan de artikellabels kunnen nu de volgende nieuwe velden toegevoegd worden:

- NZI code
- HS code
- ISIC code
- Land herkomst
- HIBC
- Variabele 1 t/m 20
- Criteria

## AFDRUKKEN: DUPLEX/DUBBELZIJDIG AFDRUKKEN VIA INTERNE VERWERKERS

De internetverwerkers (PDF en RTF) nemen nu automatisch de duplex instellingen van de printerdriver over bij automatisch printopdrachten.

#### MAJOR FIXES

## ARTIKELEN: VERSLEPEN NAAR ANDERE ARTIKELGROEP

Het was niet meer mogelijk om één of meerder artikelen te verplaatsen vanuit een actieve groep of het archief naar een andere groep. Dit is opgelost.

## WEBWINKEL: FOUTIEVE INTERPRETATIVE TEMPLATE VERSIE

De check op de compatibiliteit van de template versie met de Equinoxe versie ging fout als de template versies geen 3 posities hadden (bv. ^9.0.0) in de online manifest.yml. Dit is opgelost.

#### WEBWINKEL: BESTELLINGEN FOUTIEF VERWERKT IN BACKOFFICE ALS EXPORT

Indien een bestelling online geplaatst werd met een factuuradres buiten de EU werd deze standaard verwerkt in de backoffice als een Export verkoop. Er werd dus geen BTW in rekening gebracht, ongeacht of dit bij het plaatsen van de bestelling online wel gebeurde. Er werd ook foutief naar het factuuradres gekeken in de plaats van het leveringsadres. Dit is opgelost.

## WEBWINKEL: VALIDATIE/FOUTMELDING OP BEDRIJFSNAAM

Het Bedrijfsnaam-veld - die altijd verplicht is voor klanttype "Bedrijf" - werd niet gevalideerd in de browser van de Klant. Hierdoor kon het voorkomen dat je foutmeldingen in meerdere fases ontving. Dit is hersteld.

#### WEBWINKEL: WIJZIGING KLANTTYPE ZAKELIJK NAAR PARTICULIER

Indien het Klanttype wijzigde van Zakelijk naar Particulier in Mijn Account of het Bestelproces, dan werden de Bedrijfsvelden niet gewist. Dit is opgelost.

#### WEBWINKEL: VOORRAADMAILER MAAKTE GEEN GEBRUIK VAN CAPTCHA

Captcha wordt voortaan ook toegevoegd aan de Voorraadmailer-formulieren.

#### WEBWINKEL: OPSLAGLOGICA REVIEWS IS GEOPTIMALISEERD EN VERBETERD

De opslaglogica van reviews is geoptimaliseerd en verbeterd.

# WEBWINKEL: V2-API VOORTAAN BENADERBAAR INDIEN GEEN SPECIFIEKE GEBRUIKERSRECHTEN TOEGEKEND

De v2-API kan voortaan inloggen als er geen specifieke gebruikersrechten op de API zijn toegekend.

#### WEBWINKEL: OPSLAGLOGICA BETAALMOGELIJKHEDEN GEOPTIMALISEERD

De opslaglogica voor betaalmogelijkheden is aangepast om vertraging in de applicatie tegen te gaan.

LOGIVERT 8.6.0.0

## FEATURES

#### VERKOPEN: BESTELPATRONEN

VEREIST: BESTELPATRONEN MODULE

Bestelpatronen maken het mogelijk herhaalbestellingen in de backoffice in te stellen. Deze kunnen vervolgens weer toegepast worden, waarbij ze omgezet worden in actieve verkopen.

#### Bestelpatronen instellen

Bestelpatronen kunnen ingesteld worden via het venster Bestelpatronen. Dit venster kan via het Verkopen venster aangeroepen worden (via het lint onder Extra) of via de kassa onder het tabblad Extra.

Het maken van een bestelpatroon bestaat uit 3 stappen:

- Bestelpatroon Een nieuw patroon voor een specifieke klant aanmaken
- Periode Bepalen op welke datum het patroon dient in te gaan en op welke datum het dient te eindigen. Daarbij dienen de dagen van de week, waarop de bestelling uitgevoerd dient te worden, ook opgegeven te worden.
- Artikelen Per periode kunnen de gewenste artikelen en hun aantallen opgegeven worden.

#### Voorbeeld

Als voorbeeld nemen we een bedrijf dat de lunch verzorgt voor zijn personeel. Hiervoor laten ze de lokale bakker, de komende 2 maanden, het volgende bezorgen:

- Op maandag en woensdag 2 tarwe broden en 1 grof volkoren
- Op vrijdag 2 croissants, 2 ham-kaas croissants en 1 rozijnenbrood

Dit dient als volgt ingevoerd te worden als bestelpatroon:

- Bij bestelpatronen wordt een nieuw bestelpatroon aangemaakt voor betreffende klant.
   Daarbij wordt de optie Leveren aangevinkt en wordt het gewenste afleveradres geselecteerd.
- Bij periodes worden er 2 periodes aangemaakt. De reden dat er 2 periodes aangemaakt moeten worden is omdat de ene reeks producten/artikelen op ander dagen bezorgd moet worden dan de andere reeks.

De volgende reeksen worden aangemaakt:

- 1 Start: 1-1-2023 Einde: 1-3-2023
   Maandag en woensdag worden aangevinkt
- 2 Start: 1-1-2023 Einde: 1-3-2023
  - Vrijdag wordt aangevinkt
- Bij Artikelen dienen er voor beide periodes producten/artikelen opgevoerd te worden.
  - Selecteer de eerste periode en voeg hier 2 tarwe broden en 1 grof volkoren aan toe
  - Selecteer de tweede periode en voeg hier 2 croissants, 2 ham-kaas croissants en 1 rozijnenbrood aan toe

|                                                                                                    |                                                               |     |                                    | Afleveren Afleveradres                                                                | Tiid    |
|----------------------------------------------------------------------------------------------------|---------------------------------------------------------------|-----|------------------------------------|---------------------------------------------------------------------------------------|---------|
| Marketin                                                                                           | ngbureau Promo -                                              |     |                                    |                                                                                       |         |
|                                                                                                    |                                                               |     |                                    |                                                                                       |         |
|                                                                                                    |                                                               |     |                                    |                                                                                       |         |
|                                                                                                    |                                                               |     |                                    |                                                                                       |         |
| Klant: Marketingbu                                                                                 | ureau Promo -                                                 | 1   | Info:                              |                                                                                       | Beta    |
| – 🗸 Leveren —                                                                                      |                                                               |     |                                    |                                                                                       |         |
|                                                                                                    |                                                               |     |                                    |                                                                                       | Adres   |
|                                                                                                    |                                                               |     |                                    |                                                                                       | 7101 00 |
|                                                                                                    |                                                               |     |                                    |                                                                                       |         |
|                                                                                                    |                                                               |     |                                    |                                                                                       |         |
|                                                                                                    |                                                               |     |                                    |                                                                                       |         |
| Deviedes                                                                                           |                                                               |     | Artikalan                          |                                                                                       |         |
| Periodes                                                                                           |                                                               |     | - Artikelen                        |                                                                                       |         |
| Periodes<br>Start                                                                                  | Einde                                                         | +   | - Artikelen                        | Artikel                                                                               |         |
| Periodes<br>Start<br>1-1-2023                                                                      | Einde<br>1-3-2023                                             | +   | - Artikelen<br>Aantal              | Artikel<br>2 Croissant                                                                |         |
| Periodes                                                                                           | Einde<br>1-3-2023<br>1-3-2023                                 | + × | - Artikelen                        | Artikel<br>2 Croissant<br>2 Ham-kaas croissant                                        |         |
| Periodes                                                                                           | Einde<br>1-3-2023<br>1-3-2023                                 | + × | - Artikelen ——<br>Aantal           | Artikel<br>2 Croissant<br>2 Ham-kaas croissant<br>1 Rozijnenbrood                     |         |
| Periodes                                                                                           | Ende<br>1-3-2023<br>1-3-2023                                  | + × | - Artikelen<br>Aantal              | Artikel<br>2 Croissant<br>2 Ham-kaas croissant<br>1 Rozijnenbrood                     |         |
| Periodes<br>Start<br>1-1-2023<br>1-1-2023                                                          | Einde<br>1-3-2023<br>1-3-2023                                 | + × | - Artikelen<br>Aantal              | Artikel<br>2 Croissant<br>2 Ham-kaas croissant<br>1 Rozijnenbrood                     |         |
| Periodes                                                                                           | Einde<br>1-3-2023<br>1-3-2023<br>* Einde: 1-3-2023            | + × | - Artikelen<br>Aantal              | Artikel<br>2 Croissant<br>2 Ham-kaas croissant<br>1 Rozijnenbrood                     |         |
| Periodes                                                                                           | Einde<br>1-3-2023<br>1-3-2023<br>* Einde: 1-3-2023            | + × | Antal                              | Artikel<br>2 Croissant<br>2 Ham-kaas croissant<br>1 Rozijnenbrood<br>2 🗘 Croissant    |         |
| Periodes                                                                                           | Einde<br>1-3-2023<br>1-3-2023<br>Finde: 1-3-2023              | + × | Antal Aantal Aantal:               | Artikel<br>2 Croissant<br>2 Ham-kaas croissant<br>1 Rozijnenbrood<br>2 🀳 Croissant    |         |
| Periodes           Start           1-1-2023           1-1-2023           Start:           1-1-2023 | Einde<br>1-3-2023<br>1-3-2023<br>Finde: 1-3-2023<br>Woe. Don. | + × | Aantal Aantal Aantal: Extra tekst: | Artikel<br>2 Croissant<br>2 Ham-kaas croissant<br>1 Rozijnenbrood<br>2 🗘<br>Croissant |         |

#### Bestelpatronen toepassen

Door het toepassen van bestelpatronen worden er voor één specifieke dag verkopen aangemaakt op basis van de bestelpatronen.

Het systeem gaat dan kijken wat voor dag (maandag, dinsdag,...) de geselecteerde dag is en binnen welke periodes van de opgevoerde bestelpatronen het valt. Van elke periode die matcht voegt het systeem de opgevoerde artikelen toe aan een verkoop voor betreffende klant.

Er zijn 2 mogelijkheden om de bestelpatronen toe te passen:

• In het venster Verkopen via het Extra in het lint. Daar dient u dan de datum op te geven die u wenst.

| Bestelpatronen | toepassen |                                  | ×      |
|----------------|-----------|----------------------------------|--------|
| Datum:         | 1-1-2023  | Ŧ                                |        |
|                |           | A <u>c</u> cepteren A <u>n</u> n | uleren |

• Via het venster Picklijsten (op te roepen vanuit het venster Verkopen). Daar is onder in het venster de optie "Bestelpatronen toepassen" standaard aangevinkt. Indien u op de knop Accepteren klikt worden eerst de bestelpatronen toegepast van de geselecteerde datum (bij Selectie), waarna de betreffende afdrukken gemaakt worden.

#### VEREIST: UITGEBREIDE ORDERPICKING MODULE

Dagvolgnummers zijn (volg)nummers die aan verkopen worden toegekend op basis selectierange die opgegeven wordt in het venster Picklijsten. Deze range is meestal op basis van een leverdatum. Verkopen krijgen dus, bij de meeste selecties, een opvolgend nummer per leverdag. Elke dag begint dit volgnummer bij 1. Alleen als gekozen wordt voor een selectie op basis van "Geselecteerde verkopen" zal er niet op leverdag genummerd worden, maar zal er over de gehele selectie genummerd worden.

| Selectie                                 |                                | — Afdrukken —            |
|------------------------------------------|--------------------------------|--------------------------|
| Vandaag leveren                          |                                |                          |
| <ul> <li>Morgen leveren</li> </ul>       |                                | Gegroepeerde picklijst   |
| 🔘 Leveren op                             | 5-12-2022 🔻                    |                          |
| <ul> <li>Geselecteerde verkop</li> </ul> | pen                            | Losse pickliisten        |
|                                          |                                |                          |
| 🖉 Bestelpatronen toepa                   | assen                          |                          |
| 🗹 (Dag)volgnummers g                     | enereren op basis van selectie | Labels voor orderpicking |
|                                          |                                |                          |

Standaard staat de optie "(Dag)volgnummers genereren op basis van selectie" aangevinkt. Deze kan eventueel uitgevinkt worden. Dit is echter niet aan te raden als u gebruik maakt van de dagvolgnummers.

Mochten er op een later moment verkopen toegevoegd worden met een leverdatum waar reeds dagvolgnummers voor zijn gegenereerd, dan zal de reeks voortgezet worden bij het opnieuw genereren (de nummering zal dus verder gaan daar waar het gebleven was).

Het dagvolgnummer is in het venster Verkopen terug te vinden onder het tabblad Afhandeling. Ook kan het aan het grid toegevoegd worden onder het tabblad "Nog behandelen".

#### Verkoopdocumenten en orderpicking labels

Het Dagvolgnummer kan zowel aan verkoopdocumenten als aan orderpicking labels toegevoegd worden.

Op de verkoopdocumenten kunt u het volgende veld gebruiken:  $\fill fact: Daysequencenumber \$ 

**Op orderpicking labels gaat het om dit veld:** OrdDaysequencenumber

## VERKOPEN: "VOLLEDIG BETAALD" TOEKENNEN

In het venster Verkopen is het mogelijk om de status van betaling van een verkoop handmatig op "Volledig betaald" te zetten. Dit doet u via het tabblad Betalingen.

Als u op de knop "Volledig betaald" klikt zal er eerst om een bevestiging gevraagd worden. Dit omdat de handeling niet terug gedraaid kan worden.

| Status van betaling: | Volledig betaald |
|----------------------|------------------|
|                      |                  |

#### VERKOPEN/KASSA: OVERZETTEN NAAR ANDER KLANT UITGEBREID

De mogelijkheid om een (kassa)verkoop naar een andere klant over te zetten is uitgebreid:

- Bij het openen van het venster "Verkoop overzetten naar andere klant" wordt meteen ook het "Klant zoeken & nieuw" venster geopend. Voorheen moest hier speciaal nog op de knop "Klanten zoeken" geklikt worden, terwijl het een noodzakelijk stap betrof.
- Het venster "Klant zoeken & nieuw" (voorheen "Klant zoeken" genoemd) heeft er een extra mogelijkheid bijgekregen. Het is nu ook mogelijk om een nieuwe klant aan te maken door enkele basisgegevens in te vullen. Dit kan via het tabblad Nieuw. Als u op de knop Accepteren klikt nadat u de gegevens ingevuld heeft wordt de klant aangemaakt.

| Zoeken Nieuw          |             |                |             |                       |
|-----------------------|-------------|----------------|-------------|-----------------------|
| - Algemeen            |             |                |             |                       |
| Voorletters:          | Voornaam:   | Tussenvoegsel: | Achternaam: |                       |
| Telefoonnummer:       |             |                |             |                       |
| E-mailadres:          |             |                |             | Nieuwsbrief ontvangen |
| Bedrijfsnaam:         |             |                | BTW-nummer: |                       |
| For the second second |             |                |             |                       |
| Straat:               |             |                |             |                       |
| Huisnummer:           | Toevoeging: |                |             |                       |
| Postcode:             | Plaats:     |                |             |                       |
| Land:                 |             |                |             | <b>•</b>              |
|                       |             |                |             |                       |

 Als u eenmaal een bestaande klant geselecteerd of een nieuwe aangemaakt heeft komt u in het venster "Verkoop overzetten naar andere klant" terecht. In dit venster worden nu ook de (hoofd) adresgegevens van de klant en zijn e-mailadres getoond.

Om het aantal kliks te verminderen wordt er niet meer om bevestiging gevraagd als u in dit venster op Accepteren klikt. U heeft uw selectie namelijk reeds bevestigd in het venster "Klant zoeken & nieuw".

#### WEBWINKEL - EQUINOXE 10.2: NIET BESCHIKBARE ARTIKELEN ACHTERAAN ZETTEN

#### VEREIST: EQUINOXE 10.2

Het is nu mogelijk om, ongeachte de gekozen sortering, niet beschikbare artikelen achteraan lijstpagina's (van artikelen) te zetten. Lijstpagina's van artikel zijn pagina's waar lijsten van artikelen getoond worden, zoals artikelgroepspagina's en zoekresultaten.

Niet beschikbaar artikelen zijn artikelen die niet voorradige zijn (met uitzondering van "In Backorder") en artikelen waarbij "Niet bestelbaar in webwinkel" is aangevinkt.

Let op! Deze functionaliteit werkt vertragend, zeker als er gezocht wordt in grote sets van artikelen (bijv. in artikelgroepen met veel artikelen). Heeft u in uw webwinkel artikelgroepen met veel artikelen dan is het gebruik van deze functionaliteit af te raden. U kunt de instelling hiervoor aanzetten via het Instellingen venster, onder Webwinkel / Artikelen, prijzen & bestellen. Bij "Lijstpagina's van artikelen".

| Standaard aantal artikelen:                                                          | 25                                                                                                    |           |
|--------------------------------------------------------------------------------------|----------------------------------------------------------------------------------------------------|-----------|
| Artikelen sorteren op:                                                               | Omschrijving                                                                                                    |           |
| 🖉 Niet beschikbare artikelen achter                                                  | aan zetten                                                                                                    |           |
| Let op! Deze functionaliteit werk<br>met veel artikelen). Heeft u in uw<br>te raden. | vertragend, zeker als er gezocht wordt in grote sets van artikelen (bijv. in artikelgroe)<br>webwinkel artikelgroepen met veel artikelen dan is het gebruik van deze functionalit | en<br>eit |
| Niet beschikbaar artikelen zijn a                                                    | tikelen die niet voorradige zijn (met uitzondering van "In Backorder") en artikelen waa                                                                                           | bij       |

#### WEBWINKEL - EQUINOXE 10.2: KLANT SPECIFIEKE KORTINGSBONNEN

#### VEREIST: EQUINOXE 10.2

Kortingsbonnen kunnen klant specifiek gemaakt worden. U kunt dit bij de kortingsbonnen onder het tabblad "Klant specifiek" doen.

| Administratief  | Artikelspecifiek   | Klant specifiek |  |  |          |
|-----------------|--------------------|-----------------|--|--|----------|
| — 🖌 Klantspecif | ieke kortingsbon – |                 |  |  |          |
| Mylen BV - Myl  | ene De Boer        |                 |  |  | Ð        |
|                 |                    |                 |  |  | $\times$ |
|                 |                    |                 |  |  |          |
|                 |                    |                 |  |  |          |

#### WEBWINKEL - EQUINOXE 10.2: VOORRAADMAILER VOOR VARIANTARTIKELEN

VEREIST: EQUINOXE 10.2 + VOORRAADMAILER MODULE

Voorraadmailer wordt ook beschikbaar voor Variantartikelen

## MAJOR FIXES

WEBWINKEL – EQUINOXE 10.2: GEDRAG BIJ UITSCHAKELEN BETAAL- EN VERZENDWIJZEN

Het uitschakelen van Betaal- en Verzendwijzeselectie leidde tot onjuist en onverklaarbaar gedrag online. Dit is opgelost.

WEBWINKEL - EQUINOXE 10.2: VASTLOPER BIJ LEGE ARTIKELGROEP NAMEN

Indien artikelgroepen lege geen naam hadden blokkeerde de webwinkel. Dit is opgelost.

# WEBWINKEL - EQUINOXE 10.2: OVERSCHRIJVEN BESTAAND KLANTEN ACCOUNT

Beschikbaarheidscontrole was niet hoofdlettergevoelig, waardoor accounts met een gebruikersnaam of mailadres met hoofdletters opnieuw geregistreerd kon worden. Dit is opgelost.

# LOGIVERT 8.5.0.0

## FEATURES

# KORTINGSBON: KORTINGSBONNEN DIENEN UNIEK TE ZIJN

LogiVert dwingt nu af dat ingevoerde kortingsbonnen uniek zijn. Indien een nieuwe kortingsbon dezelfde boncode krijgt als een reeds bestaande bon dan wordt hier een melding van gemaakt en wordt de bon niet aangemaakt. Hetzelfde geldt voor het wijzigen van de boncode van een reeds bestaande kortingsbon.

| d Kashin naharan      |                  | Korting op totaalbedrag Kortingsbonnen Cadeau-arti |
|-----------------------|------------------|----------------------------------------------------|
| ALL KORTID OLC DODDOD | -                | hwinkal                                            |
| Vertingsbonnen        | gebruiken in wet | DWIIKEI                                            |
| Rortingsbonnen        |                  |                                                    |
| Boncode               |                  | Korting Eenmailig Beschikbaai %                    |
| BonA                  |                  | 50                                                 |
| BonB                  |                  |                                                    |
| BonC                  |                  |                                                    |
| BonE                  | Korting          | isbon wiizigen                                     |
| BonF                  |                  | Jobon mjelgen                                      |
| Aantekeningen:        | Boncode:         | BonA                                               |
|                       | Korting:         | 0 Procentueel                                      |
|                       |                  |                                                    |
| Administratief        | Ar               |                                                    |
| Voor een juiste a     | dmi              |                                                    |
| aan een artikel n     | ood Minimu       | Er bestaat reeds een kortingsbon met               |
| Gelijk aan artike     | : — Tijdst       | betreffende boncode.                               |
|                       | Star             | De handeling wordt niet doorgevoerd omdat een      |
|                       | Find             | boncode uniek dient te zijn.                       |
|                       | 2                | Chuitean                                           |
|                       | — Multi          | Sluiten                                            |
|                       | U kur            | () Msg 31117                                       |
|                       | besch            |                                                    |
|                       | Multish          | hop:                                               |
|                       |                  |                                                    |
|                       |                  | A <u>c</u> cepteren A <u>n</u> nuleren             |
## KORTINGSBON: BEPERKING IN AANTAL

### Algemene beperking

Daar waar een kortingsbon voorheen alleen onbeperkt of eenmalig gebruikt kon worden is het nu mogelijk om het aantal keren dat deze gebruikt wordt te beperken, maar dan wel voor een instelbaar aantal keren. U kunt dus instellen dat een kortingsbon maximaal 5 keer gebruikt kan worden.

| — 🗹 Beperking in aantal — |     |
|---------------------------|-----|
| Maximum aantal:           | 5 🜲 |

Als de optie "Beperking in aantal" niet aangevinkt is kan de bon onbeperkt gebruikt worden. Als de optie wel aangevinkt is dan zal het gebruik beperkt worden tot het aantal keren dat ingesteld is bij "Maximum aantal".

Reeds bestaande kortingsbonnen die op "Eenmalig" ingesteld waren worden automatisch omgezet naar "Beperkt in aantal" met een maximum aantal van 1.

| Be | perking | on | niveau | van | inlog | account |
|----|---------|----|--------|-----|-------|---------|
| DC | perking | Uμ | niveau | van | THUE  | account |

VEREIST: LOYALITEITSMODULE

Indien u beschikt over de loyaliteitsmodule kan het gebruik verder beperkt/gespecificeerd worden op online inlogaccount niveau. Oftewel u zult op kunnen hoe vaak de kortingscode per klant met een inlogaccount gebruikt kan worden. Dit is handig als u bijvoorbeeld een kortingsactie heeft waar elke geregistreerde klant maar eenmalig gebruik van mag maken.

Onderstaande instellingen zorgen ervoor dat de kortingscode alleen gebruikt kan worden door klanten met een inlogaccount. Dit doordat de optie "Beperk het gebruik tot klanten met een inlogaccount online" is aangevinkt. In totaal zal de kortingscode maar 100 keer gebruikt kunnen worden. Elke klant, met een inlogaccount, zal deze kortingscode online maar één kunnen gebruiken.

| — 🗹 Beperking in aantal                                                                             |       |  |  |  |  |  |
|----------------------------------------------------------------------------------------------------|-------|--|--|--|--|--|
| Maximum aantal:                                                                                     | 100 💠 |  |  |  |  |  |
| — 📝 Beperk het gebruik tot klanten met een inlogaccount online ———————————————————————————————————— |       |  |  |  |  |  |
| Maximum per klant:                                                                                  | 1 荣   |  |  |  |  |  |
|                                                                                                    |       |  |  |  |  |  |

#### WEBWINKEL: MELDING EN ONDERBREKING INDIEN WEBSERVER ONBEREIKBAAR

Indien de URL van de webwinkel onbereikbaar is tijdens het publiceren wordt de actie meteen bij het starten afgebroken. Het kunnen benaderen van de URL is essentieel tijdens het publiceren. Via de URL worden (via het HTTP protocol) de gepubliceerde bestanden uitgepakt. Zonder het uitpakken is het publiceren nutteloos, daarom wordt hier meteen voor gewaarschuwd en wordt het proces onderbroken.

|            | De publicatie wordt onderbroken omdat<br>de webserver niet benaderd kan worden.<br>De webserver kan niet benaderd worden voor het<br>uitvoeren van acties via de opgegeven URL. Daarom<br>wordt de publicatie niet voortgezet. Contoleer de<br>juistheid van de opgegeven URL en de werking van de<br>webserver. (https://www.nietbestaandeurl.com/shop/) |
|------------|----------------------------------------------------------------------------------------------------|
|            | Sluiten                                                                                                    |
| <b>1</b> M | lsg 31119                                                                                                    |

# WEBWINKEL: PUBLICATIEVOORBEELD OPTIMALISATIE

Het oproepen van het publicatievoorbeeld is op enkele punten geoptimaliseerd:

- De lokale webserver wordt nu maar eenmaal opgestart en niet steeds weer als een voorbeeld aangeroepen wordt
- In het Publicatievoorbeeld venster worden de handelingen getoond die verricht worden om de lokale webserver op te starten en het voorbeeld in beeld te brengen.
- De voorraad update API wordt nu ook aangeroepen in het publicatievoorbeeld (dit is noodzakelijk vanaf 8.4.0.0 om voorraden te tonen).

# WEBWINKEL: MELDING IN LOCATIEKIEZER INDIEN GEEN ADRESGEGEVENS

Indien in de locatiekiezer van DHL en MyParcel een zoekopdracht wordt gestart zonder dat er een adres is opgegeven verschijnt er nu een melding dat er een adres opgegeven moet worden.

# VERKOPEN: API MELDINGEN VAN PARCELS NIET MEER BLOKKEREND

Indien bij het aanmaken van parcels (MyParcel of SendCloud) meldingen vanuit de API komen worden deze niet meer als blokkerende melding getoond, maar als (zij)notificatie.

## CHANNABLE: CHANNABLE KANAAL VERMELDEN OP VERKOOPDOCUMENTEN

Als een order via Channable is binnen gekomen kan het betreffend kanaal (waar de order daadwerkelijk geplaatst is) vermeld worden op de verkoopdocumenten. Dit kan met het volgend invulveld:

\fact:IntegratorChannelName\

## CHANNABLE: KANAAL VERMELD IN VERKOPEN VENSTER

Als een order via Channable is binnen gekomen wordt betreffend kanaal nu getoond in het venster Verkopen onder tabblad Afhandeling.

Channable kanaal:

# BEHEER: UPDATE VIA INTERNET VERBETERD

In het Lint kunt u via Extra "Update via Internet" aanroepen.

bol

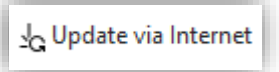

Indien er een update is meldt het programma dat en vraag of u deze wenst te downloaden en uit te voeren. Indien u op Ja klikt gaat het programma de update downloaden en geeft de voortgang hiervan weer.

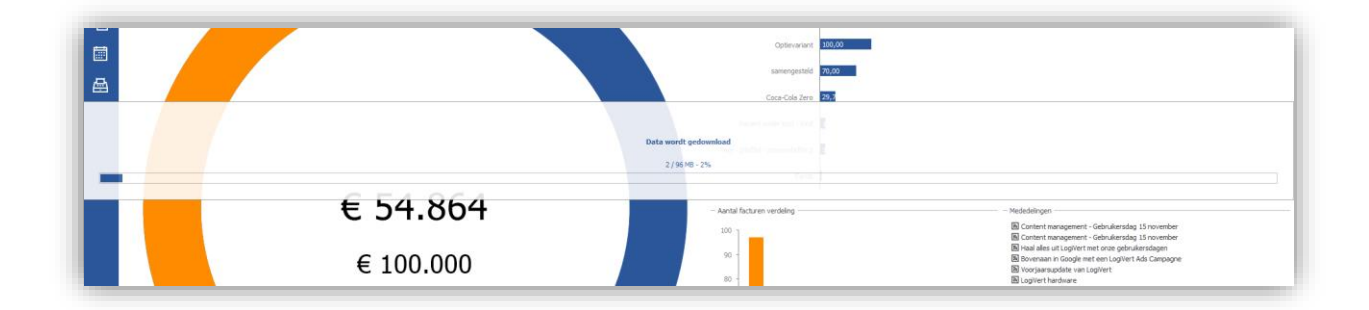

Zodra de update gedownload is sluit LogiVert zich af en wordt de installatieprocedure van de update gestart.

## Soft updates

Vanaf nu kunnen er ook soft updates aangeboden worden. De aanwezigheid hiervan wordt niet actief gemeld door het programma.

Soft updates zijn kleine (tussen) updates die voor het grootste deel van de gebruikers niet noodzakelijk zijn. Ze bevatten vaak zeer specifieke (maatwerk) functionaliteit of patches. Klanten die deze updates nodig hebben worden actief benaderd door de helpdesk. Zij kunnen dan betreffende update starten door op de knop "Update via Internet" te klikken.

## MAJOR FIXES

## ARTIKELEN: FOUT NA AANMAKEN, PUBLICEREN EN VERWIJDEREN ARTIKEL

Indien een artikel aangemaakt werd, meteen gepubliceerd werd (vanuit het Artikelen venster) en vervolgens ook weer meteen verwijderd trad er een fout op. De database tabel voor artikelen raakte corrupt en gaf de melding "Error #1008 The row has been modified since last cached for table Artikels". Dit is opgelost.

## WEBWINKEL: AFBEELDINGEN CADEAUARTIKELEN VERDWIJNEN UIT WINKELWAGEN

Afbeeldingen van Cadeauartikelen werden niet getoond na winkelwagen-updates. Ook werkte de Artikeldetails-knop niet. Dit is opgelost.

# WEBWINKEL: ARTIKELAFBEELDINGEN VERDWIJNEN UIT WINKELWAGEN BIJ MUTLISHOPS

Bij multishops verdwenen de afbeeldingen van artikelen uit de winkelwagen indien deze ververst werd. Dit is opgelost.

# WEBWINKEL: ONTOEGANKELIJKE BESTELGESCHIEDENIS

Diverse fixes aan de bestelgeschiedenis: Bedragen werden onjuist getoond en pagina's konden niet worden ingeladen als de bestelling geen afwijkend afleveradres kende.

# WEBWINKEL: FORMULIEREN GELIJKTIJDIG OPSLAAN

Een ingestuurd Contentformulier kon verloren gaan, als een ander Contentformulier op exact hetzelfde moment werd ingestuurd. Dit is verholpen.

## MAILCAMPAINS: ONTOEGANKELIJKE WEBSHOP BIJ FOUTIEVE CONFIGURATIE

Een onjuist geconfigureerde Nieuwsbriefmodule zorgt er niet langer voor dat de website ontoegankelijk is. In plaats daarvan wordt de nieuwsbriefmodule nu uitgeschakeld bij een configuratiefout.

# LOGIVERT 8.4.0.0

## FEATURES

## ALGEMEEN: VRAAG OM BEVESTIGING BIJ TERUGSCHALEN AFBEELDINGEN

Bij het terug schalen van bestaande afbeeldingen (via Instellingen) wordt nu om bevestiging gevraagd met een waarschuwing dat de actie onomkeerbaar is.

#### WEBWINKEL: VOORRAADMAILER

#### VEREIST: LOYALITEITSMODULE

De voorraadmailer functionaliteit maakt het voor bezoekers van een webwinkel mogelijk om zich aan te melden om een bericht te ontvangen zodra een product weer op voorraad is.

Als u beschikt over de Loyaliteitsmodule kunt u in het venster Instellingen onder "API, Apps & onderdelen" de volgende instellingen zetten:

- Om de Voorraadmailer in te schakelen dient u betreffende optie aan te vinken
- U kunt er voor kiezen om bij elke aanmelding een e-mail te ontvangen zodat u weet waar vraag naar is.
- Standaard kunnen bezoekers zich alleen aanmelden voor artikelen zonder voorraad die dan ook niet bestelbaar zijn. U kunt ook de aanmeldmogelijkheid activeren voor artikelen die wel bestelbaar zijn bij een negatieve voorraad.

| - Loyaliteitsmodule                                                                             |
|-------------------------------------------------------------------------------------------------|
| - 🗹 Voorraadmailer                                                                              |
| 🗹 Ontvang (als webwinkelier) een e-mail zodra iemand zich aanmeld voor een voorraadmail         |
| 🗹 Aanmeldmogelijkheid ook aanwezig bij artikelen die bestelbaar zijn bij een negatieve voorraad |
| 🖉 Aanmeldmogelijkheid ook aanwezig bij artikelen die bestelbaar zijn bij een negatieve voorraad |

## VOORRAAD: RECHTEN OM VOORRAAD TE MUTEREN

#### VEREIST: SMALL BUSINESS

Per werknemer kan het recht gegeven worden om de voorraden (handmatig) te muteren. Standaard beschikken alle werknemers over dit recht, wilt u dus niet dat een werknemer voorraden kan muteren dan dient u hem dat recht te ontnemen via het tabblad Inloggen / Rechten.

| Algemeen                                       | Bijzonderheden Taken                            | Inloggen     | E-mail handtekening |                                                          |     |  |
|------------------------------------------------|-------------------------------------------------|--------------|---------------------|----------------------------------------------------------|-----|--|
| Account                                        | echten als gebruiker van he<br>Rechten          | et programma |                     |                                                          |     |  |
| – Webwir<br>🔽 Raa                              | nkel                                            | ren          |                     | - Voorraden                                              | ^   |  |
| 1                                              | Berekeningsformulieren standaard mee publiceren |              |                     | Voorraden verplaatsen                                    |     |  |
| Toegang tot de scan-ap<br>Scan-app wachtwoord: |                                                 |              |                     | <b>Toegang tot de scan-app</b><br>Scan-app wachtwoord: * |     |  |
| •                                              |                                                 |              |                     |                                                          | · · |  |

## VOORRAAD: VOORRAAD VERPLAATSEN

#### VEREIST: SMALL BUSINESS

Voorraden kunnen op artikel (en THT) niveau verplaatst worden. Het gaat hierbij om het verplaatsen van de ene locatie naar de andere. Dit verplaatsen kan ook voor alle artikelen in één keer gedaan worden.

#### Rechten zetten

Standaard heeft geen enkele werknemer het recht om voorraden te verplaatsen, zelfs de administrator/beheerder niet. Het recht dient eerst bij de betreffende werknemers gezet te worden. Dit kan via het venster Werknemers onder Inloggen / Rechten.

|                                                 | Financiële rapportage Voorraden |
|-------------------------------------------------|---------------------------------|
| ✓ Inkoopprijzen bekijken/wijzigen - Webwinkel   | Financiële rapportage           |
| - Webwinkel                                     | Voorraden                       |
|                                                 |                                 |
| 🖉 Raamwerk & Template publiceren                | ✓ Voorraden muteren             |
| Berekeningsformulieren standaard mee publiceren | Voorraden verplaatsen           |
|                                                 | ✓ Voorraadrapportages           |
|                                                 | Toegang tot de scan-app         |
|                                                 | Scap-app wachtwoord             |

Bij de werknemers met het recht "Voorraden verplaatsen" worden onderstaande mogelijkheden geactiveerd.

#### Voorraad op artikelniveau verplaatsen

Via het venster Artikelen kan de voorraad van een artikel verplaatst worden. Dit doet u door, onder het tabblad Voorraad, achter de Voorraadlocaties op de knop "Voorraad verplaatsen" te klikken.

| Aantal | Locatie   | THT | Laatste wijziging Aangemaakt          | C |
|--------|-----------|-----|---------------------------------------|---|
| 58     | Locatie 1 |     | 26-9-2022 09:27:01 26-9-2022 09:27:01 |   |
|        | Locade 1  |     | 20 9 2022 09/2//01 20 9 2022 09/2//01 |   |
|        |           |     |                                       |   |

U kunt dan de locatie van de geselecteerde voorraad wijzigen. Daarbij kunt u eventueel het aantal aanpassen als u maar een deel wenst te verplaatsen.

| Voorraad ve   | erplaatsen            |                     | 2         |
|---------------|-----------------------|---------------------|-----------|
| Van:          | Broek met bescherming |                     |           |
| Aantal:       | 58                    |                     | *<br>*    |
| Van locatie:  | Locatie 1             |                     | Ŧ         |
| Naar locatie: | Locatie 1             |                     | •         |
|               |                       | A <u>c</u> cepteren | Annuleren |
|               |                       |                     |           |

# Voorraad verplaatsen van alle artikelen

Via het venster Artikelen kunt u de voorraden van alle artikelen in één keer verplaatsen. U geeft hiervoor de locatie op waar zich alle artikelen bevinden die verplaatst moeten worden en de locatie waar ze naartoe verplaatst worden.

| E<br>Voo | <b>T</b> rraden         | Co<br>Lopende verkopen en      |     |  |  |
|----------|-------------------------|--------------------------------|-----|--|--|
|          | Voorraadsituatie        |                                |     |  |  |
| Ę,       | Partijvoorraden         |                                |     |  |  |
|          | Voorraad inventarisatie |                                |     |  |  |
| 3        | Voorraa                 | id verplaatsen van alle artike | len |  |  |

Let op! Met deze actie worden ALLE artikelen van de "Van locatie" verplaatst naar de "Naar locatie". Dit zonder uitzonderingen. Het verplaatsen kan ook niet meer ongedaan gemaakt worden.

| Voorraad v    | erplaatsen     |            | x                  |
|---------------|----------------|------------|--------------------|
| Van:          | Alle artikelen |            |                    |
| Van locatie:  | Locatie 2      |            | Ŧ                  |
| Naar locatie: | Plank          |            | Ŧ                  |
|               |                | Accepteren | A <u>n</u> nuleren |

# KASSA: INGESTELDE KLEUREN VAN KASSATEGELS TOEPASSEN

De kleuren voor kassategels die zowel bij de artikelen als artikelgroepen zijn ingesteld kunnen toegepast worden (of niet). Het inschakelen (toepassen) van de kleuren kan ingesteld worden via het Instellingen venster onder Kassa / Algemeen. Bij Kassategels kunt u de optie "Ingestelde kleuren van kassategels toepassen" aanvinken.

| Ingeste                     | lde kleuren v                | /an kassateg                 | els toepasse                 | n |                          |                              |                              |                             |
|-----------------------------|------------------------------|------------------------------|------------------------------|---|--------------------------|------------------------------|------------------------------|-----------------------------|
|                             |                              |                              |                              |   |                          |                              |                              |                             |
|                             |                              |                              |                              |   |                          |                              |                              |                             |
| Artikelen Omschrijving      | ٩                            |                              |                              |   | Artikelen Omschrijving • | ٩                            |                              |                             |
| Dummy Article               | Sweater ( Blauw )            | Sweater ( Blauw )            | Sweater ( Blauw )            |   |                          | Sweater ( Blauw )            | Sweater ( Blauw )            |                             |
| Sweater / Blainw )          | Swanter ( Geal )             | Swanter ( Geal )             | Swaster ( Gael )             |   |                          |                              |                              |                             |
| Since (Since )              | Sincines (Geer)              | Sincine (Geer)               | Since (Geer)                 |   | Sweater ( Blauw )        | Sweater ( Geel )             | Sweater ( Geel )             | Sweater (Geel)              |
| Sweater ( Geel )            | Sweater ( Oranje )           | Sweater ( Oranje )           | Sweater ( Oranje )           |   | Sweater ( Geel )         | Sweater ( Oranje )           | Sweater ( Oranje )           | Sweater ( Oranje )          |
|                             |                              |                              |                              |   |                          |                              |                              |                             |
| Sweater ( Oranje )          | Sweater ( Paars )            | Sweater ( Paars )            | Sweater ( Paars )            |   |                          | Sweater ( Paars )            | Sweater ( Paars )            |                             |
| Sweater ( Paars )           | T-Shirt ( Groen & Mint<br>)  | T-Shirt ( Groen & Mint<br>)  | T-Shirt ( Groen & Mint<br>)  |   | Sweater ( Paars )        | T-Shirt ( Groen & Mint<br>)  | T-Shirt ( Groen & Mint<br>)  | T-Shirt ( Groen & Min<br>)  |
|                             |                              |                              |                              |   |                          |                              |                              |                             |
| T-Shirt ( Groen & Mint<br>) | T-Shirt ( Oranje & Geel<br>) | T-Shirt ( Oranje & Geel<br>) | T-Shirt ( Oranje & Geel<br>) |   |                          | T-Shirt ( Oranje & Geel<br>) | T-Shirt ( Oranje & Geel<br>) | T-Shirt ( Oranje & Gee<br>) |
|                             |                              |                              |                              |   |                          |                              |                              |                             |

# FEEDS: DEEPLINK LIJST ALLE LIGHTBOX AFBEELDINGEN

Aan de feeds kan een nieuw veld toegevoegd worden: Deeplink lijst alle lightbox afbeeldingen Hierin wordt een lijst van links naar alle lightbox afbeeldingen van een artikel opgenomen. Elke link wordt in deze lijst gescheiden door een komma.

| XML instellingen Velden                     |                 |                                               |
|---------------------------------------------|-----------------|-----------------------------------------------|
| $+ \times \uparrow \downarrow$              |                 |                                               |
| Intern nummer<br>Omschrijving               | Veld:           | Deeplink lijst alle lightbox afbeeldingen 🛛 🔻 |
| Prijs incl. BTW<br>Technische voorraad      | Naam:           | deeplink_lightbox_list                        |
| Merk/fabrikant<br>Deeplink artikel          | Max. lengte:    |                                               |
| Deeplink grote afbeelding<br>Specificatie   | Voorlooptekens: |                                               |
| Variabele 1<br>Barcode                      | Nalooptekens:   |                                               |
| Artikelcode<br>Google productcategorie      |                 | Volledig in hoofdletters                      |
| Producttype<br>Deeplink 1ste lightbox afbee |                 | Character Data ( toepassen)                   |
| Deeplink lijst alle lightbox af             |                 | Niet opnemen indien leeg                      |
|                                             | - Omzetten      |                                               |
|                                             |                 | Bij een waarde onder                          |

# MAJOR FIXES

# KASSA: &-TEKEN OP KASSATEGELS

Op de kassategels werd het &-teken als een liggend streepje getoond. Dit is opgelost.

# DASHBOARD: TAKEN WIDGET LEEG BIJ PUBLICATIE

Als in het dashboard de taken-widget opgenomen is en het venster Publiceren/Publicatievoorbeeld geopend wordt, werd de taken-widget leeg gehaald en niet meer gevuld. Dit is opgelost.

## FEATURES

## ALGEMEEN: MAXIMALE AFMETINGEN VAN AFBEELDINGEN CENTRAAL INSTELBAAR

De maximale afmetingen in pixels van afbeeldingen kan nu centraal ingesteld worden. Deze maximale afmetingen worden gebruikt om afbeeldingen die toegevoegd worden (aan artikelen, artikelgroepen, banners, enz...) terug te schalen als ze te groot zijn.

Deze afmetingen konden in bepaalde gevallen als ingesteld worden (bijv. bij artikelen) of waren vastgesteld door het programma (bijv. de kleine lightbox afbeeldingen). In andere gevallen bestonden er nog geen maximale afmetingen en werden de afbeeldingen aan de administratie toegevoegd zoals ze waren zonder terug geschaald te worden.

Deze maximale afmetingen zorgen ervoor dat afbeeldingen niet groter worden dan strikt noodzakelijk. Dit zorgt voor een snellere weergave van website.

Deze maximale afmetingen zijn instelbaar via het venster Instellingen onder Algemeen / Afbeeldingen.

| - 105 Algemeen                                                | Afbeeldingen                                    |                            |                       |      |        |  |
|---------------------------------------------------------------|-------------------------------------------------|----------------------------|-----------------------|------|--------|--|
| Afbeeldingen                                                  | Maximala afmetingen in ni                       | vals you ofbeeldingen      |                       |      |        |  |
| - 🗘 Artikelen                                                 | - Maximale annetingen in pi                     | xels vali albeelulligeli - |                       |      |        |  |
| Labels afdrukken                                              | - Artikelen                                     |                            |                       |      |        |  |
| Verkopen 100 Invoer van gegevens                              | Mini:                                           | 50 ‡                       | Klein:                | 75   | *      |  |
| 🖃 🔯 Uitvoer van gegevens                                      | Groot:                                          | 200 🗘                      | Zoom:                 | 700  | *<br>* |  |
| ିଷ୍ଟ Prijsofferte<br>ଅଷ୍ଟି Orderbevestiging                   | Opties:                                         | 350 ‡                      |                       |      |        |  |
| ାର୍ଡ୍ତି Magazijnbon<br>ାର୍ଡି Afleveringsbon                   | Lightbox klein:                                 | 60 🗘                       | Lightbox groot:       | 2000 | *      |  |
| ං හි Factuur<br>- හි Kopie factuur                            | Afbeeldingbibliotheken:                         | 150 🗘                      |                       |      |        |  |
| ං හී Factuur herinnering<br>ං හී Multi-shops                  | – Artikelgroepen –                              |                            |                       |      |        |  |
| Parcels                                                       | Groot:                                          | 2000 🌲                     | Klein:                | 150  | *      |  |
| 一 遊 Invoer van gegevens<br>一 遊 Uitvoer van gegevens           | - Content pagina's                              | 2000 *                     | 1                     |      |        |  |
| - 203 Orderbevestiging                                        | Banner:                                         | 2000 👻                     |                       |      |        |  |
| A Kassa                                                       | <ul> <li>Bezorgvormen &amp; betaling</li> </ul> | gswijzen                   |                       |      |        |  |
| ංණු Algemeen<br>භූ Apparatuur                                 | Bezorgvormen:                                   | 50 🌲                       | Betalingswijzen:      | 50   | *<br>* |  |
| 🖻 🎲 Webwinkel<br>🖓 Vormgeving van template                    | – Homepagina –                                  |                            |                       |      |        |  |
| ං හී Artikelen, prijzen & bestellen<br>ං හී Zoekmogelijkheden | Highlightblocks:                                | 2000 🗘                     | Afbeeldingenslider:   | 2000 | *<br>* |  |
| - 🧐 Klanten login & bestelproces<br>- 🎯 Mail                  |                                                 | Bestaande a                | fbeeldingen terug sch | alen |        |  |
| API, Apps & onderdelen                                        | *                                               |                            |                       |      |        |  |

JPG-afbeeldingen worden bij het terug schalen omgezet naar Progressive JPG. Dit zorgt voor een betere en (gevoelsmatig) snellere weergave van de afbeeldingen doordat deze incrementeel gedownload en getoond worden.

Via de knop "Bestaande afbeeldingen terug schalen" kunnen de reeds aan de administratie toegevoegde afbeeldingen in één keer terug geschaald worden.

| Alles selecteren Niets selecteren |                                      |
|-----------------------------------|--------------------------------------|
| Z Artikelen - Mini                | 🖌 Artikelen - Afbeeldingbibliotheken |
| 🖌 Artikelen - Klein               | 🖌 Artikelgroepen - Groot & klein     |
| 🖌 Artikelen - Groot               | Content pagina's - Banner            |
| 🖌 Artikelen - Zoom                | Bezorgvormen                         |
| 🖌 Artikelen - Opties              | Betalingswijzen                      |
| 🖌 Artikelen - Lightbox klein      | Homepagina - Highlightblocks         |
| 🗹 Artikelen - Lightbox groot      | 🖌 Homepagina - Afbeeldingenslider    |

De mogelijkheid om de bestaande afbeeldingen terug te schalen is ook als optie opgenomen in het venster "Administratie checken & opschonen", onder het tabblad "Opschonen". Deze optie is daar niet standaard aangevinkt.

| Admir | nistratie checken & opschonen                 |                                        |             |
|-------|-----------------------------------------------|----------------------------------------|-------------|
| ľ     | 🖉 Wees variantverwijzingen opschonen          | 🖉 Wees snelkoppelingen opschonen       |             |
| ø     | 🖉 Data van verwijderde artikelen opschonen    | Bestaande afbeeldingen terug schalen   | 🕸 Instellen |
|       | Gegevens abonnementen volledig opschonen      | 🗹 Mediablokken opschonen               |             |
|       | 🗹 XML's van online bestellingen opschonen     | 🗹 Niet meer gebruikte mappen opschonen |             |
|       | — 🗌 Archiefbestanden opschonen —              |                                        |             |
|       | Archiefbestanden opschonen die ouder zijn dan | 2 🜲 jaar                               |             |

# ARTIKELEN: SCHALEN VAN AFBEELDINGEN IN HET GIF EN PNG FORMAAT

Bij het toevoegen van afbeeldingen aan artikelen via het Artikelen venster of het Afbeeldingen importeren venster worden nu ook GIF en PNG afbeeldingen automatisch terug geschaald naar de ingestelde afmetingen.

| Afbeeldinge   | en toevoe | gen    |              | ×                  |
|---------------|-----------|--------|--------------|--------------------|
| — Toevoegen a | an        |        |              |                    |
|               | Maximal   | e afm. |              | 3                  |
| 🗸 Mini        | 125       | *      | Selecteren & | toevoegen          |
| 🖌 Klein       | 200       | *      | <u></u>      |                    |
| 🖌 Groot       | 300       | *      |              |                    |
| Zoom          | 4108      | *      |              |                    |
|               |           |        |              |                    |
|               |           |        |              | A <u>n</u> nuleren |
|               |           |        |              |                    |

# ARTIKELEN: GOOGLE TAXONOMY UPDATE

De Google taxonomy bestanden zijn geüpdatet.

# ARTIKELEN: BARCODE EN INKOOPPRIJS BIJ NIEUWE ARTIKELVARIANTEN

Bij het aanmaken van een nieuwe artikelvariant kunnen nu ook de barcode en inkoopprijs opgegeven worden.

| Basisomschrijving:   | Artikel met | varianten - Eerste |     |
|----------------------|-------------|--------------------|-----|
| Variantomschrijving: |             |                    |     |
| Artikelcode:         |             |                    |     |
| Barcode:             |             |                    |     |
| Verkoopprijs:        | 100         | Inkoopprijs:       |     |
| Afbeelding:          |             |                    | + × |
| Gewicht:             |             |                    |     |
| Voorraad:            |             |                    |     |

# VERKOPEN: DOCUMENTEN WORDEN EERST LOKAAL SAMENGESTELD

Verkoopdocumenten worden eerst lokaal in een tijdelijke map aangemaakt, omgezet en geprint voordat ze in de administratie worden opgeslagen. Dit versnelt het proces, zeker in een client/server omgeving waarin anders veel via het netwerk afgehandeld moet worden.

Dit kan zeker merkbaar positief effect hebben bij drukte aan de kassa.

# VERKOPEN: UITGEBREIDE ORDERPICKING

VEREIST: UITGEBREIDE ORDERPICKING MODULE

Met de module "Uitgebreide orderpicking" is het mogelijk om eenvoudig (gegroepeerde)picklijsten en picklabels te printen van uit te leveren bestellingen. Dit op basis van de uitleverdatum.

## Instellingen

In het venster Instellingen, onder Verkopen / Uitvoer van gegevens / Picklijst, kunnen de instellingen voor de uitgebreide orderpicking gezet worden.

| - Gegroepeerde picklijst                     |                             |                |          |                |
|----------------------------------------------|-----------------------------|----------------|----------|----------------|
| admin_path]\documents\nl\picklistgrouped.rtf |                             |                |          |                |
| Aantal: 3                                    | Printer: Bro                | other QL-1050  | <b>*</b> |                |
| – Label voor orderpicking                    | 9                           |                |          |                |
| [admin_path]\document                        | ts\labels\orderpicking\ord  | lerpicking.lbl |          | 0              |
| — Label per                                  |                             |                |          |                |
| <ul> <li>Artikel</li> </ul>                  | <ul> <li>Artikel</li> </ul> | groep          | Verkoop  |                |
| - Standaard selectie van                     | verkopen ————               |                |          |                |
| 🔘 Vandaag leveren                            | Morgen leveren              | 🔘 Leveren op   | Geselect | eerde verkopen |
| - Standaard selecties voo                    | or afdrukken                |                |          |                |
|                                              |                             |                |          |                |

# Gegroepeerde picklijst

Het sjabloon voor de gegroepeerde picklijst kan hier bewerkt worden. Ook kan het standaard aantal afdrukken en eventuele afwijkende printer ingesteld worden.

## Label voor orderpicking

Het label voor orderpicking kan ingesteld worden. Daarbij kan ook aangegeven worden hoe deze gegroepeerd dient te worden, of anders gezegd dat je een label kunt krijgen per...

- Artikel Voor elk artikel binnen een verkoop wordt een apart label geprint
- Artikelgroep Alle artikelen van een verkoop uit eenzelfde (hoofd) artikelgroep worden op één label geplaatst
- Verkoop Alle artikelen van een verkoop worden op één label geplaatst

## Standaard selectie van verkopen

De standaard toe te passen selectie, van te picken verkopen, kan gezet worden.

## Standaard selecties voor afdrukken

Hier kan ingesteld worden welk type document standaard altijd aangemaakt dient te worden. Hier kan steeds handmatig van afgeweken worden.

## Picklijsten

In het venster Verkopen kunnen de piklijsten aangemaakt worden vanuit het tabblad "Nog behandelen".

| Selecteren & exporteren |                    |
|-------------------------|--------------------|
| ✓ Alles selecteren      | X Niets selecteren |
| ▲ Exporteren            | 🗊 Picklijsten      |

De knop "Picklijsten" is beschikbaar voor het grid bij "Selecteren & exporteren". Om dit laatste deel in beeld te hebben dient wel de optie "Selecteren & exporteren" in het lint aangevinkt te zijn.

| exporteren 🗹 | Selecteren & exportere |
|--------------|------------------------|
|--------------|------------------------|

Vanuit het venster Picklijsten kan opgegeven worden vanuit welke selectie de picklijsten opgebouwd dienen te worden. Ook kunnen de af te drukken documenten geselecteerd worden.

In dit venster worden de voorselecties gezet zoals ingesteld is via het venster Instellingen.

| Picklijsten            | x                                      |
|------------------------|----------------------------------------|
| – Selectie –           | Afdrukken                              |
| 🔿 Vandaag leveren      | 🖌 Gegroepeerde picklijst               |
| Morgen leveren         | Losse picklijsten                      |
| Carelesteerde verkenen |                                        |
| Geselecteerde verkopen |                                        |
|                        | A <u>c</u> cepteren A <u>n</u> nuleren |
|                        |                                        |

# VERKOPEN: VOLGORDE ARTIKELLABELS

Bij het printen van artikellabels, vanuit het Verkopen venster, worden de artikelen vanaf nu in de volgorde van de positie (Pos) geprint. Standaard is dit de volgorde van invoer.

VERKOPEN: AUTOMATISCHE ACTIE BIJ STATUS WIJZIGING - SENDCLOUD LABEL

Bij het wijzigen van de status van een verkoop via het venster Verkopen kan o.a. automatische een actie uitgevoerd worden. De lijst van toe te kennen acties is uitgebreid met "Parcellabel – SendCloud". Deze maakt het mogelijk om automatisch de actie tot het printen van SendCloud labels te starten.

U stelt het in via het venster Instellingen onder Verkopen, bij "Automatisch type toekennen bij statusverandering".

|   | Status    | Туре     |          | Actie                                     | Bestand  |   |   |
|---|-----------|----------|----------|-------------------------------------------|----------|---|---|
| × | Verzonden | <b>*</b> | -        | Parcellabel - Mył 🔻                       |          |   | 5 |
| Х |           | *        | <b>T</b> | Factuur afdrukken<br>Relatielabel afdrukk | en       | * | Ū |
| X |           | <b>*</b> | <b>.</b> | Parcellabel - MyParc                      | el       |   | 0 |
| X |           | Ŧ        | •        | Factuur mailen                            | n mailen |   | 0 |
| × |           | *        | -        | Channable shipmen                         | t update |   | U |
| × |           | <b>•</b> | *        | Parcellabel - SendCl                      | oud      |   | 5 |

## INKOPEN: VOLGORDE ARTIKELLABELS

Bij het printen van artikellabels, vanuit het Inkopen venster, worden de artikelen vanaf nu in de volgorde van de positie (Pos) geprint. Standaard is dit de volgorde van invoer.

# INKOPEN: MELDING BIJ UITSCHAKELEN "NOG BEHANDELEN"

Als een inkoop uit het overzicht wordt gehaald van nog te behandelen inkopen (door "Nog behandelen" uit te vinken) wordt er nu om bevestiging gevraagd als er reeds artikelen zijn besteld en/of ontvangen, maar niet allemaal. Dit is om te voorkomen dat er mogelijk artikelen als gepland inkomend geregistreerd blijven terwijl de betreffende inkoop uit beeld verdwijnt.

| Niet alle artikelen (aantallen) van deze inkoop zijn als besteld en/of<br>ontvangen geregistreerd. Door deze inkoop uit behandeling te halen<br>zal deze uit het overzicht verdwijnen. Er zal echter nog steeds een<br>aantal artikelen als gepland inkomend geregistreerd staan. Dit zou<br>eventueel voor een foutieve commerciële voorraad kunnen zorgen.<br>Wat wenst u te doen? |
|----------------------------------------------------------------------------------------------------|
| → A <u>n</u> nuleren                                                                                                    |
| → Accepteren - Er kunnen artikelen als gepland inkomend geregistreerd blijven staan                                                                                                    |
| Visg 31106                                                                                                    |

# INKOPEN: FACTUURNUMMER ALFANUMERIEK

In het venster Inkopen kunnen nu alfanumerieke waardes opgegeven worden in het veld Factuurnummer. Mochten uw leveranciers naast cijfers ook letters verwerken in hun factuurnummers dan kunt u deze ook bij uw inkopen verwerken.

## WEBWINKEL: IDEAL BASIC ING VERWIJDERD

Omdat iDeal Basic niet meer aangeboden wordt door de ING is deze ook uit LogiVert verwijderd.

## WEBWINKEL: MINIMUM ORDERBEDRAG

U kunt een minimum orderbedrag opgeven. Het is dan niet meer mogelijk om een bestelling te plaatsen met een totaal bedrag lager dan het minimum orderbedrag.

U stelt dit bedrag in via het venster Instellingen onder Webwinkel / Klanten login & bestelproces.

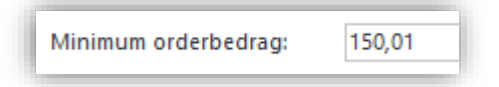

Tijdens het bestelproces worden klanten duidelijk gewaarschuwd en wordt er aangegeven voor welk bedrag er nog minimaal besteld dient te worden.

| Γ | Winkelwagen                                                           |  |
|---|-----------------------------------------------------------------------|--|
|   | Bestel nog voor minimaal € 46,01 om een bestelling te kunnen plaatsen |  |

# WEBWINKEL - EQUINOXE 10.2: LINKS IN KLANTACCOUNT

Er kunnen links in klantaccounts opgenomen worden. Dit kan via het venster Klanten onder tabblad "Online account". Deze zijn dan zichtbaar in de webwinkel, nadat de klant ingelogd is, onder "Mijn account".

## WEBWINKEL – EQUINOXE 10.2: BEPERKT AANTAL FOUTIEVE INLOGPOGINGEN

De mogelijkheid tot inloggen wordt tijdelijk geblokkeerd na herhaald foutieve pogingen.

- 5 pogingen per gebruiker per IP-adres per minuut.
- 25 pogingen per IP-adres per minuut, ongeacht de gebruiker.

Te veel onjuiste inlogpogingen, probeer het opnieuw over 1 minuut.

## WEBWINKEL - EQUINOXE 10.2: VARIANTEN IN ZOEKRESULTATEN INSTELLEN

Het gebruik van (artikel)varianten inde zoekresultaten van de webshop kan ingesteld worden. Via het venster Instellingen kunt u onder Webwinkel, Zoekmogelijkheden de volgende zaken instellen:

#### • Mogelijkheid geven om varianten te tonen of te verbergen

Hiermee activeert of deactiveert u de mogelijkheid, voor bezoekers van uw webshop, om in te stellen of de (artikel)varianten getoond worden of niet.

#### • Varianten standaard tonen

Hiermee stelt u de standaard manier van het tonen van de varianten in de zoekresultaten. Dit staat in principe los van het feit of bezoekers de mogelijkheid krijgen dit zelf in te stellen.

WEBWINKEL – EQUINOXE 10.2: BLOKKEN DEELS VERBERGEN ACHTER "LEES-MEER" KNOP

Vier type mediablokken kunnen deels verborgen worden achter een "lees-meer" knop. Het gaat hierbij on de blokken:

- Opgemaakte tekst
- HTML code
- Afbeelding
- YouTube

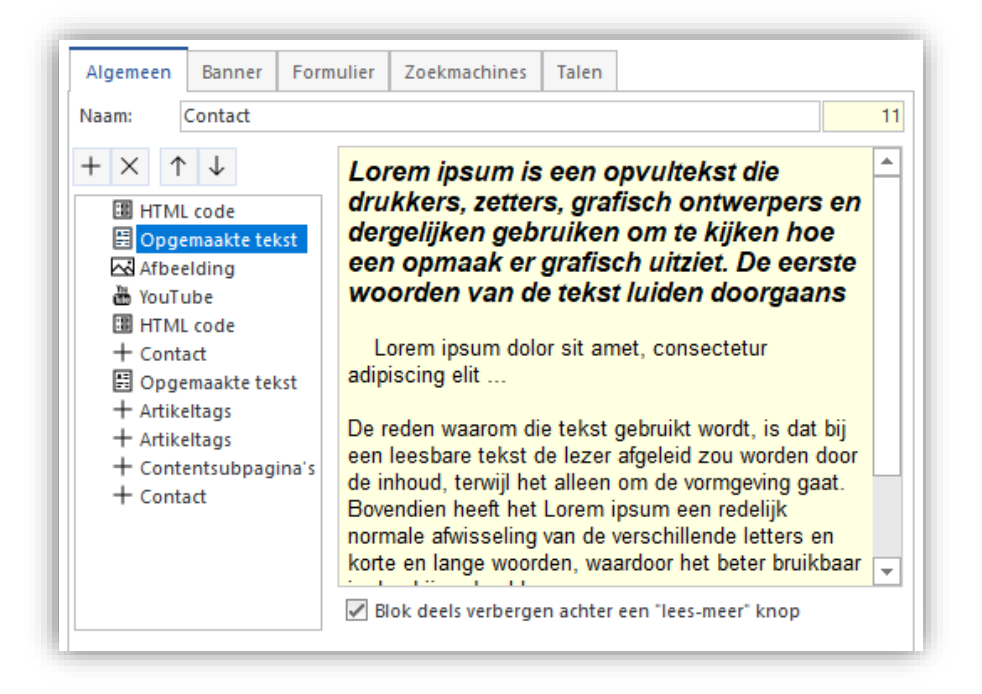

In de webwinkel verschijnen de blokken deels ingeklapt. Via de knop "lees meer" kunnen ze uitgeklapt worden om volledig in beeld gebracht te worden.

| Lorem ipsum is een opvultekst die drukkers, zetters, grafisch ontwerpers en dergelijken gebruiken om te kijken hoe<br>een opmaak er grafisch uitziet. De eerste woorden van de tekst luiden doorgaans                                                                                                  |
|----------------------------------------------------------------------------------------------------|
| Lorem ipsum dolor sit amet, consectetur adipiscing elit                                                                                                    |
| De reden waarom die tekst gebruikt wordt, is dat bij een leesbare tekst de lezer afgeleid zou worden door de inhoud, terwijl het alleen om de<br>vormgeving gaat. Bovendien heeft het Lorem insum een redelijk normale afwisseling van de verschillende letters en korte en lange woorden<br>Lees meer |

# WEBWINKEL - EQUINOXE 10.2: INLOGBEPERKINGEN

Aan het inlogsysteem in de webwinkel is een beveiligingslaag toegevoegd. Met deze beveiligingslaag wordt het brute-forcen van accounts lastiger gemaakt, door na een instelbaar aantal pogingen per instelbaar aantal minuten, inlogpogingen te gaan blokkeren.

Deze functie wordt standaard aan gezet, en blokkeert na 5 inlogpogingen per account, per IP, per minuut. Na 25 inlogpogingen per IP per minuut (ongeacht de gebruikersnaam) wordt ook geblokkeerd.

U kunt de inlogbeperkingen instellen via het venster Instellingen onder Webwinkel / Klanten login & bestelproces.

| – Inlogbeperkingen                 |                                   |
|------------------------------------|-----------------------------------|
| 🖌 Inlogbeperkingen opleggen om     | n inbraakpogingen te bemoeilijken |
| Max. aantal pogingen per interval: | 5                                 |
| Interval in minuten:               | 1                                 |

# WEBWINKEL - EQUINOXE 10.2: WACHTWOORD RESET VAN ONBESTAANDE ACCOUNTS

Standaard doet de webwinkel lijken of een Wachtwoord reset kan worden uitgevoerd, terwijl een inlogklant niet bestaat. Er wordt een melding getoond in de trant van "Volg uw e-mailadres voor instructies om uw wachtwoord te resetten", ook als er geen account beschikbaar is.

Het is nu mogelijk dit gedrag bij niet-bestaande accounts te beïnvloeden, en wel op twee wijzen:

- Toon een foutmelding dat er geen account is met de opgegeven gebruikersnaam/E-mailadres
- (Alleen indien een E-mailadres is opgegeven): Stuur een Registratiemail in plaats van een Reset-mail

U kunt dit instellen via het venster Instellingen onder Webwinkel / Klanten login & bestelproces.

- Wachtwoord reset van onbestaande accounts -
- Toon een foutmelding dat er geen account is met de opgegeven gebruikersnaam/E-mailadres
- ☑ Stuur een registratiemail in plaats van een reset-mail (indien een e-mailadres is opgegeven)

# WEBWINKEL – EQUINOXE 10.2: NAVIGATIE OMSCHRIJVING VOOR ARTIKELGROEPEN EN CONTENTPAGINA'S

Aan artikelgroepen en contentpagina's kan nu naast de omschrijving ook een navigatie omschrijving meegegeven worden. Hiermee kan men de omschrijving in de navigatiestructuur af laten wijken van de daadwerkelijke pagina titel.

| Omschrijving:           | Adidas schoenen |
|-------------------------|-----------------|
| Navigatie omschrijving: | Schoenen        |

Indien de navigatie omschrijving niet ingevuld is wordt de omschrijving gewoon gebruikt.

# WEBWINKEL - EQUINOXE 10.2: WEERGAVE MAAT-OPTIE

Vanaf Equinoxe 10.2 in combinatie met specifieke templates is het mogelijk om voor een nieuwe weergave van opties te kiezen.

Naast de standaard weergave is er nu ook de "Maat" weergave. In het venster Artikelen kan er achter de Omschrijving van de optielijst geselecteerd worden van welk type deze is.

| Omschrijving: | Maat |           |             |          | Maat 👻    |
|---------------|------|-----------|-------------|----------|-----------|
| Optie         |      | Meerprijs | Inkoopprijs | Eenmalig | type      |
| 1             |      | 15        |             |          | Standaard |
| 2             |      | 27        |             |          | Maat      |

Dit resulteert bij de Briva template in de volgende weergave:

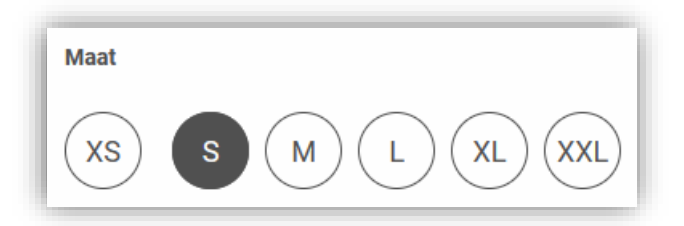

# WEBWINKEL - EQUINOXE 10.2: TEMPLATE VARIABELEN

Vanaf Equinoxe 10.2 kunnen templates met variabelen werken. Deze variabelen maken het mogelijk om belangrijke waardes van templates vanuit de backoffice in te stellen. Denk hierbij bijvoorbeeld aan de hoofd kleuren en lettergroottes van een template.

De templates dienen hier wel voor geschikt te zijn.

U kunt de template variabelen bewerken in het venster Instellingen onder Webwinkel / Template, vormgeving & inrichting / Template variabelen.

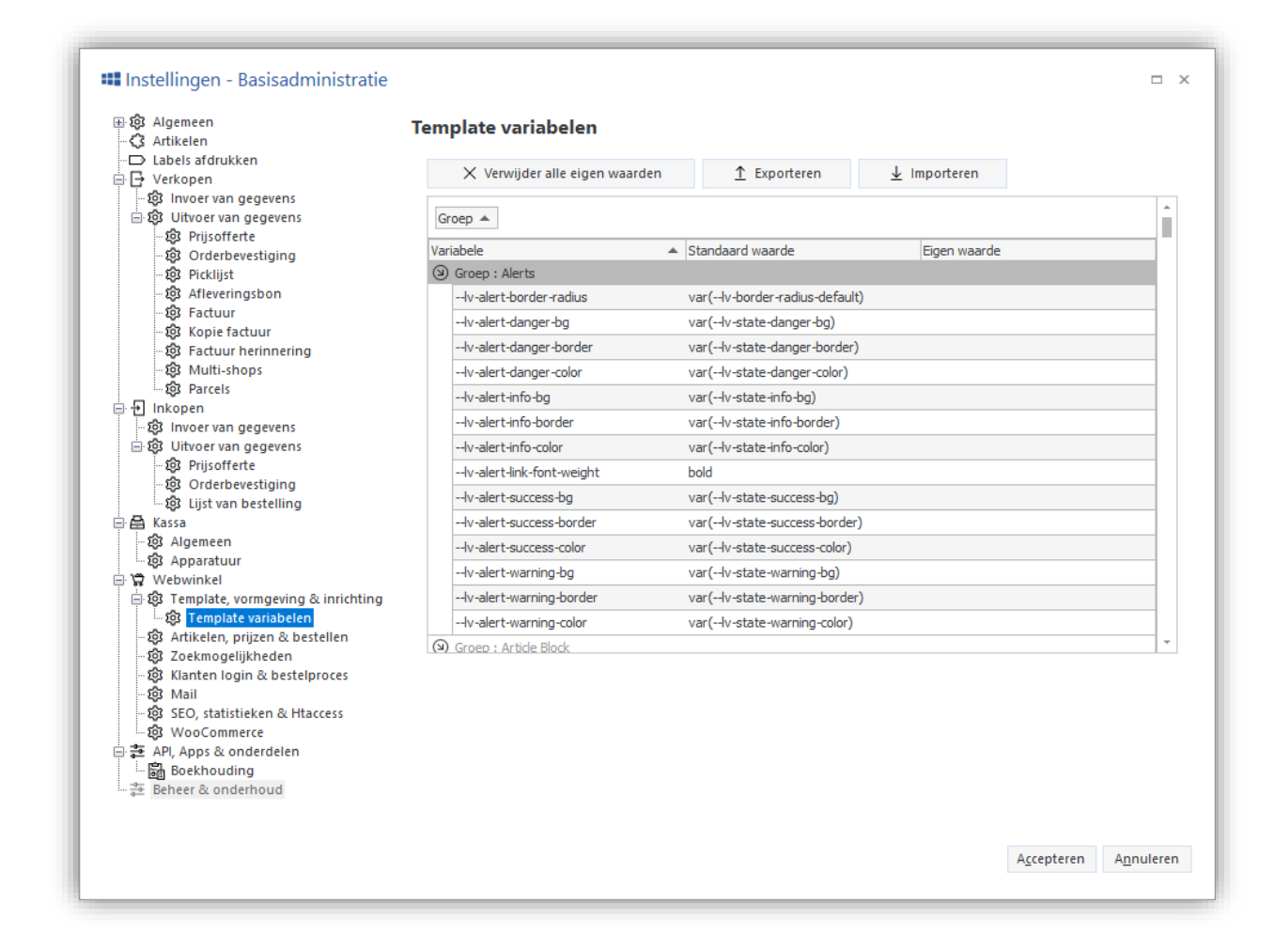

In de kolom Variabele ziet u de naam van betreffende variabele. In de kolom "Standaard waarde" ziet u de waarde zoals deze standaard gezet is. Deze waarde kunt u overschrijven door een waarde in de kolom "Eigen waarde" te zetten.

U vult de kolom "Eigen waarde" gewoon door de betreffende waarde hier in te type. Als u een kleur wenst toe te kennen dan kunt u op de knop in het veld klikken.

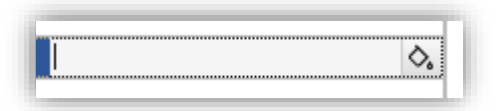

Om alle eigen waarden in één keer te verwijderen kunt u gebruik maken van de knop:

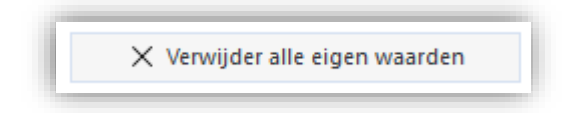

Ook kunt u uw template variabelen Exporteren en Importeren. Daarbij worden alle ingestelde Eigen waarden in een bestand opgeslagen, om vervolgens in een andere administratie of multishop gebruikt te kunnen worden.

↓ Importeren

## WEBWINKEL - EQUINOXE: COUNTDOWN WIDGET

#### VEREIST: LOYALTY MODULE

Aan mediablokken kan nu een countdown widget gekoppeld worden. Deze telt af naar een opgegeven datum. Er kan een link naar een artikelgroep- of contentpagina meegegeven worden.

## KASSA: PIN KOPPELING, AUTOMATISCHE TRIGGER UIT

Bij de pin koppeling kan de automatische trigger uit gezet worden.

De automatische trigger zorgt er voor dat de pin terminal meteen de transactie toont. Dit werkt echter alleen maar als de pin terminal binnen hetzelfde sub net aangesloten is als de computer. Via de cloud is dit helaas niet mogelijk. Om onnodige trigger aanroepen (die een kleine vertraging veroorzaken) te voorkomen kunnen deze nu via het venster Instellingen (onder Kassa / Apparatuur / PIN koppeling) uit gezet worden.

## KASSA: GEBRUIK VAN DE KOMMA IN HET AFREKENEN VENSTER

Voor een betere gebruikerservaring is het gebruik van de komma (decimaal scheidingsteken) in het venster Afrekenen aangepast. Dit afhankelijk van de instelling.

- Indien u ingesteld heeft dat er geen decimaal scheidingsteken gebruikt hoeft te worden (bijv. 1095 wordt automatisch 10,95) wordt het indrukken van de punt- of komma-toets genegeerd.
- Indien u dat niet ingesteld heeft wist het systeem alles achter de (eerste) komma, zodat de cijfers achter de komma (opnieuw) ingevoerd kunnen worden.

## SEPAY: AUTOMATISCHE DEBLOKKERING HANGENDE BETALING

Bij een storing kan het gebeuren dat er een onafgemaakte transactie staat te wachten voor de PIN-terminal. Deze blokkeerde tot voor kort het aanbieden van een nieuwe betaaltransactie. Vanaf nu worden "hangende" transacties (pending transaction) automatisch afgebroken bij het aanbieden van een nieuwe transactie.

## SEPAY: VERBETERDE REACTIE OP GESLAAGDE TRANSACTIE

De reactietijd van de kassa software op geslaagde transacties via de PIN-terminal is verbeterd. Deze verbetering is tweeledig:

- De Sepay terminals wachten niet meer met het communiceren dat een transactie is geslaagd tot de melding hiervan is verdwenen van het terminal-display. Dit kon tot 5 seconden duren.
- Vanuit LogiVert wordt op een efficiëntere manier gevraagd naar de status van de betaling, wat een tijdswinst tot 0,5 seconden kan opleveren.

# SEPAY: PIN TICKET OP KASSABON

Het is nu mogelijk om de tekst van de pin ticket op de kassabon op te nemen. Als u dat doet kunt u het printen van het ticket op de pinautomaat uitschakelen.

U dient het volgende veld op te nemen op uw kassabon sjabloon:

```
\fact:InvPayterminalTicket\
```

# SEPAY: PAYMENT TERMINAL TRIGGER VOOR LOGIVERT CLOUD

Voor LogiVert Cloud gebruikers is het nu mogelijk om de lokale Sepay betaalautomaat te gebruiken zonder dat voor elke transactie op een toets van het apparaat geklikt moet worden. Dit zogenaamde triggeren kan nu ook via de cloud automatisch gebeuren.

Hiervoor is wel een aparte lokale toepassing nodig, namelijk: de LogiVert Payment Terminal Trigger.

| Waiting for first trigger | )) LogiVert Payment Terminal Trigger | _ × |
|---------------------------|--------------------------------------|-----|
| Waiting for first trigger |                                      |     |

Deze toepassing ontvangt berichten van LogiVert Cloud en geeft deze door aan de lokale PIN terminal.

Om hier gebruik van te maken dient u 2 zaken in te richten/in te stellen:

1. Maak in de LogiVert Cloud kenbaar dat u hier gebruik van wenst te maken.

Dit doet u via het Instellingen venster onder Kassa / Apparatuur. Daar zet u ook de optie "Payment Terminal Trigger voor LogiVert Cloud gebruikers" aan bij "PIN koppeling".

| – PIN koppeli | ng                                                          |
|---------------|-------------------------------------------------------------|
| Koppeling:    | Sepay                                                       |
| 🗸 Automat     | ische trigger (pinterminal dient in hetzelfde subnet als co |
| 🗸 Payment     | Terminal Trigger voor LogiVert Cloud gebruikers             |
|               |                                                             |

- Laat de "LogiVert Payment Terminal Trigger" (continu) draaien op uw lokale computer. Op uw lokale computer, oftewel de computer waarachter u werkt en waar uw PIN terminal op aangesloten is, zorgt u voor de volgende zaken:
  - a. Vraag aan onze service desk of zij u de "LogiVert Payment Terminal Trigger" toepassing (PTerminalTrigger.exe) toe willen sturen.
  - b. In de map "C:\Program Files (x86)", of een ander map naar wens, maakt u een submap met de naam "PTerminalTrigger" en plaats daar de toepassing in.
  - c. Voeg een snelkopeling naar de toepassing toe aan de startup/opstart map van Windows, zodat de toepassing automatisch opstart bij het opstarten van de computer. Doe dit als volgt:
    - i. Start "Uitvoeren" op met behulp van Windows-toets+R
    - ii. Vul bij openen in: shell:startup

| Uitvoe  | eren X                                                                                                    |
|---------|----------------------------------------------------------------------------------------------------|
|         | Geef de naam van een programma, map, document of<br>internetadres op. Wat u opgeeft, wordt vervolgens in<br>Windows geopend. |
| Openen: | shell:startup ~                                                                                                    |
|         | OK Annuleren <u>B</u> laderen                                                                                                |

en klik op OK

- iii. De Windows verkenner verschijnt en toont de inhoud van de map Opstarten.Selecteer, boven in, via Start / Nieuw item "Snelkoppeling".
- iv. Selecteer in het venster "Snelkoppeling maken", via de knop Bladeren, de toepassing uit de zojuist aangemaakte locatie.

| Voor welk it                      | em wilt u een snel                              | koppeling make                      | en?              |                   |
|-----------------------------------|-------------------------------------------------|-------------------------------------|------------------|-------------------|
| Met deze wizard<br>bestanden, map | kunt u snelkoppelinge<br>pen, computers en inte | n maken naar lokale<br>metadressen. | programma's of n | etwerkprogramma's |
| <u>G</u> eef de locatie v         | an het item op:                                 |                                     |                  |                   |
| "C:\Program Fi                    | les (x86)\PTerminalTrig                         | ger\PTerminalTrigger                | .exe"            | <u>B</u> laderen  |
| Klik op Volgende                  | e om door te gaan.                              |                                     |                  |                   |
|                                   |                                                 |                                     |                  |                   |
|                                   |                                                 |                                     |                  |                   |

d. Start uw computer opnieuw op en u zult zien dat "LogiVert Payment Terminal Trigger" automatisch mee opstart. U kunt dat zien doordat het icoon in de taakbalk verschijnt.

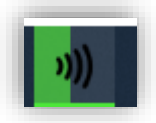

# DYMO-LABEL: ONAFHANKELIJK VAN DE DYMO ADDIN

De mogelijkheid om rechtstreeks Dymo labels te printen (via de vensters Klanten en Verkopen) is nu niet meer afhankelijk van de aanwezigheid van de labeling software van Dymo zelf (met name de Addin software). LogiVert detecteert automatisch of de software aanwezig is. Zo niet gaat het over op de mogelijkheid om Dymo labels te printen via de labeling mogelijkheid van LogiVert. Door de aanwezigheid van voorgedefinieerde adreslabels voor de Dymo LabelWriter 400 en 450 kan probleemloos geprint worden. De enige voorwaarde is de aanwezigheid van printerdrivers voor betreffende Dymo printer(s).

| Dymo labels afdrukken<br>– Adressen<br>Jaap Janssen<br>Stadhuisplein 345 a | ×                | Labelselectie     Large Address Label - LW 400.lbl     Large Address Label - LW 450.lbl | ×     |
|----------------------------------------------------------------------------|------------------|-----------------------------------------------------------------------------------------|-------|
| r 15038 TH Tilburg<br>Netherlands                                          |                  |                                                                                         | ×     |
|                                                                            | Direct afdrukken | Afdrukken (nrinter keuze)                                                               | uiten |

Deze nieuwe mogelijkheid maakt het meteen mogelijk om Dymo labels te printen vanuit een Terminal server en de Cloud. De Dymo software zelf biedt deze mogelijkheid namelijk niet.

Er worden 2 afdrukmogelijkheden aangeboden:

• Direct afdrukken

Het label wordt direct afgedrukt via de printer zoals in het label gedefinieerd ("DYMO LabelWriter 400" of "DYMO LabelWriter 450"). Dit zonder tussenvenster om een andere printer te kiezen of een afdrukvoorbeeld te tonen.

Afdrukken (printer keuze)
 Voordat het label wordt afgedrukt verschijnt er een tussenvenster waarin o.a. gewisseld kan worden van printer en een afdrukvoorbeeld opgeroepen kan worden.

# DASHBOARD: DASHBOARD TONEN IN HOOFDVENSTER

VEREIST: DASHBOARD MODULE, SMALL BUSINESS

Met de nieuwe Dashboard module kunt u het Dagoverzicht in het hoofdvenster omvormen tot een dashboard.

| Venent: 214 1424  CRM - Relationher      Venent: 214 1424  CRM - Relationher      Venent: 214 1424      Venent: 214 1424      V                                                                                                    | Reinemens     Image: Constraint of the second second                                                      | Antif falses in this                                                                                                    | 21-07                                                 |
|----------------------------------------------------------------------------------------------------|----------------------------------------------------------------------------------------------------|----------------------------------------------------------------------------------------------------|-------------------------------------------------------|
| E-commerce - Webwinkel                                                                                                    | Middebigen<br>Middebigen<br>Deutsteinung und mitsterner Chronis stehenberungste<br>Deutsterner geschnitzung der Ansterner<br>Deutsterner der Ansterner Stehen stehen der Un-<br>Bis und der Ansterner Ansterner der Bisterner und<br>Die und der Ansterner Ansterner der Bisterner und<br>Bisterner der Ansterner Ansterner der Bisterner und<br>Bisterner der Ansterner der Bisterner der Bisterner und<br>Bisterner der Bisterner der Bisterner der Bisterner der<br>Bisterner der Bisterner der Bisterner der Bisterner der<br>Bisterner der Bisterner der Bisterner der Bisterner der<br>Bisterner der Bisterner der Bisterner der Bisterner der<br>Bisterner der Bisterner der Bisterner der Bisterner der Bisterner der<br>Bisterner der Bisterner der Bisterner | <ul> <li>L460.000,00</li> <li>L200.000,00</li> <li>L200.000</li></ul> | 21-03<br>1-06<br>11-150,0<br>3<br>8 30,330,4<br>€ 0,0 |
| 20000<br>40000<br>20000<br>2000000 | 2162 2103 2104 2208 2208 2                                                                                                    |                                                                                                    | 20,0                                                  |

U richt het dashboard in door tegels vrij aan of uit te zetten. Per tegel bepaalt u welke informatie getoond wordt.

Elke gebruiker (werknemer met inlogaccount) kan het dashboard naar zijn eigen wensen inrichten.

| - Inrichting tegels        | A1X           |            |   | -   | B1Y      |   |
|----------------------------|---------------|------------|---|-----|----------|---|
| =                          |               | A2Y        |   | B2X | –<br>B2Y | - |
|                            | АЗХ           |            | - | ВЗХ | —<br>ВЗҮ | - |
| Inhoud geselecte           | eerde tegel:  | A2X Target |   |     |          | Ŧ |
| Omzetgrafieken<br>Periode: | Target 1 jaar | Ŧ          |   |     |          |   |

De volgende inhoudstypen kunnen er aan de tegels toegekend worden:

• Leeg

Mededelingen

Mededelingen afkomstig van LogiVert

Nog te behandelen verkopen

Overzicht (grid) van alle nog te behandelen verkopen

Omzet gegevens

Overzicht van o.a. "Aantal openstaande verkopen", "Bedrag openstaande verkopen", "Aantal nog te factureren", "Gefactureerd deze maand" en "Gefactureerd vorige maand"

Omzetgrafieken

Met op te geven periode van afgelopen jaar of afgelopen maand

- Aantal facturen groei
- Aantal facturen verdeling
- Omzetgroei
- o Omzetverdeling
- Taken
- Target

Met op te geven scope van een jaar of een maand. En een op te geven target.

Tegels

Tegels met snelle toegang tot veel gebruikte functies

Let op: Elke inhoudstype kan maar aan één tegel toegekend worden. Mocht u een inhoudstype toch aan meer tegels toegekend hebben, dan wordt deze alleen in de laatste tegel getoond en blijven de anderen leeg.

# CHANNABLE: MARKTPLAATS VERMELDEN BIJ VERKOOP

Bij verkopen die via Channable in LogiVert zijn verwerkt kan de Marktplaats in beeld worden gebracht. Dit kan op 2 locaties:

• Het venster Verkopen:

Onder de tabbladen "Nog behandelen" en "Alle bestellingen" kan aan het grid het veld Marktplaats toegevoegd worden.

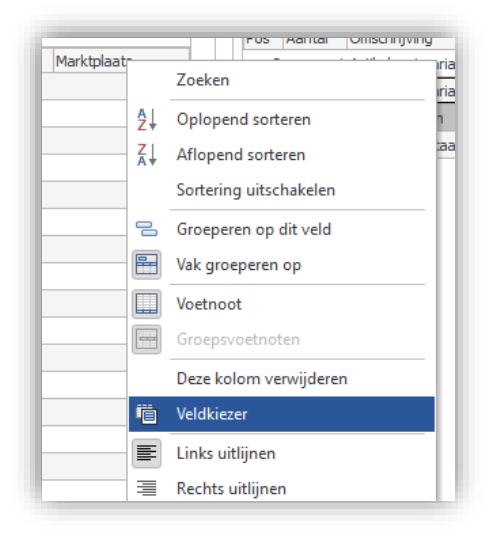

• De omzetuitsplitsing:

Onder de tabbladen "Per klant", "Per factuur", "Per grootboeknummer", "Per artikel" en "Vrij" kan aan het grid het veld Marktplaats toegevoegd worden. Bij de export naar Twinfield kan nu ingesteld worden of het referentienummer van een verkoop aan het factuurnummer toegevoegd moet worden. Dit gebeurt dan in het volgend formaat:

[Factuurnummer] / [Referentienummer] Voorbeeld: 20220013 / 163595392285500

Deze optie staat standaard aan. Het kan eventueel uitgezet worden via het venster "Instellingen voor de export naar boekhouding".

| Algemeen Twinfiel | d                                                        |
|-------------------|----------------------------------------------------------|
| Office:           | NLA002090                                                |
| Referentienumme   | r toevoegen aan factuurnummer (Factuurnr / Referentienr) |
| - Soort boeking   |                                                          |

SECURITY – EQUINOXE 10.2: AFDWINGEN VERBETERDE ENCRYPTIE WACHTWOORDEN KLANTACCOUNTS

De encryptie voor wachtwoorden wordt naar bcrypt geforceerd indien deze nog in md5 is.

# MAJOR FIXES

# DAGOVERZICHT: NOG TE BEHANDELEN VERKOPEN

Bij het openen van het publicatievenster werd het overzicht van "Nog te behandelen verkopen" in het dagoverzicht gesloten en niet meer geopend. Dit is opgelost.

## ARTIKELEN: AANMAAKDATUM VAN GEKOPIEERD ARTIKEL

Bij het kopiëren van een artikel kreeg de het nieuw/kopie artikel dezelfde aanmaakdatum als het originele artikel. Nu wordt de datum en tijd meegegeven van het moment van kopiëren.

# ARTIKELEN: COMBINATIE MET SNELKOPPELING

Bij het toevoegen van een artikel via de Artikelcombinaties, in het venster Artikelen, ging het fout als een snelkoppeling geselecteerd werd. Dit is opgelost.

#### ARTIKELEN: ERROR BIJ VOORRAAD INVOER VAN NIEUW ARTIKEL

Indien meteen na het aanmaken van een nieuw artikel voorraad opgevoerd werd kon de melding "ElevateDB error #401 The index ArtikeNummer does not exist" optreden. Dit is opgelost.

ARTIKELEN: NIET ALLE ATTRIBUTEN WORDEN VERWIJDERD

Indien aan een artikel meerdere attributen toegekend waren en deze werden allemaal verwijderd via het venster Attributen, dan bleef er toch altijd één toegekend aan het artikel. Dit is opgelost.

# VOORRAADSITUATIE: OMSCHRIJVING NIET VOLLEDIG

In het venster Voorraadsituatie werd het veld Omschrijving afgekapt op 45 tekens waardoor niet altijd de volledige omschrijving van het artikel werd getoond. Dit is opgelost.

# VERKOPEN: ONTERECHTE PROCENTUELE ORDERTOTAALKORTING

Procentuele ordertotaalkorting werd ten onrechte toegepast op artikelen waar procentuele korting op uitgesloten was. Dit is opgelost.

# VERKOPEN: AFRONDING KORTING OP VERKOOPREGEL-NIVEAU

Op de verkoop documenten werd de korting op regelniveau niet afgerond. Hierdoor kon bijvoorbeeld op een verkoopdocument een korting van 20,9991 % verschijnen, in de plaats van 21%. Kortingen worden nu afgerond op maximaal 2 cijfers achter de komma.

# VERKOPEN: GEEN KORTING INDIEN AANTAL NEGATIEF IS

Indien aan verkopen, via het Verkopen venster of de kassa, artikelen in negatieve aantallen (crediteren) toegevoegd werden de kortingen niet berekend. Hierdoor kregen klanten die korting hadden gekregen teveel geld terug bij een creditering. Dit is opgelost.

# VERKOPEN: SELECTIE VARIANTEN BIJ TOEVEOEGN AAN VERKOPEN

Bij het toevoegen van artikelen aan Verkopen, via het venster "Artikel selecteren", konden er meldingen verschijnen als er vaak varianten "aangesproken" werden. Het betrof "Access violation" meldingen. Dit is opgelost.

De implementatie van de oplossing heeft er ook voor gezorgd dat het selecteren van varianten technisch sneller is en daardoor ook soepelere aanvoelt.

# SENDCLOUD: AFLEVERADRESSEN

Het aanmaken van labels voor afleveradressen via SendCloud was niet mogelijk. Dit is opgelost.

# AFFILIATES: HERBEREKENDE PRIJZEN VAN AFFILIATE FACTUREN

Als een factuur was gegenereerd voor een affiliate, via het venster "Verkoop per affiliate", werden de prijzen per regel niet vastgezet. Hierdoor kon het gebeuren dat bij wijzigingen aan de verkoop betreffende prijzen automatisch wijzigden waardoor ze niet meer overeen kwamen met de vastgestelde commissie. Prijzen worden nu automatisch vastgezet.

# INSTELLINGEN: VELDEN VOOR EIGEN RECAPTCHA KEY'S

De velden voor het invullen van de eigen ReCaptcha key's waren te klein. Dit is opgelost.

# WEBWINKEL: NIEUWE VARIANTEN NIET ALTIJD GEPUBLICEERD

Nieuw aangemaakte varianten werden in de webwinkel niet getoond bij het moeder artikel na een publicatie van "nieuwe en gewijzigde" artikelen. Dat gebeurt nu wel.

# WEBWINKEL: GEEN ARTIKELEN OP ARTIKELGROEP- EN ZOEKPAGINA'S

Indien een maat/eenheid enters (CR+LF) bevat raakte de zoekindex corrupt waardoor de artikelgroep- en zoekpagina's niet getoond konden worden. Dit is opgelost.

# WEBWINKEL - EQUINOXE 10.2: GEEN AFWIJKEND AFLEVERADRES BIJ BETALINGSWIJZE

Indien bij een betalingswijze de optie "Afwijkend afleveradres op kunnen geven in webwinkel" niet aangevinkt werd, kon er bij betreffende betalingswijze toch een afwijkend afleveradres opgegeven worden. Dit is opgelost.

# KASSA: BARCODE SCANNEN NA AFREKENEN

Via de tegelkassa-interface konden niet meteen weer barcodes gescand worden nadat er afgerekend was. Eerst moest (met de muis) in het veld Barcode geklikt worden. Dit is opgelost. Er kan nu weer meteen gescand worden.

# BEHEER: FOUTMELDING BIJ ADMINISTRATIE CHECK

Indien het venster Artikelen en/of Verkopen geopend was geweest kon de administratie check niet afgerond worden. Er verscheen een melding dat de administratie zeer waarschijnlijk ook ergens anders in gebruik was. Dit is opgelost.

# LOGIVERT 8.1.11.9 - EQUINOXE 10.1.25

# FEATURES

## WEBWINKEL - EQUINOXE 10: EINDE ONDERSTEUNING PHP 7.2 & 7.3

Vanaf deze update gaan publicaties naar servers met PHP 7.2 en PHP 7.3 een melding geven dat de gebruikte PHP-versie vanaf het eind van dit jaar niet meer ondersteund gaat worden.

De PHP-versie op de webserver dient geüpgraded te worden naar PHP 7.4 of PHP 8.0 om van deze melding af te komen en toekomstbestendig te zijn.

Indien u gebruik maakt van Equinoxe 8 dient u deze eerst te updaten naar Equinoxe 10 voordat u de PHP versie ophoogt. Volg de handleiding: <u>https://confluence.prezent.nl/x/6QHrBQ</u>

## WEBWINKEL: VOLLE ONDERSTEUNING BRIVA VERSIE 1 TEMPLATE

De Briva versie 1 template wordt volledig ondersteund. Hierdoor zal de publicatie ook geen waarschuwingen meer geven op deze versie.

## BETALINGSWIJZEN: UITBREIDING GATEWAYS VOOR MULTISAFEPAY CONNECT 2

Het betaalsysteem van MultiSafepay Connect 2 is uitgebreid met een reeks nieuwe gateways.

Hierbij het overzicht van alle nu beschikbare gateways.

| Gateway-code | Omschrijving                    | Opmerkingen, beperkingen e.d.                       |
|--------------|---------------------------------|-----------------------------------------------------|
| AFTERPAY     | AfterPay                        | Overeenkomst vereist                                |
| ALIPAY       | Alipay                          |                                                     |
| AMEX         | American Express                | Beschikbaar in EUR, GBP, USD                        |
| APPLEPAY     | ApplePay                        | Beschikbaar in bijna alle valuta, niet op alle APIs |
|              |                                 | beschikbaar, aanvullende implementatie vereist      |
| BANKTRANS    | Overboeking                     | Beschikbaar in EUR en PLN                           |
| BELFIUS      | Belfius                         |                                                     |
| BNPL_INST    | Betaal na Ontvangst (periodiek) | Voorkeursland: NL, vereist verdere integratie       |
| BNPL_OB      | Betaal na Ontvangst (OpenBank)  | Voorkeursland: NL, vereist verdere integratie       |
| CBC          | CBC                             | Voorkeursland: BE, niet op alle APIs beschikbaar    |
| CREDITCARD   | Creditcards                     | Dit is een Combi-endpoint voor alle beschikbare     |
|              |                                 | creditcard-merken                                   |
|              |                                 | (AMEX/MAESTRO/MASTERCARD/VISA)                      |
| DBRTP        | Request to Pay                  | Verdere integratie vereist                          |
| DIRDEB       | SEPA Direct Debit               | Beschikbaar in EUR, GBP, USD                        |
| DIRECTBANK   | Sofort Banking                  | Beschikbaar in CHF, EUR, GBP, HUF, PLN.             |
|              |                                 | Voorkeurslanden: AT, CH, DE, ES, FR, IT, PL, ZA     |
| DOTPAY       | DotPay                          | Beschikbaar in EUR, GBP, PLN, USD                   |
| EINVOICE     | E-Invoicing                     | Overeenkomst vereist                                |
| EPS          | EPS                             |                                                     |
| GIROPAY      | GiroPay                         | Voorkeursland: DE                                   |
| GOOGLEPAY    | Google Pay                      | Beschikbaar in bijna alle valuta, niet op alle APIs |
|              |                                 | beschikbaar. Aanvullende implementatie vereist      |
| IDEAL        | iDeal                           |                                                     |
| IDEALQR      | iDeal QR                        |                                                     |
| IN3          | in3                             | Overeenkomst vereist                                |

| KLARNA     | Klarna                         | Overeenkomst vereist                                                                |
|------------|--------------------------------|-------------------------------------------------------------------------------------|
| КВС        | КВС                            | Voorkeursland: BE                                                                   |
| MAESTRO    | Maestro                        | Beschikbaar in AUD, BRL, CAD, EUR, HUF, MXN                                         |
| MASTERCARD | MasterCard                     | Beschikbaar in AUD, BRL, CAD, CHF, CZK, DKK, EUR, GPB, HUF, MXN, NOK, PLN, SEK, USD |
| MISTERCASH | Bancontact                     | Voorkeursland: BE                                                                   |
| PAYAFTER   | Pay After Delivery             |                                                                                     |
| PAYPAL     | PayPal                         | Beschikbaar in bijna alle valuta                                                    |
| SANTANDER  | Betaal per Maand               |                                                                                     |
| TRUSTLY    | Trustly                        |                                                                                     |
| TRUSTPAY   | TrustPay                       | Brachildreen in AUD, DDL, CAD, CUE, C7K, DKK, EUD                                   |
| VISA       | Pay                            | GBP, HUF, MXN, NOK, PLN, SEK, USD                                                   |
| WECHAT     | WeChat Pay                     | Niet op alle APIs beschikbaar                                                       |
|            |                                |                                                                                     |
| BABYCAD    | Baby Cadeaubon                 |                                                                                     |
| BEAUTYWELL | Beautyandwellness              |                                                                                     |
| BLOEMENCAD | Bloemencadeaukaart             |                                                                                     |
| BOEKENBON  | Boekenbon                      |                                                                                     |
| DEGROTESPL | Degrotespeelgoedwinkel         |                                                                                     |
| EDENCOM    | Edenred Ticket Compliments     |                                                                                     |
| EDENCO     | Edenred Ticket EcoCheque       |                                                                                     |
| EDENRES    | Edenred Ticket Restaurant      |                                                                                     |
| EDENSPORTS | Edenred Ticket Sport & Culture |                                                                                     |
| FASHIONCHQ | Fashioncheque                  |                                                                                     |
| FASHIONGFT | Fashiongiftcard                |                                                                                     |
| FIETSENBON | Fietsenbon                     |                                                                                     |
| GOOD4FUN   | Good4fun                       |                                                                                     |
| GEZONDHEID | Gezondheidsbon                 |                                                                                     |
| NATNLBIOSC | Nationale bioscoopbon          |                                                                                     |
| NATNLETUIN | Nationaletuinbon               |                                                                                     |
| PARFUMCADE | Parfumcadeaukaart              |                                                                                     |
| SPORTENFIT | Sportenfit                     |                                                                                     |
| VRGIFTCARD | Vuur & rook gift card          |                                                                                     |
| VVVGIFTCRD | VVV Cadeaukaart                |                                                                                     |
| WEBSHOPGFT | Webshopgiftcard                |                                                                                     |
| WIJNCADEAU | Wijncadeau                     |                                                                                     |
| YOURGIFT   | Yourgift                       |                                                                                     |

# BETALINGSWIJZEN: UPDATE PAYMENTS VOOR SISOW

Het betaalsysteem van Sisow (epay/ecare) is geüpdatet. Enkele vervallen Payments zijn verdwenen en enkele nieuwe zijn toegevoegd.

Hierbij het overzicht van alle nu beschikbare Payments.

| ideal       |  |
|-------------|--|
| idealqr     |  |
| overboeking |  |

| ebill                                                                                            |
|--------------------------------------------------------------------------------------------------|
| bung                                                                                             |
| creditcard (= MasterCard, Visa, en de branded Visa-items CarteBleue/Carte Bancaire (FR), Dankort |
|                                                                                                  |
|                                                                                                  |
| vpay                                                                                             |
| sofort                                                                                           |
| giropay                                                                                          |
| eps                                                                                              |
| mistercash (of bancontact)                                                                       |
| belfius                                                                                          |
| kbc                                                                                              |
| cbc                                                                                              |
| paypalec                                                                                         |
| afterpay                                                                                         |
| klarna                                                                                           |
| billink                                                                                          |
| in3 (of capayable)                                                                               |
| VVV                                                                                              |
| webshop (voor webshopgiftcard)                                                                   |

# EXPORT: BOEKHOUDING, BTW ALS DETAILREGELS EN GROOTBOEKNUMMERS

Bij de export naar boekhouding wordt nu bij de BTW detailregels (indien deze ingesteld zijn) in de kolom van het grootboeknummer de "BTW code"/"Verkoop boekhoudcode" opgenomen.

# ARTIKELLABELS: STANDAARD PRINTER IN DE CLOUD

Bij gebruik van LogiVert in de cloud en via terminal servers was het tot op heden niet mogelijk om een standaard printer in te stellen per artikellabel. De ingestelde printer was inclusief het sessie nummer, bijvoorbeeld: Printernaam (redirected 7).

Vanaf nu past het sessie nummer in de ingestelde printernaam zich automatisch aan aan het sessienummer van de gebruiker, waardoor het nu wel mogelijk is een standaard printer in te stellen.

# CHANNABLE: KOPPELEN MET CHANNABLE

VEREIST: CHANNABLE MODULE, SMALL BUSINESS

Hieronder volgen de verschillende stappen om de Channable koppeling te activeren en gebruiken in LogiVert.

## Module activeren

Nadat u de Channable aangevraagd heeft dient u deze nog aan te zetten in uw administratie. Dit doet u via het Instellingen venster onder "API, Apps & onderdelen".

| 鐐 Channable  | feed instellen |
|--------------|----------------|
| Company ID:  | 4              |
| API token:   | €              |
| Project ID*: | 1              |

Volg de volgende stappen om de overige velden in te vullen:

- Log in op uw account bij channable.com
- Ga daar naar de Channable API pagina

| 숙 Channacademy | 🕲 Help center | 🖶 Companies 🛛 👤 🖂 🗸                                                                                                    |
|----------------|---------------|----------------------------------------------------------------------------------------------------|
|                |               | E Logikuit                                                                                                    |
|                |               | Company settings                                                                                                    |
| ς,             |               | 🚍 Billing settings                                                                                                    |
|                |               | Network Strain Strain S |
|                |               | 🖳 Manage access                                                                                                    |
|                |               | Notification settings                                                                                                    |
|                |               | X Connections                                                                                                    |
|                |               | (••) Product changes                                                                                                    |
|                |               | 🗩 Channable API                                                                                                    |

- Daar vindt u als eerste de Company ID
- Vervolgens kunt u daar uw API token genereren
- Vervolgens gaat u via de Channable omgeving naar uw project en van daar uit naar Project setting pagina

| 뤚 channable     |                                    |  |
|-----------------|------------------------------------|--|
| <br>Dashboard   | LogiVert > Setup                   |  |
| <br>Setup       | Project settings                   |  |
| )<br>Items      | Project settings Schedule settings |  |
| Master<br>rules | Project ID:                        |  |
| <u>-</u>        | Project name:                      |  |

• Daar vindt u uw Project ID

Om Channable te kunnen voeden is het noodzakelijk om een feed beschikbaar te stellen. LogiVert beschikt over een standaard feed voor Channable. Deze standaard feed is in basis voldoende voor de meeste toepassingen, maar kan indien gewenst nog verder uitgebreid worden.

Om hem te "activeren" dient u hem nog alleen maar zodanig in te stellen dat hij automatisch gegenereerd wordt. Dit doet u als volgt:

• Klik in het venster Instellingen onder "API, Apps & onderdelen", "Channable" op de knop "Channable feed instellen".

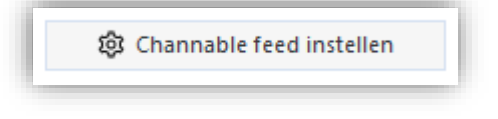

• Vink in het venster "Vergelijkingsites/Feeds definitie" de optie "Feed genereren bij publicatie" aan.

| Vergelijkir | ngsites/Feeds definitie |                               |
|-------------|-------------------------|-------------------------------|
| Naam:       | channable               | Feed genereren bij publicatie |
|             |                         |                               |

- De feed zal gegenereerd worden bij de eerst volgende publicatie (waarbij in iedere geval de artikelen gepubliceerd dienen te worden)
- U vindt de feed vervolgens via de volgende url: https://[site url]/data/feeds/channable.xml
   Deze url kan bij de "Import setup" binnen Channable opgegeven worden. Kies in Channable voor een import vanuit XML.

| importeer variate.   |                              |                    |  |
|----------------------|------------------------------|--------------------|--|
|                      | Wijzig                       |                    |  |
| ✓ XML                |                              |                    |  |
| Naam:                | Optioneel                    |                    |  |
| bv. Voorbeeld import |                              |                    |  |
| XML-bestand url:     |                              |                    |  |
| https:// 🖨 [site u   | rl]/data/feeds/channable.xml | Geen authenticatie |  |
|                      |                              |                    |  |
| Encodering:          |                              |                    |  |
| Automotionh dotoot   | eren 🗢                       |                    |  |
| Automatisch delecte  |                              |                    |  |

De mapping zal vervolgens automatisch verlopen.

| Bestellingen inlezen |  |  |
|----------------------|--|--|
| -                    |  |  |

De bij Channable binnen gekomen bestellingen/orders kunt u in LogiVert verwerken via het venster "Online bestellingen & data inlezen".

| Online bestellingen & data inlezen                | х                                      |
|---------------------------------------------------|----------------------------------------|
| – Accounts en bestellingen –                      |                                        |
| Gegevens van inlog-klanten inlezen                |                                        |
| 🖉 Beheerderswijzigingen voorrang geven            |                                        |
| 🖉 Alleen online gewijzigde inlog-klanten verwerke | :n                                     |
| Bestellingen inlezen                              |                                        |
| Met inlog/account: vol automatisch verwerken (z   | conder handmatige controle)            |
| Zonder inlog/account: vol automatisch verwerke    | n (zonder handmatige controle)         |
| Lokale bestanden                                  |                                        |
| 🗹 Channable bestellingen inlezen                  |                                        |
| Status van betalingen                             |                                        |
| Abonnementen                                      |                                        |
| - Overige                                         |                                        |
| 🗌 Nieuwsbrief aan- en afmeldingen inlezen         | Ingediende formulieren inlezen         |
| Zoekopdrachten inlezen                            | Automatische e-mailcampagnes verwerken |
|                                                   |                                        |
|                                                   |                                        |
|                                                   |                                        |
|                                                   |                                        |
|                                                   | <u>Iniezen</u> A <u>n</u> nuieren      |

## Retouren

Via (de channels van) Channable aangemelde retouren worden door LogiVert ingelezen en zijn in het venster Verkopen bij betreffende order/verkoop terug te vinden.

Een overzicht van alle verkopen met openstaande retouren vindt u links in het venster Verkopen onder het tabblad "Open retouren.

| Nog behandelen    | Verkoopcode Datu<br>1959 16-3 |
|-------------------|-------------------------------|
| Open retouren     |                               |
| Alle bestellingen |                               |
Bij de verkopen vindt u het tabblad Retouren. Indien er retouren aanwezig zijn wordt dit kenbaar gemaakt door het vlaggetje in betreffende tab.

| Artikelen Afhandeling | Parcels                              | Betalingen   | Adressen | Þ | Aantekeningen | Þ | Retouren | Facturen - 2022000 | 3 Archief docum | nenten |
|-----------------------|--------------------------------------|--------------|----------|---|---------------|---|----------|--------------------|-----------------|--------|
| Status Aa             | intal O                              | )mschrijving |          |   |               |   |          | Maat/eenheid       | Gecrediteerd    |        |
| Geruild               | eruild 1 Motorlaarzen 3 en/ een half |              |          |   |               |   |          | 1                  | ]               |        |
|                       |                                      |              |          |   |               |   | 1        |                    |                 |        |

De opgegeven reden van retour en andere gegevens vindt u onder in het tabblad.

Een retour die u wenst te behandelen kunt u selecteren. Klik vervolgens op de knop "Status wijzigen".

| 🟲 Aantekeni              | ingen       | Retouren                                   | Fac               | turen - 20220003 | Archief documenten |
|--------------------------|-------------|--------------------------------------------|-------------------|------------------|--------------------|
| Status<br>Nog behandelen | Aantal<br>1 | Omschrijving<br>Motorlaarzen 3 en/ een hal | Maat/eenheid<br>f | Gecrediteerd     | ✓ Status wijzigen  |

Kies vervolgens de gewenste status van betreffende retour.

| LogiVert                                                                |               |                     | ×  |  |  |  |  |  |
|-------------------------------------------------------------------------|---------------|---------------------|----|--|--|--|--|--|
| Kies de status die u aan de geselecteerde retouren wenst toe te kennen. |               |                     |    |  |  |  |  |  |
| Nog behandelen                                                          | ○ Gerepareerd |                     |    |  |  |  |  |  |
| Geaccepteerd                                                            | ◯ Retourloos  |                     |    |  |  |  |  |  |
| O Geweigerd                                                             | 🔘 Geruild     |                     |    |  |  |  |  |  |
|                                                                         |               | Accepteren Annulere | en |  |  |  |  |  |

Afhankelijk van de gekozen status worden acties uitgevoerd.

- Geaccepteerd:
  - o Betreffend artikel wordt op de verkoop gecrediteerd
  - Verkoop wordt op "Nog behandelen" gezet
  - Status wordt aan Channable doorgegeven
- Geweigerd:
  - o Status wordt aan Channable doorgegeven
- Gerepareerd:
  - o Status wordt aan Channable doorgegeven

- Retourloos:
  - o Status wordt aan Channable doorgegeven
- Geruild:
  - o Er wordt u gevraagd een artikel te selecteren waarmee het artikel geruild wordt
  - Het retour artikel wordt op de verkoop gecrediteerd (voor een bedrag van 0,-)
  - Het geselecteerd artikel wordt op de verkoop gedebiteerd (voor een bedrag van 0,-)
  - Verkoop wordt op "Nog behandelen" gezet
  - Status wordt aan Channable doorgegeven

## Channable shipment updaten

U kunt de verzendstatus/shipment van uw order in Channable updaten via LogiVert. Dit kan op 2 manieren:

• Handmatig

U kunt handmatig de shipment/verzendstatus updaten via de knop "Channable shipment update". Deze knop vindt u onder het tabblad Afhandeling.

Naast de knop worden de "Bezorgvormen en betalingswijze"-aantekeningen getoond. Dit is omdat zodra de shipment update plaats vindt hier een aantekening van opgenomen wordt. U kunt dus meteen controleren of er reeds een update doorgevoerd is.

## Automatisch

U kunt aan een specifieke (verkoop) status wijziging een "Channable shipment update" koppelen. Hierdoor zal de Channable shipment/verzendstatus van uw order automatisch geüpdatet worden zodra uw verkoop de ingestelde status krijgt.

U stelt dit in via het venster Instellingen onder Verkopen bij "Automatisch type toekennen bij statusverandering".

Door betreffende status ook nog te koppelen aan de facturatieactie kunt u er voor zorgen dat de "Channable shipment update" automatisch wordt getriggerd bij het factureren. Dit doet u in het venster Instellingen onder Verkoop, Uitvoer van gegevens.

## MAJOR FIXES

# VERKOPEN: ARTIKELEN TOEVOEGEN MET OPTIES

Bij het handmatig toevoegen van artikelen met opties aan verkopen ging het fout met de omschrijving van de geselecteerde opties.

De optiekeuze van de eerste optie werd tekstueel meermaals toegevoegd aan de Extra tekst van betreffende verkoopregel. De teksten van de overige opties werden niet meegenomen. Dit is opgelost.

## WEBWINKEL: BESTELLINGEN VERWERKEN VAN KLANTEN MET ONLINE ACCOUNT

Bij het verwerken van bestellingen van klanten met een online account werden altijd de standaard factuuradres en bezorgadres toegepast, zelfs als er bij de bestelling afwijkende adressen waren opgegeven. Ook werd de contactpersoon van het verzendadres niet altijd juist overgenomen. Beide problemen zijn opgelost.

WEBWINKEL: VERWIJDERDE ACCOUNTS

Online (in de webwinkel) verwijderde gebruikersaccounts werden niet uit de backoffice verwijderd. Waardoor ze na een publicatie opnieuw online kwamen. Dit is opgelost.

## MEDIA BLOKKEN: AANMAKEN MEDIABLOKKEN

In bepaalde situaties verscheen bij het aanmaken van een nieuwe mediablok de melding "cannot create file … Het systeem kan het opgegeven pad niet vinden". Vervolgens werd er geen nieuwe mediablok aangemaakt. Dit is opgelost.

# LOGIVERT 8.1.10.0 - EQUINOXE 10.1.18

## FEATURES

#### KLANTEN: IMPORT VAN NIEUWSBRIEF AFMELDINGEN

#### VEREIST: SMALL BUSINESS

Het is mogelijk om op basis van een csv bestand afmeldingen voor de nieuwsbrief te verwerken. Alle emailadressen die in dit bestand opgenomen zijn zullen dan afgemeld worden.

De meest ideale opzet van het bestand is dat er alleen e-mailadressen in opgenomen zijn en dat deze elk op een eigenregel staan. Het is echter ook mogelijk om deze met een puntkomma (;), komma (,), pipeline (|) of tab te scheiden. In het bestand mag ook andere data aanwezig zijn. E-mailadressen worden dan alleen verwerkt als ze los staan van deze data doordat ze gescheiden worden door eerder genoemde scheidingstekens.

Bij het afmelden wordt bij de betreffende klanten het veld "Nieuwsbrief ontvangen" uitgevinkt en het veld "Afgemeld voor nieuwsbrief" aangevinkt.

U kunt de afmeldingen importeren via het lint in het venster Klanten via Extra / Import van nieuwsbrief afmeldingen.

## WEBWINKEL: MELDING BIJ MOGELIJKE WIJZIGINGEN VAN INSTELLINGEN

Zodra in het venster Eigenschappen of Instellingen mogelijk wijzigingen zijn aangebracht aan de webwinkel instellingen geeft het programma een waarschuwing dat gepubliceerd dient te worden om de wijzigingen online door te voeren.

Webwinkel instellingen publiceren + × Wijzigingen aan de instellingen van de webwinkel worden pas na een publicatie online doorgevoerd.

## WEBWINKEL - EQUINOXE 10: AANGEPASTE PRODUCTINFORMATIE IN ORDERMAILS

De productinformatie in de Ordermails wordt anders weergegeven: Opties worden in dezelfde kolom als de Artikelomschrijving getoond, en de Berekeningsformulier-output wordt ingesprongen

#### WEBWINKEL - EQUINOXE 8: EQUINOXE 8 NIET MEER ONDERSTEUND VAN 1-1-2023

Equinoxe 8 wordt per 1-1-2023 niet meer ondersteund.

Mocht u met uw webwinkel nog niet geüpgraded zijn naar Equinoxe 10, neem dan contact op met de servicedesk. In de meeste gevallen kunt u eenvoudig, snel en probleemloos van Equinoxe 8 naar Equinoxe 10. De ontwikkelingen aan versie 8 liggen al sinds begin 2022 stil. Per 1-1-2023 zullen we deze ook niet meer kunnen ondersteunen, doordat hij niet meer compatible is met moderne, snellere en veilige webservers.

Bij elke publicatie zult u hier een waarschuwing voor krijgen.

## VERKOPEN: GENEREREN VAN ARTIKEL MEDIABLOKKEN ALS INVOEGVELDEN

Er kan ingesteld worden of de artikel Mediablokken mee gegenereerd moeten worden voor invoegvelden van verkoopdocumenten.

Deze mogelijkheid wordt geboden omdat het genereren van de velden vertragend kan werken. Dit voornamelijk als er veel artikelen in een verkoop zijn opgenomen met uitgebreide mediablokken bij betreffende artikelen. Dit kan voor een ongewenste vertraging zorgen bij het afdrukken van bijvoorbeeld facturen en/of kassabonnen.

Dit kan ingesteld worden in het venster Instellingen onder Verkopen / Uitvoer van gegevens. Er zijn 3 instelmogelijkheden:

- Prijsoffertes Alleen bij (prijs)offertes worden betreffende velden gegenereerd
- Alle verkoopdocumenten Bij alle documenten worden betreffende velden gegenereerd
- Geen enkel verkoopdocument
   De betreffende velden worden nooit gegenereerd

De betreffende invoegvelden zijn:

- \frtf(factlines:Shortdescription)\
- \frtf(factlines:Longdescription)\

## KASSA: VOORINSTELLINGEN KASSABON

In het venster Afrekenen van de kassa kan aangegeven worden of een kassabon afgedrukt moet worden, niet afgedrukt moet worden of dat er een factuur van gemaakt moet worden. Daarnaast kan aangegeven worden dat de bon/factuur gemaild wordt zodra afgerekend wordt.

| Carlo Pie<br>Thui 9 Z<br>Dorp                      | tersens                                   |                     |              | Totaal              | 139,22 | Afgerond<br>139,22 |
|----------------------------------------------------|-------------------------------------------|---------------------|--------------|---------------------|--------|--------------------|
|                                                    | /                                         | *                   | -            | (F1) Cash           |        | Ġ)                 |
| 7                                                  | 8                                         | 9                   | +            | (F2) VVV-bon        |        | ĠĬ                 |
| 4                                                  | 5                                         | 6                   |              | (F3) Consumptie bon |        | ĠĮ                 |
| 1                                                  | 2                                         | 3                   | $\leftarrow$ | (F4) Pin            |        | 139,22 췱           |
| 0                                                  | Kortin                                    | •<br>ngsbon (F7)    |              |                     |        |                    |
| — Kassak                                           | oon of factu                              | Jur                 |              |                     |        |                    |
| <ul> <li>Me</li> <li>Zo</li> <li>Factor</li> </ul> | et kassabon<br>nder kassal<br>ctuur (F12) | ı (F9)<br>bon (F10) |              | Ontvangen           |        | 139,22             |
| 🖌 Via                                              | e-mail vers                               | turen (Ctrl+F9      | )            |                     |        |                    |
|                                                    |                                           |                     |              | m                   |        |                    |

De stadaard stand van deze opties kan nu via het Instellingen venster ingesteld worden. Onder Kassa / Algemeen vindt u de instelmogelijkheden.

| — Voorinstellingen ————   |                  |         |
|---------------------------|------------------|---------|
| — Kassabon of factuur ——— |                  |         |
| Met kassabon              | Zonder kassabbon | Factuur |
| 🗹 Via e-mail versturen    |                  |         |

## OVERZICHTEN: OMZETSNELHEID EN OMZETDUUR VAN VOORRADEN

VEREIST: MANAGEMENT MODULE, SMALL BUSINESS

Met het overzicht van "Omzetsnelheid en omzetduur" kunt u een uitgebreid overzicht krijgen van de omzetsnelheid en omzetduur van uw (gemiddelde) voorraad binnen een specifieke periode. De periode is instelbaar en kan de afgelopen 3, 6, 12 of 24 maanden omvatten.

Het overzicht is een grid dat volledig naar wens ingedeeld, gesorteerd, gegroepeerd en gefilterd kan worden. De volgende velden kunnen opgenomen worden:

- Artikelcode & Artikelcode 2
- Omschrijving & Maat/eenheid
- Barcode
- Leverancier
- Artikelgroep, Categorie & Subcategorie

- Omzetsnelheid o.b.v. voorraad en gemiddelde voorraad
- Omzetduur o.b.v. voorraad en gemiddelde voorraad
- Prijs & Inkoopprijs
- # Voorraad, # Mutaties (in periode), # Start voorraad & # Gemiddelde voorraad
- # Omzet (gefactureerd aantal)
- Kostprijs voorraad, Kostprijs start voorraad & Kostprijs gemiddelde voorraad
- Kostprijs omzet

Zoals alle grids kan ook deze eenvoudig geëxporteerd worden naar een spreadsheet voor eventuele verdere bewerking/verwerking.

Als u in het bezit bent van de management module, vindt u dit overzicht in het hoofdvenster via het lint onder Extra, Overzichten.

## Toelichting getoonde waardes

# Voorraad = Huidige technische voorraad Inkoopprijs = Huidige inkoopprijs van artikel # Omzet = Som van aantal verkochte artikelen # Mutaties = Voorraadmutaties/-bewegingen in opgegeven periode

# Start voorraad = [# Voorraad] - [# Mutaties] # Gemiddelde voorraad = ([# Voorraad] + [# Start voorraad]) / 2 Kostprijs omzet = [# Omzet] \* [Inkoopprijs] Kostprijs voorraad = [# Voorraad] \* [Inkoopprijs] Kostprijs start voorraad = [# Start voorraad] \* [Inkoopprijs] Kostprijs gemiddelde voorraad = [# Gemiddelde voorraad] \* [Inkoopprijs]

Omzetsnelheid o.b.v. voorraad = [Kostprijs omzet] / [Kostprijs voorraad] Omzetsnelheid o.b.v. gemiddelde voorraad = [Kostprijs omzet] / [Kostprijs gemiddelde voorraad]

Omzetduur o.b.v. voorraad = 365 / [Omzetsnelheid o.b.v. voorraad] Omzetduur o.b.v. gemiddelde voorraad = 365 / [Omzetsnelheid o.b.v. gemiddelde voorraad]

#### MAJOR FIXES

## ALGEMEEN: VENSTER ACHTER VENSTER

In specifieke gevallen (bv. gebruik via Teamviewer) kan het voor komen dat een geopend venster binnen LogiVert verdwijnt achter een ander venster, waarna betreffend venster niet meer te benaderen is. Bijvoorbeeld: Het venster "Voorraad inventarisatie" verdwijnt achter het venster "Artikelen". Het proces van creëren van vensters is aangepast. Technisch gezien wordt nu nadrukkelijk het actieve venster, tijdens de creatie van het nieuwe venster, als owner/eigenaar aangewezen. Dit zou er o.a. voor moeten zorgen dat het nieuwe/bovenste een Z-order krijgt dat hoger is en ook hoger blijft. Daarnaast is er globale shortcut aan LogiVert toegevoegd dat verborgen actieve vensters naar boven zou

moeten brengen. Met Ctrl+F12 wordt op de "ActiveForm" de methode "BringToFront" toegepast.

ARTIKELEN: VARIANTEN TOEVOEGEN BIJ ZOEKFILTERING

In het venster Artikelen was het mogelijk varianten toe te voegen terwijl de artikelen gefilterd waren via het Zoeken tabblad. Dit zorgde voor problemen zodra de nieuwe variant niet voldeed aan de filtercriteria. De mogelijkheid om varianten toe te voegen is uitgeschakeld zodra het Zoeken tabblad geopend wordt.

# WEBWINKEL: HTACCESS AANVULLINGEN

De Htaccess aanvullingen, via het venster Instellingen (Webwinkel / SEO, statistieken & Htaccess), konden voor een corrupte Htaccess zorgen. Dit doordat de aanvullende regels [CR][LF] als regeleinden kregen. Er wordt nu een [LF] afgedwongen.

# WEBWINKEL - EQUINOXE 10: AANPASSING IN POST-CALLBACKSCRIPT VOOR SISOW

Aanpassing in Post-Callbackscript voor Sisow-betalingen, om te voorkomen dat Sisow een 500-error ontvangt

# VERKOPEN: VERTRAGING BIJ TOEVOEGEN NIEUWE VERKOOP

Het toevoegen van een nieuwe verkoop in het venster Verkopen was veel trager geworden (zeker bij grotere administraties en klanten met veel verkopen) sinds het moment dat er een diepere data refresh geïmplementeerd was. Dit is versneld door de refresh op dit punt minder "diep" te maken.

# SCAN-APP: SNELKOPPELINGS- EN GEARCHIVEERDE ARTIKELEN

#### VEREIST: SCAN-APP MODULE

Zowel snelkoppelings- als gearchiveerde artikelen werden ook mee genomen in de lijst van barcodes/artikelen voor herkenning door de scan-app. Hierdoor konden artikelen in specifieke situaties slecht herkend worden. Dit is opgelost.

# LOGIVERT 8.1.9.2 - EQUINOXE 10.1.17

## FEATURES

## ARTIKELEN: MARGE

VEREIST: SMALL BUSINESS

Bij artikelen kunt nu de marge opgeven. Dit is (voorlopig) een puur informatieve waarde. Deze marge kunt u mee exporteren en importeren. Ook is het mogelijk om deze op te nemen in de omzetuitsplitsingen, zodat u het eventueel mee kunt nemen in berekeningen in spreadsheets.

U kunt de marge opgeven via het venster Artikelen in het tabblad "Financieel & administratief", Prijzen.

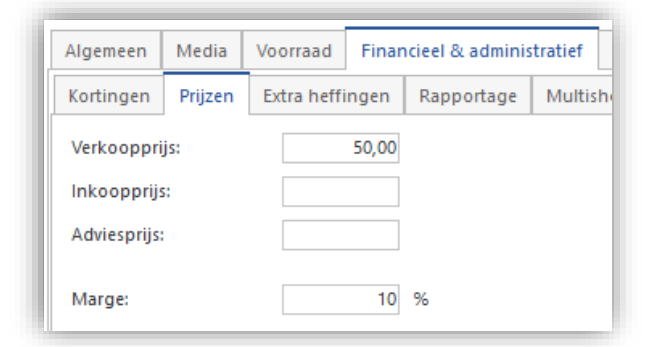

Bij de export en import van artikelen wordt het veld Marge aangeboden.

| Ar       | Artikelgegevens importeren/updaten                                                             |                       |  |  |  |  |  |  |  |
|----------|------------------------------------------------------------------------------------------------|-----------------------|--|--|--|--|--|--|--|
| Be       | standsvoorbeeld                                                                                |                       |  |  |  |  |  |  |  |
| De<br>ne | wizard heeft enkele veronderstellingen gedaan over w<br>e, kunt u nu verbeteringen aanbrengen. | vaar de veldmarkering |  |  |  |  |  |  |  |
|          | Intern nummer (alleen voor updates) 🔻                                                          | Marge 👻               |  |  |  |  |  |  |  |
| 1        | 8887                                                                                           | 10                    |  |  |  |  |  |  |  |
|          | 0122                                                                                           | 25                    |  |  |  |  |  |  |  |

In alle omzetuitsplitsingoverzichten kan het veld Marge toegevoegd worden. U kunt het veld ophalen via het venster Customization.

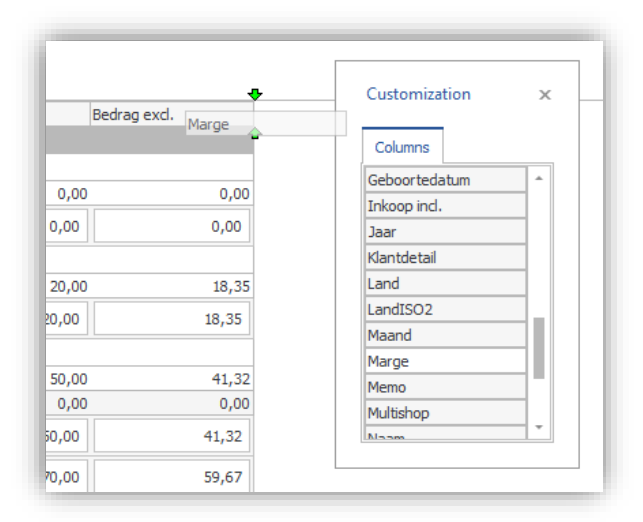

## ARTIKELLABELS: ADVIESPRIJS

#### VEREIST: SMALL BUSINESS

De adviesprijs (inclusief en exclusief BTW) kan nu op artikellabels geplaatst worden.

## VERKOPEN: HOOFD- EN ONDERLIGGENDE ARTIKELEN VAN SAMENSTELLINGEN

Het is nu mogelijk om hoofd- en/of onderliggende artikelen van een "samengesteld artikel" uit te sluiten van opname in verkoopdocumenten. Daarbij kunt u variëren per type verkoopdocument. Naast deze uitsluiting kunt u ook voorlooptekens opgeven. Deze worden aan de omschrijving van het artikel toegevoegd.

## Instellen

Via het venster Instellingen kunt u de opname van de artikelen instellen voor de volgende verkoopdocumenten: Prijsofferte, Orderbevestiging, Magazijnbon, Afleveringsbon, Factuur, Kopie factuur en Factuur herinnering.

| — Samengestelde artikele | n               |
|--------------------------|-----------------|
| — 🗹 Hoofdartikelen op    | nemen           |
| Voorlooptekens:          | ***             |
| — 📃 Onderliggende ar     | tikelen opnemen |
| Voorlooptekens:          |                 |
|                          |                 |

#### Verkopen venster

In het venster Verkopen kunnen de samenstellingen nu gevisualiseerd worden met behulp van het veld Samenstelling. Deze kan via het venster Customization toegevoegd worden aan het grid.

| Artikelen         | Afhandeling                                    | Parcels | Betalingen     | Adressen |
|-------------------|------------------------------------------------|---------|----------------|----------|
| P 🔺 Aar<br>Samens | ntal Omschrijví<br>telling <sub>samenges</sub> | Custo   | mization       | ×        |
| 2                 | 2 artikel niet                                 |         |                |          |
| 3                 | 100 Banaan                                     | Colur   | nns            |          |
| 4                 | 5 test                                         | Prijs   |                |          |
| 5                 | 1 Banaan                                       | Prijste | kst            |          |
| 6                 | 1 samenges                                     | Reeds   | geëxporteero   | ł        |
| 7                 | 2 artikel niet                                 | Samer   | nstelling      |          |
| 8                 | 100 Banaan                                     | Specif  | îcatie         |          |
| 9                 | 5 test                                         | Std. lo | ocatie         |          |
|                   |                                                | THT     |                |          |
|                   |                                                | Trans   | portkosten     |          |
|                   |                                                | Verko   | op geregistree | rd       |
|                   |                                                | Verlee  | nde korting    |          |
|                   |                                                |         |                |          |

De artikelen die een samenstelling vormen worden in het kolom Samenstelling aangeduid met 2 type markeringen:

- Het hoofdartikel wordt aangeduid met een zwarte vierkant
- Onderliggende artikelen worden aangeduid met een pijl naar rechts

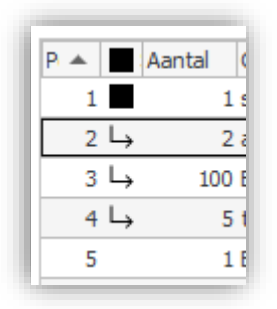

## WEBWINKEL: VOORRAAD VARIANTOUDERS ALS INDICATIEF

Voorraad van Variantouders wordt altijd Indicatief getoond, ook al is de voorraadweergave ingesteld op Exact.

## WEBWINKEL: GOOGLE MERCHANT CENTER XML-FEED

Er is nu een standaard basis XML-feed aanwezig voor de Google merchant center. Deze feed vormt een basis voor een inrichting op maat. Elke situatie vraagt namelijk om een net iets anders opgebouwde feed met meer of andere informatie.

In de praktijk bepaalt meestal een marketing bureau hoe de feed precies opgebouwd dient te worden. Deze opzet kan dan eenvoudig vertaalt worden naar de opzet van de feed binnen LogiVert.

## UNIEREGELING: GROOTBOEKNUMMERS EN BOEKHOUDCODES

VEREIST: UNIEREGELING MODULE

Indien gebruik gemaakt wordt van de Unieregeling module is het nu mogelijk om per land op BTW-niveau een afwijkend grootboeknummer en verkoop-boekhoudcode op te geven. Dit kan via het venster BTW-tarieven onder het tabblad "Afwijkend tarieven per EU land".

## EXPORT: KLANTSPECIFIEKE SPECIALE PRIJZEN IN EXPORT VAN ARTIKELEN

Bij het exporteren van artikelgegevens (Extra, Export, Artikelgegevens exporteren) worden nu ook de Klantspecifieke speciale prijzen mee geëxporteerd.

De klantspecifieke speciale prijzen worden in het volgend formaat opgenomen in het export bestand:

#### ID speciale klantgroep | Omschrijving speciale klantgroep | Speciale prijs

Daarbij wordt de data gescheiden door een pipe-teken ( | ). Mocht een artikel meerdere klantspecifieke speciale prijzen hebben dan volgen ze elkaar, gescheiden door een pipe-teken. Een voorbeeld:

## 1 Dealers 10.55 4 Vaste klanten 7.3

#### IMPORT: KLANTSPECIFIEKE SPECIALE PRIJZEN VIA IMPORT VAN ARTIKELGEGEVENS

Bij de import van artikelgegevens (Extra, Import, Import/update van artikelgegevens) kunnen nu ook de Klantspecifieke speciale prijzen mee geïmporteerd.

De klantspecifieke speciale prijzen dienen in het volgend formaat opgenomen te zijn in het import bestand:

#### ID speciale klantgroep | Omschrijving speciale klantgroep | Speciale prijs

Daarbij wordt de data gescheiden door een pipe-teken ( | ). Mocht een artikel meerdere klantspecifieke speciale prijzen hebben dan volgen ze elkaar, gescheiden door een pipe-teken. Een voorbeeld:

#### 1 Dealers 10.55 4 Vaste klanten 7.3

Bij de import wordt geen rekening gehouden met de "ID speciale klantgroep". De omschrijving van de speciale klantgroep is hier leidend. Mocht er geen speciale klantgroep aanwezig te zijn met betreffende omschrijving dan wordt deze aangemaakt. Vervolgens wordt betreffende speciale prijs toegevoegd aan het artikel. Mocht het artikel reeds een speciale prijs voor betreffende speciale klantgroep hebben dan wordt deze geüpdatet met de opgegeven prijs.

# INSTELLINGEN: "ARTIKELEN SORTEREN OP" VERPLAATST

De mogelijkheid om de standaard sortering van artikelen in te stellen is verhuisd van het venster Eigenschappen naar het venster Instellingen. Het is nu terug te vinden onder Webwinkel, "Artikelen, prijzen & bestellen" bij "Lijstpagina's van artikelen (artikelgroepen, zoekresultaten,...)".

#### MAJOR FIXES

## ALGEMEEN: DASHBOARD LEEG

Bij het openen van verschillende vensters raakte het dagoverzicht/dashboard leeg en werd het niet meer gevuld bij het sluiten van betreffend venster. Dit is opgelost.

Het probleem trad op bij de volgende vensters: Verkopen, Inkopen, Instellingen, Publicatievoorbeeld en Publicatie.

## ALGEMEEN: OPENEN EN OPSLAAN VENSTER

In de vensters om bestanden te openen en op te slaan was het niet meer mogelijk om te zoeken. Dit is opgelost.

## WEBWINKEL: MULTISHOP SPECIFIEKE ARTIKEL MEDIABLOKKEN

De multishop specifieke mediablokken algemeen en details van artikelen kwamen niet door in de webwinkel. Dit is opgelost.

## WEBWINKEL - EQUINOXE: ONJUISTE METADATA VOOR ARTIKELREVIEWS

De Metadata voor Artikelreviews in de Lutetia/Aurelia-templates was onjuist. Hierdoor genereerde Google Search Console waarschuwingen bij het indexeren van artikelen met reviews. Metadata van Artikelreviews is gecorrigeerd volgens de Schema.org-schema's. Herindexatie van Artikelpagina's met Reviews zou ertoe moeten leiden dat de waarschuwingen in Search Console verdwijnen.

## CLOUD: INTERNE PDF-, RTF- EN SPREADSHEETVERWERKER EN RDP-SESSIES

In een RDP sessie werden bij de interne PDF-, RTF- en Spreadsheetverwerker bij het printen niet de lokale (geredirecte) printers aangeboden. Dit is opgelost.

## CLOUD: INGESTELDE PRINTERS

Via de instellingen kunnen voor verschillende documenten standaard printers ingesteld worden. In een RDP-/Cloud-sessie worden de lokale printers via een "redirect" aangeboden. Deze "redirect" zorgt voor een steeds wisselende naam van de printer, doordat het sessie-/redirectnummer bij de printernaam wordt vermeld. Hierdoor raakte de instelling steeds verloren. Dit is opgelost.

## CLOUD: PRINTER HERKENNING

Het kon gebeuren dat bij het opstarten van LogiVert in de cloud nog niet alle lokale printers gekoppeld/herkend waren waardoor deze niet benaderbaar door het programma. Zelfs als ze later alsnog aan de cloud gekoppeld werden. Dit is opgelost.

# LOGIVERT 8.1.8.3

## MAJOR FIXES

## ALGEMEEN: AFBEELDINGEN TOEVOEGEN BIJ MEDIABLOKKEN

Bij het toevoegen van afbeeldingen aan mediablokken verscheen er een foutmelding. Dit is opgelost.

#### VERKOPEN: ARTIKELLIJSTEN NA AANMAKEN VERKOOPDOCUMENTEN

In het venster Verkopen werden de lijsten van artikelen niet meer ververst in specifieke gevallen. Hierdoor was het niet meer mogelijk om de inhoud van verkopen/orders te zien. Dit is opgelost.

#### VERKOPEN: CONTACTPERSONEN SELECTEREN

In specifieke situaties konden er geen contactpersonen geselecteerd worden bij verkopen in het venster Verkopen. Dit is opgelost.

## DAGOVERZICHT: OMZETGRAFIEK

Bij Basic versies verscheen de omzetgrafiek niet meer in het dagoverzicht. Dit is opgelost.

#### DAGOVERZICHT: HEROPBOUW NA SLUITEN VERKOPEN VENSTER

Het dagoverzicht werd bij elke sluiting van het venster Verkopen heropgebouwd. Dit is opgelost.

#### WEBWINKEL: MAILEN

Indien in de webwinkel gebruik gemaakt werd van de SMTP mogelijk om te mailen en het wachtwoord bevatte bijzonder tekens, werkte de gehele mailmogelijkheid niet meer. Dit is opgelost.

# LOGIVERT 8.1.8.1 - EQUINOXE 10.1.15

## FEATURES

## ARTIKELEN: SAMENSTELLING

De naamgeving van "Samengestelde deelleveringen" bij artikelen is gewijzigd naar "Samenstelling". Dit om de bredere inzetbaarheid van deze functionaliteit te benadrukken.

Met de Samenstelling is het mogelijk om samengestelde artikelen te creëren. U kunt dus bij een set via de Samenstelling alle losse onderdelen (artikelen) definiëren waar betreffende set uit bestaat. Daarbij kunt u per onderdeel aantallen opgeven, mochten er meerdere gelijke onderdelen in een set opgenomen moeten worden. Daarnaast kan er eventueel ook nog een aantal dagen opgegeven worden, dit aantal dagen maakt het mogelijk om een uitgestelde levering per onderdeel op te geven.

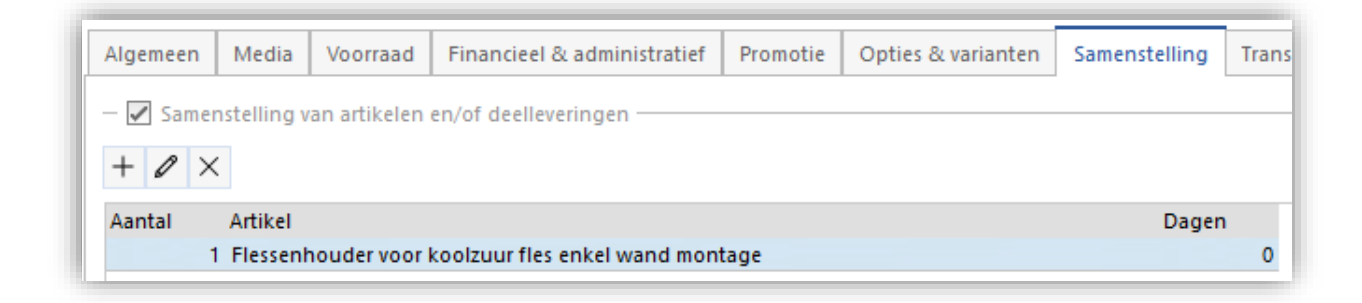

U activeert de mogelijkheid voor samenstellingen via het venster Instellingen.

| Instellingen - Basisadminist      | ratie                                              |
|-----------------------------------|----------------------------------------------------|
| ⊞ 🕄 Algemeen                      | Artikelen                                          |
| Labels afdrukken                  | Op nieuwe artikelen geldt standaard geen korting   |
| Verkopen Invoer van gegevens      | Berekeningsformulieren                             |
| 🖃 🏟 Uitvoer van gegevens          | 🗹 Samenstelling van artikelen en/of deelleveringen |
| Prijsofferte     Orderbevestiging | Afbeeldingen aan optielijsten toekennen            |

## VERKOPEN: PRIJZEN VASTZETTEN

Bij de verkopen worden de prijzen continu dynamisch berekend. Dit zorgt er voor dat kortingen op basis van bijvoorbeeld aantallen en combinaties steeds juist en automatisch berekend worden. Bij elke toevoeging van een nieuw artikel aan een verkoop, verwijdering van een verkoopregel en/of wijziging in aantallen worden alle bedragen opnieuw berekend.

Dit krachtige systeem kan in specifieke gevallen ongewenst zijn, bijvoorbeeld bij een uitgebrachte offerte waarbij prijsafspraken zijn gemaakt. In deze gevallen kunnen de prijzen vastgezet worden. Vast gezette prijzen worden niet meer herberekend. Dit vast zetten kan op verkoopregel niveau gedaan worden.

Prijzen kunnen op de volgende manier vast gezet worden:

• Door de prijs te wijzigen.

Als u in het venster Verkopen de Prijs van een artikel in een verkoopregel wijzigt, dan wordt de nieuwe prijs automatisch vast gezet.

- Door de prijs op regelniveau "vast te pinnen".
   U zet de prijs op regelniveau vast door de "pin" voor het Prijs-veld aan te klikken.
  - Niet vastgezette prijs: <sup>※</sup>
  - Wel vastgezette prijs:

Door alle prijzen van de verkoop in één keer "vast te pinnen".
 U zet de prijzen van alle verkoopregels in één keer vast met behulp van de "pin"-knop rechts van het

150,00 0

150,00 0

grid/overzicht van verkoopregels.

U kunt in het grid/overzicht de vastlegging van prijzen visualiseren door het veld "Vastgezette prijs" toe te voegen. Dit doet u als volgt:

• Klik met de rechter muisknop op een kolomhoofd van het grid/overzicht en selecteer Veldkiezer.

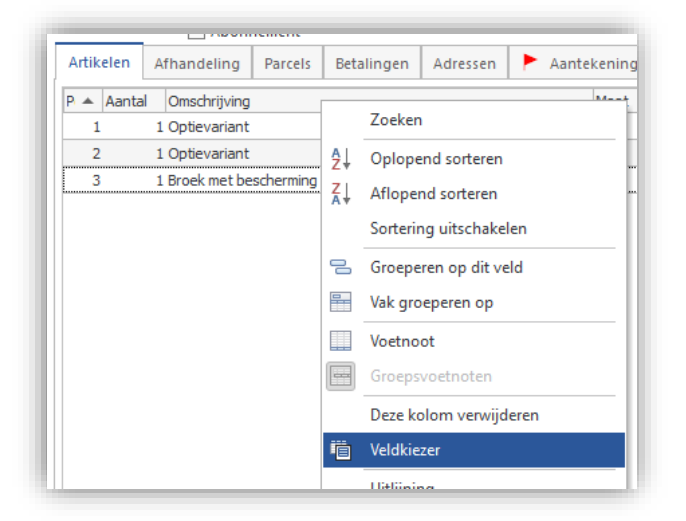

• Het venster Customization verschijnt. Zoek hierin het veld "Vastgezette prijs" op. Selecteer deze en versleep het naar de positie in het grid/overzicht waar u het wenst te hebben.

|             | Bedrag incl.   | BTW         | 205.00                |    |
|-------------|----------------|-------------|-----------------------|----|
|             |                |             | Customization         | ×  |
| ntekeningen | Facturen - 390 | Ar<br>Sepla | Columns               |    |
| vasigezet   | 75,00          |             | Partijcode            |    |
|             | 100,00         |             | Prijs                 |    |
|             | 150,00         |             | Prijstekst            |    |
|             |                |             | Reeds geëxporteerd    |    |
|             |                |             | Specificatie          |    |
|             |                |             | Std. locatie          |    |
|             |                |             | THT                   |    |
|             |                |             | Transportkosten       |    |
|             |                |             | Vastgezette prijs     |    |
|             |                |             | Verkoop geregistreerd |    |
|             |                |             | Verleende korting     | 1. |

• In het grid/overzicht kunt u nu van alle verkoopregels zien of de prijzen vastgezet zijn of niet. Met een vinkje zijn ze vastgezet en anders niet.

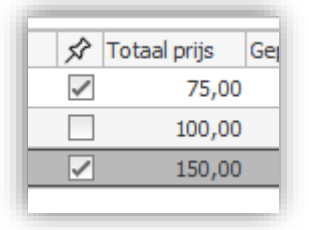

# VERKOPEN: VERSNELDE TOEVOEGING VAN VERKOOPREGELS

Het proces van het toevoegen van artikelen aan verkopen (als verkoopregels) is aanzienlijk versneld. Dit is heel goed te merken bij het toevoegen van samengestelde artikelen.

## VERKOPEN: BEVESTIGING BIJ VERWIJDEREN SELECTIE VERKOOPREGELS

Bij het verwijderen van een selectie van meerdere verkoopregels wordt nu eerst vooraf om bevestiging gevraagd. Voorheen werden de regels zonder waarschuwing meteen verwijderd. Het proces van verwijdering wordt nu ook beter in beeld gebracht met een tussen venster.

# KASSA: INTERFACE EN PROCES OPTIMALISATIE

#### Aangepaste Tegels-interface

De Tegels-interface is op meerdere punten aangepast:

- De bovenste balk is verdwenen. De verschillende velden en knoppen zijn op andere plaatsen opgenomen
- De 3 hoofdonderdelen (Lijst van producten, artikeltegels en groepentegels) zijn gespiegeld. Hierdoor staat de lijst van producten en de afrekenknop nu rechts.
- De Wachtrij is nu verwerkt als tabblad bij de Kassa-, Artikel- en Rapportagetabbladen.

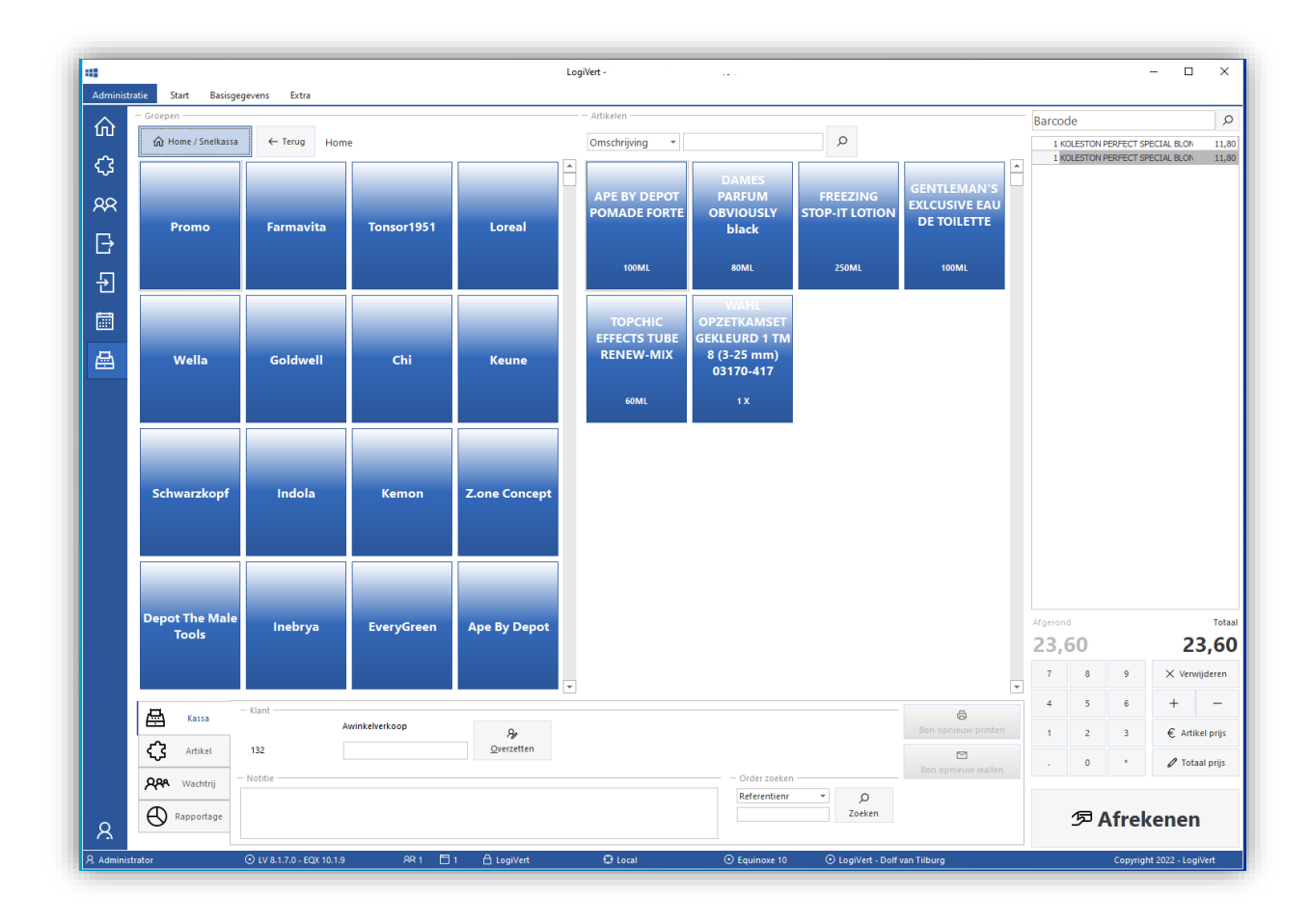

## Geoptimaliseerd afrekenproces

De inrichting en werking van het venster Afrekenen is aangepast voor een optimalere afrekening. Het venster is overzichtelijker en sneller bij de standaard handelingen.

Een opsomming van de belangrijkste aanpassingen:

- Het venster is in 2 hoofonderdelen opgedeeld, waarbij alle belangrijke gegevens en functie rechts worden weergegeven.
- Er is nu maar één "Afrekenen" knop. Het wel of niet afdrukken of mailen van de bon of factuur wordt nu bepaald door het zetten van opties. Hierbij is de standaard stand om de kassabon af te drukken.
- De verschillende betalingswijzen staan in de ingesteld volgorde. Indien gebruik wordt gemaakt van een Pin-koppeling, dan wordt deze als laatste in de rij getoond. Het bedrag van de pin is niet handmatig te wijzigen. Deze is namelijk gelijk aan het afgeronde totaal bedrag min de bedragen die bij de andere betalingswijzen ingevuld zijn.
- Indien gebruik gemaakt wordt van een Pin-koppeling dan wordt de pin-transactie automatisch gestart als op de knop Afrekenen wordt gedrukt.
- Mocht de pin-transactie niet slagen dan komt het proces automatisch terug in het venster Afrekenen.
- Achter in de velden waar de bedragen van de betalingswijzen ingevuld kunnen worden, bevindt zich een knop.

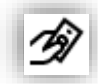

Met deze knop kan in één keer het totaal bedrag ingevuld worden en worden de bedragen bij de andere betalingswijzen verwijderd.

• Indien precies het totaal bedrag wordt betaald (wat b.v. altijd het geval is bij een pin-betaling) dan verschijnt niet meer het tussen venster met het wisselgeld.

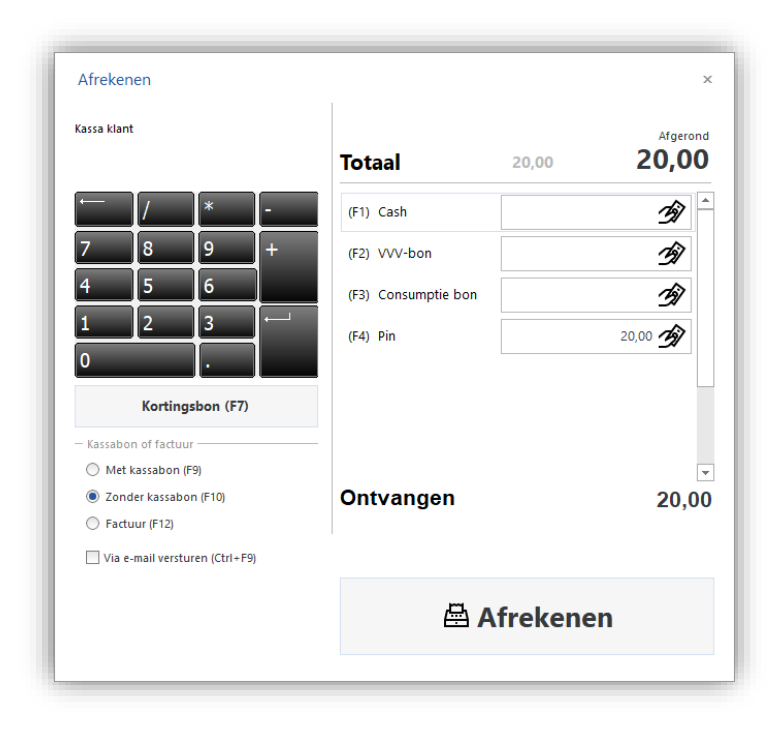

#### KORTINGEN: MEERDERE ARTIKELEN TEGELIJK VOOR KORTINGSBON

Indien u een artikelspecifieke kortingsbon heeft kunt u nu meerdere artikelen tegelijk toevoegen aan de lijst van specifieke artikelen.

In het venster "Artikel selecteren" kunt u meerdere artikelen selecteren via o.a. de Ctrl- en Shift-toets.

#### EXPORT NAAR BOEKHOUDING: TWINFIELD

VEREIST: TWINFIELD MODULE

Met behulp van de Twinfield module kan LogiVert aan de API van Twinfield gekoppeld worden om eenvoudig klanten en facturen als debiteuren en boekingen over te zetten naar Twinfield.

#### Twinfield API koppeling activeren

U activeert de API koppeling met Twinfield via het venster Instellingen onder "API, Apps & onderdelen"/Boekhouding.

U dient hiervoor te beschikken over de Twinfield mdoule.

#### Basis inrichting Twinfield

In Twinfield dient uw administratie ingericht te zijn. Doe dit in samenspraak met uw boekhouder om de juiste grootboeksystematiek toe te passen. Deze systematiek zult u ook deels in LogiVert toe moeten passen.

U dient binnen Twinfield de definiëren dat de debiteurnummers een vrij formaat hebben zodat deze probleemloos vanuit LogiVert geaccepteerd zullen worden. U doet dit als volgt:

- Ga naar Instellingen, Administratie-instellingen, Dimensietypen
- Selecteer DEB | Debiteuren
- Vul in het veld Formaat het \* teken in

|          | Administratie-instell | lingen > Dimensietypen |
|----------|-----------------------|------------------------|
| ណ៍       | Di                    | mensietunen            |
| ₽        |                       | mensietypen            |
|          | Algemeen              |                        |
| . E      | Code                  | DEB                    |
| <b>•</b> | Naam                  | Debiteuren             |
|          | Verkorte naam         | Debiteuren             |
| 益        | Formaat               | 2                      |

• Klik op Opslaan om te bevestigen

#### Basis inrichting LogiVert

Zorg nu voor de juiste boekhoudkundige inrichting in LogiVert. Volg de speciale handleiding die hier beschikbaar voor is. Deze bestaat uit de volgende belangrijke stappen:

- Voer in het venster Grootboeknummers de grootboeknummers in die u in LogiVert aan artikelen en BTW-tarieven wenst toe te kennen.
- Voer in het venster BTW-tarieven, onder het tabblad Boekhouding, bij Verkoop-boekhoudcode de juiste BTW code (van het type Verkoop) zoals bekend in Twinfield.
   U vindt deze in Twinfield terug onder Administratie-instellingen, Btw. De meest voorkomende codes zijn VH voor BTW Hoog en VL voor BTW Laag.
- Vul in het venster "Instellingen voor de export naar boekhouding" alle standaard instellingen in. U bereikt dit venster via het "Exporteren naar boekhouding" venster.
  - Vul hier uw landcode, valutacode en het dagboek voor de verkoopfacturen in.
  - Geef het standaard grootboeknummer en het grootboeknummer per BTW tarief en type levering in.
    - Indien gewenst kunt op Artikelgroep of op Artikelniveau nog een afwijkend grootboeknummer opgeven.

Geef onder het tabblad Twinfield de Office code van uw Twinfield administratie op.
 U vindt deze onder Administratie-instellingen, Administratie-instellingen.

|    | Administratie-instellingen > Administratie-instellingen |  |
|----|---------------------------------------------------------|--|
| ណ៍ |                                                         |  |
| ₿  | NL - Nederland                                          |  |
| Ð  | *Administratie informatie Administratie informatie      |  |
| 盦  | Adresgegevens Code NLA00                                |  |

• Bij "Soort boeking" geeft u op of de boekingen als Definitief of Concept in Twinfield geplaatst dienen te worden.

## Exporteren naar Twinfield

Via het venster "Exporteren naar boekhouding" kunt u de facturen exporteren als boekingen naar Twinfield.

• Selecteer bij "Export formaat" Twinfield. Deze selectie wordt onthouding voor de volgende keer dat u dit venster opent.

| Exporteren naar b | poekhouding                                       | х                          |
|-------------------|---------------------------------------------------|----------------------------|
| Export formaat:   | Twinfield                                         |                            |
| Periode:          | Exporteer ook reeds eerder geëxporteerde gegevens |                            |
| Instellingen      |                                                   | Exporteren <u>S</u> luiten |

- Indien u een periode selecteert zullen alleen de facturen uit betreffende periode geëxporteerd worden, anders worden alle facturen geëxporteerd.
- Als de export succesvol is verlopen krijgt u de vraag om dit bevestigen zodat alle geëxporteerde facturen als zodanig aangemerkt worden.
   Eerder succesvol geëxporteerde facturen worden niet nogmaals geëxporteerd tenzij de optie "Exporteer ook reeds eerder geëxporteerde gegevens" aangevinkt is.
- Na export zijn de debiteuren en boekingen terug te vinden in Twinfield.

## HISTORIE: VERBETERINGEN

Het onderdeel Historie is op enkele punten verbeterd:

- Standaard worden de Historie bestanden in de map [Openbare documenten]\logivert\history geplaatst. Hier kan indien gewenst van afgeweken worden.
- Bij het openen van een historie bestand wordt deze (tijdelijk) uitgepakt in de map [Openbare documenten]\logivert\history\temp\_files

## MAJOR FIXES

## VERKOPEN: BETALINGSWIJZE VERNIEUWEN

In het venster Verkopen kon de betalingswijze via het tabblad Afhandeling niet vernieuwd worden. Dit is opgelost.

### VERKOPEN: MULTILEVEL ARTIKEL SAMENSTELLINGEN

Bij multilevel artikel samenstellingen ging het toevoegen aan verkopen fout. Multilevel of geneste samenstellingen zijn samenstellingen van artikelen waar artikelen in opgenomen zijn die zelf ook weer uit een samenstelling bestaan.

Bij het toevoegen van een multilevel samenstelling werden zeer veel artikelen toegevoegd die op geen enkele manier onderdeel uitmaakten van betreffende samenstelling.

Dit probleem is opgelost.

#### VERKOPEN: ARTIKEL SAMENSTELLINGEN EN PRIJZEN

Bij het toevoegen van artikel samenstellingen aan een verkoop werden de prijzen van de "sub" artikelen boven op de prijs van het basis artikel in rekening gebracht. Dit werd veroorzaakt door het feit dat de prijs van deze "sub" artikelen, die oorspronkelijk op 0,- gezet werden, steeds herberekend werden bij de geringste wijziging in de verkoop. Dit omdat de prijzen hiervan niet automatisch vast gezet werden. Dit gebeurt nu wel.

#### VERKOPEN: WIJZIGINGEN EN OVERZICHT VERNIEUWEN

Bij het vernieuwen van het overzicht (via de knop "Overzicht vernieuwen") werden wijzigingen die juist aangebracht waren aan een verkoop niet altijd onthouden. Dit is opgelost.

# OVERZICHTEN: VERKOCHTE ARTIKELEN EN EXPORT EN INTRACOMMUNAUTAIRE LEVERINGEN

De bedragen in het overzicht van "Verkochte artikelen" (venster "Inkoop en verkoopoverzichten") waren onjuist indien het export of intracommunautaire leveringen betrof. De bedragen werden daar inclusief BTW getoond. Dit is opgelost.

# LOGIVERT 8.1.7.1 - EQUINOXE 10.1.11 + 8.9.51

## FEATURES

## WEBWINKEL – EQUINOXE 10: CATEGORIEËN BIJ ZOEKRESULTATEN

Categorieën in het Zoekfilter worden voortaan beperkt tot alleen de Categorieën met zoekresultaten.

#### WEBWINKEL - EQUINOXE 10: AUTOMATISCH INTRACOMMUNAUTAIRE LEVERINGEN

Als in de webwinkel de mogelijkheid voor intracommunautaire leveringen is geactiveerd dan wordt deze nu automatisch aangevinkt als een (potentieel) geldig buitenlands BTW nummer ingevuld wordt.

#### SECURITY: VERBETERDE ENCRYPTIE WACHTWOORDEN KLANTACCOUNTS

De encryptie voor wachtwoorden die vanuit de backoffice aangemaakt worden, voor online klantaccounts, is verbeterd.

## SECURITY: TONEN EN VERBERGEN WACHTWOORDEN

Op enkele plaatsen in het programma is een nieuw invulveld geïntroduceerd. Dit veld zorgt ervoor dat u een wachtwoord in kunt vullen dat standaard verborgen is. Met behulp van een knop achter in het veld is het mogelijk om betreffend wachtwoord, ter controle, zichtbaar te maken.

| *****      | 0 |
|------------|---|
| Wachtwoord |   |

MAJOR FIXES

#### VERKOPEN: FOUTMELDING BIJ TOEVOEGEN ARTIKEL

Bij het toevoegen van een artikel aan een verkoop kon er een foutmelding verschijnen indien er vooraf reeds een artikel toegevoegd was met opties. De foutmelding was "List index out of bounds". Dit is opgelost.

#### WEBWINKEL: MEERTALIGHEID HIGHLIGHTBLOCKS

Het probleem deed zich voor bij meertalige administraties. De webwinkel deed het niet meer als er bij Highlightblocks een talenregel aangemaakt werd en aan deze regel geen taalcode toegekend werd. Dit is opgelost.

```
WEBWINKEL: DEEPLINK LIGHTBOX IN FEEDS
```

De deeplink van lightbox-afbeeldingen was onjuist in feeds. De bestandsextensie was onjuist. In de plaats van bijvoorbeeld .jpg was de extensie -jpg. Dit is opgelost.

## WEBWINKEL - EQUINOXE 10: RABO OMNIKASSA EN KORTINGEN

Rabo OnlineKassa verrekende de kortingen op een winkelwagen met de prijs van het laatste product. Dit kan problemen met zich meebrengen bij gedeeltelijke terugbetalingen. De kortingen worden voortaan als losse regels toegevoegd.

# WEBWINKEL - EQUINOXE 10: AFRONDING GEWICHT

Het totaalgewicht in de Winkelwagen werd niet afgerond. Dit wordt voortaan afgerond volgens de algemene afrondings-instellingen.

# WEBWINKEL - EQUINOXE 10: VOORRAAD WEERGAVE VOOR VARIANTOUDERS

Voorraadweergave voor Variantouders bleef hangen op "Beperkt voorradig" als de totale voorraad van de eerste (paar) varianten al gelijk was aan de bovengrens van dit voorraadniveau, ook als er nog meer varianten voorradig zijn. Dit is opgelost.

## WEBWINKEL - EQUINOXE 10+8: BETAALSTATUS-UPDATES OMNIKASSA CRASHEN

Betaalprovider-koppelingen van betaalproviders Sisow en MultiSafepay konden vastlopen als Rabo Omnikassa een betaalstatus-update stuurt. Dit probleem is opgelost.

# WEBWINKEL - EQUINOXE 8: PRIJS BETAAL- EN VERZENWIJZEN ONJUIST IN BESTELGESCHIEDENIS

Betaal- en Verzendwijzen konden in de Bestelgeschiedenis een onjuiste prijs tonen, als deze prijs in de tussentijd was gewijzigd, of afhankelijk was van de winkelwagen-inhoud. Dit is hersteld.

## E-MAILBERICHT: CC VELD

De mailmogelijkheid in LogiVert werkt wat betreft het Aan-, CC- en BCC-veld net iets anders dan standaard mail programma's. Deze werking garandeert de privacy van de ontvangers en zorgt voor ook de verdeling van het bericht over meerdere zendingen zodat het geproportioneerd verzonden wordt om de spam-"stempel" te voorkomen.

- Indien er meer dan één adres per veld is wordt het bericht in meerdere zendingen verdeeld.
- Indien er geen of maar één adres in het veld CC en/of BCC is wordt voor elke zending naar een "Aan"adres ook een mail naar de CC- en BCC-adressen verzonden. (Dit laatst ging fout met het CC-adres. Dit is opgelost)

| E-mailb                                                 | ericht versturen<br>▼ ≝ ▼   ⊠ Vgrzenden   Berichtindeling: HTML ▼ |                     | □ ×                  |
|---------------------------------------------------------|-------------------------------------------------------------------|---------------------|----------------------|
| Aan                                                     | Tilburg                                                           |                     | 0                    |
| ₹ CC                                                    | cc@logivert.com                                                   |                     | \$                   |
| BCC                                                     | bcc@logivert.com                                                  |                     | ÷                    |
| Onderwerp:                                              | Een test bericht                                                  |                     | Archiveren           |
| Bijlage:                                                |                                                                   |                     | 🖉 Bijlage archiveren |
| Dit is een t<br>Bedankt vo<br>Met vriende<br>Jan Jansse | est bericht.<br>or uw aandacht.<br>lijke groet,<br>n              |                     |                      |
| Default Client                                          | : SMTP                                                            | ⊠ V <u>e</u> rzende | n A <u>n</u> nuleren |

# E-MAILBERICHT: AFMELDLINK VOOR NIEUWSBRIEF

De gegenereerde afmeldlink voor nieuwsbrief, in het venster "E-mailbericht versturen", bevatte onterecht een dubbele slash voor "unsubscribe". Oftewel https://www.logivertwebshop.com//unsubscribe. Dit is opgelost.

# LOGIVERT 8.1.6.0 - EQUINOXE 10.1.7

#### FEATURES

#### ALGEMEEN: OMZETGRAFIEK IN DAGOVERZICHT

In het dagoverzicht wordt de omzetgrafiek nu alleen automatisch getoond aan gebruikers met beheerdersrechten.

## WEBWINKEL: WEBPAY V2 INTEGRATIE

De Webpay (betalingssysteem) integratie is geüpdatet naar versie 2.

Let op: Het is belangrijk om bij een bestaande koppeling binnen LogiVert de Hostname binnen het venster "Instellingen betaalsysteem" te wijzigen naar een v2 url, zoals bijvoorbeeld: <u>https://ipgtest.monri.com/v2/form</u>

# WEBWINKEL: SITEMAP.XML OPTIMALISATIE

De door LogiVert gegenereerde sitemap.xml is op verschillende punten geoptimaliseerd.

#### Volle url

De url was voorheen in specifieke gevallen niet volledig. Hij was wel juist en verwees ook goed naar de betreffende pagina, maar vaak via een redirect waardoor het in rapportages van o.a. Google verwarrend over kwam. De verbeterde url zorgt ook voor een net iets betere ranking. Indien pagina's in subgroepen opgenomen waren werd het pad naar deze subgroepen niet in de url van de sitemap vermeld.

#### Hreflang voor multilanguage shops

Indien uw shop in meerdere talen opgebouwd is worden nu bij elke url in de sitemap de alternatieven per taal vermeld. Dit wordt gedaan via een zogenaamde hreflang.

#### Een voorbeeld:

```
<url>
<loc>https://logivert.com/en/</loc>
<xhtml:link rel="alternate" hreflang="en" href="https://logivert.com/en/"/>
<xhtml:link rel="alternate" hreflang="nl-be" href="https://logivert.com/nl/"/>
<lastmod>2021-12-31</lastmod>
<changefreq>weekly</changefreq>
<priority>0.80</priority>
</url>
```

In het venster Eigenschappen (stap 1) kan eventueel per taal ook een taalregio gespecificeerd worden. Standaard wordt in de kolom "Taal/regio" alleen de algemene taal gedefinieerd, zoals "nl" voor nederlands. Wenst u echter voor zoekmachines duidelijk te specificeren dat u zich op de Vlaamse markt richt dan kunt u de taalregio "nl-be" selecteren.

| Basistaal:      | Nederlands | - |              |
|-----------------|------------|---|--------------|
| Overige talen — |            |   | - Taal/regio |
| Nederlands      |            |   | nl-be 🔻      |
| Engels          |            |   | en 🔻         |
| Duits           |            |   | de 🔻         |

## Hreflang voor multishop shops

Beschikte u over een administratie in meerdere talen met multishops dan zal LogiVert hier ook automatisch rekening mee houden bij het opbouwen van de sitemap.xml.

Het programma zal eerst de url met de alternatieven inventariseren van de multishop waar de sitemap voor opgebouwd wordt. Vervolgens zal het de andere multishops afgaan (in de volgorde zoals ze aangemaakt zijn) om te kijken of daar pagina's aanwezig zijn in een "taalregio" die niet reeds aanwezig in de mutlishop waar de sitemap voor opgebouwd wordt. Mochten er pagina's aanwezig zijn dan zullen deze opgenomen worden als alternatief en verwijzen naar de andere multishop.

Een voorbeeld:

```
<url>
<loc>https://logivert.com/en/</loc>
<xhtml:link rel="alternate" hreflang="en" href="https://logivert.com/en/"/>
<xhtml:link rel="alternate" hreflang="nl" href="https://logivert.com/nl/"/>
<xhtml:link rel="alternate" hreflang="nl-be" href="https://shop2.be/be/"/>
<lastmod>2021-12-31</lastmod>
<changefreq>weekly</changefreq>
<priority>0.80</priority>
</url>
```

## WEBWINKEL: OPTIMALISATIE CREATIE ARTIKELZOEKINDEX

De creatie van de artikelzoekindex is geoptimaliseerd. Deze index is noodzakelijk voor het aanmaken van de zoekmogelijkheden van de webwinkel.

De artikelzoekindex wordt nu in een aparte tabel in de database geplaatst. Dit heeft meerdere voordelen:

- Snellere opslag en raadpleging door een compactere en dedicated tabel.
- Minder gevoelige bewerking doordat de data niet meer in een zwaarder belaste tabel (artikelen) opgeslagen wordt. Naast verhoging van de snelheid zorgt dit ook voor het voorkomen van data corruptie.
- Snellere en eenvoudigere reset van de volledige artikelzoekindex tabel.

### WEBWINKEL: CHECK EN WAARSCHUWING OP WWW REDIRECT

De standaard instelling voor "Redirect van non-www naar www" staat vanaf nu op "non-www naar www", oftewel bij het bezoeken van een webwinkel wordt het bezoek geforceerd naar de url met www voor de domeinnaam.

Reeds gezette instellingen worden natuurlijk niet gewijzigd.

Indien de instellingen op "Geen redirect" staat wordt er een (niet dwingende en niet blokkerende) waarschuwing gegeven.

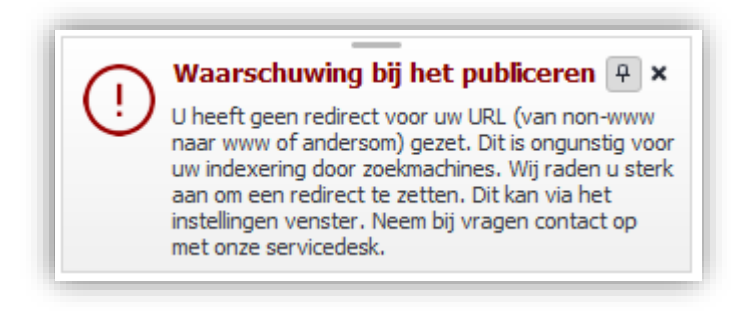

# WEBWINKEL: EXTRA CHECK OP ADRESGEGEVENS OM O.A. SPAM TE BEPERKEN

Om spam te beperken en ook klanten te waarschuwen bij foutief ingevoerde adresgegevens wordt hier extra op gecontroleerd. Dit gebeurt zowel bij het plaatsen van een bestelling als aanmaken van een account.

- Check op telefoonnummers:
  - o Begint met een cijfer, een ronde haak openen of een plusteken
  - Verder bestaat het uit cijfers, ronde haakjes, koppeltekens, spaties en punten
  - Algemene check, blokkering indien aan alle 3 de voorwaarden wordt voldaan:
    - De voor- en achternaam zijn gelijk
    - De bedrijfsnaam en plaatsnaam zijn gelijk
    - Het telefoonnummer begint met een 8

## WEBWINKEL: WEERGAVE LIJSTPAGINA'S

Tot op heden was er maar één weergave mogelijkheid met Equinoxe, namelijk: de rasterweergave. De lijstweergave is vanaf nu ook beschikbaar voor Equinoxe.

U kunt uw voorkeur weergave instellen via het venster Instellingen, onder Webwinkel, "Artikelen, prijzen & bestellen".

| Voorkeur weergave     Rasterweergave | Lijstweergave |  |
|--------------------------------------|---------------|--|
| Mogelijkheid om weergave te wi       | sselen        |  |

U kunt daar ook de mogelijkheid inschakelen om de weergave te wisselen in de webwinkel.

Let op: Uw template dient dit wel te ondersteunen. Oudere templates hebben hier sowieso geen ondersteuning voor. Informeer bij onze servicedesk als u hier vragen over heeft.

## WEBWINKEL: VERBETERING UITLIJNING LIJSTWEERGAVE

De uitlijning van het aantallen veld, de informatieknop en de bestelknop is verbeterd in de lijstweergave bij artikelgroeps- en zoekresultaten pagina's. Daar waar deze konden verspringen zijn ze nu gelijk uitgelijnd.

|                    | Beperkt beschikbaar<br>€ 3.33         |
|--------------------|---------------------------------------|
|                    | Details                               |
|                    | Beschikbaar<br>€ 20.00                |
| 0                  | Ħ                                     |
|                    | Beschikbaar<br>€ 80.00                |
| 0                  | 1 ਵ                                   |
| aam 12<br>e, lange | Beperkt beschikbaar<br>€ 17.40 € 8.25 |
| 0                  | 1 🔚                                   |

# WEBWINKEL: PERFORMANCE OPTIMALISATIES

Diverse optimalisaties om de workload op de server te verlagen en daarmee de algemene prestatie van de webshop te verhogen.

## WERKNEMERS: RECHTEN BIJ HET PUBLICEREN

Op werknemer niveau kunnen rechten bij het publiceren beperkt worden.

Via het venster Werknemers kunnen gebruikers met beheerderrechten andere werknemers/gebruikers het recht ontnemen om een raamwerk en template publicatie te doen. Bij gebruikers die dat recht wel hebben kan het publiceren van berekeningsformulieren (indien dat onderdeel geactiveerd is) standaard uitgezet worden.

| Algemeen                                                              | Bijzonderheden                                   | Taken | Inloggen | E-mail handtekening |  |  |
|-----------------------------------------------------------------------|--------------------------------------------------|-------|----------|---------------------|--|--|
| — 🗸 Inlogr                                                            | — 🖌 Inlogrechten als gebruiker van het programma |       |          |                     |  |  |
| Account Rechten                                                       |                                                  |       |          |                     |  |  |
| Beheerdersrechten (Gebruikersrechten wijzigen, database beheer, enz.) |                                                  |       |          |                     |  |  |
| Alleen de kassafunctionaliteit tonen                                  |                                                  |       |          |                     |  |  |
| Publiceren                                                            |                                                  |       |          |                     |  |  |
| Raamwerk & Template publiceren                                        |                                                  |       |          |                     |  |  |
| Berekeningsformulieren standaard mee publiceren                       |                                                  |       |          |                     |  |  |
|                                                                       |                                                  |       |          |                     |  |  |

Bij een nieuwe versie van de backoffice/Equinoxe wordt altijd een volledige publicatie afgedwongen. Voor gebruikers met beperkte rechten is het dan onmogelijk om te publiceren. Zij krijgen, bij een poging tot publiceren, een melding dat eerst een beheerder een volledige publicatie moet doen.

AUTOMATISCHE ACTIES: VERVERSING DATA

De verschillende acties die via de automatische acties uitgevoerd kunnen worden, krijgen nu een geforceerde verversing van de data (database) om de meest actuele data te krijgen.

In het venster Verkopen is verversing van de data via de knop "Verversen" en "Overzicht vernieuwen" geoptimaliseerd. Om er zeker van te zijn dat alle actuele data wordt getoond.

## BEHEER: INSTELLING "INTRACOMMUNAUTAIRE LEVERINGEN" VERPLAATST

De instellingen om intracommunautaire leveringen in we webwinkel mogelijk te maken is verplaatst van het Eigenschappen venster naar het Instellingen venster, onder Webwinkel / Klanten login & bestelproces.

## MAJOR FIXES

#### WEBWINKEL: UNIEREGELING-BESTELLINGEN MET AFWIJKENDE BTW

Bij de verwerking van online bestellingen in de backoffice ging fout als er, door de unieregeling, een afwijkend BTW-tarief in rekening werd gebracht. Dit is opgelost.

## WEBWINKEL: PUBLICEREN VAN VEEL ARTIKELEN MET OPTIES

Het publiceren van een webwinkel met veel artikelen met opties kon lang duren, of zelfs voor vastlopers zorgen. Dit is opgelost.

## WEBWINKEL - EQUINOXE 10: LEEG VOETMENU IN OVERIGE TALEN

Voetmenu nam ten onrechte de structuur van de basistaal over als deze leeg was in een van de overige talen.

## WEBWINKEL - EQUINOXE 10: VOLGORDE MERKEN IN FILTERS

De merken werden niet altijd in alfabetische volgorde getoond in de filters. Dit is opgelost.

## WEBWINKEL – EQUINOXE 10: EXTRA HEFFINGEN IN BESTELGESCHIEDENIS

In de webwinkel werden bij de bestelgeschiedenis niet de extra heffingen getoond die bij artikelen in rekening werden gebracht. Dit is opgelost.

# WEBWINKEL – EQUINOXE 10: ARTIKELEN WORDEN NIET GETOOND OP ARTIKELLIJST PAGINA'S

In specifieke gevallen kon het voor komen dat er geen artikelen getoond werden op artikellijst pagina's. Dit is opgelost.

# LOGIVERT 8.1.5.0 - EQUINOXE 10.1.3 + 8.9.50

## FEATURES

#### ARTIKELEN: UITBREIDING BULK WIJZIGINGEN

#### VEREIST: SMALL BUSINESS

De mogelijkheden tot bulk wijzigingen in het venster Artikelen zijn verder uitgebreid. De volgende mogelijkheden zijn er bij gekomen:

- Wel Niet bestelbaar
- Wel Aanbieding
- Wel Attentie
- Wel Verberg aantallen veld
- Niet Niet bestelbaar
- Niet Aanbieding
- Niet Attentie
- Niet Verberg aantallen veld

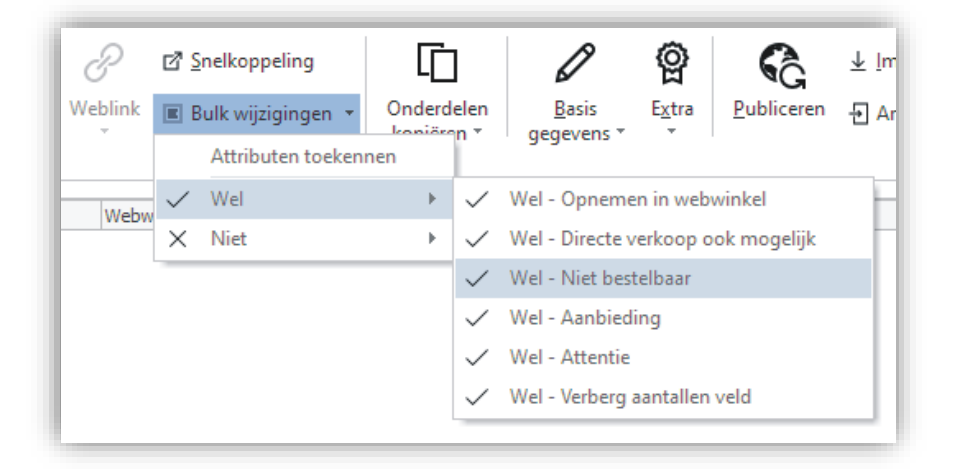

#### VERKOPEN: WIJZIGING GEDRAG ENTER-TOETS BIJ ARTIKEL TOEVOEGEN

In het venster "Artikel selecteren" heeft er een wijziging plaats gevonden in het gedrag bij het gebruik van de Enter-toets. Door de Enter-toets in te drukken wordt automatisch de Accepteren-knop getriggerd, waardoor het geselecteerd artikel meteen toegevoegd wordt.

Dit gedrag heeft echter vaak een negatief effect bij gebruik vanuit het tabblad Zoeken. Dit voornamelijk bij het zoeken op barcode. Barcodescanners geven namelijk automatisch een Enter om de invoer af te ronden, waardoor de Accepteren-knop getriggerd wordt voordat het gewenste artikel is gevonden. Dit zorgt ervoor dat een ander (geselecteerd) artikel toegevoegd wordt.

Om dit ongewenste gedrag te voorkomen wordt de Accepteren-knop niet meer getriggerd vanuit het tabblad Zoeken.

#### VERKOPEN: IN BULK FACTUREREN

VEREIST: SMALL BUSINESS

Via het venster Verkopen kunnen openstaande verkopen in bulk gefactureerd worden. Dit kan vanuit het Lint via "Bulk documenten", "Facturen – van alle nog te behandelen verkopen".

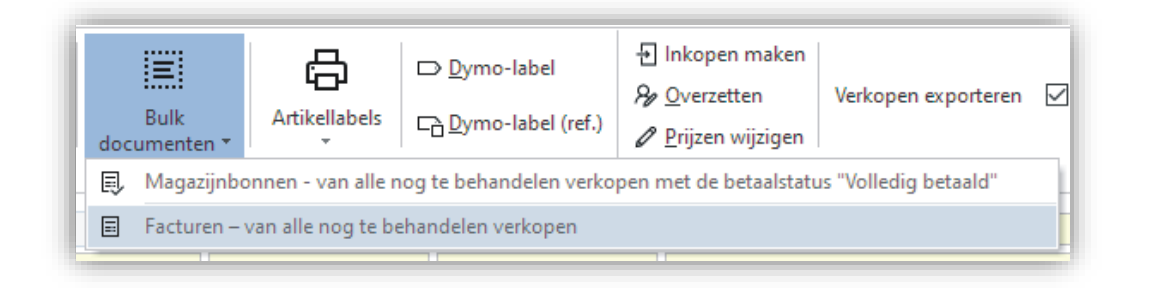

Er verschijnt dan een venster waarin opgegeven dient te worden welke status van betaling de te factureren verkopen moeten hebben. Standaard worden de aangemaakte facturen niet afgedrukt. Wenst u ze wel af te drukken dan kunt u dat aangeven in het venster.

| Alles selecteren Niets selecteren |                           |
|-----------------------------------|---------------------------|
| Onbepaald                         | Geaccepteerd              |
| In behandeling                    | Betaalverzoek verlopen    |
| Volledig betaald                  | Geannuleerd door klant    |
| Technische fout                   | Volledig terugbetaald     |
| Gedeeltelijk betaald              | Gedeeltelijk terugbetaald |
| Geweigerd door PSP                | Gestorneerd door PSP      |

## WEBWINKEL: WHATSAPP ALS SOCIALE MEDIA LINK

WhatsApp kan nu in de webwinkel toegevoegd worden als Sociale media link. Dit kan via het venster Eigenschappen, stap 3/6.

## WEBWINKEL: ZOEKMACHINES ZOEKWOORDEN OPNEMEN IN INTERNE ZOEKRESULTATEN

De zoekmachines zoekwoorden (venster Artikelen tabblad Promotie, Zoekmachines) kunnen nu automatisch opgenomen worden bij de zoekwoorden die gebruikt worden in het zoeksysteem van de webwinkel.

U stelt dit in via het venster Instellingen onder Webwinkel, Zoekmogelijkheden.

Let op! Bij het publiceren dient, de eerste keer nadat u de instelling gezet heeft, de optie "Volledige herindexering zoeksysteem" onder "Artikelen" aangevinkt te zijn. Dit zorgt ervoor dat alle zoekindexen volledig opnieuw aangemaakt worden.

WEBWINKEL: OVERNAME MENU STRUCTUUR BIJ OVERIGE TALEN

Als u een webwinkel in meerdere talen heeft en u heeft bij een van de overige talen geen top- of zijmenustructuur opgegeven, dan wordt automatisch de structuur van de basistaal toegepast.

## SEPAY: AUTOMATISCHE TRANSACTIE TRIGGER OP TERMINAL

#### VEREIST: PIN MODULE

De transactie op de pin-terminals wordt nu automatisch getriggerd. Voorheen was het noodzakelijk om, na het starten van een pin-actie vanuit de backoffice, de pin-terminal te triggeren door op een toets te drukken zodat deze de transactie binnen haalde. Dit is nu niet meer nodig.

Het bedrag verschijnt meteen en automatisch op de pin-terminal. Klanten kunnen meteen starten met de pintransactie.

Hiervoor is het wel noodzakelijk dat de pin-terminal op hetzelfde lokale netwerk aangesloten is als de computer waar de backoffice op draait.

## MAJOR FIXES

## VERKOPEN: MELDING ACHTERSTALLIGE BETALINGEN NIET CORRECT

De melding van het aantal facturen waarvan de betaling achterstallig was niet correct. Ook facturen waar de betalingstermijn niet van verstreken was werden meegerekend. Dit is opgelost.

# WEBWINKEL: FRAMEWORK.ZIP IN ROOT WEBWINKEL

Bij publicaties werd onterecht het bestand framework.zip in de root map van de webwinkel geplaatst. Dit is opgelost.

#### WEBWINKEL: ONLINE BESTELLINGEN VERWERKEN

Het zippen van bestellingen van geregistreerde klanten ging fout. Dit is opgelost.

## WEBWINKEL - EQUINOXE 10: CACHEFILE RABO OMNIKASSA

Cachefile van Rabo OnlineKassa werd verkeerd weggeschreven, waardoor dit bestand niet werd geplaatst. Dit is opgelost.

## WEBWINKEL - EQUINOXE 10: ORDERGESCHIEDENIS IN BRIVA TEMPLATE

Aanpassingen zodat Ordergeschiedenis beschikbaar komt in Briva.

## WEBWINKEL - EQUINOXE 8: PROBLEMEN DOOR ONTBREKEN ORDERTOTAALKORTINGEN

Niet instellen van ordertotaalkortingen leidde tot foutmeldingen die scripting konden omtrekken. Dit is opgelost

# LOGIVERT 8.1.4.2 - EQUINOXE 10.1.2 + 8.9.49

## FEATURES

#### ALGEMEEN: VERSNELLING OPBOUWEN DAGOVERZICHT

Het opbouwen van het Dagoverzicht is versneld. Deze versnelling is voornamelijk van toepassing op de Omzetgrafiek.

#### ALGEMEEN: AUTOMATISCHE VERVERSING DAGOVERZICHT

Het Dagoverzicht ververst zichzelf bij de volgende acties:

- Openen administratie
- Openen Dagoverzicht

Het moment van de laatste verversing wordt nu ook weergegeven (naast de knop om deze handmatig te verversen).

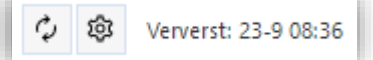

## ALGEMEEN: VERSNELLING VENSTER "ARTIKEL SELECTEREN"

Het venster "Artikel selecteren" wordt op meerdere plaatsen in het programma gebruikt, o.a. voor het selecteren van artikelen in de kassa, bij verkopen en bij inkopen. Er heeft op 2 punten een versnelling voor het gebruik van dit venster plaats gevonden:

- Het venster had in het verleden enige tijd nodig om "op te bouwen"/te openen. Het venster heeft deze tijd nu alleen nodig bij de eerste keer dat het geopend wordt (binnen een sessie), bij elke volgende keer is het nu veel sneller.
- Indien gebruik gemaakt wordt van artikelvarianten binnen een administratie zorgde het tonen van de varianten van een "moeder" artikel voor vertraging. Hoe meer artikelvarianten opgenomen waren in de administratie hoe groter de vertraging. Deze vertraging is er niet meer. Artikelvarianten (bij "moeder" artikelen) worden nu even snel getoond als standaard artikelen.

#### ARTIKELEN: WEBLINK VOOR MULTISHOPS

Het genereren van weblinks is verder uitgebreid. Multishops worden nu ondersteund. Bij een multishopadministratie kunt u nu aangeven voor welke shop u een weblink wenst.

|            |                                                                     |                                 | LogiVert<br>Kies de multishop waar een weblink van<br>gegenereerd moet worden.           |
|------------|---------------------------------------------------------------------|---------------------------------|------------------------------------------------------------------------------------------|
| P          | □ <u>C</u> rossmarketing ▼<br>□ Com <u>b</u> inatie ▼<br>□ Opties ▼ | [͡͡ੰ] <u>S</u> nelk<br>■ Bulk v | <ul> <li>→ A<u>n</u>nuleren</li> <li>→ Basisadministratie</li> <li>→ Tuinshop</li> </ul> |
| C) W       | /eblink kopiëren                                                    |                                 | → Barbecueshop                                                                           |
| <b>3</b> W | /eblink openen                                                      |                                 | → Vijvershop                                                                             |
| 27 W       | /eblink als QR-code kopië                                           | ren 🛛                           | 1 Msg 31068                                                                              |

## ARTIKELEN: ZOEKEN OP ALTERNATIEVE BARCODES

Bij het zoeken, via het zoeken tabblad, van artikelen op barcode wordt er nu ook gezocht op alternatieve barcodes.

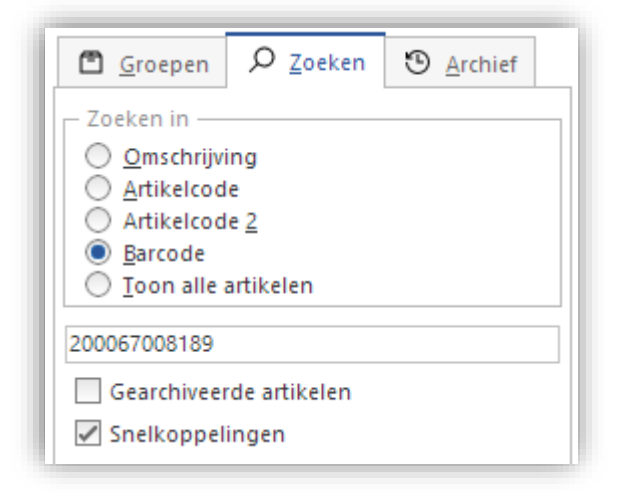

Er wordt eerst op de primaire barcode gezocht. Mocht dit geen resultaten opleveren gaat het systeem automatisch zoeken op de alternatieve barcodes.

| Barcode: | 20000008189 | Barcodes |
|----------|-------------|----------|
|          |             |          |

Dit gebeurt niet alleen in het venster artikelen, maar in alle vensters met de zoekmogelijkheid voor artikelen; bijvoorbeeld de vensters "Voorraad muteren" en "Afdrukken artikellabels".

## ARTIKELEN: ATTRIBUTEN KOPIËREN, EX-/IMPORTEREN EN IN BULK TOEKENNEN

Artikelattributen kunnen nu gekopieerd worden naar andere artikelen. Ook kunnen ze geëxporteerd en geïmporteerd worden. Daarnaast kunnen ze in bulk, aan meerdere artikelen tegelijk, toegekend worden.

#### Attributen kopiëren

In het venster Artikelen kunt u attributen kopiëren en plakken via Onderdelen kopiëren, Attributen.

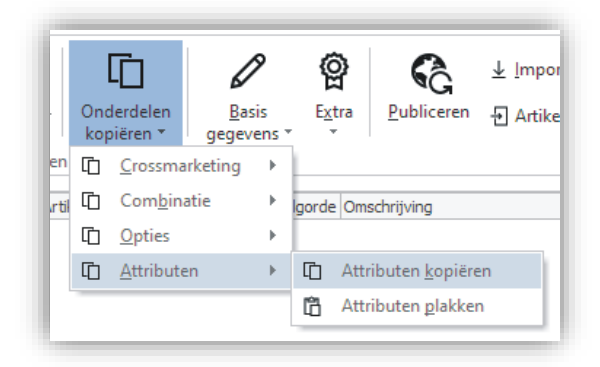

U kunt hiermee de attributen van een artikel kopiëren naar één artikel of naar een selectie van meerdere artikelen.

#### Attributen exporteren en importeren

De export van artikelgegevens is uitgebreid met een lijst van toegekende attributen per artikel. Deze export past ook weer naadloos aan op de import en bied hiermee o.a. de mogelijkheid om via een extern programma zoals Microsoft Excel (of de interne spreadsheet editor) attributen massaal toe te kennen of te bewerken om ze daarna eenvoudig weer te importeren.

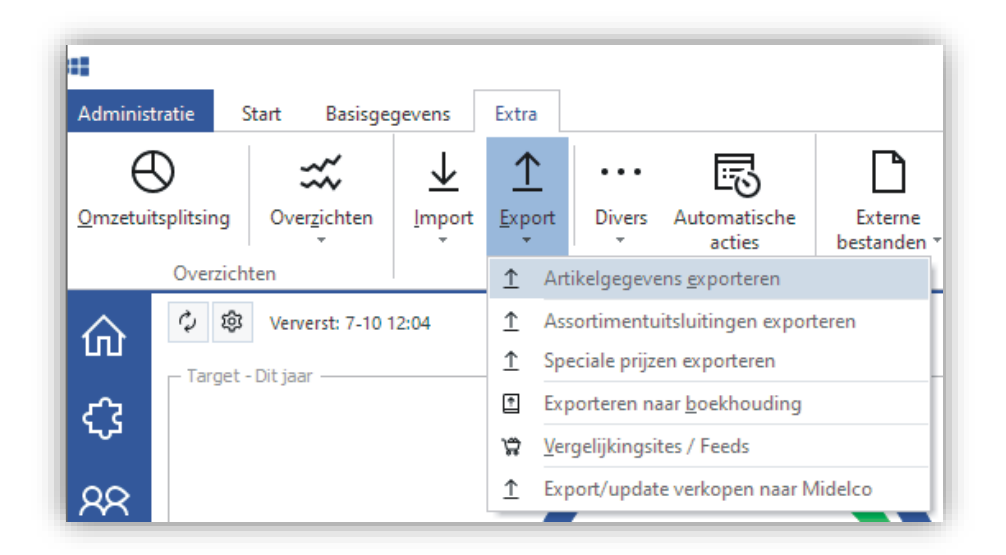

De artikel attributen worden in het volgend formaat opgenomen in het export bestand:

#### Volgorde Attribuut | Volgorde Attribuutoptie | Omschrijving Attribuut | Omschrijving Attribuutoptie

Daarbij wordt de data gescheiden door een pipe-teken ( | ). Mocht een artikel meerdere attributen hebben dan volgen ze elkaar, gescheiden door een pipe-teken. Een voorbeeld:

#### 00001 00002 Scherm 26 inch 00002 00002 Processor i7
Bij het importeren verwerkt het programma de gegevens als volgt:

- Het kijkt eerst of het toegekende Attribuut reeds bestaat als standaard Attribuut.
  - Bestaat het nog niet dan maakt het programma het automatisch aan en geeft het de volgorde (nummer) zoals in de export aangegeven.
  - Bestaat het reeds dan doet het programma niets. Het wijzigt dus ook niet de volgorde.
- Het kijkt daarna of de toegekende Attribuutoptie reeds bestaat als standaard Attribuutoptie bij betreffend Attribuut.
  - Bestaat het nog niet dan maakt het programma het automatisch aan en geeft het de volgorde (nummer) zoals in de export aangegeven.
  - Bestaat het reeds dan doet het programma niets. Het wijzigt dus ook niet de volgorde.
- Als zowel het Attribuut als de Attribuutoptie bestaat of aangemaakt is dan kent het programma deze aan betreffend artikel toe.
- Dit herhaalt het programma voor elk toegekende Attribuut en Attribuutoptie, voor elk geïmporteerd artikel.

## Attributen in bulk toekennen

U kent attributen als volgt in bulk toe:

- Selecteer de artikelen waar u de attributen aan toe wilt kennen. Dit kan o.a. door ze met de muis aan te klikken terwijl u de Shift- of Ctrl-toets inhoud.
- Selecteer vervolgens "Attributen toekennen" onder "Bulk wijzigingen".

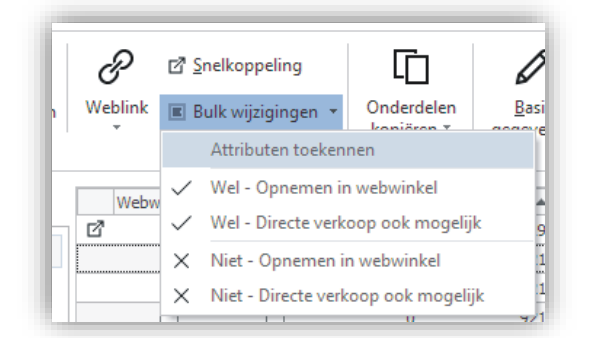

• Selecteer vervolgens de gewenste attributen in het venster Attributen en klik op Accepteren.

## VOORRAAD: ENTER GEBRUIKEN BIJ VOORRAAD MUTEREN

In het venster "Voorraad muteren" kan de Enter-toets gebruikt worden vanuit het zoeken veld, het grid en het veld "Inkomend aantal". Dit vergemakkelijkt de snelle invoer van voorraad mutaties via het toetsenbord.

# VOORRAAD: VOORRAADLOCATIE MASSAAL WIJZIGEN NAAR STANDAARDLOCATIE

Via het venster "Voorraad muteren" kunt de voorraadlocatie van alle artikelen massaal wijzigen/verplaatsen naar de standaard locatie van betreffende artikelen. Dit kan via het menu Extra. Indien voorraad zich op een andere locatie bevindt dan de standaardlocatie van het artikel wordt deze van zijn huidige locatie afgeboekt om bij de standaardlocatie opgeboekt te worden.

Bij het op te boeken aantal heeft u 2 keuzes:

• De optelsom van het veld Aantal van de voorraadlocaties

• Voorraad zoals vermeld in het veld Technische voorraad

Let op! Deze handeling kan niet ongedaan gemaakt worden en kan veel tijd in beslag nemen.

## VERKOPEN: KVK-NUMMER OP VERKOOPDOCUMENTEN

Het is nu mogelijk om het KVK-nummer van klanten op te nemen in het sjabloon van verkoopdocumenten. Neem hiervoor het veld \fact:CustChamberofcomnmber\ op.

## VERKOPEN: BETAALLINK EN QR-CODE IN FACTUREN OPNEMEN

VEREIST: BETAALVERZOEKEN MODULE

Het is nu mogelijk om een betaallink en/of QR-code op facturen op te nemen. Hierdoor dient u wel over de Betaalverzoeken module te beschikken.

De volgende stappen dient u te doorlopen om een betaallink of QR-code op uw factuur te krijgen:

- Ga naar het venster Instellingen
- Activeer onder "API, Apps & onderdelen" de Betaalverzoeken (hiervoor dient u over de module Betaalverzoeken te beschikken) en vervolgens ook de "Betaalverzoeken in facturen op kunnen nemen).

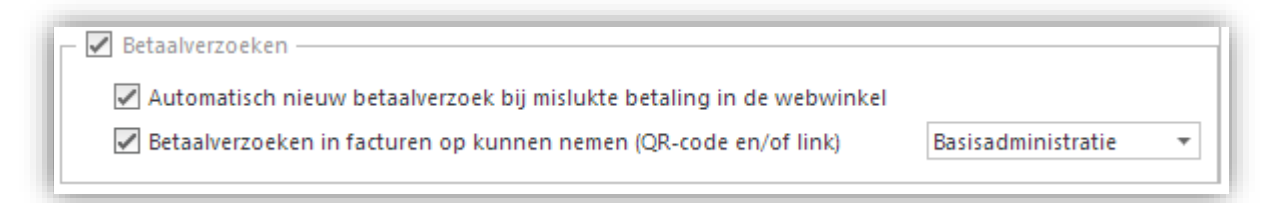

- Ga vervolgens, in het venster Instellingen, naar Verkopen, Uitvoer van gegevens, Factuur. Open daar het sjabloon van de factuur waar u de betaallink of QR-code aan wenst toe te voegen. Gebruik hiervoor de volgende invoegvelden,
  - o Betaallink: \fact:InvPaymentLink\
  - o QR-code: \fimg(fact:InvPaymentQRcode) \

## VERKOPEN: LEVERANCIERS VERMELDEN OP VERKOOPDOCUMENTEN

Het is nu mogelijk, op verkoop documenten, om de leverancier van een artikel te vermelden op verkoopregelniveau.

Hiervoor is het nieuwe invoegveld geïntroduceerd:

\factlines:Supplier\

### VERKOPEN: STAFFELPRIJZEN VAN MOEDER ARTIKEL OP VARIANT

Zoals in de webwinkel reeds toegepast werd, wordt nu de instellingen "Staffelprijzen van moeder artikel toepassen op artikelvarianten" ook doorgevoerd bij verkopen in de backoffice. Dit geldt voor Kortingschema's en Staffelprijzen.

INKOPEN: OPTIMALISATIES PROCESSEN BIJ GENEREREN DOCUMENTEN

Bij het genereren van inkoopdocumenten zijn verschillende processen geoptimaliseerd.

## Melding bij blokkering door andere gebruiker

Indien bij het genereren van een document een inkoop reeds bewerkt wordt door een andere gebruiker (en dus geblokkeerd is) verschijnt hier een duidelijke melding van, en wordt het proces afgebroken. Dit is nodig om eventuele foutief geregistreerde voorraad "verplaatsingen" te voorkomen. Indien een inkoop door een andere gebruiker wordt bewerkt kan het zijn dat een aanpassing aan de velden "gepland inkomend" en "gepland uitgaand" niet goed door komt. Dit doordat een inkoopregel (record) op slot staat (lock) op het moment dat er een bewerking op plaats vindt door een andere gebruiker.

| LogiVer      | 1                                                                                                    |
|--------------|----------------------------------------------------------------------------------------------------|
|              | Deze handeling kan op dit moment niet<br>uitgevoerd worden op deze inkoop.                                                                                                    |
|              | Deze handeling kan niet uitgevoerd worden omdat een<br>andere gebruiker de inkoop momenteel aan het<br>bewerken is. Zorg er eerst voor dat deze bewerking<br>afgerond wordt zodat er geen "locks" meer op deze<br>inkoop van toepassing zijn. |
|              | Sluiten                                                                                                    |
| <b>(</b> ) N | lsg 31070                                                                                                    |

## Snellere opbouw/opening van het documenten venster

Het documenten venster opent veel sneller. Dit venster opent het moment dat u een Offerte, Orderbevestiging of Lijst van bestelling wenst aan te maken.

#### Duidelijke weergave van processen

Het proces van het genereren van een document en de eventueel bijbehorende voorraad "verplaatsingen" wordt nu duidelijker weergegeven. Dit door de weergave van het verloop venster. Hierdoor wordt, zeker bij grotere inkopen, duidelijk gemaakt dat het systeem nog bezig is met de verwerking.

## WEBWINKEL: WACHTWOORD AFSCHERMING FTP PUBLIC KEY

In het venster "Keys beheren", dat opgeroepen kan worden via de FTP-profielen voor het instellen van de Public key, is het veld Wachtwoord nu ook afgeschermd.

| Public key              |                                           |                                                                                    |
|-------------------------|-------------------------------------------|------------------------------------------------------------------------------------|
|                         | In Record Sciences and Sciences           | (A) To DOCUMPANTS<br>(CONTRACT) CONTRACTOR<br>(CONTRACT)                           |
|                         | Parker Store all the cost in sec. (Prod.) | K. (Brite-Berg, SP and Jim on and help quality<br>high-spheric Prophysics and Mall |
| appropriate to a series | contractive internet (Charlinson)         | Charles and a second                                                               |
|                         | × Public en priva                         | te key verwijderen                                                                 |
| Wachtwoord:             | ********                                  |                                                                                    |
|                         | + Public en priva                         | ate key genereren                                                                  |
| A                       | ev evnorteren naar klembord               | Private key exporteren paar bestand                                                |

# WEBWINKEL: UPDATE GATEWAYS MULTISAFEPAY CONNECT 2

De lijst van beschikbare gateways voor MultiSafepay Connect 2 is geupdate.

- BANKTRANS
- BELFIUS
- CBC
- CREDITCARD
- DIRDEB
- DIRECTBANK
- DOTPAY
- EINVOICE
- EPS
- GIROPAY
- IDEALQR
- IDEAL
- INGHOME
- KLARNA
- KBC
- MAESTRO
- MASTERCARD
- PAYAFTER
- PAYPAL
- SANTANDER
- TRUSTLY
- TRUSTPAY
- VISA
- VVVGIFTCRD

# WEBWINKEL: FTP-PROFIELEN DUPLICEREN

FTP-profielen kunnen nu eenvoudig gedupliceerd worden.

| FTP-profielen                                                            |                          |                                                  |  |
|--------------------------------------------------------------------------|--------------------------|--------------------------------------------------|--|
| + <u>N</u> ieuw 🔊 Ongedaan 🗙 <u>V</u>                                    | erwijderen [] Dupliceren |                                                  |  |
|                                                                          |                          |                                                  |  |
| Basisadministratie                                                       | Omercheilininen          | Parisa desisistantia                             |  |
| Basisadministratie<br>Multishop 1001                                     | Omschrijving:            | Basisadministratie                               |  |
| Basisadministratie<br>Multishop 1001<br>Multishop 1002                   | Omschrijving:            | Basisadministratie<br>— Transfer protocol —      |  |
| Basisadministratie<br>Multishop 1001<br>Multishop 1002<br>Multishop 1003 | Omschrijving:            | Basisadministratie  Transfer protocol  SFTP  FTP |  |

# WEBWINKEL: ARTIKELBADGES

#### VEREIST: EQUINOXE 10

Aan artikelen kunnen artikelbadges toegekend worden. Deze badges zijn tekstuele "labels" die in de webwinkel over de artikel afbeelding worden geplaatst. Hiermee kunnen ze extra in de spotlight gezet worden. Teksten als "Aanbieding", "Korting" of "Nieuw" kunnen hiermee over de afbeelding geplaatst worden. Deze badges kunnen in het venster Artikelen ingevuld worden onder het tabblad Promotie, Artikeltags &badge. De eventuele vertalingen kunnen ingevuld worden onder het tabblad Talen & andere teksten, Promotie.

Let op! Niet alle templates ondersteunen standaard deze functionaliteit.

## WEBWINKEL: ONJUISTE GOOGLE TAG MANAGER ID

Indien een onjuiste Google Tag Manager ID opgegeven wordt ondervangt Equinoxe dit, zodat de webwinkel niet vastloopt. De Google Tag Manager registratie wordt dan automatisch uitgeschakeld.

## WEBWINKEL: DEPENDENCY-UPDATES

Updates voor de gebruikte derden-libraries in Equinoxe 8 en Equinoxe 10.

#### KASSA: VERSNELLING PRINTEN KASSABON

VEREIST: KASSA MODULE

Het proces tot het printen van de kassabon is versneld.

#### KIYOH: MULTISHOP

VEREIST: KIYOH

In een multishop administratie kan Kiyoh nu per multishop ingesteld een aangestuurd worden.

## SENDCLOUD: VERZENDREGELS

VEREIST: EQUINOXE 10

SendCloud biedt de mogelijkheid om, via het panel, verzendregels (Shipping rules) te definiëren. Hiermee kun je <u>uitgebreide automatische acties instellen</u> op basis van vooraf bepaalde voorwaarden. Informeer over de

mogelijkheden bij SendCloud.

De API van Equinoxe zorgt er nu voor dat deze regels ook automatisch toegepast worden op de zendingen afkomstig van LogiVert.

## SEPAY: UPGRADE NAAR API V 2.0

VEREIST: PIN MODULE

De integratie met Sepay is geüpgraded van API versie 1.0 naar API versie 2.0.

#### CLOUD: AUTOMATISCH ADMINISTRATIE OPENEN

#### VEREIST: LOGIVERT CLOUD-OMGEVING

Indien, in de cloud-omgeving, maar één administratie beschikbaar is, wordt deze automatisch geopend bij het starten van LogiVert.

Het programma start dus door zonder dat eerst een administratie geselecteerd dient te worden.

#### BEHEER: INLOG KOPPELEN AAN WINDOWS-ACCOUNT (SINGLE SIGN-ON)

Inlog accounts (werknemers inlog) kunnen nu gekoppeld worden aan een Windows-account, zogenaamde Single sign-on. Hierdoor kunt u een administratie met inlog makkelijker openen zonder dat u in hoeft te loggen.

| Inloggen                       | ×                                             |
|--------------------------------|-----------------------------------------------|
| Naam:<br>Wachtwoord:<br>Kassa: | Kassa 1                                       |
|                                | Koppelen aan Windows-account (Single sign-on) |

Deze automatische inlog kunt u weer uitschakelen in het venster Werknemers onder het tabblad Inloggen.

🖉 Gekoppeld aan Windows-account (Single sign-on)

# MAJOR FIXES

# ARTIKELEN: GEGEVENS KOPIËREN NAAR VARIANTEN

Bij het kopiëren van gegevens naar varianten trad er een fout op als er geen hoofdleverancier aan het moeder artikel was toegekend. Dit is opgelost.

# KLANTEN: OPSCHONEN MEERDER KLANTEN

Als gebruik gemaakt wordt van de functie Opschonen in het venster Klanten, werd de laatst geselecteerde klanten (indien er meerdere geselecteerd zijn) niet opgeschoond. Dit is opgelost.

# LANDEN: ALLE LANDEN IN LIJST OPNEMEN

Bij het gebruik van "Alle landen in lijst opnemen" via het venster Landen kon het voorkomen dat het programma vastliep. Dit is opgelost.

## VERKOPEN: VASTLOPER BIJ GEBRUIK SENDCLOUD

In specifieke gevallen kon LogiVert de foutmeldingen die terug kwamen bij het inschieten van een SendCloud aanmelding niet juist verwerken. Dit zorgde voor vastlopers. Dit is opgelost. De meldingen worden niet volledig weergegeven in de backoffice.

# VERKOPEN: MAGAZIJNBONNEN VAN VERKEERDE VERKOPEN

Bij het in bulk aanmaken van magazijnbonnen kon het voor komen dat er een magazijnbon van een verkeerde verkoop aangemaakt werd. Dit is opgelost.

## VERKOPEN: "LIST INDEX OUT OF BOUNDS" BIJ TOEVOEGEN ARTIKEL MET OPTIES

Bij het (voor de tweede keer) toevoegen van een artikel met opties aan een verkoop verscheen de melding "List index out of bounds". Dit is opgelost.

# WEBWINKEL: CONTENTPAGINA'S - KRAPPE INVOERVELDEN CONTACT WIDGET TALEN

De velden om gegevens in te voeren, bij de talen, van de Contact widget waren zeer krap. Dit is opgelost.

## WEBWINKEL: MAIL - WACHTWOORD MET &-TEKEN

Indien in de webwinkel gebruik gemaakt werd van het SMTP-protocol om te mailen, liep het mailproces vast als gebruik gemaakt werd van een wachtwoord met het &-teken in zich. Dit is opgelost.

## WEBWINKEL: SITEMAP.XML

Indien meer dan 10.000 links opgenomen dienen te worden in de sitemap.xml wordt deze opgesplitst in meerdere sitemap-bestanden. Het bestand sitemap.xml verwijst dan naar de overige (deel) sitemapbestanden. De verwijzingen waren met relatieve paden/bestandsnamen, dit zorgde ervoor dat deze niet uitgelezen werden. Dit is gewijzigd naar absolute paden.

## WEBWINKEL: ONLINE BESTELLINGEN INLEZEN

Online bestellingen werden niet ingelezen als er gebruik gemaakt word van een SFTP verbinding met Public/SSH key zonder wachtwoord. Dit is opgelost.

# WEBWINKEL: "MIJN ACCOUNT"-MENU OP MOBIEL

Aanpassing in Mijn Account-menu, zodat de links Registreren en Wachtwoord Vergeten ook zichtbaar zijn op mobiel

# WEBWINKEL: BETAALSTATUSSEN

Bij bepaalde betaalproviders werden niet altijd de betaalstatussen juist opgeslagen en doorgegeven. Dit is opgelost.

### WEBWINKEL - EQUINOXE 10: AFBEELDING IN DANKWOORD

Indien in het venster Eigenschappen, bij stap 3, onder Dankwoord een afbeelding werd opgenomen, kon de bedankpagina niet (juist) getoond worden. Dit is opgelost.

#### WEBWINKEL – EQUINOXE 10: WINKELWAGEN UITSCHAKELEN

Het was in Equinoxe 10 niet mogelijk om de globale catalogusmodus onder *Instellingen > Webwinkel > Klanten login & Bestelproces > Winkelwagen uitschakelen* te activeren. Deze functie had geen effect. Dit is opgelost.

#### WEBWINKEL - EQUINOXE 10: HERSTEL FOUTMELDING IN LOG VAN ICEPAY

Herstel foutmelding in log van IcePay, als deze niet is geconfigureerd.

#### WEBWINKEL - EQUINOXE 10: FOUTPAGINA'S IN HUISSTIJL

Foutpagina's die sinds Equinoxe 10.0 niet meer in huisstijl werden getoond, worden nu weer in huisstijl getoond.

#### WEBWINKEL – EQUINOXE 10: AANPASSINGEN IN HET REDIRECT-SCRIPT

Aanpassingen in het Redirect-script zodat de Classic URLs bij niet-bestaande pagina's voortaan een 404 teruggeven.

#### WEBWINKEL – EQUINOXE 10: NIEUWSBRIEF-AANMELDING IN KLANTACCOUNT

Er was geen "Verzenden" knop opgenomen op Mijn Account -> Nieuwsbrief voor het aanmelden voor de Nieuwsbrief. Deze knop is toegevoegd.

# WEBWINKEL – EQUINOXE 10: ARTIKELPAGINA'S EN COMBINATIE-AANBIEDINGEN IN VREEMDE TAAL

Artikeldetailpagina's werden niet getoond in vreemde talen als daar combinatie-aanbiedingen op stonden. Dit is opgelost.

## WEBWINKEL – EQUINOXE 10: HTML-CODE IN ARTIKELSPECIFICATIE

HTML-code in de Artikelspecificatie wordt voortaan weer toegepast in de Artikelblokken op de Groepspagina en de Zoekresultaten. Voordien werd in Equinoxe 10 de HTML ruw getoond in deze blokken.

#### WEBWINKEL - EQUINOXE 10: BLADEREN DOOR ARTIKELGROEPEN OP ZOEKPAGINA

Bij het balderen door de artikelgroepen in de zoekresultaten, bladerde de artikelen mee. Dit was niet de bedoeling. Dit is opgelost.

# WEBWINKEL - EQUINOXE 10: ONEINDIGE REDIRECTS NIET BESTAANDE PAGINA'S

Niet bestaande pagina's gaven geen 404-redirect meer terug. Hierdoor ontstonden oneindige redirects. Dit is opgelost.

## WEBWINKEL - EQUINOXE 10: LINKS IN TOP MENU

In specifieke gevallen was doorlinken in het Topmenu niet meer mogelijk. Ook opende het menu niet altijd juist als je met de muis deze aanwees. Dit is opgelost.

## EXPORT NAAR BOEKHOUDING: VERKOOP-BOEKHOUDCODE NIET OP TE GEVEN

Voor de export naar boekhouding dient er bij elk BTW tarief een "Verkoop-boekhoudcode" opgegeven te worden. Dit was echter niet mogelijk omdat aan het betreffende veld in het venster BTW-tarieven het verkeerde veld (Omschrijving) was gekoppeld. Dit is opgelost.

# UNIE-REGELING: KORTING OP TOTAALBEDRAG VAN ONLINE BESTELLINGEN

Bij het verwerken van online bestellingen, met een unie-regeling, ging de opname van kortingen op totaal bedrag fout. Hierbij werd niet de juiste BTW en ISO-code gekoppeld op de achtergrond. Dit is opgelost.

# BEHEER: BACK-UP NIET COMPLEET

In zeer specifieke gevallen kon het gebeuren dat bepaalde bestanden niet meegenomen werden in een backup. Dit was als deze bestanden alleen het attribuut U (Unpinned) toegekend hadden. Dit is opgelost. LOGIVERT 8.1.3.0

# FEATURES

# WEBWINKEL: .HTACCESS AANVULLEN

Het .htaccess bestand kan aangevuld worden. Dit kan via het venster Instellingen onder Webwinkel, "SEO, statistieken & Htaccess".

Let op!

Het aanvullen van het .htaccess-bestand is een gevoelige handeling. Een minimale fout kan er voor zorgen dat de gehele website niet meer functioneert. Vul het bestand alleen aan als u hier verstand van heeft.

| ✓ .htaccess aanvullen | an er voor zorgen<br>and van heeft. |
|-----------------------|-------------------------------------|
| Vooraan:              |                                     |
|                       | <u>^</u>                            |
|                       |                                     |
|                       | ~                                   |
| Achteraan:            |                                     |
|                       | <u>^</u>                            |
|                       |                                     |
|                       | ~                                   |
|                       |                                     |

# EXPORT NAAR BOEKHOUDING: BTW NUMMER

Het veld "BTW nummer" is toegevoegd aan het bestand Invoices.csv. Dit veld, dat het BTW nummer van een klant weergeeft, was voorheen alleen in het bestand Debtors.csv opgenomen.

# BEHEER: OPSTART PARAMATERS / ARGUMENTEN

LogiVert biedt de mogelijkheid om Parameters (ook wel Argumenten genoemd) mee te geven bij het opstarten van het programma via een snelkoppeling, processen of de command line.

Met deze Parameters kunnen aan het programma opdrachten meegegeven worden. Dit maakt het o.a. mogelijk om aparte snelkoppelingen aan te maken voor verschillende taken.

De beschikbare Paramaters zijn:

/admin=

Hiermee geeft u het volledige pad van de te openen administratie

- /loginname= Hiermee geeft u een login naam mee waarmee u de administratie kunt openen
- /loginpassword=
   Hiermee geeft u een login wachtwoord mee waarmee u de administratie kunt openen
- /autoactions Hiermee worden de automatische acties meteen gestart bij het starten van LogiVert

/display=

Hiermee geeft u door hoe het programma getoond wordt. De beschikbare waardes zijn:

- o maximized
- o **minimized**
- o tray

In onderstaand voorbeeld kun je zien hoe het gebruikt wordt om een specifieke administratie, dat beschermd is met inloggegevens, te openen en daarbij meteen de automatische acties op te starten. Daarbij wordt het programma meteen geminimaliseerd.

## Doel:

```
D:\LogiVert\logivert.exe
/admin="C:\Users\Public\Documents\logivert\lv7\admins\mijnadmin.lvadmin"
/loginname="jan" /loginpassword="Ad#%56!" /display=minimized /autoactions
```

| Beveiliging                  |                | Details              |       | Vorige versies      |
|------------------------------|----------------|----------------------|-------|---------------------|
| Algemeen                     |                | Snelkoppeling        |       | Compatibilitei      |
| i lo                         | ogivert auto   | action               |       |                     |
| Doeltype:                    | Toepassi       | ing                  |       |                     |
| Doelmap:                     | LogiVert       |                      |       |                     |
| <u>D</u> oel:                | D:\Logi\       | Vert Vogivert.exe /a | admin | ="C:\Users\Public   |
|                              |                |                      |       |                     |
| B <u>eg</u> innen in:        | "D:\Log        | iVert"               |       |                     |
| S <u>n</u> eltoets:          | neltoets: Geen |                      |       |                     |
| Uitvoeren: Normaal venster 🗸 |                |                      |       |                     |
| Opmerking:                   |                |                      |       |                     |
| Be <u>s</u> tandslocat       | tie openen     | Ander pictogram      | n     | <u>G</u> eavanceerd |
|                              |                |                      |       |                     |
|                              |                |                      |       |                     |
|                              |                |                      |       |                     |
|                              |                |                      |       |                     |
|                              |                |                      |       |                     |

# MAJOR FIXES

# BEHEER: ADMINISTRATIE CHECKEN & OPSCHONEN

Indien bij het checken & opschonen van een administratie, waar geen order xml's in aanwezig waren, voor de optie "XML's van online bestellingen opschonen" was gekozen, trad er een fout op (The specified file was not found). Dit is opgelost.

# **EQUINOXE 8.9.47**

# MAJOR FIXES

## WEBWINKEL - EQUINOXE 8: ONTBREKENDE ONDERDELEN IN MENU

Als een menu-item uit wordt geklapt (de nodes Artikelgroeppagina's en Contentpagina's doen dit), én in het menu is een eerder menu-item al geblokkeerd (bijvoorbeeld ivm. niet ingelogd), dan werd bij het uitklappen van een menu-item de verkeerde node verwijderd uit het menu. Dit is opgelost.

### WEBWINKEL - EQUINOXE 8: VERSPRINGENDE BLOKKEN IN PROMO-GRID

De Artikelblokken in het Promo-grid waren op een regel niet allemaal even lang. Hierdoor versprongen de blokken. Dit is opgelost.

# WEBWINKEL - EQUINOXE 8: TRANSACTIEKOSTEN

Procentuele toeslag transactiekosten werd niet juist berekend als dit de enige betaalwijze was, en er geen andere update werd getriggerd (wijziging betaal-/verzendwijze, klanttype, btw-nummer, kortingscode). Dit is opgelost.

# LOGIVERT 8.1.2.0 - EQUINOXE 10.0.7

# FEATURES

## ARTIKELEN: GEGEVENS KOPIËREN NAAR VARIANTEN

Indien u gebruik maakt van varianten kunt u nu een reeks gegevens van het moeder artikel kopiëren naar zijn varianten.

Ga hiervoor naar het venster Artikelen. Selecteer het moeder artikel en open het tabblad "Opties & varianten". Boven in het venster (in het lint) verschijnt de knop "Kopiëren naar varianten".

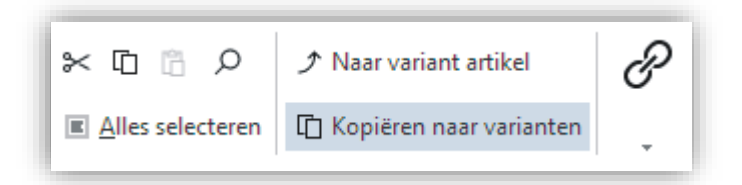

In het venster dat dan verschijnt kunt u aangeven welke gegevens u wenst te kopiëren.

| Gegevens naar varianten kopiëren |                                        | × |
|----------------------------------|----------------------------------------|---|
| Verkoopprijs                     | Feedprijs                              |   |
| ☑ BTW-tarief                     | ☑ Afbeeldingen (mini t/m zoom)         |   |
| 🖌 Inkoopprijs                    | Mediablokken                           |   |
| ✓ Adviesprijs                    | Hoofdleverancier                       |   |
| ✓ Staffelprijzen                 | ✓ Transport gewicht                    |   |
|                                  | A <u>c</u> cepteren A <u>n</u> nuleren | ı |

Deze gegevens worden van het moeder artikel gekopieerd naar alle variant artikelen. Reeds bestaande gegevens bij de varianten worden daarbij overschreven.

# BEHEER: ADMINISTRATIE CHECKEN & OPSCHONEN

Het oude venster "Administratie checken" is uitgebreid en hiermee omgedoopt naar "Administratie checken & opschonen".

Het venster kan aangeroepen worden via Administratie, Beheer.

| Administratie                  | Start | Basisgegevens Extra               |
|--------------------------------|-------|-----------------------------------|
| Administratie<br>Administratie |       | Beheer                            |
| Beheer                         |       | <b>E</b> igenschappen             |
|                                |       | Administratie checken & opschonen |

Het venster heeft extra mogelijkheden gekregen om de administratie op te schonen. Deze opschoon mogelijkheden zijn onder een nieuw tabblad opgenomen.

| ✓ Wees variantverwijzingen opschonen ✓ Data van verwijderde artikelen opschonen   | ☑ Wees snelkoppelingen opschonen       |
|-----------------------------------------------------------------------------------|----------------------------------------|
| Gegevens abonnementen volledig opschonen                                          | 🖌 Mediablokken opschonen               |
| 🗹 XML's van online bestellingen opschonen                                         | 🖉 Niet meer gebruikte mappen opschonen |
| – 🔲 Archiefbestanden opschonen –<br>Archiefbestanden opschonen die ouder zijn dan | 2 🜲 jaar                               |

De opgeschoonde data wordt niet (hard) verwijderd, maar wordt verplaatst naar de "trash"-map binnen de administratie. U kunt data eventueel weer uit de "trash"-map halen indien u deze per ongeluk verwijderd heeft. Ook kunt u deze map handmatig leeg halen om ruimte te besparen op uw opslagmedia.

De volgende nieuwe opschoon mogelijkheden zijn toegevoegd:

• Data van verwijderde artikelen opschonen

Hiermee wordt data van verwijderde artikelen, dat ten onrechte is achtergebleven, alsnog verwijderd uit de actieve data. Denk hierbij aan o.a. afbeeldingen en mediablokken.

Mediablokken opschonen

Hiermee wordt de uitgebreide datastructuur van mediablokken die onterecht nog aanwezig is verwijderd uit de actieve data. Denk hierbij o.a. aan lege mappen en data dat ten onrechte nog niet verwijderd is.

## • XML's van online bestellingen opschonen

Bij elke verwerkte online bestelling wordt een XML bestand opgeslagen. Dit XML bestand bevat de gehele order in gecodeerde vorm en kan gebruikt worden door onze servicedesk voor support doeleinden. Bij het opschonen worden alle XML bestanden ouder dan 2 maanden verwijderd uit de actieve data.

# • Niet meer gebruikte mappen opschonen

Oudere administraties kunnen mappen bevatten die in modernere versies van LogiVert hun functies zijn verloren. Denk hierbij o.a. aan template/layout mappen van oudere web-engines en mappen van oude databasen.

## • Archiefbestanden opschonen

In administraties wordt een archief beheerd van aangemaakte documenten. Denk hierbij o.a. aan verkoopdocumenten (offertes, magazijnbonnen, facturen,...), inkoopdocumenten en andere correspondentie. Deze documenten wordt automatisch opgeslagen voor naslag doeleinden. Bij oudere administraties kan dit archief een behoorlijke omvangen hebben.

Het archief kan opgeschoond worden door bestanden ouder dan een instelbaar aantal jaren te verwijderen uit de actieve data.

# • Open de prullenbak van de administratie

Bij de opschoonacties wordt data niet actief verwijderd, maar wordt het verplaatst naar de "trash"map. Deze "trash"-map wordt niet meegenomen in back-ups, maar blijft wel in de map van de actieve administratie staan. Het is raadzaam om deze map geregeld te legen. Hiermee maakt u namelijk ruimte vrij op uw opslagmedia.

Via de knop "Open de prullenbak van de administratie" opent u de "trash"-map in de Windows verkenner.

# BEHEER: "ADMINISTRATIE BACK-UP MAKEN" GEOPTIMALISEERD

De mogelijkheid om back-up's te maken van administraties is geoptimaliseerd om grote administraties beter te kunnen back-upen.

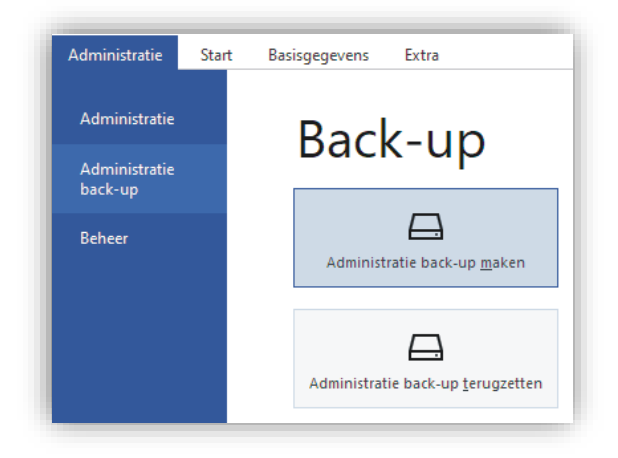

Bij het aanroepen van de back-up functionaliteit verschijnt er nu een tussen venster. Dit tussen venster verduidelijkt de aangeboden back-up opties.

| ogiven |                                                                                                    |
|--------|----------------------------------------------------------------------------------------------------|
|        | Kies de gewenste back-up actie.                                                                                                    |
|        | U kunt 2 soorten back-up's maken. De standaard back-up bevat alle data in de<br>administratie (exclusief de Trash map). De back-up zonder archief is<br>compacter doordat deze niet alle gearchiveerde documenten (denk hierbij<br>o.a. aan verkoop-, inkoop- en mailingdocumenten) in zich opneemt. |
|        | Om uw administratie, en dus ook uw back-up, minder omvangrijk te maken is<br>het verstandig om uw administratie geregeld op te schonen.                                                                                                    |
|        | $\rightarrow$ A <u>n</u> nuleren                                                                                                    |
|        | → Back-up                                                                                                    |
|        | $\rightarrow$ Back-up zonder archief                                                                                                    |
|        |                                                                                                    |

Back-up

Dit betreft een volledige back-up van de administratie. Alleen de "trash"-map wordt hier niet in meegenomen.

• Back-up zonder archief

Dit betreft een volledige back-up van de administratie exclusief de "archive"-map (hier staan alle gearchiveerde documenten in) en de "trash"-map.

• Administratie opschonen Hiermee opent u het venster "Administratie checken & opschonen". Het is verstandig om dit geregeld te doen om uw administratie en hiermee ook uw back-up's op te schonen en dus minder omvangrijk te maken.

# SCAN-APP: VERDERE OPTIMALISATIE VOORRAAD INVENTARISATIE

Het voorraad inventarisatie onderdeel van de scan-app module is verder geoptimaliseerd.

## Weergave artikelen op afwijkende locatie

Indien artikelen op een afwijkende locatie zijn geïnventariseerd, wordt dit gevisualiseerd door het veld met de gescande voorraad een paarse kleur te geven.

Een afwijkende locatie is een locatie waar volgens de backoffice nog geen (positieve) voorraad op is geboekt en wat niet de standaard locatie is.

| Omschrijving        | Maat | Hooflocatie | Locatie | Backoffice v | Scan vooi | Ov |
|---------------------|------|-------------|---------|--------------|-----------|----|
| Banaan              | Tros | d           | 1-a-2   | 17           | 5         |    |
| Bastogne - original |      | d           | 1-a-2   | 0            | 14        |    |

### Velden Gepland inkomend en Gepland uitgaand

De velden "Gepland inkomen" en "Gepland uitgaand" kunnen aan het grid toegevoegd worden.

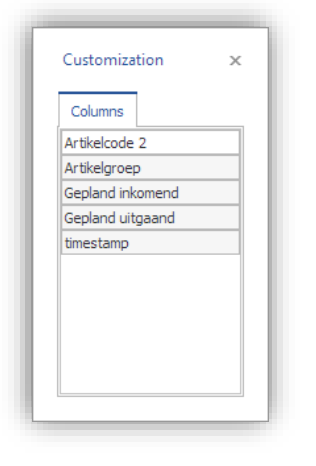

| Overzich | nt van de veld | kleuren                                                                  |
|----------|----------------|--------------------------------------------------------------------------|
| 17       | Groen          | Gescand aantal is gelijk aan aantal zoals bekend in de backoffice        |
| -1       | Donker groen   | Geen aantal opgegeven, aangegeven dat aantal gelijk is aan de backoffice |
|          | Blauw          | Dit artikel is <b>niet gescand</b> op deze locatie                       |
| 5        | Rood           | Gescand aantal is lager dan aantal zoals bekend in backoffice            |
| 14       | Geel           | Gescand aantal is hoger dan aantal zoals bekend in backoffice            |
| 5        | Paars          | Artikel gescand op een afwijkende locatie                                |

## Alle artikelen van gescande locaties

Daar waar voorheen alleen de gescande artikelen getoond werden in het grid worden nu ook alle niet gescande artikelen getoond van de gescande locaties.

Deze artikelen worden in het grid getoond zonder aantal in het veld "Scan voorraad". Dit veld wordt dan ook blauw gemarkeerd.

| Locatie        | Backoffice v | Scan vooi | Overrul a | Akkoord |
|----------------|--------------|-----------|-----------|---------|
| 1-a-2          | 5            | 5         |           |         |
| 1-a-2          | 13           | 13        |           |         |
| 1-a-2          | 600          |           |           |         |
| 1-a-2          | -3           |           |           |         |
| 1-a-2          | -20          |           |           |         |
| 1-a-2          | -20          |           |           |         |
| 1-a-2          | 177          |           |           |         |
| 1-a-2<br>1-a-2 | -20<br>177   |           |           |         |

# MAJOR FIXES

# KASSA: KORTINGEN IN KASSA

Als in de kassa de aantallen verhoogd werden via Ctrl+F5 werden de kortingen en staffels voor het nieuwe aantal niet opnieuw berekend. Dit is opgelost.

# WEBWINKEL: ARTIKELVARIANTEN MET MEERDERE OUDERS

Artikelvarianten met meerdere ouder artikelen konden niet besteld worden als het oudste ouder artikel niet in de webwinkel was opgenomen. Dit is opgelost.

# WEBWINKEL - EQUINOXE 10: BESTELLEN EN REGISTREREN IN B2B SHOP

Het was niet mogelijk om te bestellen registreren in B2B only shops. Dit is opgelost.

# WEBWINKEL - EQUINOXE 10: TAALSLEUTEL VERBORGEN IN URL

Indien ingesteld was dat de taalsleutel verborgen was in de URL, werkte de webwinkel niet optimaal. Dit is opgelost.

# WEBWINKEL – EQUINOXE 10: HOOGTE ARTIKELPROMOTIESLIDER

De hoogte van de blokken in de artikelpromotieslider past zich niet aan aan de content. Dit is opgelost.

# ARTIKELLABELS: IETS ANDERS DAN OPGEMAAKTE TEKST IN MEDIABLOKKEN

Bij het printen van artikellabels is het mogelijk om de mediablokken details en algemeen op te nemen op het label. Daarbij wordt het eerste blok opgemaakte tekst opgenomen. Andere mediablokken wordt niet meegenomen.

Het programma liep vast als het artikel over mediablokken beschikte, maar het eerste blok geen opgemaakte tekst was. Dit is opgelost.

# **EQUINOXE 8.9.45**

# FEATURES

# WEBWINKEL - EQUINOXE 8: .HTACCESS GEOPTIMALISEERD

.htaccess verder optimaliseren: .ico en .svg standaard 404 aanbieden als bestand niet bestaat, in plaats van door Symfony af laten vangen

# MAJOR FIXES

## WEBWINKEL - EQUINOXE 8: STATUS-UPDATES RABOBANK OMNIKASSA

Status-updates warden niet (juist) verwerkt. Dit is opgelost.

### WEBWINKEL - EQUINOXE 8: ORDERTRACKING EN VOORLOOPLETTERS ADMINISTRATIE

Indien ordernummers voorloopletters hadden werd de ordertracking code niet juist getriggerd in de webwinkel. Dit is opgelost.

WEBWINKEL - EQUINOXE 8: BTW-NUMMER CONTROLE IN B2B SHOP

BTW-nummers werden niet juist gecontroleerd in B2B only shops. Dit is opgelost.

# LOGIVERT 8.1.1.1 - EQUINOXE 10.0.3

# FEATURES

# ALGEMEEN: CONTRAST IN GRIDS

Het contrast in grids, doorheen het hele programma, is verbeterd voor geselecteerde regels. Als een regel geselecteerd was en de focus niet op het grid lag waren de teksten in betreffende regels in witte letters op een grijze achtergrond. Dit is gewijzigd naar zwarte letters op een grijze achtergrond.

| - Voorraa | dlocaties          |           |                                       |                    |
|-----------|--------------------|-----------|---------------------------------------|--------------------|
| Aantal    | Locatie            | ▲ THT     | <ul> <li>Laatste wijziging</li> </ul> | Aangemaakt         |
| -5        | Onbepaalde locatie |           | 14-6-2021 15:46:29                    | 14-6-2021 15:46:29 |
| 10        | 2in de kast        | 1-4-2021  | 31-3-2021 10:12:57                    | 31-3-2021 10:12:57 |
| 495       | Onbepaalde locatie | 4-12-2021 | 19-1-2021 12:14:57                    | 4-12-2020 10:29:57 |

# WEBWINKEL – EQUINOXE 10: "VERZENDING NAAR AFWIJKEND ADRES AUTOMATISCH AANVINKEN" VERVALLEN

De instelling "Verzending naar afwijkend adres automatisch aanvinken" is komen te vervallen onder Equinoxe 10. Dit omdat deze, in combinatie met andere ontwikkelingen, geen functie meer had.

## WEBWINKEL - EQUINOXE 10: TAAL INFORMATIE NAAR BETAALPROVIDER

De geselecteerde taal in de webwinkel wordt nu meegegeven aan de betaalproviders. Dit zorgt ervoor dat als klanten bij het afronden van hun bestelling doorgestuurd worden naar een betaalprovider deze op basis van de geselecteerde taal in de webwinkel de betaalpagina's in dezelfde taal (kan) tonen. Voorheen werd dit gedaan op basis van de taal instelling van de browser.

# WEBWINKEL - EQUINOXE 10: MELDING KORTINGSCODE BIJ UITSLUITING

Indien een kortingscode niet toegepast kan worden door een uitsluiting (bijvoorbeeld artikelen die uitgesloten worden van kortingen) dan verschijnt hier een duidelijk melding van.

| Kortingsbon                                                  |          |
|--------------------------------------------------------------|----------|
| Ongeldig                                                     | Ongeldig |
| Deze kortingsbon geeft geen korting op de huidige bestelling |          |

## OMZETUITSPLITSING: NIEUWE VELDEN

Aan de omzetuitsplitsing rapporten kunnen nu nieuwe velden toegevoegd worden via de Veldkiezer.

| Factuurnummer |          | BT\                          |
|---------------|----------|------------------------------|
|               |          | Zoeken                       |
|               | ₽↓       | Oplopend sorteren            |
|               | Z↓       | Aflopend sorteren            |
|               |          | Sortering uitschakelen       |
|               | 2        | Groeperen op dit veld        |
|               | -        | Vak groeperen op             |
|               |          | Voetnoot                     |
|               |          | Groepsvoetnoten              |
|               |          | Deze kolom verwijderen       |
|               | ē        | Veldkiezer                   |
|               |          | Links uitlijnen              |
|               | ≡        | Rechts uitlijnen             |
|               | ≣        | Centreren                    |
|               | <b>↓</b> | Best passend                 |
|               |          | Best passend (alle kolommen) |
|               |          | Filters                      |
|               |          | Grid versnellen              |
|               |          |                              |
|               |          | Exporteren naar spreadsheet  |

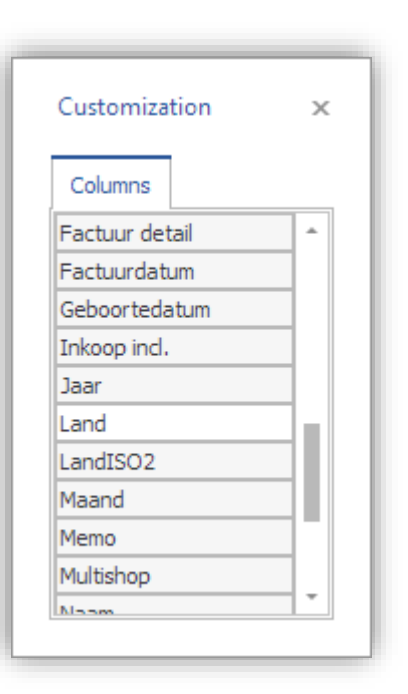

Het gaat om de volgende nieuwe velden:

- Straat
- Postcode
- Land
- LandISO2
- BTW-nummer
- Afleverland

# MAJOR FIXES

# WEBWINKEL: DUBBELE VERMELDING VAN ACHTERVOEGSEL BIJ KLANT

Na de verwerking van bestellingen van klanten met een inlogaccount kon het in specifieke gevallen voorkomen dat het tussenvoegsel (dubbel) aan de achternaam gekoppeld werd, waardoor deze twee keer (of meer) vermeld werd. Dit is opgelost.

# WEBWINKEL: ONTERECHT NIEUWE LANDEN BIJ INLEZEN BESTELLINGEN

Bij het inlezen van de online bestellingen kon het voor komen dat er automatisch een nieuwe land aangemaakt werd terwijl deze reeds aanwezig was. Dit gebeurde alleen maar aan het reeds bestaand land een andere spelling had of in een andere taal bekend was. Dit is opgelost. Bij het inlezen van de orders wordt nu gekeken naar de ISO-code van het land. Als deze nog niet (of niet meer) voor komt in de administratie en dat betreffende land in betreffende spelling ook niet voor komt, dan wordt er pas een nieuw land aangemaakt.

### WEBWINKEL - EQUINOXE 10: PAYPAL

De koppeling met Paypal werkte niet onder Equinoxe 10. Dit is opgelost.

## WEBWINKEL - EQUINOXE 10: DEEL PUBLICATIE

Bij een deel publicatie zonder raamwerk, waarbij Equinoxe 10 geactiveerd was, werd er geprobeerd het niet aanwezige bestand framework.zip uit te pakken op de server. Dit zorgde niet voor problemen, maar was onnodig. Dit is opgelost.

## WEBWINKEL - EQUINOXE 10: NIEUW EN GEWIJZIGDE INLOGACCOUNT

Nieuwe en gewijzigde inlogaccounts onder Equinoxe 10 konden niet meer benaderd worden nadat LogiVert deze verwerkt en opnieuw gepubliceerd had. Dit doordat de geencrypte wachtwoorden onterecht ingekort werden. Dit is opgelost.

# WEBWINKEL - EQUINOXE 10: LINKS EN AFBEELDINGEN IN BESTELPAGINA'S

Indien er in de opgemaakte teksten van bestelpagina's (venster Eigenschappen, stap 3) links en/of afbeeldingen waren opgenomen gaven deze pagina een 500 melding. Dit is opgelost.

## WEBWINKEL - EQUINOXE 10: BTW-NUMMERS GEWEIGERD

Bij het afronden van de bestelling werden alle opgegeven BTW-nummers geweigerd. Dit is opgelost.

## WEBWINKEL - EQUINOXE 10: BETAALSTATUSSEN

Betaalstatussen werden niet (altijd) juist doorgegeven aan de backoffice. Dit is opgelost.

# WEBWINKEL - EQUINOXE 10: KLANTSPECIFIEKE PRIJZEN

In specifieke gevallen werden klantspecifieke prijzen niet juist berekend. Dit is opgelost.

# LOGIVERT 8.1.0.0 - EQUINOXE 10.0.0-ALPHA

# FEATURES

# ALGEMEEN: BTW-TARIEVEN BINNEN DE EU / UNIEREGELING

#### VEREIST: EQUINOXE 10, SMALL BUSINESS+, UNIEREGELING MODULE

Het is nu mogelijk om afwijkende BTW-tarieven toe te passen per land binnen de Europese Unie.

Deze functionaliteit is beschikbaar vanaf de Small Business versie van LogiVert. Voor activatie in de webwinkel is het noodzakelijk om te upgraden naar Equinoxe 10 (neem contact op met onze helpdesk voor meer informatie omdat de overgang van Equinoxe 8 naar Equinoxe 10 een goede voorbereiding vereist).

Met deze functionaliteit zal de hoogte van de BTW-tarieven afhankelijk zijn van het land (binnen de EU) waar de producten aan geleverd zullen worden.

In de webwinkel zullen de prijzen ook automatisch herberekend worden en als zodanig getoond worden. Deze berekening vindt altijd plaats op basis van de prijs exclusief BTW. Dit onafhankelijk van hoe u de administratief ingericht/ingesteld heeft. Uw prijzen inclusief BTW kunnen dus per land af gaan wijken. In landen met een lager BTW-tarief zullen uw producten aan consumenten goedkoper aangeboden worden.

Volg deze stappen om de functionaliteit te activeren en in te richten:

- Open het venster Instellingen. Onder Webwinkel selecteert u "Equinoxe 10" onder "Template engine". Klik vervolgens op de knop Accepteren om deze instelling vast te leggen.
   (Zoals eerder aangegeven: neem contact op met onze helpdesk voor meer informatie omdat de overgang van Equinoxe 8 naar Equinoxe 10 een goede voorbereiding vereist)
- Open het venster Instellingen. Onder Algemeen / Administratief kunt u de optie "Afwijkend BTWtarief per land binnen de EU" aanvinken.

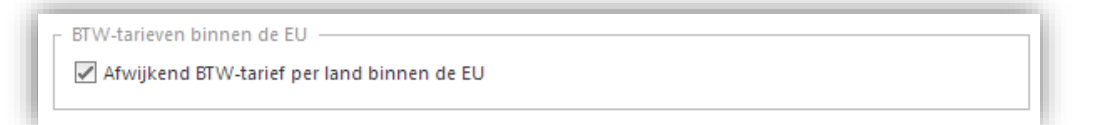

- Stel via het venster Landen de landen in waar u aan wenst te leveren.
  - Zorg ervoor dat de optie "Opnemen in webwinkel" alleen maar aan staat bij d elanden waar u via de webshop aan wenst te leveren.
  - Zorg ervoor dat de optie "Lid van de Europese Unie" alleen maar aan staat bij de landen die ook daadwerkelijk lid zijn van de EU.
  - Zorg ervoor dat de optie "Basisland" aangevinkt is bij het land waarvandaan u handelt.
- Ga naar het venster BTW-tarieven.
  - Het is essentieel dat u de tarieven één voor één doorloopt om de afwijkende tarieven te creëren en te checken. Doe dit als volgt:
    - Selecteer het eerste BTW-tarief
    - Open het tabblad "Afwijkende tarieven per EU land". Het programma voert daar de volgende zaken automatisch uit:
      - Alle ontbrekende landen worden automatisch aan de lijst toegevoegd. Dit zijn de landen die via het venster Landen zijn aangemerkt als zijnde "Lid van de Europese Unie".

- Er wordt gekeken naar het tarief van de geselecteerde BTW. Het programma kijkt of het deze herkent als zijnde een Hoog of Laag tarief van uw land (het land dat u in het venster Landen aangemerkt heeft als "Basisland").
   Als het herkend wordt loopt het programma de lijst van afwijkende tarieven door en vult deze, daar waar nodig is, aan met de bekende standaard BTW alternatieven.
- Mocht u van mening dat de automatisch ingevulde alternatief op het tarief niet juist, dan kunt u deze handmatig wijzigen.
   Dit kan bijvoorbeeld het geval zijn bij lage tarieven. Verschillende landen hanteren

daar namelijk meerdere tarieven.

- Selecteer daarna het volgend tarief zodat daar ook weer alle afwijkingen aangemaakt kunnen worden.
- Herhaal dit proces voor alle BTW-tarieven.
- In de webwinkel zal het BTW-tarief bepaald worden op basis van het land waar de goederen naar verzonden worden.

U kunt klanten de mogelijkheid bieden om voordat ze de bestelling afronden al aan te laten geven uit welk land ze komen. Hierdoor krijgen ze vooraf al bij het bezoeken van de webwinkel de juiste prijzen voor hun land te zien.

De bepaling vooraf kan op 3 manieren plaats vinden:

 In het venster Eigenschappen kunt u per taal van de webshop bepalen welk land als standaard land wordt gezien. Indien er geen land wordt geselecteerd, wordt het standaard land van de webshop toegepast.

| - Overige talen |                                                          |
|-----------------|----------------------------------------------------------|
| ✓ Nederlands    | Belgium 🗸 🗙                                              |
| Engels          | United Kingdom of Great Britain and $\checkmark$ $	imes$ |
| ✓ Duits         | Germany 🗸 🗙                                              |
| ✓ Frans         | Belgium 🗸 🗙                                              |

• De landselectie balk is een balk die boven in de webshop getoond wordt en in beeld blijft totdat de land keuze is bevestigd door de bezoeker.

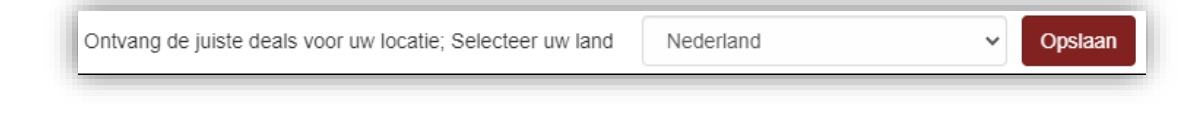

U activeert deze via het venster Instellingen onder Webwinkel / Vormgeving van template.

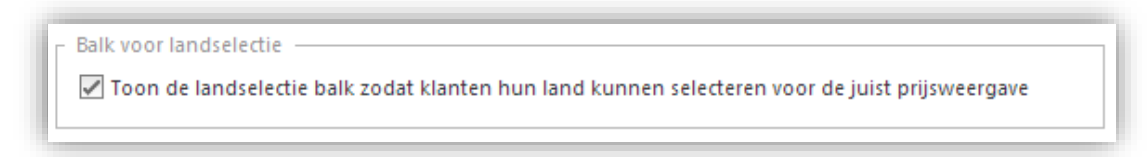

• De taal selectie wordt automatisch uitgebreid met de land/regio selectie.

| =        | Waar ben je naar op zoek? | Q |
|----------|---------------------------|---|
| Neo      | derlands                  |   |
| Dei      | utsch                     |   |
| Eng      | glish                     |   |
| 📕 🧧 frar | nçais                     |   |
| Mijn Wi  | nkelregio                 |   |
| Сурги    | is 🗸                      |   |

#### Rapporten

Voor optimale ondersteuning van de Uniregeling zijn verschillende rapporten uitgebreid.

#### Grid in venster Verkopen

In het venster Verkopen is aan het Artikelen grid het veld "btwiso" toegevoegd. Dit veld is standaard niet zichtbaar, maar kan via de veldenkiezer toegevoegd worden. Samen met het (reeds bestaand\_ veld "btwhoogte" levert het waardevolle informatie over verkoopregels behorende bij verkopen aan klanten binnen de EU.

#### Omzetuitsplitsing

Aan de Omzetuitsplitsing rapporten kan het veld "btwiso" toegevoegd worden.

#### Af te dragen BTW

De indeling van de "Af te dragen BTW"-rapporten in het venster "Inkoop en verkoopoverzichten" is licht aangepast. Zodat de overzichten opgesplitst worden per EU-land op basis van hun ISO-code. Daarbij is de omschrijving van de BTW aangevuld met de toegepaste BTW-percentage, dit omdat deze belangrijk kan zijn bij de afwijkende percentages per land.

# Export naar boekhouding

Het bestand Invoices.csv, aangemaakt bij de export naar boekhouding, is uitgebreid met de velden "BTWiso" en "BTWpercentage".

# ALGEMEEN: AANGEMAAKTE RTF-DOCUMENTEN OPENEN EN PRINTEN VIA INTERNE TEKSTVERWERKER

Het is nu mogelijk om aangemaakte documenten, in het RTF-formaat, te laten openen en printen via de interne tekstverwerker van LogiVert. Het gaat hierbij o.a. om de verkoopdocumenten, inkoopdocumenten en correspondentie. In het verleden werden deze altijd via een externe tekstverwerker geopend. Bepaalde externe tekstverwerkers, zoals Microsoft Wordpad, ondersteunen maar een beperkte set van de RTF opmaak

mogelijkheden, waardoor documenten anders worden getoond en/of geprint dan verwacht. Via de interne tekstverwerker is dat niet het geval.

U schakelt de interne tekstverwerker voor deze taken in via het venster Instellingen. Daar zet u "Aangemaakte RTF-documenten openen in en printen via...", onder Algemeen, op "Interne tekstverwerker".

| Documenten     Eormaat van aangemaakte documenten |                                  |
|---------------------------------------------------|----------------------------------|
| RTF (Rich Text Format)                            | O PDF (Portable Document Format) |
| Aangemaakte RTF-documenten openen in ei           | n printen via                    |
| <ul> <li>Externe tekstverwerker</li> </ul>        | Interne tekstverwerker           |
|                                                   |                                  |

# ARTIKELEN: VELD "MERK/FABRIKANT" BESCHIKBAAR IN GRID

Aan het grid, in het venster Artikelen, kan nu het veld "Merk/fabrikant" toegevoegd worden. Dit kan via de Veldkiezer.

| Omschrijving        | Zashar                       |                         |
|---------------------|------------------------------|-------------------------|
| Kniebeschermei      | Zoeken                       |                         |
| Vita Audio R4i - A  | Oplopend sorteren            |                         |
| Vita Audio R4i - Z  | Aflopend sorteren            |                         |
| Vita Audio R4i - A* |                              |                         |
| Sonos Play:5 +      | Sortering uitschakelen       |                         |
| Sonos Play:5 +      | Groeperen op dit veld        |                         |
| Sonos Play:5 +      | Vale and an                  |                         |
| Sonos Play:5 +      | vak groeperen op             |                         |
| Sonos Play:5 +      | Voetnoot                     |                         |
| Sonos Play:5 +      | Groepsvoetnoten              |                         |
| Sonos Play:5 +      |                              | Customization           |
| Sonos Play:5 +      | Deze kolom verwijderen       |                         |
| Sonos Play:5 +      | Veldkiezer                   | Columns                 |
| Sonos Play:5 +      | Linksvitlings                | Commerciële voorraad    |
| Sonos Play:5 + 💻    |                              | Gewicht                 |
| Sonos Play:5 + 🗮    | Rechts uitlijnen             | Creatbacknummer         |
| Sonos Play:5 + 🚎    | Centreren                    | Grootboeknummer         |
| Sonos Play:5 +      | Best passend                 | HS code                 |
| Sonos Play:5 + H→H  | best passend                 | ISIC code               |
| Sonos Play:5 +      | Best passend (alle kolommen) | Locatie                 |
| Sonos Play:5 +      | Filters                      | Master internnummer     |
| Sonos Play:5 +      |                              | Merk/fabrikant          |
| Sonos Play:5 +      | Grid versnellen              | Niet bestelbaar in webw |
| Sonos Play:5 +      | Exporteren naar spreadsheet  | Prijs incl. BTW         |
| Sonos Play:5 +      | Exporteren paar HTMI         | Drijatokat              |
| Sonos Play:5 +      |                              |                         |

## ARTIKELEN: HET AANTALLEN VELD VERBERGEN IN WEBWINKEL

VEREIST: EQUINOXE 10, SMALL BUSINESS+

Het aantallen veld kan nu per artikel verborgen worden in de webwinkel. Daar waar het voorheen allen globaal ingesteld kon worden voor de artikelgroeps- en artikeldetailpagina's, kan het veld nu (aanvullend) ook op artikelniveau uitgeschakeld worden.

Deze functionaliteit is alleen beschikbaar onder Equinoxe 10, met de Small Business (of hoger) versie.

In het venster Artikelen, onder het tabblad Algemeen, kan de optie "Verberg aantallen veld" aangevinkt worden.

| 🕞 🗹 Opnemen in webwi | nkel                              |
|----------------------|-----------------------------------|
| Niet bestelbaar      | ✓ Verberg aantallen veld Attentie |

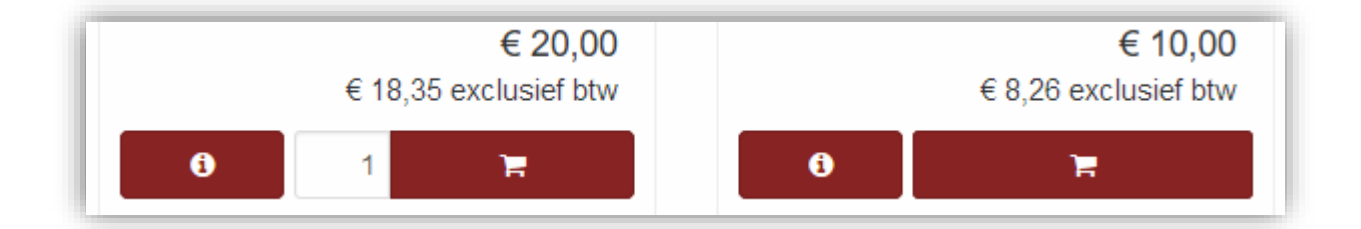

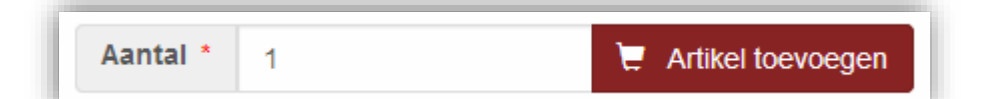

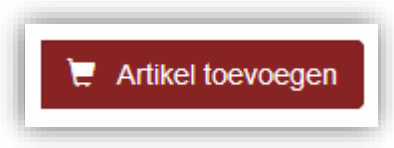

# ARTIKELEN: ARTIKEL UITSLUITEN VAN PROCENTUELE KORTING

VEREIST: EQUINOXE 10, SMALL BUSINESS+, LOYALTY MODULE

Artikelen kunnen uitgesloten worden van procentuele kortingen. Het gaat hierbij om zowel de procentuele kortingsbonnen als de procentuele ordertotaalkortingen. Deze uitsluiting geldt dan zowel in de backoffice, POS/kassa als de webwinkel (Equinoxe 10 engine vereist).

Als u beschikt over een Small Business licentie, of hoger, en de loyalty module kunt u artikelen uitsluiten via het venster Artikelen onder het tabblad "Financieel & administratief", Kortingen, Algemeen.

| Algemeen    | Media    | Voorraa  | ad | Financieel | & administratief  |
|-------------|----------|----------|----|------------|-------------------|
| Kortingen   | Extra he | effingen | Ra | apportage  | Multishop prijzer |
| Algemeen    | Klant s  | pecifiek |    |            |                   |
| - Kortingso | :hema —  |          |    |            |                   |
| Schema:     |          |          |    |            | * X               |

# VERKOPEN: FACTUUR - AFDRUKVOORBEELD

#### VEREIST: SMALL BUSINESS+

Het is nu mogelijk om een afdrukvoorbeeld te maken van een factuur. Hiervoor is de Small Business versie nodig, of hoger.

| Factuur             | Commentaar        | Deellevering | Afdruk |  |  |
|---------------------|-------------------|--------------|--------|--|--|
| Factuurnr<br>Datum: | 355<br>3-5-202    | Nr<br>1      |        |  |  |
| Nist a              | alavarda artikala | n facturaran |        |  |  |

Dit voorbeeld is niet bedoeld voor administratieve doeleinden. Het krijgt geen factuurnummer, het wordt niet gearchiveerd en het venster waarin het getoond wordt biedt geen directe afdruk mogelijkheid.

|                                                              |                                                                                            | L                        | .ogiVert - test<br>laap Jansen           |                                                         |                                                                                      |  |
|--------------------------------------------------------------|--------------------------------------------------------------------------------------------|--------------------------|------------------------------------------|---------------------------------------------------------|--------------------------------------------------------------------------------------|--|
|                                                              |                                                                                            | S                        | Stadhuisplein 345 a                      |                                                         |                                                                                      |  |
|                                                              |                                                                                            | Ň                        | Netherlands                              |                                                         |                                                                                      |  |
|                                                              |                                                                                            |                          |                                          |                                                         |                                                                                      |  |
| 3-5-202                                                      | 21                                                                                         |                          |                                          |                                                         |                                                                                      |  |
| 1616/6                                                       | 0009809300                                                                                 |                          |                                          |                                                         |                                                                                      |  |
|                                                              |                                                                                            |                          |                                          |                                                         |                                                                                      |  |
| Factuu                                                       | r                                                                                          |                          |                                          |                                                         |                                                                                      |  |
| Factuur                                                      | r                                                                                          |                          |                                          |                                                         |                                                                                      |  |
| Factuu                                                       | r<br>gskenmerk                                                                             | Factuurdaturr            | 1                                        |                                                         |                                                                                      |  |
| Factuur<br>Betaling<br>Factor.                               | r<br>gskenmerk<br>[V/corbeeld]                                                             | Factuurdatum<br>3-5-2021 | 1                                        |                                                         |                                                                                      |  |
| Factuu<br>Betaling<br>Factor.<br>Aantal                      | r<br>gskenmerk<br>[Vcorbeeld]<br>Omschrijving                                              | Factuurdatum<br>3-5-2021 | n<br>Maat/Eenheid                        | Prijs/stuk                                              | Bedrag                                                                               |  |
| Factuur<br>Betaling<br>Factor.<br>Aantal                     | r<br> Voorbeeld]<br><b>Omschrijving</b><br>Bastogne - original                             | Factuurdatum<br>3-5-2021 | 1<br>Maat/Eenheid                        | Prijs/stuk<br>4,13                                      | Bedrag<br>4,13<br>21                                                                 |  |
| Factuur<br>Betaling<br>Factor<br>Aantal<br>1                 | r<br> Voorbeeld]<br> Omschrijving<br>Bastogne - onginal<br>Appel                           | Factuurdatum<br>3-5-2021 | n<br>MaaVEenheid                         | Prijs/stuk<br>4,13<br>1,24                              | Bedrag<br>4,13<br>21<br>1,24<br>21                                                   |  |
| Factuur<br>Betalling<br>Factor.<br>Aantal<br>1<br>1<br>1     | r<br>[Voorbeeld]<br>Omschrijving<br>Bastogne - onginal<br>Appel<br>Bezorgvormen            | Factuurdatum<br>3-5-2021 | n<br>Maat/Eenheid                        | Prijs/stuk<br>4,13<br>1,24<br>2,64                      | Bedrag<br>4,13<br>21<br>1,24<br>21<br>2,64                                           |  |
| Factuu<br>Betaling<br>Factur<br>Factur<br>1<br>1<br>1<br>1   | r<br>Noorbeeld]<br>Omschrijving<br>Bastogne - original<br>Appel<br>Bezorgvormen<br>Suiker  | Factuurdatum<br>3-5-2021 | n<br>Maat/Eenheid                        | Prijs/stuk<br>4,13<br>1,24<br>2,64<br>0,00              | Bedrag<br>4,13<br>21<br>1,24<br>21<br>2,64<br>21<br>0,00                             |  |
| Factuu<br>Betaling<br>Factur<br>Factur<br>1<br>1<br>1<br>1   | r<br>Noorbeeld]<br>Omschrijving<br>Bastogne - onginal<br>Appel<br>Bezorgvormen<br>Suiker   | Factuurdatum<br>3-5-2021 | n<br>MaaVEenheid                         | Prijs/stuk<br>4,13<br>1,24<br>2,64<br>0,00              | Bedrag<br>4,13<br>21<br>1,24<br>21<br>2,64<br>21<br>0,00<br>21                       |  |
| Factuu<br>Betaling<br>Factor.<br>Aantal<br>1<br>1<br>1<br>1  | r<br>Noorbeeld]<br>Omschrijving<br>Bastogne - original<br>Appel<br>Bezorgvormen<br>Suiker  | Factuurdatum<br>3-5-2021 | n<br>MaaVEenheid<br>Totaal exd. BT       | Prijs/stuk<br>4,13<br>1,24<br>2,64<br>0,00              | Bedrag<br>4,13<br>21<br>1,24<br>21<br>2,64<br>21<br>0,00<br>21<br>€ 8,02<br>2        |  |
| Factuu<br>Betaling<br>Factor.<br>Aantal<br>1<br>1<br>1<br>1  | r<br>[Voorbeeld]<br>Omschrijving<br>Bastogne - original<br>Appel<br>Bezorgvormen<br>Suiker | Factuurdatum<br>3-5-2021 | Maat/Eenheid<br>Totaal excl. BT          | Prijs/stuk<br>4,13<br>1,24<br>2,64<br>0,00<br>W         | Bedrag<br>4,13<br>2,11<br>1,24<br>2,64<br>2,1<br>0,00<br>2,1<br>€ 8,02<br>-0,62      |  |
| Factuu<br>Betalling<br>Factor.<br>Aantal<br>1<br>1<br>1<br>1 | r<br>[Voorbeeld]<br>Omschrijving<br>Bastogne - original<br>Appel<br>Bezorgvormen<br>Suiker | Factuurdatum<br>3-5-2021 | n<br>MaaVEenheid<br>Totaal exd. BT<br>BT | Prijs/stuk<br>4,13<br>1,24<br>2,64<br>0,00<br>W<br>21 % | Bedrag<br>4,13<br>211<br>1,24<br>2,64<br>21<br>0,00<br>21<br>€ 8,02<br>-0,62<br>1,55 |  |

# INKOPEN: GELIJKE ARTIKELEN IN GELIJKE VERKOOPREGEL

Bij het toevoegen van een artikel aan een inkoop wordt er gekeken of er reeds een gelijke inkoopregel bestaat. Als dat het geval is wordt het aantal van betreffende inkoopregel opgehoogd, in de plaats van het toevoegen van een nieuwe/extra inkoopregel.

# WEBWINKEL: VOORBEELD - OPSCHONING BIJ VOLLEDIGE PUBLICATIE

Bij een publicatievoorbeeld wordt nu eerst een volledige opschoning uitgevoerd (van de publicatiemappen) als de publicatietype "Eerste/volledige publicatie" is geselecteerd. Dit is handig/belangrijk als er bijvoorbeeld juist van template of Equinoxe versie is geswitcht.

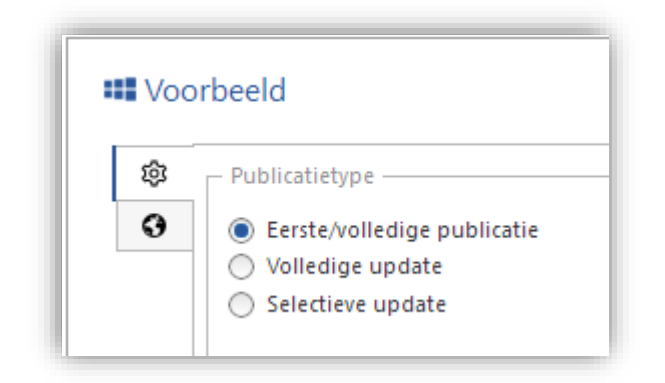

WEBWINKEL: EINDE ONDERSTEUNING CLASSIC ENGINE

Vanaf deze versie van LogiVert wordt de oude webshop engine, Classic genaamd, definitief niet meer ondersteund.

Bij het openen van een Classic administratie wordt de vraag gesteld of deze omgezet dient te worden naar Equinoxe. Alleen dan kan deze geopend worden. Na de omzetting zal de administratie ook nog ingericht moeten worden om gebruikt te kunnen voor de publicatie van de webshop.

# WEBWINKEL: EQUINOXE 10

In deze versie van LogiVert wordt een grote update van de webengine Equinoxe geïntroduceerd, namelijk Equinoxe 10.

Om een soepele overgang te faciliteren is het mogelijk om voorlopig Equinoxe 8 te blijven gebruiken, of over te gaan op Equinoxe 10. Deze overgang dient u weloverwogen te doen en we adviseren u een intensief testtraject voordat u de overgang op uw live webshops door zet. Overleg dit eventueel vooraf met onze helpdesk. Maakt u gebruik van een maatwerk template dan is overleg met de ontwikkelaar hiervan vooraf noodzakelijk.

Omzetting naar Equinoxe 10 regelt u via het venster Instellingen. Onder Webwinkel kunt bij "Template engine" kiezen voor Equinoxe 8 of Equinoxe 10.

| Equinoxe 10 |             |
|-------------|-------------|
|             | Equinoxe 10 |

# WEBWINKEL - EQUINOXE 10: VERSNELLING PUBLICATIE VAN HET RAAMWERK

Het publiceren van het raamwerk is voor Equinoxe 10 aanzienlijk versneld.

## WEBWINKEL - EQUINOXE 10: ONDERSTEUNING PHP 7.2 T/M 7.4

Equinoxe 10 ondersteunt PHP 7.2 t/m 7.4. Er is geen ondersteuning voor PHP 5.6 t/m 7.1.

Uw server dient voor deze versie dus te beschikken over één van de PHP versies tussen 7.2 en 7.4.

## WEBWINKEL - EQUINOXE 10: UPGRADE NAAR SYMFONY 5.2

Het opensource raamwerk, Symfony, waar Equinoxe op gebouwd is geüpgraded naar versie 5.2. Deze versie is actueel wat betreft ontwikkelingen van nieuwe functies en ondersteuning van nieuwere technieken, maar ook wat betreft security fixes.

## WEBWINKEL - EQUINOXE 10: UPGRADE NAAR TWIG 2

De opensource sjabloon-engine, Twig, is geüpgraded van versie 1 naar de moderne versie 2.

## WEBWINKEL - EQUINOXE 10: SISOW, BEPERKING BESCHIKBAARHEID BETAALWIJZEN

Indien gebruik gemaakt wordt van Sisow als payment provider, wordt de beschikbaarheid van specifieke betaalwijzen beperkt in de webwinkel:

| In3      | Alleen beschikbaar bij Factuuradres in Nederland                                                                                                    |
|----------|----------------------------------------------------------------------------------------------------|
| Billink  | Alleen beschikbaar voor Particulieren, bij Factuuradres in NL of BE                                                                                                    |
| Focum    | Alleen beschikbaar bij Factuuradres in NL                                                                                                    |
| Klarna   | Alleen beschikbaar voor Particulieren, bij Factuuradres in NL                                                                                                    |
| Afterpay | Bij Factuuradres in NL: Beschikbaar zonder beperking op klanttype<br>Bij Factuuradres in België: Alleen beschikbaar voor Particulieren<br>Bij Factuuradres elders: Niet beschikbaar |

# WEBWINKEL: "REPLY TO" IN ORDERBEVESTIGINGSMAIL

#### VEREIST: EQUINOXE 10

In de orderbevestigingsmail het "reply to" e-mailadres altijd het mailadres dat de klant opgegeven heft bij het plaatsen van de bestelling.

Het mailadres van afzender is het mailadres van de webwinkel zodat het e-mailberciht niet door spamfilters weg gefilterd wordt. Echter zorgt het "reply to" e-mailadres ervoor dat als de mail beantwoord wordt deze automatisch naar het e-mailadres van de klant wordt verzonden.

# WEBWINKEL: DUBBELE PRIJSWEERGAVE

## VEREIST: EQUINOXE 10, SMALL BUSINESS+

Een nieuwe instelling maakt het mogelijk om de Artikelprijzen zowel in- als exclusief btw te kunnen tonen in de webwinkel. Hiervoor dient u te beschikken over de Small Business versie of hoger en dient de template engine op Equinoxe 10 te staan.

Deze "tweede prijs" wordt automatisch getoond inclusief btw, als de standaardprijs exclusief btw is, en vice versa.

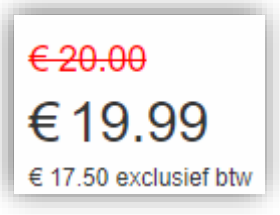

De instelling kan gezet worden in het venster Instellingen onder Webwinkel, "Artikelen, prijzen & bestellen".

– Dubbele prijs-weergave (zowel incl. als excl. BTW) –

Geen dubbele weergave

- Dubbele weergave op artikeldetailpagina
- Dubbele weergave op artikeldetail-, artikelgroeps- en homepagina

## FEEDS: STRIPPED MEDIA BLOKKEN

Er zijn 2 nieuwe velden toegevoegd aan de definities voor de feeds, namelijk:

### • Media blok – Algemeen – Stripped

Dit is een gestripte vorm van de media blokken algemeen. Alleen de "opgemaakte tekst"-blokken worden hier in meegenomen. Hierbij wordt de volledige opmaak gestript zodat er alleen "platte" tekst over blijft.

#### • Media blok – Details – Stripped

Dit is een gestripte vorm van de media blokken details. Alleen de "opgemaakte tekst"-blokken worden hier in meegenomen. Hierbij wordt de volledige opmaak gestript zodat er alleen "platte" tekst over blijft.

FEEDS: AFSLUITENDE REGELS BIJ XML FORMAAT

Bij het inrichten van feeds in het XML-formaat is het nu ook mogelijk om afsluitende regels op te nemen.

| laam: google_m                                                                                | erchant_feed  |     | Feed genereren | bij publicatie |   |
|-----------------------------------------------------------------------------------------------|---------------|-----|----------------|----------------|---|
| Decimaalteken:                                                                                | , 🔻           |     |                |                |   |
| - Format                                                                                      |               |     |                |                |   |
| 🔘 Tekst / CSV                                                                                 |               | XML |                |                |   |
| XML instellingen Velden                                                                       |               |     |                |                |   |
| Prolog:                                                                                       |               |     |                |                |   |
| xml version="1.0" encod</td <td>ing="UTF-8"?&gt;</td> <td></td> <td></td> <td></td> <td></td> | ing="UTF-8"?> |     |                |                |   |
| Inleidende regels:                                                                            |               |     |                |                |   |
|                                                                                               |               |     |                |                |   |
|                                                                                               |               |     |                |                | v |
| Root-element:                                                                                 |               |     |                |                |   |
| Attributen van root elemen                                                                    |               |     |                |                |   |
|                                                                                               | 16            |     |                |                |   |
| Element voor afzonderlijke                                                                    | artikelen:    |     |                |                |   |
| item                                                                                          |               |     |                |                |   |
| Afsluitende regels:                                                                           |               |     |                |                |   |
|                                                                                               |               |     |                |                |   |
|                                                                                               |               |     |                |                |   |
|                                                                                               |               |     |                |                |   |
|                                                                                               |               |     |                |                |   |

# KIYOH/KLANTENVERTELLEN: TAAL

Bij het plannen van Kiyoh/Klantenvertellen verzoeken wordt de taal zoals bekend bij de verkoop meegegeven. Hierdoor kunnen de verzoeken verzonden worden in de taal van de klant.

## ARTIKELGEGEVENS EXPORTEREN: FEEDPRIJS

Aan de export van artikelgegevens is het veld Feedprijs toegevoegd.

## OMZETUITSPLITSING: VERMELDING ARTIKELGROEPEN BIJ VARIANTEN

Bij variantartikelen die opgenomen zijn in de artikelgroep Varianten wordt nu de artikelgroep van het (eerste) moeder-artikel getoond in de omzetuitsplitsing.

# MAJOR FIXES

## ARTIKELEN: VOLGORDE OPTIES BIJ TALEN

In het venster Artikelen werden de vertaalde opties (onder tabblad "Talen & andere teksten" niet in de juiste volgorde getoond. Dit is opgelost.

# ARTIKELEN: ARTIKELSELECTIE BIJ INKOPEN EN VERKOPEN

In administraties met artikelvarianten kon het openen van het venster "Artikel selecteren", voor het toevoegen van artikelen aan inkopen of verkopen, lang duren. Dit kwam doordat de artikelvarianten tabel steeds weer geopend en gesloten werd. Deze tabel wordt nu niet meer gesloten, hiermee is het probleem verholpen.

# ARTIKELGROEPEN: VASTLOPER BIJ AANMAKEN NIEUWE SUBGROEP

Indien een nieuwe subgroep aangemaakt werd met dezelfde als een reeds bestaande groep, verscheen er een foutmelding die steeds maar terug bleef komen. Hierdoor kon er niet meer met het programma gewerkt worden. Dit is opgelost.

# ONLINE BESTELLINGEN: KLANTEN MET INLOGNAAM MET BIJZONDERE TEKENS

Indien een klant een inlogaccount heeft met een inlognaam met (specifieke) bijzondere tekens, kon het voor komen dat de verwerking van de bestelling vastliep. Hierbij ging het om een bijzonder teken zoals bijvoorbeeld een vraagteken (?). Dit is opgelost.

# WEBWINKEL: VOLGORDE ARTIKELVARIANTEN

De artikelvarianten werden niet getoond in de sorteervolgorde, maar in de volgorde waarin ze aangemaakt waren. Dit is aangepast naar de sorteervolgorde.

# WEBWINKEL: HTML CODE IN OPGEMAAKTE TEKST EN LETTERTYPE

Het kon, in specifieke gevallen, voor komen dat HTML code die opgenomen was in opgemaakte tekst in het lettertype Courier weergegeven werd in de website. Dit is opgelost.

# AUTOMATISCHE ACTIES: PUBLICEREN VAN NIEUWE EN GEWIJZIGDE ARTIKELEN

Bij het publiceren van nieuwe en gewijzigde artikelen werd de voorraad online opgeschoond. Hierbij kwam de voorraad van alle niet op dat moment gepubliceerde artikelen op nul te staan. Dit is opgelost.

**EQUINOXE 8.9.44** 

## MAJOR FIXES

### WEBWINKEL: WEERGAVE EXCL. BTW

In webwinkels met een standaard weergave van prijzen excl. BTW werden de (stuks)prijzen bij het afrekenen en in de bevestigingsmails toch incl. BTW getoond. Dit is opgelost.

## WEBWINKEL: MELDING BIJ GEBRUIK TERUG-KNOP ONDER IOS

In specifieke gevallen kon het voor komen dat er een meldingsscherm (met url informatie) verscheen bij het gebruik van de terug-knop van de browser. Dit specifieke op mobiele IOS toestellen. Dit is opgelost.

## WEBWINKEL: NIET VERSCHIJNEN VAN WEBWINKEL BIJ GEBRUIK MEMPAY

In specifieke gevallen kon het voor komen dat webwinkels niet getoond werden als MemPay als payment provider ingesteld was. Dit is opgelost.

# WEBWINKEL: RECAPTCHA IN CONTACTFORMULIER

In specifieke gevallen werkte ReCaptcha niet bij formulieren op content pagina's. Dit is opgelost.

#### WEBWINKEL: WINKELWAGEN WERKT NIET

In specifieke gevallen kon het voor komen dat de winkelwagen-pagina niet meer werkte. Dit is opgelost.

# LOGIVERT 8.0.5.0 - EQUINOXE 8.9.40

# FEATURES

# ARTIKELEN: PLAKKEN VAN OPTIES VERSNELD

In het venster Artikelen is het mogelijk om opties van een artikel te kopiëren en plakken naar één of meerdere andere artikelen. Het proces van plakken kon bij grotere administraties met veel artikelen met opties lang duren. Dit is aanzienlijk versneld.

#### ARTIKELEN: EXACTERE WEERGAVE VAN PRIJZEN

Prijzen van artikelen kunnen tot op 4 posities achter de komma ingevoerd worden, echter werden ze na invoer maar op 2 posities weergegeven. De berekeningen vonden wel plaats tot op 4 posities achter de komma. Dit kon zorgen voor onduidelijke situaties doordat niet direct zichtbaar was op basis van welke bedragen gerekend werd.

Vanaf nu worden bedragen standaard met 2 cijfers achter de komma getoond. Mochten er echter ook 3 of 4 cijfers achter de komma staan, dan worden deze nu ook getoond.

| 3 🖉 Banaan   |        |        |   |  |  |  |  |
|--------------|--------|--------|---|--|--|--|--|
| Extra tekst: |        |        |   |  |  |  |  |
|              |        |        |   |  |  |  |  |
| Aantal:      |        | 1      | Ø |  |  |  |  |
| Prijs/stuk:  | 20,001 | 20,001 | Ø |  |  |  |  |
| Korting (%): |        | 2,505  | Ø |  |  |  |  |
| Totaalprijs: |        | 19,50  |   |  |  |  |  |

# VOORRAAD: LOCATIE AFDWINGEN

Voor een accuratere voorraadregistratie en -weergave wordt er nu een locatie afgedwongen.

Hiervoor wordt een locatie met de naam "Onbepaalde locatie" automatisch toegevoegd aan de administratie. Mochten artikelen nog geen standaard locatie hebben of een locatie ontbreken aan voorraadboekingen dan wordt deze locatie hier standaard aan toegevoegd.

Bij de administratie check (die automatisch wordt uitgevoerd bij een update) wordt de nieuwe optie "Standaard locaties toekennen aan voorraden zonder locatie" standaard uitgevoerd. Deze zorgt voor automatische toevoeging van de "Onbepaalde locatie" en kent deze dan ook toe aan alle voorraadboekingen zonder locatie.

Bij de eerste boeking van voorraad op een artikel waarbij (nog) geen standaard locatie is toegekend wordt:

• de locatie "Onbepaalde locatie" automatisch toegekend als standaard locatie,
• de locatie "Onbepaalde locatie" automatisch toegekend aan een voorraad boeking/mutatie als er geen locatie is bepaald.

| Inkomend aantal: | 100 |     |                     |
|------------------|-----|-----|---------------------|
| Locatie:         |     | - × | <u>R</u> egistreren |
|                  |     |     |                     |

# KLANTEN: GESLACHT "ONBEPAALD" BIJ CONTACTPERSONEN

Bij de contactpersonen van klanten kan nu ook aangegeven worden dat het geslacht onbepaald is.

| Geslacht |       |           |
|----------|-------|-----------|
| O Man    | Vrouw | Onbepaald |

# LEVERANCIERS: VRIJE VELDEN

Aan de leveranciers zijn 2 vrije velden toegevoegd. Deze kunnen vrij gebruikt worden voor het toevoegen van informatie.

De velden kunnen ingevuld worden via het venster Leveranciers onder het tabblad Bijzonderheden.

| lgemeen     | Contactmomenten | Afhaaladres | Financieel | Bijzonderheden |  |
|-------------|-----------------|-------------|------------|----------------|--|
|             |                 |             |            |                |  |
|             |                 |             |            |                |  |
|             |                 |             |            |                |  |
|             |                 |             |            |                |  |
| rij veld 1: | Vrij 1          |             |            |                |  |
| -           |                 |             |            |                |  |

Betreffende velden kunnen in beeld gebracht worden in het venster Voorraadsituatie. Aan het overzicht kunnen de vrije velden toegevoegd worden.

| iii | Veldkiezer —           |               |
|-----|------------------------|---------------|
|     | Deze kolom verwijderen |               |
|     | Groepsvoetnoten        |               |
|     | Voetnoot               |               |
|     | Vak groeperen op       | Vrij veld 2   |
|     | Groeperen op dit veld  | Vrij veld 1   |
|     |                        | Verkoopwaarde |
| AV  | Sortering uitschakelen | Barcode       |
| Z   | Aflopend sorteren      | Columns       |
| ₽↓  | Oplopend sorteren      |               |
|     | Zoeken                 | Customization |

# VERKOPEN: FOCUS OP VERKOOP HOUDEN NA OPENEN KLANTEN VENSTER

Als vanuit het venster Verkopen het venster Klanten geopend werd, dan werd de laatste verkoop van betreffende klant geselecteerd bij het sluiten van venster Klanten.

Dit gedrag is gewijzigd. Als nu het venster Klanten geopend wordt vanuit het venster Verkopen, en er wordt niet geswitcht naar een andere klant, dan blijft de focus op dezelfde verkoop staan bij het sluiten van het venster Klanten.

# VERKOPEN: PRIJZEN VASTZETTEN BIJ DUPLICEREN VAN VERKOOP/FACTUUR

Bij het dupliceren van verkopen en facturen kunnen de prijzen in het duplicaat vastgelegd worden.

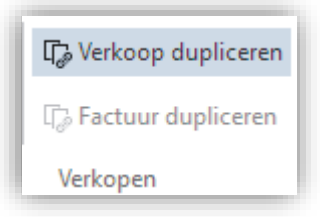

Door prijzen vast te zetten zullen deze niet automatisch herberekend worden bij het achteraf wijzigen van aantallen of prijzen va een willekeurige verkoopregel van het duplicaat.

| [ f | rijzen in duplicaat |
|-----|---------------------|
|     | Prijzen vastzetten  |
| Ľ   |                     |

# VERKOPEN: BEDRAG PER STUK IN EXPORT BESTANDEN

Via het venster Verkopen kunnen verkopen geëxporteerd worden naar een CSV of XML bestand. Aan de bestanden die voortkomen uit "Exporteren naar XML" en "Exporteren naar CSV" is het veld "**unit\_amount**"

toegevoegd. De waarde in dit veld is gelijk aan de waarde van het bedrag (amount) van de verkoopregel gedeeld door het aantal (number) van de verkoopregel.

# INKOPEN: OVERZICHTEN VAN BACKORDERS

Vanuit het Inkopen venster kunnen nu overzichten van backorders opgeroepen worden.

| Backorders                         |  |
|------------------------------------|--|
| 圓 Backorders (huidige leverancier) |  |
| Overzichten                        |  |

# INKOPEN: ARTIKELEN VENSTER OPENEN VIA OVERZICHT ARTIKELEN

In het venster Inkopen kunt u het venster Artikelen door op een inkoop-/artikelregel te dubbelklikken in het grid onder het tabblad Artikelen. Bij het openen van het venster Artikelen wordt het geselecteerde artikel getoond.

# BEZORGVORMEN: VANAF-BEDRAGEN BIJ PRIJZEN IN DECIMALEN

Het is nu mogelijk om de Vanaf-bedragen bij "Prijs per.." in decimalen op te geven.

|   | Algemeen               | Igemeen Verzendtype & pakketdiensten Prijzen en kosten |           |        |        |        |              | Ex |
|---|------------------------|--------------------------------------------------------|-----------|--------|--------|--------|--------------|----|
|   | Prijs per              | Kleine order                                           | costen    | Startp | rijs   |        |              |    |
|   | Prijs per.             | (dit geldt voor<br>cht                                 | alle bezo | rgvori | men)   |        | bestelbedrag | 9  |
|   | Vanaf Prijs 🔨 🕂 Vanaf: |                                                        |           |        | Vanaf: | 1,25   |              |    |
| L |                        | 1,25                                                   | 2,5       | 5      | X      | Prije  | 25           |    |
| L |                        | 2,23                                                   | 3,2       | 2      | $\sim$ | Flijs. | 2,5          |    |
|   |                        |                                                        |           |        |        |        |              |    |

# WEBWINKEL: AFWIJKEND LAND PER TAAL INSTELLEN

Indien u uw webwinkel/multishops in meerdere talen heeft kunt u een afwijkend land per taal instellen. Dit land wordt dan standaard aangeboden in het bestelproces.

Zo zal bijvoorbeeld bij klanten die via de Franstalige pagina's bestellen het land standaard op Frankrijk staan.

U stelt dit in via de Talen in het venster Eigenschappen. Mocht u geen afwijkend land instellen dan wordt het standaard land van de shop aangeboden.

| asistaal: Nederl | nds 🗸 🗸                                 |  |
|------------------|-----------------------------------------|--|
| Overige talen    | Afwijkend standaard land per taal       |  |
| Nederlands       | Netherlands 🗸 🗙                         |  |
| Engels           | United Kingdom of Great Britain and 🔽 🗙 |  |
| Duits            | ×                                       |  |
| Frans            | France 🗸 🗙                              |  |
| Spaans           | v X                                     |  |
| Italiaans        | v X                                     |  |
| Kroatisch        | v X                                     |  |
| Portugees        | v X                                     |  |
| Estisch          | ×                                       |  |
| Pools            | ×                                       |  |
|                  | V X                                     |  |

## WEBWINKEL: BTW-NUMMER EN REGISTRATIENUMMER VERBERGEN IN BESTELPROCES

Het is nu mogelijk om tijdens het bestelproces, indien de besteller een bedrijf is, de velden BTW-nummer en Registratienummer te verbergen.

U kunt dit instellingen in het venster Instellingen onder "Klanten login & bestelproces".

Velden verbergen in het bestelproces · Geslacht selectie verbergen

BTW-nummer verbergen

Registratienummer KVK/KBO verbergen

# WEBWINKEL: CONTACT WIDGET

Er kan een nieuw widget toegevoegd worden aan de Zijmenu's, Voetmenu's en Contentpagina's: de Contact widget.

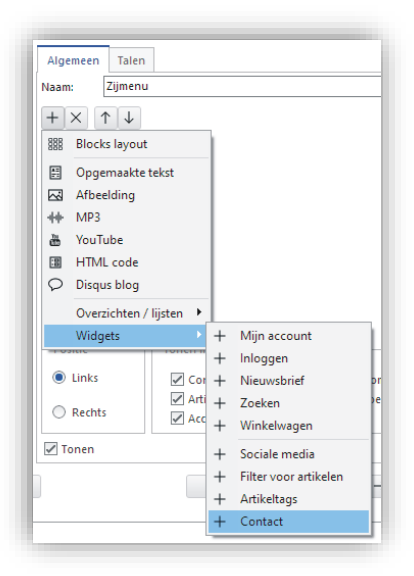

In de Contact widget worden onder anderen de contactgegevens getoond zoals opgegeven in het venster "Vormgeving van template".

| URL webwinkel:      | logivert.com       | E-mailadres:    | info@logivert.com |
|---------------------|--------------------|-----------------|-------------------|
| Adres:              | Stadhuisplein 345a | Telefoonnummer: | 013-20 20 010     |
| Postcode en plaats: | 5038 TH Tilburg    | Land:           | Nederland         |

Aan de Contact widget kunnen de volgende zaken ingesteld worden:

- Tekst, dit is titel van de widget.
- CSS-class maakt het mogelijk om aan de widget een aparte css style toe te kennen.
- Internnr van de contentpagina, dit is het nummer van de pagina waar naar doorgelinkt kan worden. Als deze leeg is zal er ook geen link getoond worden.
- Naam van de webshop tonen, dit kan voor de opnamen van de naam/URL van de webwinkel zorgen.
- Land tonen, zorgt voor de vermelding van het land onder het adres.
- Social media widget tonen, zorgt ervoor dat de social media widgets getoond worden.
- HTML, maakt het mogelijk om extra tekst met eventuele opmaak in het HTML-formaat op te nemen.
   Deze wordt dan boven de Social media widgets getoond.

| Algemeen Talen                                                        |                                  | Contactgegevens                                                |
|-----------------------------------------------------------------------|----------------------------------|----------------------------------------------------------------|
| Naam: Voetmenu<br>+ × ↑↓<br>Stress Blocks layout<br>+ Contentpagina's | Tekst Contactgegevens            | LogiVert<br>Stadhuisplein 345a<br>5038 TH Tilburg<br>Nederland |
| + Sociale media<br>Blocks layout<br>+ Contact                         | Internnr van de contentpagina 11 | E-mail: info@logivert.com<br>Telefoon: 013-20 20 010           |
|                                                                       | Social media widget tonen        | Neem contact met ons op!                                       |

# WEBWINKEL: STUKSPRIJS VERMELDEN OP BEVESTIGINGSMAIL

Het is nu mogelijk om in de bevestigingsmail ook de stuksprijs op orderregel niveau te vermelden. U stelt dit in via het venster Instellingen onder Webwinkel, Mail.

| I | Bestelbevestiging                                                     |
|---|-----------------------------------------------------------------------|
|   | 🗹 Klantnaam en e-mail vermelden als afzender in e-mail naar webwinkel |
|   | 🖌 Barcode in bestelbevestiging opnemen                                |
|   | 🖌 Stuksprijs vermelden                                                |

| Aantal | Artikelcode | Artikel             | Stukprijs | Totaal  |
|--------|-------------|---------------------|-----------|---------|
| 12     |             | Bastogne - original | € 2,50    | € 30,00 |
|        |             |                     | Subtotaal | € 30,00 |

## WEBWINKEL: BETAALWIJZEN EN BEZORGVORMEN VERBERGEN IN BESTELPROCES

Het tonen van betaalwijzen en/of bezorgvormen kan uitgeschakeld worden in het bestelproces in de webwinkel. Dit kan via het Instellingen venster onder Webwinkel, Klanten login & bestelproces.

| Betaalwijzen tonen in bestelproces |     |
|------------------------------------|-----|
| - Banner                           |     |
|                                    | + × |
| Bezorgvormen tonen in bestelporces |     |
| Banner                             |     |
|                                    | +   |
|                                    | ×   |
|                                    |     |

# WEBWINKEL: EXTRA CONTROLE OP VOORRAAD BIJ PLAATSEN VAN BESTELLING

Er werd reeds gecontroleerd op de voorraad bij het afronden van een bestelling (ingaan van de pagina Afrekenen). Het kon echter nog voor komen dat er haast gelijktijdig twee bestellingen werden geplaatst, waardoor het totaal aantal van beide bestellingen hoger was dan de aanwezige voorraad. Er vindt nu nog een finale voorraad check plaats bij de definitieve plaatsing van de bestelling. Hierbij treed er een blokkering op indien er artikelen worden besteld die ondertussen niet meer op voorraad zijn.

# WEBWINKEL: LINKS NAAR SOCIAL MEDIA IN NIEUWE PAGINA

Links naar social media worden in een nieuwe pagina geopend.

# WEBWINKEL: OPTIMALISATIE ZOEKRESULTATEN BIJ KORTE ZOEKTERMEN

Korte zoektermen matchen onterecht als ze een klein deel uit maken van de titel. Bijvoorbeeld ei matcht zowel ei, chocolade-ei als poseidon. Hierdoor ontstaan ongewenste matches.

Aanpassing van het zoek-algoritme:

De 5 punten relevantie-match is aangepast: Alleen als de zoekterm exact als los woord voorkomt (ei), of is omringd door "word boundaries" (chocolade-ei), worden 5 punten relevantie toegekend

Als een zoekterm LANGER is dan drie tekens, dan wordt voor iedere gedeeltelijke match in de titel 0.25 relevantiepunt toegevoegd

Als gevolg van deze aanpassingen worden minder relevante artikelen niet meer getoond in de zoekresultaten

# Voorbeeld

#### Zoekterm: eier Matches:

| Match    | Term in<br>datastream | Full-Word<br>Title Match | Full-Word<br>Datamatch | Partial Title<br>Match | Matchscore |
|----------|-----------------------|--------------------------|------------------------|------------------------|------------|
| eierkoek | 1 (ja)                | 0                        | 1 (1x)                 | 0,25 (1x)              | 2,25       |
| paasei   | 0 (nee)               | 0                        | 0                      | 0                      | 0          |

| paaseieren                       | 1 (ja) | 0       | 1 (1x) | 0,25 (1x) | 2,25 |
|----------------------------------|--------|---------|--------|-----------|------|
| eieren, medium                   | 1 (ja) | 5 (1x)  | 1 (1x) | 0,25 (1x) | 7,25 |
| eieren, medium<br>scharreleieren | 1 (ja) | 5 (1x)  | 1 (1x) | 0,5 (2x)  | 7,5  |
| eieren, scharrel-<br>eieren      | 1 (ja) | 10 (2x) | 2 (2x) | 0,5 (2x)  | 13,5 |

eieren, scharrel-eieren matcht tweemaal in de titel, omdat het - teken gezien wordt als een "Woordscheidingsteken". Hierdoor telt eieren in scharrel-eieren dus als een "full match".

## WEBWINKEL: GEBUNDELDE MELDING BIJ ONTBREKENDE OPTIES

Als niet alle verplichte opties van een artikel zijn geselecteerd bij het bestellen van een artikel, worden de opties nu in één melding getoond. Voorheen verscheen er voor elk ontbrekende optie een losse melding.

## WEBWINKEL: OPSCHONING VOORRADEN GEARCHIVEERDE ARTIKELEN

Bij het updaten van de voorraden van de webwinkel wordt er nu ook een opschoonactie uitgevoerd. Dit alleen bij een update van de volledige voorraad en niet van een selectie van artikelen.

Indien reeds gepubliceerde artikelen in de backoffice worden verwijderd of gearchiveerd, blijven deze artikelen (terecht) in de webwinkel staan tot de volgende publicatie/update van artikelen. Het publiceren van alleen voorraden zorgt niet voor het verwijderen van deze artikelen online. Echter wordt vanaf nu de voorraad van deze (verwijderde of gearchiveerde) artikelen online automatisch verwijderd, oftewel op nul gezet.

# WEBWINKEL: VELDEN VERPLICHT IN FORMULIER OP CONTENT PAGINA

Het is nu mogelijk om velden, op formulieren van content pagina's, verplicht te maken. Dit kan via stap 5 in het venster Eigenschappen.

| Algemeen Ban                   | ner Formulier    | Zoekmachir | nes Talen  |           |               |
|--------------------------------|------------------|------------|------------|-----------|---------------|
| Formulier opne                 | emen in pagina   |            |            |           |               |
| Velden Afwijk                  | ende e-mailadres | en Extra   | PDF-docume | ent       |               |
| $+$ × $\mathscr{O}$ $\uparrow$ | $\downarrow$     |            |            |           |               |
| Туре                           | Omschrijving     |            |            | Verplicht | Aantal tekens |
| eļi                            | Voornaam         |            |            |           | 50            |
| Eļ                             | Achternaam       |            |            |           | 50            |
| eļ                             | Adres            |            |            | 1         | 50            |
| ۳þ                             | Postcode         |            |            |           | 8             |
| ۳þ                             | Plaats           |            |            | ~         | 50            |
| ۳þ                             | Email            |            |            |           | 50            |
| E                              | Uw vraag/opmerk  | ing        |            |           | 50            |

WEBWINKEL: VERNIEUWDE IMPLEMENTATIE RECAPTCHA

De implementatie van ReCaptcha in de webwinkel is vernieuwd. De nieuwe mogelijkheden zijn:

- Bescherming met ReCaptcha van de volgende standaard pagina's:
  - Artikel review plaatsen
    - o Wachtwoord reset
- Mogelijkheid om te kiezen voor de onzichtbare variant van ReCaptcha
- Eigen ReCaptcha key's gebruiken

De ReCaptcha stelt u nu in via het venster Instellingen onder Webwinkel. Daar kunt u het gebruik van ReCaptcha aan of uit zetten.

| ReCaptcha gebruiken op formuli                                             | eren                                                                                            |
|----------------------------------------------------------------------------|-------------------------------------------------------------------------------------------------|
| Eigen ReCaptacha key's vraagt u aan<br>ondersteunt v2-keys. U dient dus sp | bij Google (google.com/recaptcha). Let op! LogiVert Equinoxe<br>ecifiek v2 key's aan te vragen. |
| Site-key / Publieke sleutel:<br>Secret-key / Geheime sleutel:              |                                                                                                 |
| Onzichtbare ReCaptcha                                                      |                                                                                                 |

Standaard maken LogiVert Equinoxe webshops gebruik van een algemene/centrale ReCaptcha key die ook volledig beheerd wordt door LogiVert. Het is nu mogelijk om als webwinkelier gebruik te maken van eigen key's. Het voordeel hiervan is dat u dan de volledige controle over deze key's heeft.

U kunt nu ook kiezen voor een onzichtbare ReCaptcha:

• Bij de zichtbare ReCaptcha dient de bezoeker met behulp van het zetten van een vink bij "Ik ben geen robot" aan te tonen dat hij een mens is een geen geautomatiseerd (spam) systeem.

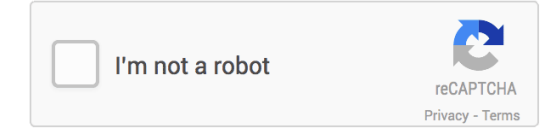

• Bij de onzichtbare ReCaptcha hoeft de bezoeker niets aan te vinken. De controle wordt op de achtergrond uitgevoerd door het gedrag op de pagina en van de aanvrager te monitoren. Er verschijnt rechts onder in de pagina een ReCaptcha label om te laten zien dat er een beveiliging aanwezig is.

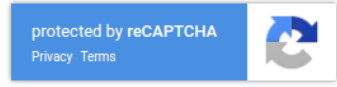

# WEBWINKEL: BETAALVERZOEK

De nieuwe (aanvullende) module Betaalverzoeken maakt het mogelijk om klanten, na een mislukte betaalpoging, automatisch een nieuwe mogelijkheid aan te bieden om de betaling te doen.

Als u beschikt over deze module kunt u deze activeren via het venster Instellingen onder "Api, Apps & onderdelen".

| ିର୍ଦ୍ଧେ Algemeen<br>ଅନିକାର Algemeen    | API, Apps & on     | derdelen                                                  |
|----------------------------------------|--------------------|-----------------------------------------------------------|
| - D Labels afdrukken                   | – 🗌 Holland Pharm  | a - Productinformatie importeren & updaten                |
| Verkopen                               |                    | · · · ·                                                   |
| ···· 205 Invoer van gegevens           | Host:              |                                                           |
| • 205 Oltvoer van gegevens             | Hash:              |                                                           |
| 2 Orderbevestiging                     |                    | *                                                         |
|                                        | BTW Hoog:          | Hoog 🖆                                                    |
| - 🕄 Afleveringsbon                     | BTW Laag:          | Laag 👘                                                    |
| - 😥 Factuur                            | Orthousenet        |                                                           |
| - 😳 Kopie factuur                      | Copbouw omschi     | njving van artikel                                        |
| ାର୍ଦ୍ଧି Factuur herinnering            | Naam               |                                                           |
| - 103 Multi-shops                      | 🔘 Merk & naam      | n                                                         |
| ······································ | 🔘 Merk, koppe      | lteken & naam                                             |
| 1 Inkopen                              |                    |                                                           |
| v 18 Uitvoer van gegevens              | Positie informati  | e in mediablokken details                                 |
| 23 Priisofferte                        | Boven              | Onder                                                     |
| ାର୍ଷ୍ଣ Orderbevestiging                |                    |                                                           |
| 🗤 🖏 Lijst van bestelling               | A Coop and         |                                                           |
| 🖴 Kassa                                | Scan-app —         |                                                           |
| - 😥 Algemeen                           |                    |                                                           |
| 🔤 😥 Apparatuur                         | Midelco synchr     | onisatie                                                  |
| Webwinkel                              |                    |                                                           |
| vormgeving van template                | API URL:           |                                                           |
| 70 Zoekmodelijkheden                   | FTP-profiel voor a | fbeeldingen:                                              |
| Klanten login & bestelproces           |                    | ✓ X B ETP-profielen beheren                               |
| 🔞 Mail                                 |                    |                                                           |
| 🔤 🕺 SEO, statistieken & Htaccess       | Patashuarsashu     | a                                                         |
| 📲 API, Apps & onderdelen               | Betaalverzoeke     | n —                                                       |
| - 弛 Beheer & onderhoud                 | 🗸 Automatisch      | nieuw betaalverzoek bij mislukte betaling in de webwinkel |
|                                        |                    |                                                           |

# ADMINISTRATIE CHECKEN: STANDAARD LOCATIES TOEKENNEN AAN VOORRADEN ZONDER LOCATIE

Aan het venster "Administratie checken" is een extra optie toegevoegd: Standaard locaties toekennen aan voorraden zonder locatie.

Deze optie voert de volgende controles en acties uit:

- Checkt op de aanwezigheid van de standaard locatie "Onbepaalde locatie". Indien deze niet aanwezig is wordt deze aangemaakt.
- Kent de standaard locatie (Onbepaalde locatie) toe aan alle artikelen waar nog geen locatie aan toegekend is.
- Verwijdert aan voorraad toegekende houdbaarheidsdata bij niet-tht artikelen.
- Aan voorraadregels zonder toegekende locatie wordt de locatie toegekend die als standaard is geselecteerd bij betreffend artikel.
- Voegt voorraadregels van artikelen met gelijke locatie en tht samen.

| Upties                                           |                                                             |
|--------------------------------------------------|-------------------------------------------------------------|
| 🖉 Beschadigde tabellen herstellen                | Wees variantverwijzingen opschonen                          |
| 🖌 Tabellen optimaliseren                         | Wees snelkoppelingen opschonen                              |
| 🖉 Gegevens van snelkoppelingsartikelen verversen | 🗹 Standaard locaties toekennen aan voorraden zonder locatie |
| 🖌 Artikelgroepstructuur nakijken                 |                                                             |
| Standaard BTW-tarief zetten bij artikelen zonder | Gegevens abonnementen volledig opschonen                    |
|                                                  |                                                             |
|                                                  |                                                             |
|                                                  |                                                             |
|                                                  |                                                             |
|                                                  |                                                             |
|                                                  |                                                             |
|                                                  |                                                             |

# MYPARCEL: ONDERSTEUNING VAN MYPARCEL BELGIË

MyParcel is uitgebreid. Zowel MyParcel Nederland als MyParcel België worden nu ondersteund.

Bij MyParcel België kan gekozen worden voor PostNL of bpost als vervoerder.

|                          |                | MyParcel Belgie    | MyParcel Belgie  |   |  |  |  |
|--------------------------|----------------|--------------------|------------------|---|--|--|--|
| Gebruikersnaam: logivert |                | Standaard label:   | Pakket           | - |  |  |  |
| API Key:                 | 12345\$#%^BNM  | Std. label format: | A6               | - |  |  |  |
| – Vervoerder ——          |                |                    |                  |   |  |  |  |
| PostNL                   |                | 🔘 bpost            |                  |   |  |  |  |
| Aanlevermoment:          | 15:30          | -                  |                  |   |  |  |  |
| – Aanleverdagen —        |                |                    |                  |   |  |  |  |
| Zondag                   | 🖌 Dinsdag      | 🖌 Donderdag        | 🖌 Zaterdag       |   |  |  |  |
| 🖌 Maandag                | ✓ Woensdag     | 🖌 Vrijdag          |                  |   |  |  |  |
| Levering op maa          | andag mogelijk | Verwerkingsdagen:  | 0                |   |  |  |  |
| - Bezorgtypes uitsl      | uiten          |                    |                  |   |  |  |  |
| Ochtend                  | Avond          |                    | Afhaal - express |   |  |  |  |
| Chandrard                | Afbaal         |                    |                  |   |  |  |  |

# SCAN-APP: BARCODES VOOR LOCATIES

Voor een betere en snellere manier van werken met de scan-app, en met name de "Voorraad inventarisatie" functionaliteit, hebben de locaties barcodes gekregen.

#### Barcodes genereren voor locaties

In het venster Locaties kunt u via het menu Extra locatiebarcodes genereren.

| ØE | xtra 🔻                             |   |
|----|------------------------------------|---|
|    | Locatie <u>b</u> arcodes genereren |   |
| ê  | Labels                             | F |
| ×  | Verwijder niet gebruikte locaties  |   |

Hiermee zal het programma automatisch aan alle locaties zonder barcode een unieke barcode in het EAN-13 formaat toevoegen. Standaard zullen de barcodes met de cijfers 297 starten. Indien u graag een andere reeks gebruikt kunt u dat instellen via het venster Instellingen onder Algemeen.

| Barcodering           |     |             |     |
|-----------------------|-----|-------------|-----|
| Eerste cijfers van de |     |             |     |
| klanten:              | 291 | werknemers: | 295 |
| artikelen:            | 20  | locaties:   | 297 |

#### Labels met barcodes

Voor de schappen en stellingen kunt u labels van de locaties afdrukken. Deze labels zijn voorzien van barcodes.

|   | Ø Ex     | tra 🔻                              |   |                                    |   |      |                       |
|---|----------|------------------------------------|---|------------------------------------|---|------|-----------------------|
| - |          | Locatie <u>b</u> arcodes genereren | E | *                                  |   |      |                       |
|   | ð        | Labels •                           |   | Labelssjablonen                    | ► | $^+$ | Nieuw - Labelsjabloon |
| - | $\times$ | Verwijder niet gebruikte locaties  | Ę | Afdrukken - Geselecteerde locaties |   |      | Open - Labelsjabloon  |

In het venster Locaties kunt u via het menu Extra de volgende acties uitvoeren:

• Nieuw – Labelsjabloon

Met behulp van de label designer/wizard kunt u zelf nieuwe labels aanmaken in de formaten die u wenste, voor de printers die u wenst en met velden/inrichting die u wenst.

U kunt hierbij gebruik maken van de volgende velden:

- locCode De code van de locatie
- o locDescription De omschrijving van de locatie
- o locBarcode De barcode van de locatie,

Deze kunt u gebruiken door een Barcode object toe te voegen en de content hiervan te vullen

met de volgende formule: Barcode (locBarcode, "EAN 13")

| Barcode Contents    |                               | ×            |
|---------------------|-------------------------------|--------------|
| Data Source         | Code 128                      | ~            |
| <u>F</u> ormula     | Barcode(locBarcode, "EAN 13") | <u>E</u> dit |
| ○ V <u>a</u> riable |                               |              |

#### • Open – Labelsjabloon

Hiermee kunt u bestaande sjablonen openen om te bewerken

- Afdrukken Geselecteerde locaties
  - Als u labels wenst af te drukken volgt u de volgende stappen:
    - In het grid van het venster Locaties selecteert u de gewenste locaties. Dit kan op verschillende manieren:
      - Wenst u één locatie klik deze dan simpel weg aan
      - Wenst u meerdere locaties klik deze dan aan terwijl u de Ctrl-toets ingedrukt houdt
      - Wenst u alle locaties klik dan eerst één locatie aan en druk vervolgens de toets combinatie Ctrl+A in
    - o Ga naar het menu Extra, Labels en selecteer "Afdrukken Geselecteerde locaties"

# DOCUMENTEN UPLOADEN: UPLOADEN PER ARTIKEL PER DOCUMENT OPTIONEEL

De reeds bestaande functionaliteit "Documenten uploaden bij online bestelling" maakt het mogelijk om het uploaden van documenten mogelijk te maken bij specifieke producten. Hierbij kunnen tot 2 (type) documenten gevraagd worden. Deze functionaliteit kan bijvoorbeeld goed ingezet worden bij producten die vergunningsplichtig zijn. Hierbij kan dan bijvoorbeeld om een kopie van een identiteitsbewijs en de betreffende vergunning gevraagd worden.

Deze functionaliteit is nu uitgebreid met de mogelijkheid om op artikel niveau aan te geven of een gevraagd type document verplicht is of niet.

Dit kan in het venster Artikelen onder het tabblad "Financieel & administratief", Extra opgegeven worden.

| Documenten uploaden bij online bestelling        |
|--------------------------------------------------|
| 🗸 🔽 Vragen om een document type 1 (bijv. ID)     |
| Verplicht                                        |
| Vragen om een document type 2 (bijv. vergunning) |

| Identificatie-documenten *            |                              |  |  |  |  |
|---------------------------------------|------------------------------|--|--|--|--|
| Bladeren Geen bestanden geselecteerd. |                              |  |  |  |  |
| Licentie                              |                              |  |  |  |  |
| Bladeren                              | Geen bestanden geselecteerd. |  |  |  |  |

# RAPPORTAGES: AANZIENLIJKE VERSNELLING OMZETUITSPLITSING

Het opbouwen van de Omzetuitsplitsing is aanzienlijke versneld. De versnelling ligt tussen factor 6 en factor 10 (oftewel 6 a 10 keer sneller). Hoe groter de periode/het aantal facturen, hoe groter de gerealiseerde versnelling.

#### MAJOR FIXES

# ARTIKELEN: OPTIES NIET IN VOLGORDE GETOOND

De opties, bij optielijsten, werden niet in de volgorde van sortering getoond, maar in alfabetische volgorde. Dit is opgelost. De opties worden nu weer in sorteringsvolgorde getoond.

#### ARTIKELEN: INKOOPPRIJZEN WIJZIGEN

Bij het wijzigen van inkoopprijzen via het venster "Inkoopprijzen wijzigen" werd de inkoopprijs altijd afgerond op 0 posities achter de coma. Zelfs als de afronding anders was ingesteld. Dit is opgelost.

#### VERKOPEN: PARCELS TYPE EN STATUS WIJZIGING

Bij het wijzigen van de status van een verkoop werd het type van een parcel (Pakket, brievenbuspakket, enz.) gereset. Dit gebeurt niet meer. Het geselecteerde type blijft staan.

# INKOPEN: AFWEZIGHEID LEVERANCIERS

In administraties zonder leveranciers was het mogelijk om inkopen aan te maken. Dit zorgde voor "zwevende" inkopen die vervolgens niet bewerkt en/of verwijderd konden worden. Het is nu niet meer mogelijk om een inkoop aan te maken indien er geen leveranciers zijn.

# VOORRAAD: FOUTIEVE REGISTRATIE BIJ WIJZIGING TYPE VAN VERKOOP

In specifieke gevallen ging de registratie van voorraadwijzigingen fout bij het omzetten van verkoop van het type Offerte naar het type Bestelling. Er werden dan alleen de voorraden van één artikel juist aangepast (Gepland uitgaand en Commerciële voorraad) waardoor bij vervolg handelingen, zoals facturatie, de (technische) voorraden scheef gingen lopen. Dit is opgelost.

# ABONNEMENTEN: VOLLEDIG OPSCHONEN

De optie "Gegevens abonnementen volledig opschonen" in het venster "Administratie checken" zorgde niet voor een volledig correcte opschoning. Dit is opgelost.

# KORTINGEN: ARTIKEL NAAR KORTINGSBON OMGEZET

Bij het gebruik van ene kortingsbon zonder gekoppeld administratief artikel (met het juiste BTW-tarief) maakt LogiVert automatisch een juist administratief artikel aan. Dit kon wel eens fout gaan, waarbij een reeds bestaand artikel uit een willekeurige artikelgroep hernoemd werd naar "Kortingsbon". Dit is opgelost.

# WEBWINKEL: BEPERKING MERKEN IN FILTERS

In de online filters werden alle merken opgenomen die gekoppeld waren aan artikelen, zelfs als deze artikelen niet voor kwamen in de webwinkel. Dit is nu beperkt tot de merken die gekoppeld zijn aan artikelen die ook daadwerkelijk zijn opgenomen in de webwinkel.

# WEBWINKEL: ARTIKELVARIANTEN IN SITEMAP.XML

Artikelvarianten werden in de sitemap.xml opgenomen. Dit terwijl ze geen eigen pagina hadden, wat voor 404 pagina's zorgde. Dit is opgelost.

#### WEBWINKEL: BEREKENING BTW BIJ BUITENLANDSE ADRESSEN

Bij het berekenen van de BTW (of juist het weg laten hiervan) werd gekeken naar het factuuradres, zelfs als het land van het afleveradres afwijkend was. Dit was onjuist. Het land van het afleveradres adres is hierin leidend. Dit is opgelost.

# WEBWINKEL: BLADEREN DOOR ARTIKELGROEPEN EN ZOEKRESULTATEN

Bij het bladeren door artikelgroepen en zoekresultaten bleef de pagina op zijn positie staan. Bijvoorbeeld: Als op pagina 1 helemaal naar beneden gescrold werd en vervolgens op 2 geklikt werd om naar pagina 2 te gaan, werd er naar pagina 2 gegaan, maar bleef de pagina helemaal op de onderste pagina staan. Dit is opgelost door bij het bladeren de pagina automatisch naar boven te laten scrollen, naar het eerste artikel op de pagina.

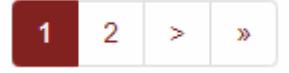

# WEBWINKEL: UPDATEN ONLINE VOORRADEN NA BESTELLING

In zeer specifieke gevallen (situaties die zich zeer sporadisch hebben voor gedaan) kon het gebeuren dat de online voorraad niet bijgewerkt werd na het plaatsen van een bestelling. Deze situatie is bete afgevangen om dit in de toekomst te voorkomen.

# WEBWINKEL: MEERDERE WEBWINKELS ONDER ÉÉN DOMEINNAAM

Indien meerdere webwinkels onder één domeinnaam stonden (bijv. www.logivert.com/shop1 en www.logivert.com/shop2) en de ene de taalcode (../shop1/nl/) in de url had en de andere niet, dan konden er fouten optreden als de ene website na de andere bezocht werd. Dit is opgelost.

## WEBWINKEL: ACCEPTATIE SPAANS BTW-NUMMER

Spaanse BTW-nummers in het format ESX9999999X (X = letter, 9 = cijfer) werden onterecht niet geaccepteerd. Nu wel.

#### WEBWINKEL: AFHAALLOCATIES OPSLAAN ALS AFLEVERADRES BIJ ACCOUNT

Indien een ingelogde klant in het bestelproces de optie "Adres bewaren als standaard adres voor dit account" had aangevinkt en hij een (post) pick-up point had geselecteerd werd deze in zijn account opgeslagen. Dit is niet wenselijk bij pick-point adressen. Daarom worden deze adressen nu niet meer opgeslagen in accounts.

#### WEBWINKEL: REFRESHEN VERZENDOPTIES

Indien in het bestelproces meerdere bezorgvormen aanwezig waren met afwijkende verzendopties (Bezorgmoment, "Niet bij buren leveren", "Handtekening vragen", enz.) kon het gebeuren dat bij het switchen van bezorgvorm onterecht de verzendopties bleven staan van de vorige bezorgvorm. Dit is opgelost.

#### WEBWINKEL: TERUG KNOP

Indien door een artikelgroep gebladerd werd en van daaruit een artikel aangeklikt werd gedroeg de site zich niet als gewenst bij het gebruik van de terug-knop. De terug-knop van de browser of muis bracht de bezoeker niet terug naar de vorige pagina en positie. Dit is opgelost.

# WEBWINKEL: ZELF VERWIJZENDE ARTIKELCOMBINATIES

In situaties waarbij er kruisverwijzing was binnen artikelen via artikelcombinaties (Artikel A heeft een combinatie met Artikel B & Artikel B heeft een combinatie met Artikel A) traden er fouten op. Dit is opgelost.

#### WEBWINKEL: KLANT SPECIFIEKE PRIJS LAGER DAN ARTIKELCOMBINATIE PRIJS

Indien een artikel in de winkelwagen geplaatst werd door een klant met een inlogaccount, waarbij de klant specifieke prijs lager is dan de prijs uit de artikelcombinatie, trad er een fout op. Dit is opgelost.

#### WEBWINKEL: WACHTWOORD VAN INLOGACCOUNT RESETTEN

Het was in specifieke gevallen niet mogelijk om het wachtwoord van een inlogaccount te resetten. Dit is opgelost.

# KASSA: SNELKOPPELING TOEVOEGEN

Bij het toevoegen van een artikel via een snelkoppeling ging de registratie fout. In de plaats van het artikel waar de snelkoppeling naar verwijst werd de snelkoppeling zelf aan de verkoop toegevoegd. Hierdoor werden voorraden niet juist geboekt en konden verkoopoverzichten afwijkend zijn. Dit is opgelost.

# MYPARCEL: MULTISHOPS MET ONZICHTBARE BASISADMINISTRATIE

Bij een administratie waar de multishop mogelijkheid geactiveerd was, en waarbij de basisadministratie online onzichtbaar was, kon MyParcel niet gebruikt worden. Dit omdat de API onbereikbaar was. Dit is opgelost.

# SCAN-APP: INVENTARISATIE VOORRAAD BIJ INFORMATIE-DEEL

In het Informatie-deel van de scan-app werd de voorraad voor de inventarisatie getoond in de plaats van de online voorraad. Dit is opgelost.

#### EIGENSCHAPPEN: TRAGE FORMULIER CONTENTPAGINA'S

Het opbouwen van het overzicht van velden van formulieren van contentpagina's was traag. Hoe meer velden er in een formulier waren opgenomen hoe trager de opbouw was. Dit is opgelost.

# LOGIVERT 8.0.4.0 - EQUINOXE 8.9.34

# FEATURES

#### ARTIKELEN: WEBLINK

Vanuit het venster Artikelen kan de weblink van artikelen opgeroepen worden. Deze weblink is de rechtstreekse url naar het geselecteerd artikel.

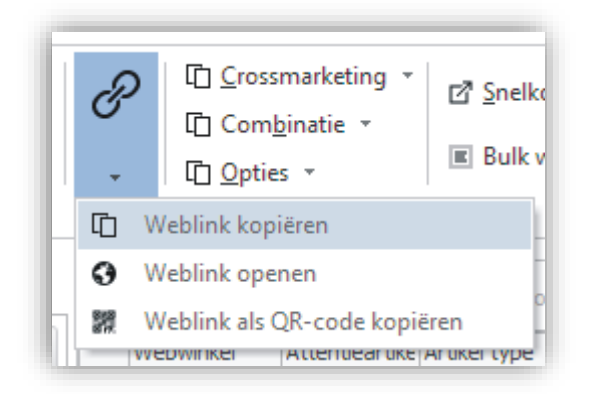

U heeft 3 mogelijkheden:

- Weblink kopiëren: hiermee wordt de url in het klembord van Windows geplaatst en kunt u het plakken (Ctrl+V) in een document of programma naar wens.
- Weblink openen: hiermee roept u de url op via de standaard browser, oftewel de pagina van het artikel in uw webshop wordt geopend.
- Weblink als QR-code kopiëren: hiermee wordt de url in de vorm van een QR-code in het klembord van Windows geplaatst en kunt u het plakken (Ctrl+V) in een document of programma naar wens.

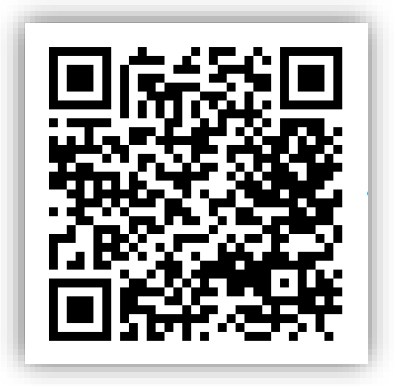

# VERKOPEN: NAAR PAKKETDIENST – BPOST ESHIPPER

Vanuit het venster Verkopen kan nu ook een CSV-bestand van zendingen naar Bpost aangemaakt worden.

Verkopen die aangemerkt zijn als zijnde te Exporteren naar pakketdiensten worden opgenomen in de lijst.

| CSV-export voor parcels |  |
|-------------------------|--|
| 🖌 Naar pakketdienst     |  |
| Verwerkt                |  |

Maak de lijst aan en exporteer deze naar een CSV-bestand via "Naar pakketdienst" / BPost eShipper.

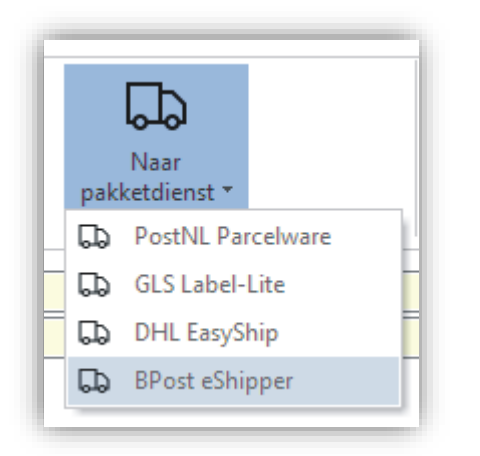

# VERKOPEN: EXPORT NAAR FRIEDERICHS OPTIEK UITGEBREID

De export naar de groothandel "Friederichs Optiek" uitgebreid. Hiervoor dienen de instellingen juist gezet te worden. Dit kan in het venster Instellingen onder "API, Apps & onderdelen".

#### Koppeling met opties

De opties kunnen aan diverse velden gekoppeld worden.

U dient dan bijvoorbeeld bij "Basis curve", via de + knop, alle opties toe te voegen waarin de waarde voor de Basis curve in voor komen.

| Basis curve:                                         |     |
|------------------------------------------------------|-----|
| Radius / Diameter<br>Radius/Diam.<br>Radius/Diameter | + × |

Vervolgens geeft u aan of er een scheidingskarakter voor komt waar rekening mee gehouden dient te worden, en of dan het deel voor of achter dit teken van belang is.

Stel u heeft in de optie "Radius/Diameter" eerste de Radius (Basis curve) staan gevolgd door een /-teken met daar achter aan de waarde voor Diameter. Dan stelt u het volgende in om de Radius/Basis curve te hebben:

| Scheidingskarakter:        | /    |        |
|----------------------------|------|--------|
| Plaatsing t.o.v. karakter: | Voor | Achter |

| Basis curve:                      |          |                            |             |
|-----------------------------------|----------|----------------------------|-------------|
| Radius / Diameter<br>Radius/Diam. | +        | Scheidingskarakter:        | /           |
| Radius/Diameter                   | $\times$ | Plaatsing t.o.v. karakter: | Voor Achter |
| Diameter:                         |          |                            |             |
| Radius / Diameter<br>Radius/Diam. | +        | Scheidingskarakter:        | /           |
| Radius/Diameter                   | $\times$ | Plaatsing t.o.v. karakter: | Voor Achter |
| Sterkte:                          |          |                            |             |
| Sterkte<br>Sterkte R              | +        | Scheidingskarakter:        |             |
|                                   | $\times$ | Plaatsing t.o.v. karakter: | Voor Achter |
| Cylinder:                         |          |                            |             |
| Cylinder<br>Cylinder waarde       | +        | Scheidingskarakter:        |             |
|                                   | $\times$ | Plaatsing t.o.v. karakter: | Voor Achter |
| As:                               |          |                            |             |
| Cylinder as<br>Cylinder asstand   | +        | Scheidingskarakter:        |             |
| -                                 | $\times$ | Plaatsing t.o.v. karakter: | Voor Achter |
| Additie:                          |          |                            |             |
| Lees add.<br>Lees Additie         | ^ +      | Scheidingskarakter:        |             |
| Leesadditie                       | - X      | Plaatsing t.o.v. karakter: | Voor Achter |

# Specificatie als type

De waarde van het veld Specificatie van het artikel wordt toegekend aan de kolom Type in de export. Of hierbij alleen de eerste letter gebruikt wordt en of dit in hoofdletters moet kan ingesteld worden.

| ſ | _ Specificatie als type                                         | 1 |
|---|-----------------------------------------------------------------|---|
|   | Alleen eerste letter van Specificatie 🛛 🖌 Hoofdletters forceren |   |
|   |                                                                 | d |

# INKOPEN: UITBREIDING ZOEKMOGELIJKHEDEN

De zoekmogelijkheden zijn uitgebreid in het venster Inkopen.

Boven in het venster zijn 2 directe zoekmogelijkheden toegevoegd:

- Inkoopcode zoeken
- Factuurnummer zoeken

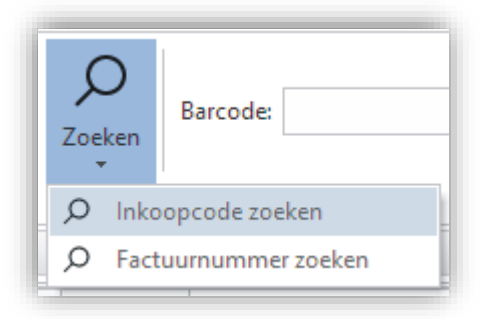

Naast deze directe zoekmogelijkheden is het zoeken via het veld Barcode ook uitgebreid.

| Barcode: | I    |
|----------|------|
|          | <br> |

Bij het zoeken via dit veld wordt er op verschillende waardes gezocht. Als er geen zoekresultaat is op de eerste waarde gaat het systeem verder zoeken op de volgende waarde. Dit gebeurt in de volgende volgorde:

- **Barcode** van artikelen (Als er een artikel wordt gevonden wordt deze aan de inkoop toegevoegd)
- Artikelcode van artikelen (Als er een artikel wordt gevonden wordt deze aan de inkoop toegevoegd)
- Artikelcode 2 van artikelen (Als er een artikel wordt gevonden wordt deze aan de inkoop toegevoegd)
- Factuurnummer van inkoop (Als er een inkoop wordt gevonden dan wordt deze getoond)
- Inkoopcode van inkoop (Als er een inkoop wordt gevonden dan wordt deze getoond)

#### INKOPEN: BEVESTIGING BIJ HET LATEN VERVALLEN VAN INKOOP

Indien een inkoop omgezet wordt naar (het type) "Vervallen" vraagt het programma om bevestiging als er reeds artikelen zijn geregistreerd als besteld en/of ontvangen.

| Туре ———                    |                               |
|-----------------------------|-------------------------------|
| <ul> <li>Offerte</li> </ul> | <ul> <li>Vervallen</li> </ul> |
| Bestelling                  |                               |

Er wordt om bevestiging gevraagd om te voorkomen dat een inkoop op vervallen wordt gezet zonder dat duidelijk is wat de consequenties zijn voor de voorraad.

| LogiVer    | t                                                                                                    |  |  |  |  |  |
|------------|----------------------------------------------------------------------------------------------------|--|--|--|--|--|
| ?          | Weet u zeker dat u deze inkoop wenst te laten vervallen?                                                                                                    |  |  |  |  |  |
|            | Op deze inkoop zijn 10 artikelen als besteld en 10<br>artikelen als ontvangen geregistreerd. Het laten vervallen<br>van deze inkoop zal dus de commerciële en/of<br>technische voorraad beïnvloeden terwijl er reeds<br>bestellingen en/of ontvangsten op zijn geregistreerd.<br>Verzeker u er van dat deze inkoop daadwerkelijk als<br>vervallen geregistreerd kan worden en dat de acties op<br>de voorraad dus ook ongedaan gemaakt mogen<br>worden. |  |  |  |  |  |
|            | <u>J</u> a <u>N</u> ee                                                                                                    |  |  |  |  |  |
| <b>I</b> N | (i) Msg 31056                                                                                                    |  |  |  |  |  |

# INKOPEN: VERWACHTE LEVERDATUM IN ÉÉN HANDELING ZETTEN

Bij de inkopen wordt de verwachte leverdatum op regel niveau bijgehouden. Om alle regels van één inkoop in een keer dezelfde verwachte leverdatum te geven is er een knop toegevoegd.

| _ Leverancier — |          |         |           |      |                      |
|-----------------|----------|---------|-----------|------|----------------------|
| Leverancier A   |          |         |           |      |                      |
| Inkoopcode:     | 20 0 4 > | Datum:  | 1-11-2020 | *    | Verwachte leverdatum |
| Factuurnummer:  |          | Bedrag: |           | 0,00 |                      |

Via de knop "Verwachte leverdatum" geeft u alle inkoopregels de geselecteerde datum.

#### KASSA: TEGEL INTERFACE - ARTIKELEN IN ALFABETISCHE VOLGORDE

In de tegel interface van de kassa worden de artikelen nu standaard in alfabetische volgorde getoond.

## LANDEN: ISO CODES VOOR BREXIT

Door de Brexit is er een bijzondere situatie ontstaan waarbij de levering van goederen vanuit Europa aan Noord-Ierland onder de intracommunautaire leveringen valt. Om dit goed te kunnen ondersteunen vanuit LogiVert zijn de volgende 2 (tijdelijke) ISO landcodes toegevoegd:

- XU: voor het VK met uitzondering van Noord-Ierland
- XI: voor Noord-Ierland

E-MAIL / NIEUWSBRIEF: ENTER ZORGT NIET MEER VOOR DIRECTE VERZENDING

In het venster "E-mailbericht versturen" zorgt het gebruik van de Enter-toets voorheen voor het activeren van de "Verzenden" knop. Oftewel bij het indrukken van de Enter-toets werd de e-mail direct verzonden. Dit gedrag is gewijzigd. De Enter-toets activeert geen knop meer, en zorgt dus niet meer voor verzending.

# SCAN-APP: VOORRAAD INVENTARISATIE/CONTROLE

Voordat gestart kan worden met het inventariseren/controleren van de voorraad met de scan-app is het noodzakelijk om een volledige publicatie van de webshop uit te voeren met de laatste versie van het programma. Daarbij dient natuurlijk vooraf de scan-app API geactiveerd te zijn via het venster Instellingen.

#### Inventarisatie starten

Om de inventarisatie te starten opent u het venster "Voorraad inventariseren". Dit kan via het Lint in het venster Artikelen.

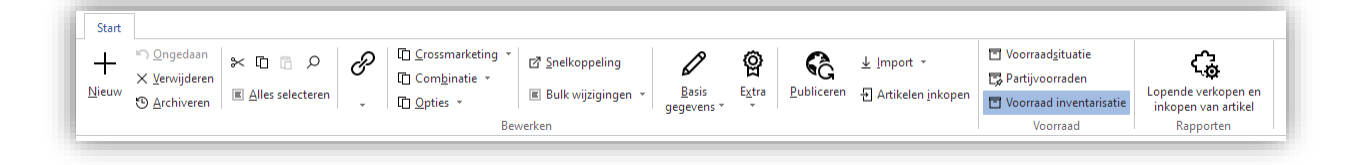

In het venster "Voorraad inventariseren" klikt u op de knop "Inventarisatie starten". LogiVert zal alle noodzakelijke voorbereidingen treffen:

• De actuele voorraadgegevens (technische voorraad per locatie) beschikbaar stellen voor de scan-app. Dit betreft een momentopname. De datum en tijd van deze momentopname wordt onder de knop getoond.

Deze voorraadgegevens staan overigens los van de voorraadgegevens van de webwinkel en hebben hier dus geen directe invloed op.

• Alle nog openstaande inventarisatiescans verwijderen. Dit zijn scans die nog gemaakt zijn na de laatste verwerking. Omdat deze op basis van een ander momentopname zijn gemaakt zijn deze niet meer betrouwbaar.

Als de inventarisatie gestart is verschijnt onder de knop de datum en tijd van de start. Tevens kleurt het deel van het venster rondom de knop groen, om te benadrukken dat de inventarisatie is gestart.

| *** Voorraad inventarisatie | □ ×                        |
|-----------------------------|----------------------------|
|                             |                            |
|                             |                            |
|                             |                            |
| •                           |                            |
| Inventarisatie starten      | Inventarisatie verwerken   |
|                             |                            |
| 5-2-2021 15:40:39           | Inventariseren Controleren |
|                             |                            |
|                             | Sluiten                    |

De voorraden kunnen nu ingescand worden met behulp van de LogiVert Scan-app. Deze heeft u op een handterminal of op uw mobiel geïnstalleerd.

#### Scannen via de scan-app

In de LogiVert Scan-app selecteert u via het menu de optie "Voorraad opnemen". Volg dan de volgende stappen:

1. Kies het type inventarisatie (er kan maar één type per keer gebruikt worden)

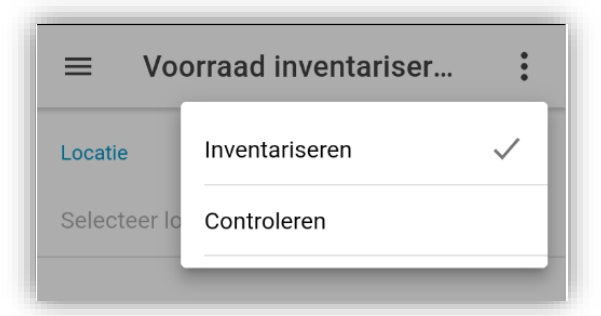

- Inventariseren: Hierbij is de informatie die u invoert leidend. Er vindt geen controle op locatie plaats en u dient de precieze aantallen in te geven.
- Controleren:

 Hierbij geeft de scanner een melding als u een artikel inventariseert/scant op een locatie waar betreffend artikel (volgens het systeem) niet aanwezig zou moeten zijn.

| <b>Let op!</b><br>Het artikel staat op de verkeerde<br>locatie | SLUIT |
|----------------------------------------------------------------|-------|
|----------------------------------------------------------------|-------|

 Ook krijgt u, naast het invoeren van precieze aantal, de mogelijkheid om aan te geven dat de voorraad overeenkomt met de gegevens bekend in het systeem.

| Aantal |          |            |
|--------|----------|------------|
| #      |          | 85 OF MEER |
|        | INVOEREN |            |

- 2. Selecteer vervolgens de hoofdlocatie en locatie waar u zich bevindt.
- 3. Scan het artikel.
- 4. Geef het aantal in en bevestig of klik op de "# of meer"-knop.
- 5. Voor een volgend artikel gaat u weer naar stap 3. Voor een andere locatie gaat u weer naar stap 2.

#### Inventarisatie verwerken in de backoffice

Als u klaar bent met het scannen van de voorraden gaat u terug naar de backoffice. Daar staat het venster "Voorraad inventarisatie" nog open.

Selecteer eerst onder de knop "Inventarisatie verwerken" het type inventarisatie dat u zojuist heeft uitgevoerd.

| entariseren Controleren | en | Controleren |  | Inventariseren |
|-------------------------|----|-------------|--|----------------|
|-------------------------|----|-------------|--|----------------|

Het is belangrijk dat u de juiste selecteert, want alleen de scans van betreffend type zullen verwerkt worden (de andere raken verloren).

Klik vervolgens op de knop "Voorraad inventarisatie". Het programma zal alle informatie van de scanners binnenhalen en in een grid verwerken. In dat grid vindt u verschillende kolommen terug, waarvan de volgende van bijzonder belang zijn:

- Backoffice voorraad: Dit is de actuele technische voorraad van het artikel op genoemde locatie.
- Scan voorraad: De gescande voorraad van het artikel op genoemde locatie. Bij het type "Controleren" staat het aantal -1 voor "overeenkomende met gegevens in het systeem".
   Dit veld is gekleurd:
  - o Groen: Het aantal is gelijk aan de reeds bekende voorraad in het systeem
  - o **Rood**: Het aantal is **lager** dan de reeds bekende voorraad in het systeem
  - o Geel: Het aantal is hoger dan de reeds bekende voorraad in het systeem

- Overrul aantal: Via deze kolom heeft u de mogelijkheid om de gescande waarde te overrulen. Als deze rij verwerkt wordt dan zal deze waarde als het nieuwe voorraad aantal gezien worden.
- Akkoord: Alleen de rijen waar een vinkje gezet is in deze kolom zullen verwerkt worden.
   Het is mogelijk om voor alle rijen tegelijk het vinkje aan of uit te zetten. Dit kan via de knoppen boven het grid.

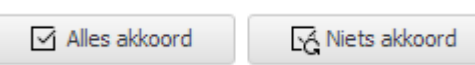

Als u alle gegevens gecontroleerd heeft in het grid en voor alle gewenste rijen akkoord heeft gegevens kunt het programma de gegevens laten verwerken. Klik hiervoor op de knop Verwerken.

Alle voorraden zullen bijgewerkt worden en de verwerkte informatie van de scanners zal definitief verwijderd worden.

# MAJOR FIXES

# VERKOPEN: SNELKOPPELINGEN MET VARIANTEN

Bij het toevoegen van artikelen aan verkopen via het venster "Artikel selecteren" gaven snelkoppelingen van artikelen met varianten problemen. De snelkoppeling zelf kon als artikel toegevoegd worden en niet de varianten. Dit is opgelost.

# **EQUINOXE 8.9.33**

# FEATURES

# WEBWINKEL: GOOGLE TAG MANAGER NIET TRIGGEREN IN AFLEVERLOCATIE-POPUP

De Google Tag Manger wordt niet meer getriggered bij het openen van de Afleverlocatie-popup in het bestelproces.

# LOGIVERT 8.0.3.2 – EQUINOXE 8.9.32

# FEATURES

#### VOORRAAD: LOSSE ARTIKELEN NIET TONEN IN VOORRAADSITUATIE

In het venster Voorraadsituatie is de optie "Losse artikelen weergeven" toegevoegd. Deze staat standaard aan. Zodra deze uit gezet wordt worden de artikelen die opgenomen zijn in de artikelgroep "Losse artikelen" niet meer opgenomen/weergegeven in het overzicht.

| Voorraadsituatie                                             |                                                                       |                             |
|--------------------------------------------------------------|-----------------------------------------------------------------------|-----------------------------|
| 🐺 Exporteren naar spreadsheet   🕣 !                          | nkopen maken van besteladvies                                         |                             |
| - Weergaveselectie                                           | Besteadvies op basis van                                              | Overige instellingen        |
|                                                              |                                                                       |                             |
| Alles tonen                                                  | Technische voorraad                                                   | "Losse artikelen" weergeven |
| <ul> <li>Alles tonen</li> <li>Alleen besteladvies</li> </ul> | <ul> <li>Technische voorraad</li> <li>Commerciële voorraad</li> </ul> | "Losse artikelen" weergeven |

#### KASSA: LICHTE WIJZIGING GEDRAG TEGEL-INTERFACE

Het gedrag van de tegel-interface van de kassa is licht aangepast. Naast wat kleine visuele aanpassingen is het ook gedrag aangepast bij het selecteren van een groep.

Voorheen werden links de artikelen getoond van de (sub)groep die rechts "omkaderd" is. Nu worden links de artikelen getoond die bij de groep horen die juist daarvoor geselecteerd is. Rechts worden nu de (sub)groepen getoond van de juist geselecteerde groep.

De knop Home/snelkassa zorgt ervoor dat links de artikelen uit de groep "snelkassa" getoond worden en rechts de hoofdgroepen.

| ŵ     | 8          | 272                           |                     | Kassa<br>1604915574     |                           | & Overzett                                            | ten Barcode:                                                    |                                                                | ۶ | Groepen            |        | 94,          | Totaal Afg<br>26 94, |
|-------|------------|-------------------------------|---------------------|-------------------------|---------------------------|-------------------------------------------------------|-----------------------------------------------------------------|----------------------------------------------------------------|---|--------------------|--------|--------------|----------------------|
| ٢3    | 1 =<br>1 M | hele de fini<br>odes de livra | ion EDM sei<br>ison | on VDI 34 84,70<br>9,56 | Omschi                    | rijving 🔻                                             |                                                                 | Q                                                              |   | Home / Snelkassa   | ← 1    | Terug Hom    | ne                   |
| ₩<br> |            |                               |                     |                         | Mi<br>mét<br>lumiè        | croscope<br>Iallurgique<br>re réfléchie<br>DKM-1      | Microscope<br>métallurgique<br>lumière réfléchie<br>OKN-1, 100W | Microscope<br>métallurgique<br>lumière réfléchie<br>OKN-1, 50W | ^ | Administratif      | s      | olderie      | Balances             |
|       |            |                               |                     |                         | Mi<br>mét<br>lumiè<br>OK( | croscope<br>Iallurgique<br>ere tran/refl<br>D-1, 100W | Microscope<br>métallurgique<br>lumière tran/refl<br>OKO-1, 50W  |                                                                |   | Balances médicales | Poids  | de controle  | Dureté accessoires   |
|       |            |                               |                     |                         |                           |                                                       |                                                                 |                                                                | ~ | Duromètres         | Essais | mécaniques   | Fours de laboratoire |
|       |            |                               |                     | 94,26                   | ₽                         | Notitie                                               |                                                                 |                                                                |   | 8                  |        | — Wachtrij — |                      |
|       | 7          | 8                             | 9                   | X Ctrl+F7               | ٢٦                        |                                                       |                                                                 |                                                                |   | Bon opnieuw pri    |        |              |                      |
|       | 4          | 5                             | 6                   | + Ctrl+F10              | Т<br>Д                    | Order zoeke                                           | en                                                              |                                                                |   | Bon opnieuw ma     |        |              | Ne daka ke disalawa  |
|       | 1          | 2                             | 3                   | — Ctrl+F11              | U                         | Referentien                                           | r • O<br>Zoeken                                                 |                                                                |   |                    |        |              |                      |
|       |            | 0                             | *                   | € Ctrl+F6               |                           |                                                       |                                                                 |                                                                |   |                    |        |              |                      |
|       |            |                               |                     |                         |                           |                                                       |                                                                 |                                                                |   |                    |        |              |                      |

# PUBLICEREN: ZETTEN VAN PERMISSIES BEPERKEN

Bij het publiceren worden permissies/rechten gezet op mappen en bestanden op de hosting. De permissies die gezet worden zijn nu afhankelijk van de onderdelen die gepubliceerd worden. Hierdoor worden deel publicaties sneller afgerond.

## MAJOR FIXES

# KLANTEN: TOEVOEGEN CONTACTPERSONEN

Bij het toevoegen van contactpersonen aan klanten kon het gebeuren dat de weergave van de contactpersonen "bevroor". Oftewel, na een wijziging kwamen, bij het selecteren van een andere klant, niet de contactpersonen van de andere klant in beeld maar bleven de gegevens in beeld van de laatste wijziging. Dit is opgelost.

#### PUBLICATIEVOORBEELD: GEEN SSL-VERBINDING MET EXTERNE DIENSTEN

De lokale webserver gebruikt bij het publicatievoorbeeld kon geen SSL-verbinding leggen met externe diensten. Hierdoor verscheen er bijvoorbeeld een foutmelding als er vanuit een voorbeeld een afhaallocatie geselecteerd werd via MyParcel. Dit is opgelost.

# ONLINE-EQUINOXE: DIVERSE AANPASSINGEN ZOEK- EN ARTIKELGROEPSPAGINA

Diverse aanpassingen/optimalisaties naar aanleiding van het nieuwe zoek en filter systeem uit EQX 8.9.29:

- Mogelijk dubbele filter-widget op zoekpagina,
- Sorteervolgorde werkte niet altijd op de artikelgroep pagina's,

- Verbeterde uitlijning van de prijskiezer in het zijmenu,
- Prijskiezer toonde altijd prijzen exclusief BTW,
- In zoeksuggesties werden speciale tekens, in resultaten, verkeerd (unescaped) weergegeven

# LOGIVERT 8.0.3.0 - EQUINOXE 8.9.29

#### FEATURES

#### ALGEMEEN: VERSNELDE WEERGAVE DAGOVERZICHT

De weergave van het dagoverzicht (in het hoofdvenster) is, bij het openen van een administratie, versneld. Deze versnelling is het best merkbaar bij administraties met veel facturen. De versnelling zit namelijk in de opbouw van de omzetgrafiek.

#### ARTIKELEN: BULK WIJZIGINGEN - OPNEMEN IN WEBWINKEL

Het is nu mogelijk om een selectie van artikelen in bulk op te nemen in de webwinkel, of juist in bulk er uit te halen.

Dit kan door in het venster Artikelen een reeks artikelen te selecteren en vanuit het lint op "Bulk wijzigingen" te klikken. Vervolgens selecteert u daar "Opnemen in webwinkel" of "Niet – Opnemen in webwinkel".

| ☐ <u>C</u> rossmarketing ▼ | ☑ Snelkoppeling      | 0 ĝ                                  |
|----------------------------|----------------------|--------------------------------------|
| ⊡ <u>O</u> pties ▼         | 🔳 Bulk wijzigingen 💌 | Basis Extra                          |
|                            | Opnemen in webv      | winkel                               |
|                            | Directe verkoop o    | ok mogelijk                          |
| Drag a column header he    | Niet - Opnemen i     | n webwinkel                          |
| Webwinkel Atte             | Niet - Directe verk  | oop ook mogelijk                     |
|                            | 1///                 | <ul> <li>woit schlidern u</li> </ul> |

# ARTIKELEN: AANTALLEN BIJ SAMENGESTELDE DEELLEVERINGEN

Bij de samengestelde deelleveringen kunnen nu ook aantallen per artikel opgegeven worden. Hiermee wordt het mogelijk om samenstellingen van variërende aantallen te maken. Met deze functionaliteit ligt de nadruk meer op de samenstelling dan op de deellevering.

Een samenstelling zou er als volgt uit kunnen zien:

- Maaltijd box:
  - o 4 x hamburger
  - 2 x grote portie aardappelen
  - 0 **1 x ui**
  - o 1 x verpakking sperziebonen

#### VERKOPEN: KOPIE VAN FACTURATIEMAIL NAAR VAST E-MAILADRES

U kunt een kopie van de facturatiemails laten versturen naar een vast e-mailadres.

In het venster Instellingen, onder Verkopen / Uitvoer van gegevens / Factuur, kunt u een BCC mailadres opgeven.

| ſ | - Mailen       |                    |    |
|---|----------------|--------------------|----|
|   | Bestand:       | Uw factuur.rvf     | IJ |
|   | BCC mailadres: | kopie@logivert.com |    |
|   |                |                    |    |

Dit mailadres zal als BCC (Blind Carbon Copy) toegevoegd worden aan de factuurmail, wat er voor zorgt dat u een kopie van elke factuurmail in uw mailbox ontvangt.

#### MYPARCEL: LINK NAAR LABEL KOPIËREN

In het venster Verkopen, onder het tabblad Parcels / MyParcel, is het nu mogelijk om de link naar het (MyPracel) label te kopiëren.

| Link naar label kopiëren |
|--------------------------|
|--------------------------|

Hiermee wordt de rechtstreekse link naar het label in het klembord geplaatst. U kunt vervolgens naar een webbrowser gaan en dan Plakken in de adresbalk. Als u dan op Enter drukt wordt het labels opgeroepen.

Deze functie stelt u in staat om labels buiten het programma om op te roepen en te printen.

# INKOPEN: ARTIKELLABELS VAN INKOPEN AFDRUKKEN

Vanuit het venster Inkopen kunnen er artikellabels afgedrukt worden van de artikelen die opgenomen zijn in de geselecteerde inkooporder.

Er kan gekozen worden uit:

- Afdrukaantallen gelijkstellen aan de aantallen per inkoopregel
- Afdrukaantallen op 1 per inkoopregel

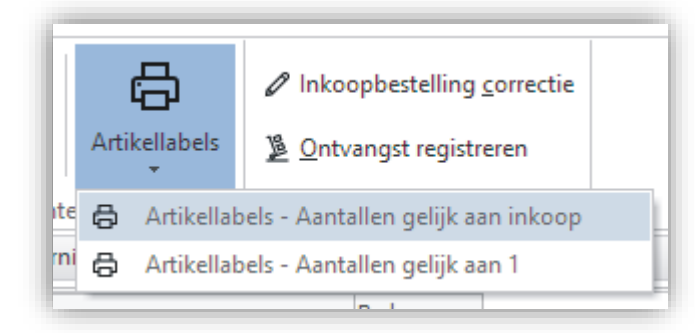

# **INKOPEN: VERVERSEN**

In het venster Inkopen is de mogelijkheid opgenomen om de weergave van data te verversen.

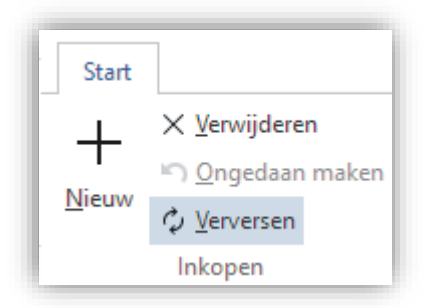

Hiermee wordt de weergave van de data uit de database geforceerd ververst. Dit kan in een zwaar belaste multi-user omgeving wel eens nodig zijn, als gegarandeerd de allerlaatste data getoond dient te worden.

# INKOPEN: ZOEKEN OP ARTIKELCODE EN BARCODE

In het venster Inkopen kunnen op een eenvoudige en snelle manier artikelen toegevoegd worden als u de barcode, artikelcode of artikelcode 2 kent.

| Start |                          |                               |
|-------|--------------------------|-------------------------------|
| +     | X <u>V</u> erwijderen    |                               |
| NE    | 🖺 <u>O</u> ngedaan maken | Artikel-/barcode: 20000012345 |
| Neuw  | 🗘 <u>V</u> erversen      |                               |
|       | Inkopen                  | Zoeken                        |

Door boven in het lint bij "Artikel-/barcode" één van de codes in te vullen gevolgd door een enter begint het programma het artikel te zoeken. Indien het een artikel vindt dat aan het zoekcriterium voldoet, voegt het programma deze toe aan de openstaande inkoop.

Het programma zoekt door alle artikelen op onderstaande velden, in de volgorde zoals ze hier vermeld worden:

- Barcode
- Artikelcode
- Artikelcode 2

# INKOPEN: INVOEGVELD VOOR COMMERCIËLE VOORRAAD

Aan de inkoopdocumenten kan nu, naast de (technische) voorraad van een artikel, ook de commerciële voorraad toegevoegd worden. Het nieuwe invoegveld hiervoor is: \purclines:StockCom\

#### KASSA: LCD KLANTENDISPLAY

LogiVert ondersteunt nu ook LCD schermen/een tweede scherm als LCD klantendisplay. Klanten kunnen via dat tweede scherm zien welke artikelen aangeslagen worden en voor welk bedrag. U kunt de klant ook promoties, reclame of andere informatie tonen via de slider op de display.

| NEW! | 1 Banaan<br>1 Kiwi<br>1 Appel<br>1 Korting op totaalbedrag | ×<br>20,00<br>10,00<br>1,50<br>-23,62 |
|------|------------------------------------------------------------|---------------------------------------|
|      |                                                            | 7,88                                  |

Via het venster Instellingen kunt u onder Kassa, Apparatuur de klantendisplay instellen.

| Beeldscherm:                                                                           | 2 -                               |        |
|----------------------------------------------------------------------------------------|-----------------------------------|--------|
| Promotie<br>XP_Galaxy-Grey.p<br>XP3685-4_Silver.p<br>XP3685-W_300x20<br>XPOS_customerd | ig<br>1g<br>0px.png<br>iplay2.png | +<br>× |

Bij Beeldscherm stelt u in welk scherm de klantendisplay is.

Bij Promotie voegt u de afbeeldingen toe die u wenst te tonen in de slider.

De LCD klantendisplay wordt niet ondersteund bij de Klassieke kassa-interface. Het zal alleen getoond worden bij het gebruik van de Tegels kassa-interface.

# KASSA: TIJD-STEMPEL OP 80MM KASSARAPPORT

Op de 80mm kassarapporten staat nu ook een tijdstempel. In tegenstelling tot het A4 formaat rapport ontbrak deze nog op het 80mm rapport.

# KASSA: ARTIKELEN UITSLUITEN VAN PROCENTUELE KORTINGSBON

In de kassa kunnen kortingsbonnen toegepast worden. Dit kunnen procentuele kortingsbonnen zijn. Deze brengen een percentage van het totaal bedrag in mindering. Het is mogelijk om artikelen hiervan uit te sluiten. Hierdoor zal het bedrag van deze artikelen niet meegenomen worden in de berekening van de procentuele korting.

U kunt dit instellen per artikel in het venster Artikelen onder het tabblad "Financieel & administratief", Kortingen, Algemeen.

#### PUBLICEREN: OPTIMALISATIE IN HET ZETTEN VAN PERMISSIES

Aan het einde van het publicatie proces worden op de gepubliceerde bestanden en mappen permissies (CHMOD) gezet/geforceerd.

Bij zeer grote webshops met enkele duizenden artikelen en de daarbij behorende afbeeldingen, kon dit proces veel tijd in beslag nemen. Sommige hostingproviders vonden dit proces te lang duren (meerdere secondes) waardoor het afgekapt werd. Daarom is dit proces in meer dan 30 subprocessen opgedeeld, waardoor de tijd per proces korter is.

Er is ook een mogelijkheid het zetten/forceren van permissies uit te zetten. Bij de meeste hostingproviders is dit mogelijk, omdat ze automatisch bij het plaatsen van bestanden op de server deze bestanden de juiste rechten geven.

In het venster Eigenschappen kunt u hiervoor, bij stap 6/6 onder "Extra instellingen", de optie "Geen permissies (CHMOD) forceren" aanvinken.

| Extra instellingen                                                                           |  |
|----------------------------------------------------------------------------------------------|--|
| ASCII-bestanden naar UNIX-formaat forceren                                                   |  |
| FTP-owner is niet gelijk aan de PHP/Apache-owner<br>(beveiliging op bestandsniveau is lager) |  |
| Geen permissies (CHMOD) forceren                                                             |  |

# WEBWINKEL: "FILTER VOOR ARTIKELEN" WIDGET

#### Activeren van filter

Om het filter te kunnen gebruiken bij het zoeken en om een "Filter voor artikelen"-widget te kunnen gebruiken dient u deze eerst te activeren. Dat doet u in het venster Instellingen onder Webwinkel, Zoekmogelijkheden.

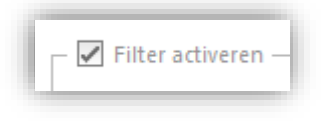

## "Filter voor artikelen" widget

Er kan aan het zijmenu een nieuwe widget toegevoegd worden; de "Filter voor artikelen" widget. Deze zorgt ervoor dat er op artikel(groep) pagina's gefilterd kan worden op de attributen die toegekend zijn aan het artikel en op de prijs.

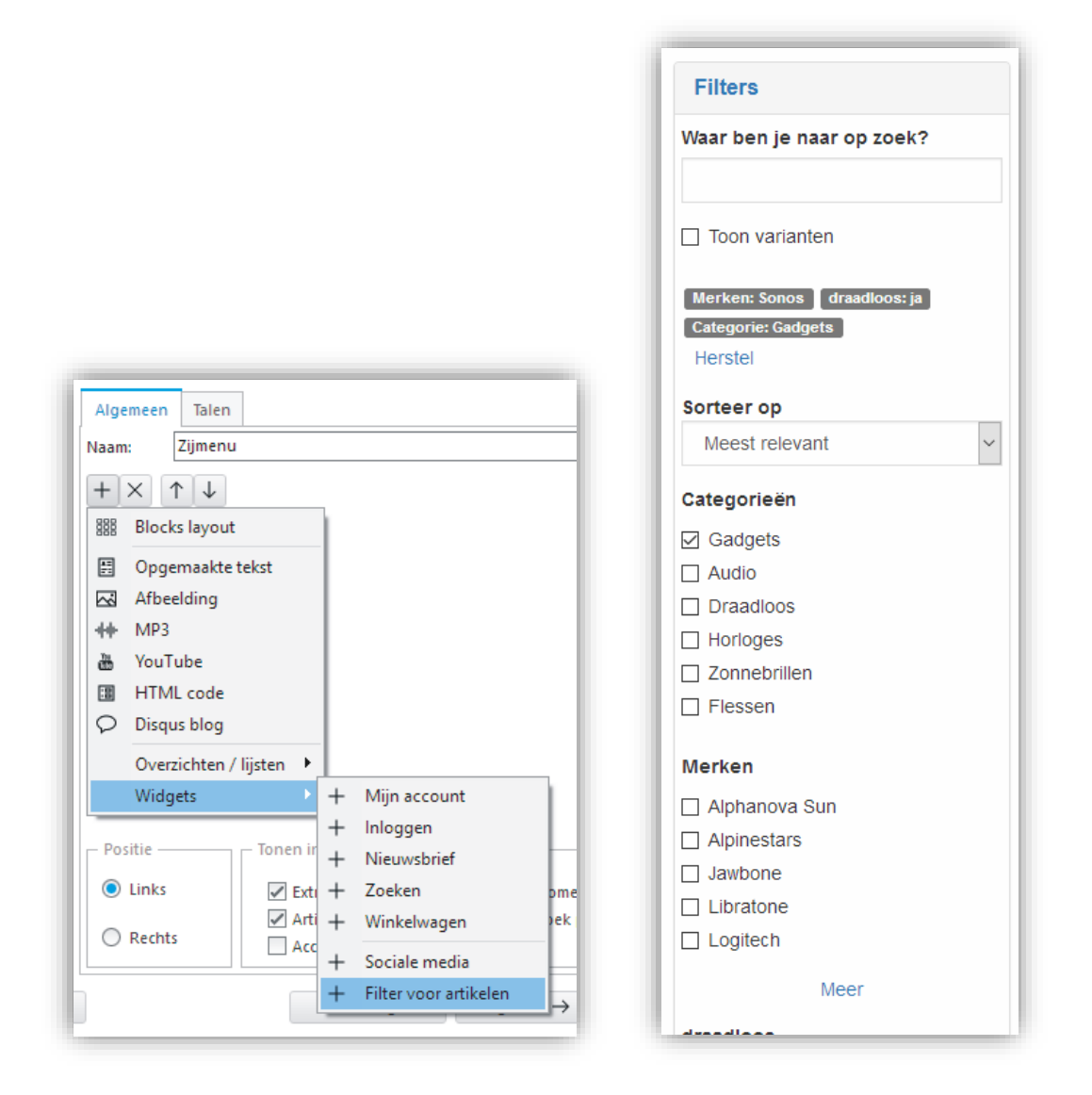

Daar waar deze widget expliciet toegevoegd moet worden aan het zijmenu van artikelpagina's, wordt deze automatisch geforceerd op de zoek-pagina.

#### Merken / fabrikanten

Het is mogelijk om de merken/fabrikanten die toegekend zijn aan artikelen op te laten nemen als attributen in de filter. Dit maakt het mogelijk om te filteren op merk.

U stelt dit in via het venster Instellingen onder Webwinkel, Zoekmogelijkheden.

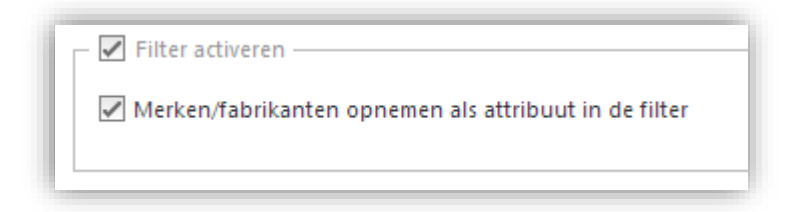

Als u dat doet vindt u de merken terug in de filter.
| Merken          |
|-----------------|
| 🗌 Alphanova Sun |
| ☐ Alpinestars   |
| Jawbone         |
| Libratone       |
| Logitech        |
| Meer            |

# WEBWINKEL: WIJZIGING OPMAAK ZOEKPAGINA - FILTER IN ZIJMENU

De opmaak van de zoekpagina is gewijzigd. De zoekbalk inclusief filter- en sorteermogelijkheden worden nu aan de zijkant (in het zijmenu) getoond. Hierdoor komen de zoekresultaten hoger op de pagina te staan en zijn de filtermogelijkheden overzichtelijker onder elkaar geplaatst in het zijmenu.

| Filters                                                                    | Home » Zoeken                               |                                        |                                        |
|----------------------------------------------------------------------------|---------------------------------------------|----------------------------------------|----------------------------------------|
| Waar ben je naar op zoek?                                                  |                                             |                                        |                                        |
| SO                                                                         | Zoekresultaten: s                           | 80                                     |                                        |
| Toon varianten Herstel                                                     | Artikelen                                   |                                        |                                        |
|                                                                            |                                             |                                        | Weergave 25 - Standaard ~              |
| Sorteer op                                                                 |                                             |                                        |                                        |
| Categorieën<br>Bakmiddelen, noten, zaden,<br>zuidvruchten<br>Administratie | ē                                           |                                        |                                        |
| Airsoft!!<br>Gear!                                                         | Sonos Play:5 + Bridge                       | Alpinestars leather jacket E"          | Motorlaarzen 3 en een half             |
| BTW test                                                                   | Sonos Play:5 - Voorheen de<br>ZonePlayer S5 | This is dummy copy. It is not the real | This is dummy copy. It is not the real |
| Administratief                                                             |                                             | the lazy dog.                          | copynom on                             |
| Meer                                                                       | 2                                           | •••••••••••••••••••••••••••••••••••••  | € <u>125,00</u> € 113,37               |
| Merken                                                                     | Detaile                                     | Dotaila                                |                                        |
| Alphanova Sun                                                              | Details                                     | Details                                | U 1 F                                  |

# WEBWINKEL: ZIJMENU'S ZOWEL LINKS ALS RECHTS

Het is nu mogelijk om zijmenu's tegelijk zowel links als rechts te plaatsen. Let op! Niet alle templates ondersteunen dit.

U doet dit als volgt:

- Ga naar het Instellingen venster
- Ga naar Webwinkel, Vormgeving van template

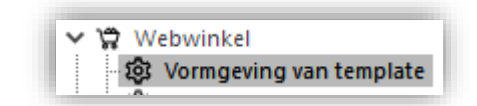

#### Selecteer Beide bij Zijmenu's

| Zijmenu's — |         |            |  |
|-------------|---------|------------|--|
|             | 🔘 Links | <br>Rechts |  |
|             | Beide   | <br>🔘 Geen |  |

- Ga vervolgens naar het venster Eigenschappen
- Bij stap 5/6 selecteert een zijmenu en paalt u de positie

| Dijmenu's Zijmenu's Zijmenu Zijmenu | 2                                    |
|-------------------------------------|--------------------------------------|
| - Positie                           | - Tonen in                           |
| C Links                             | Content pagina's                     |
| Rechts                              | Artikel pagina's<br>Account pagina's |

#### WEBWINKEL: MERKEN IN ZOEKFILTER/ZOEKPAGINA OP ALFABETISCHE VOLGORDE

De merken worden in de zoekfilter / op de zoekpagina in alfabetische volgorde gezet.

## WEBWINKEL: WEERGAVE VAN BTW BEDRAGEN IN BESTELBEVESTIGING

In de bestelbevestigingen, waarin de bedragen inclusief BTW worden getoond, is de weergave van de BTW bedragen gewijzigd. De bedragen worden nu niet meer rechtstreeks onder de (tussen)totalen getoond, maar worden nu helemaal link geplaatst. Hierdoor ontstaat er een duidelijkere scheiding tussen beide.

# WEBWINKEL: BESTELMOGELIJKHEID, PRIJZEN & ARTIKEL(GROEPEN) VERBERGEN VOOR GASTEN

Via het venster Instellingen kunt u onder Webwinkel, "Klanten login & bestelproces" de zichtbaarheid van artikelgegevens voor gasten beperken. U doet dat onder "Klanten login" bij "Gasten (niet ingelogde bezoekers)".

| ſ | – Gasten (niet ingelogde bezoekers) –                        |
|---|--------------------------------------------------------------|
| l | <ul> <li>Bestelmogelijkheid verbergen voor gasten</li> </ul> |
|   | Prijzen verbergen voor gasten                                |
|   | 🔘 Artikelen verbergen voor gasten                            |
| l | <ul> <li>Artikelgroepen verbergen voor gasten</li> </ul>     |
|   |                                                              |

Deze instellingen zijn alleen mogelijk bij de 2 vormen van verplichte inlog.

| – Mogelijkheid tot inloggen – |                                                          |
|-------------------------------|----------------------------------------------------------|
| 🔘 Niet                        | <ul> <li>Verplicht (NIET aan te maken online)</li> </ul> |
| 🔘 Mogelijk                    | Verplicht (WEL aan te maken online)                      |
|                               |                                                          |

## WEBWINKEL: ARTIKELCOMBINATIES

De mogelijkheid om artikelcombinaties en combinatieaanbiedingen is toegevoegd aan de Equinoxe webshops. De werking is identiek aan de werking onder Classic webshops. In het verleden aangemaakte combinaties zullen nu weer in beeld gebracht worden.

# ONLINE BESTELLINGEN: BESTELLINGEN VIA INLOG/ACCOUNT NIET AUTOMATISCH VERWERKEN

Het is nu mogelijk om bestellingen geplaatst in de webwinkel via een inlog/account niet automatisch te laten verwerken. Dit kan door in het venster "Online bestellingen & data inlezen" de optie "Met inlog/account: vol automatisch verwerken" uit te vinken.

Bestellingen inlezen
 Met inlog/account: vol automatisch verwerken (zonder handmatige controle)

Als deze optie uit gezet wordt (hij staat standaard aan) dan zal ook bij het verwerken van bestellingen van inlog-klanten het venster "Klant selecteren" getoond worden. De juiste klant en adresgegevens (indien reeds bekend) zullen natuurlijk voorgeselecteerd zijn. Het zal echter mogelijk zijn om deze nog te bewerken vóór verwerking van de bestelling.

## ONLINE BESTELLINGEN: VERMELDING BEZORGVORM BIJ AFLEVERADRES

Bij de verwerking van de online bestellingen wordt nu in het venster "Klant selecteren" de geselecteerde bezorgvorm van de bestelling getoond. Dit is puur informatief.

De bezorgvorm wordt getoond in het deel "Gegevens uit internetbestelling" achter het kopje "Afleveradres".

| Aflevercontact<br>Contactpersoon:<br>Afleveradres | Joop Jansené  |   | Pakketdienst |
|---------------------------------------------------|---------------|---|--------------|
| Bedrijfsnaam:                                     | LogiVert      |   |              |
| Straat:                                           | Stadhuisplein |   |              |
| Nummer:                                           | 345           | a |              |

# ONLINE BESTELLINGEN: BESTELLINGEN OUDER DAN EEN JAAR WORDEN NIET MEER VERWERKT

Bestelling die langer dan een jaar geleden zijn geplaatst worden niet meer verwerkt in de backoffice.

#### VOORRAAD MUTEREN: GEPLANDE AANTALLEN WIJZIGEN

Vanuit het venster "Voorraad muteren" kan de technische voorraad gemuteerd worden. Op basis van o.a. deze technische voorraad wordt de commerciële voorraad berekend. De 2 andere componenten van deze berekening zijn de waardes van "gepland uitgaand" en "gepland inkomend".

Deze waardes kunnen nu gewijzigd wordt. Dit kan via Extra, "Geplande aantallen wijzigen" in het venster "Voorraad muteren".

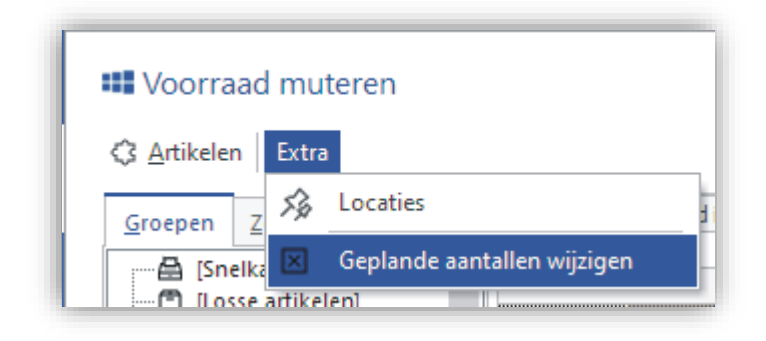

Deze functionaliteit is alleen aanwezig voor gebruikers met beheerdersrechten. Dit is omdat het wijzigen van deze waardes van zeer grote invloed is op de weergave van de commerciële voorraad.

Het gebruik van deze functionaliteit is alleen aan te raden in zeer uitzonderlijke gevallen. Als de waardes niet op een ander manier meer te regelen zijn.

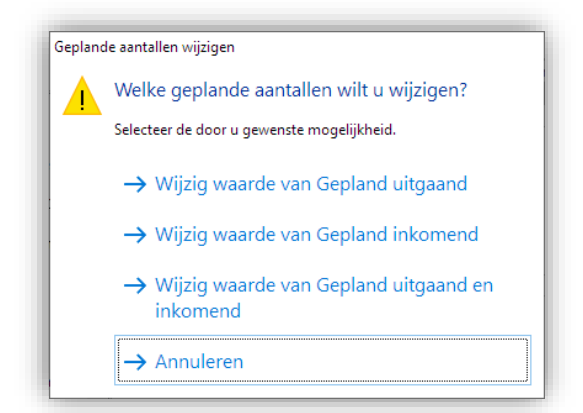

## VOORRAADSITUATIE: VELD ARTIKELCODE2

In het venster Voorraadsituatie kan nu het veld Artikelcode2 aan het grid toegevoegd worden.

## AUTOMATISCHE ACTIES: PUBLICEREN VAN NIEUWE EN GEWIJZIGDE ARTIKELEN

De automatische acties zijn uitgebreid met een nieuwe actie, namelijk: "Publiceren van nieuwe en gewijzigde artikelen (incl. voorraden)".

Hiermee worden alle nieuwe en gewijzigde artikelen, sinds de laatste publicatie, gepubliceerd. Dit inclusief de bijbehorende voorraden.

| Actie:         | Publiceren van ni | euwe en gewijzigde artike | elen (incl. voorraden) |
|----------------|-------------------|---------------------------|------------------------|
|                |                   |                           |                        |
|                |                   |                           |                        |
|                |                   |                           |                        |
| Tijdschema —   |                   |                           |                        |
| Maandag        | Dinsdag           | Woensdag                  | Donderdag              |
| Vrijdag        | Zaterdag          | Zondag                    |                        |
| Tijd:          |                   | L                         |                        |
| Herhalen om de | 0                 | minuten                   |                        |
|                |                   |                           | -1                     |

#### ARTIKELGEGEVENS EXPORTEREN: MEDIABLOKKEN IN HTML FORMAAT

Bij het exporteren via het venster "Artikelgegevens exporteren" kan er nu voor gekozen worden om de mediablokken naar het CSV-bestand te laten exporteren in het HTML formaat. Hierdoor blijft (een groot deel) van de opmaak behouden.

Mediablokken in HTML formaat opnemen in het CSV-bestand

#### ARTIKELGEGEVENS EXPORTEREN: TEKSTVELDEN TUSSEN DUBBELE AANHALINGSTEKENS

Bij het exporteren via het venster "Artikelgegevens exporteren" kan er nu voor gekozen worden om de tekstvelden tussen dubbele aanhalingstekens te plaatsen. Hierdoor wordt de kwaliteit van de tekst beter gegarandeerd bij verwerking door diverse externe programma's, maar ook als de gegevens terug in LogiVert worden geïmporteerd. Indien het teken " gebruikt werd voor bijvoorbeeld de inch aanduiding, dan kon dat voor problemen zorgen. Het aanvinken van de optie kan dit voorkomen.

Tekstvelden tussen dubbele aanhalingstekens

# FEEDS: UPDATE VAN GOOGLE PRODUCTCATEGORIE

In het venster Artikelgroepen kan onder het tabblad Feeds de "Google productcategorie" vast gelegd worden. Deze kan weer gebruikt worden voor opname in feeds voor o.a. Google Shopping. De aangeboden categorieën (Google product taxonomy version) zijn geüpdatet naar de nieuwste versie.

## SPREADSHEET-BESTANDEN: OPENEN EN BEWERKEN EXPORT BESTANDEN

De interne Spreadsheet-editor ging er van uit dat het scheidingsteken in CSV bestanden een komma was. Door LogiVert zelf gecreëerde export bestanden in het CSV formaat gebruik de puntkomma als scheidingsteken. Hierdoor konden deze bestanden niet juist geopend worden in de spreadsheet-editor. Dit is vanaf nu wel mogelijk.

## ABONNEMENTEN: ACTIEVE VERVERSING EN AANPASSING BETAAL "TRIGGER"

Het abonnementen systeem (op basis van MemPay) heeft 2 optimalisaties:

- De basisgegevens van de abonnementen worden nu actief online ververst voordat deze verder verwerkt worden in de backoffice. Hierdoor worden de basisgegevens geactualiseerd in de backoffice.
- Bij het bepalen van welke abonnementen geleverd en/of gefactureerd moeten worden, wordt nu niet alleen rekening gehouden met betaalverzoeken met de status "paid", maar ook verzoeken met de status "pending".

## IMPORT: MIDELCO SYNCHRONISATIE

Het is mogelijk om artikelgegevens te importeren (en later te updaten) uit de Midelco kassasoftware van Dirmacom.

Met deze mogelijkheid synchroniseert LogiVert met Midelco om diverse artikelgegevens binnen te halen:

- Artikelgroepen (inclusief categorieën en subcategorieën)
- Merken
- Parameters (attributen)
- Kleuren
- Artikelen
  - Omschrijving
  - BTW tarief
  - o Prijzen
  - Maten (als optie varianten)
  - Afbeeldingen
  - Beschrijving (Mediablok)
  - o Voorraad

De Midelco synchronisatie is een aparte module die u vooraf aan dient te vragen.

#### Activeren

U dient dit onderdeel vooraf te activeren. Dit doet u via het venster Instellingen. Onder "API, Apps & onderdelen" vinkt u de optie Midelco synchronisatie aan.

| – 🗹 Midelco synch  | ronisatie                                                  |
|--------------------|------------------------------------------------------------|
| API URL:           | http://******/*****/midelcoservice.svc/                    |
| FTP-profiel voor a | ifbeeldingen:                                              |
|                    | Koppeling midelco afbeeldingen 🔍 🗙 🕸 FTP-profielen beheren |
|                    |                                                            |

### API URL

Om te synchroniseren dient LogiVert contact te leggen met de API van uw Midelco administratie. Dit doet het programma via de link die opgegeven wordt bij "API URL".

Vraag bij Midelco/Dirmacom op wat uw specifieke URL is. Daarnaast dient u ook aan Midelco/Dirmacom het IPadres door te geven van waar u deze verbindingen legt om te synchroniseren (oftewel het IP-adres van waar u LogiVert gebruikt). Door dit adres door te geven zullen zij de API voor u open stellen.

#### FTP-profiel voor afbeldingen

Bij het synchroniseren kan LogiVert ook de afbeeldingen van de artikelen importeren. Midelco/Dirmacom dient hiervoor vooraf van u FTP gegevens te ontvangen van een locatie op een webserver waar zij de afbeeldingen naar uploaden zodat LogiVert ze daar van kan downloaden.

In LogiVert dient u een FTP-profiel aan te maken dat naar diezelfde locatie verwijst. Dit profiel dient u dan weer te selecteren bij "FTP-profiel voor afbeeldingen".

**Let op!** Informeer vooraf bij Midelco/Dirmacom hoeveel ruimte zij inschatten dat er nodig zal zijn op de webserver voor de afbeeldingen. Mogelijk dient u deze ruimte te vergroten om alle afbeeldingen te kunnen herbergen.

**Let op!** De locatie waar de afbeelding geplaatst gaan worden via FTP dient een locatie/map te zijn die extern te benaderen is via http. Dit omdat de bestanden voordat ze gedownload worden gezipt zullen worden met behulp van een PHP-script.

#### De eerste keer importeren

De eerste keer importeren (of later eenmalig updaten) doet u vanuit het hoofdvenster via Extra, Import, Import/update Midelco.

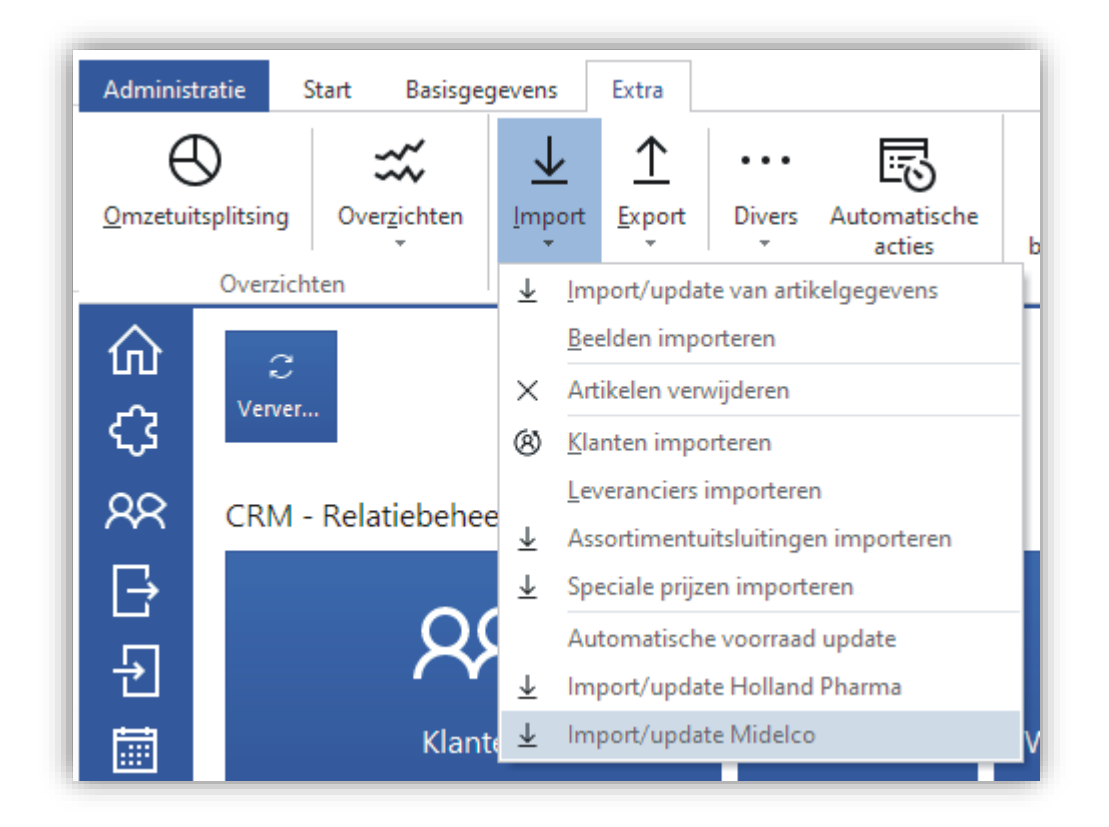

Het venster "Import/update Midelco" wordt dan geopend.

| Import/update -                                  | Midelo | 0          |   |                |           |
|--------------------------------------------------|--------|------------|---|----------------|-----------|
| nport/update - N<br>Inderdeel: -<br>-<br>Totaal: |        |            |   |                |           |
| Totaal:                                          |        |            |   |                |           |
| 🖉 Alleen wijzigingen                             | sinds: | 20-11-2020 | Ŧ | Synchroniseren | Annuleren |

De optie "Alleen wijzigingen sinds" is standaard aangevinkt. Deze optie zorgt ervoor dat alleen de wijzigingen sinds een bepaalde datum worden geïmporteerd. Deze datum staat gelijk aan de datum van de laatste import; behalve bij de eerste import, dan is deze datum ver in het verleden.

Het is verstandig om deze optie aangevinkt te laten zodat de last en de duur van de import tot het strikt noodzakelijk wordt beperkt. Vink deze optie alleen uit als u een volledige update van de gegevens wenst te forceren.

De eerste keer dat u importeert (of bij en geforceerde volledige import) dient u er rekening mee te houden dat deze import (zeer) lang kan duren.

Indien u wenst te synchroniseren met Midelco zult u vaker moeten importeren/updaten. Het best kunt u dit met behulp van Automatische acties doen. Deze kunt u zo instellen dat op een regelmatige basis de actuele gegevens worden geïmporteerd/-updatet. Een ander voordeel is dat u meerder acties in een reeks uit kunt laten voeren, bijvoorbeeld: eerst "Midelco importeren/updaten" gevolgd door "Publiceren van nieuwe en gewijzigde artikelen (incl. voorraden)".

Administratie Start Basisgegevens Extra

Automatische acties kunt u instellen en starten vanuit het hoofdvenster via Extra, Automatische acties.

| $\odot$                  | ***                   | $\overline{1}$ | $\underline{\uparrow}$ | •••        | 5                | Ľ                 | Ē                       |                 | :8          |   |
|--------------------------|-----------------------|----------------|------------------------|------------|------------------|-------------------|-------------------------|-----------------|-------------|---|
| <u>O</u> mzetuitsplitsin | over <u>z</u> ichten  | Import         | Export                 | Divers     | Automatisch      | e Externe         | Nieuwsbrief             | Correspondentie | Ingediende  |   |
| Over                     | zichten               |                | Im                     | - & export | acties           | Destander         | Bestanden 8             | correspondentie | Tormulieren |   |
|                          |                       |                |                        |            |                  |                   |                         |                 |             |   |
|                          | Automatische          | e acties       |                        |            |                  |                   |                         |                 |             |   |
| τ, <b>3</b>              | A stics barbalan an d | 1. 20          |                        |            |                  |                   |                         |                 |             |   |
|                          | Acties hernalen om d  | 1e 50          | Ŧ                      | minuten    |                  |                   |                         |                 |             |   |
|                          | Actie                 | 1              |                        | Best       | and              |                   | Laatste                 | actie +         |             |   |
|                          | Midelco importeren/up | odaten         |                        |            |                  |                   | 20-11-2                 | 020 11:         |             |   |
| <b>₽</b>                 |                       |                |                        |            |                  |                   |                         | ^               |             |   |
|                          |                       |                | A                      | utomati    | sche actie       |                   |                         |                 |             | х |
|                          |                       |                | Δ.                     | rtie       | N                | Aidelco importer  | en/updaten              |                 |             | - |
| <u>لتم</u>               |                       |                |                        | cue.       |                  |                   |                         |                 |             |   |
|                          |                       |                |                        |            |                  |                   |                         |                 |             |   |
|                          |                       |                |                        |            |                  |                   |                         |                 |             |   |
|                          |                       |                |                        |            |                  |                   |                         |                 |             |   |
|                          |                       |                |                        | _          |                  |                   |                         |                 |             |   |
|                          |                       |                |                        | Tijdsch    | iema             |                   |                         |                 |             | 7 |
|                          |                       |                |                        | Vrijd      | ag               | Zaterdag          | Zondag                  | Dondero         | lag         |   |
| E-o                      | ommerce - Weł         | owinkel        |                        | Tijd:      |                  | 4                 |                         |                 |             |   |
|                          |                       |                |                        | Herhaler   | n om de          | 0 🛔               | minuten                 |                 |             |   |
|                          |                       |                |                        | (Dit herh  | alingsritme dien | t een meervoud te | zijn van het algemene i | ritme)          |             |   |
|                          | 00                    | 0              |                        |            |                  |                   |                         | Accepteren      | Annuleren   | ī |
|                          |                       |                |                        |            |                  |                   |                         |                 |             |   |

## **BEHEER: KIOSKMODUS**

U kunt het programma zo instellen dat het in kioskmodus opstart. De kioskmodus zorgt ervoor dat bij het opstarten van Windows niet het Windows bureaublad met zijn Taakbalk verschijnt, maar dat alleen LogiVert direct benaderbaar is en ook meteen opstart bij het opstarten van de computer.

U dient zich er bewust van te zijn dat als u deze instelling gebruikt u niet meer bij de andere onderdelen van Windows kunt. Dit is het doel van de kioskmodus, maar kan voor het beheer van het systeem nadelen hebben. Het is dus verstandig om minimaal 2 Windows-accounts te hebben op uw systeem:

- Eentje met beheerdersrechten, waar u de kioskmodus NIET aan zet
- Eentje met standaard rechten, waar u de kioskmodus WEL aan zet

De kioskmodus kan goed toegepast worden op kassa computers. Doordat de kassa computer automatisch met LogiVert opstart is de kassacomputer gebruiksvriendelijker voor personeel met minder kennis van Windows en het LogiVert programma.

U schakelt de Kioskmodus in via het Instellingen venster.

Kioskmodus actief voor huidige Windows user op dit systeem

## MAJOR FIXES

Kioskmodus

## ARTIKELEN: GEWIJZIGDE LOCATIE VAN ARTIKEL EN ARTIKELLABELS

Indien in het venster Artikelen de standaard Locatie van een artikel gewijzigd werd en daarna meteen het venster Artikellabels geopend werd, werd de wijziging ongedaan gemaakt. Dit is opgelost.

#### VERKOPEN: VERKOOPDOCUMENTEN PER MULTISHOP

De ingestelde (afwijkende) verkoopdocumenten per multishop werden niet herkend. Het systeem viel altijd terug op de standaard ingestelde documenten. Dit is opgelost.

#### VERKOPEN: BEZORGVORMEN EN BETALINGSWIJZEN IN KORTING TOTAALBEDRAG

Als in het venster Verkopen handmatig verkopen aangemaakt werden, dan werden Bezorgvormen en Betalingswijzen (vastgelegd via tabblad Afhandeling) meegenomen in de berekening van de korting op totaalbedrag. Dit is opgelost. Deze bedragen worden niet meer meegenomen in de berekening.

#### VERKOPEN: PROBLEEM MET 0 AANTALLEN OP VERKOOPDOCUMENTEN

Indien een verkoopregel een aantal van 0 had klopte het bedrag van die regel niet op verkoopdocumenten. Daar waar 0,- moest staan werd een lang negatief bedrag getoond. Dit is opgelost.

#### VOORRAAD: THT DATUM BIJ NIET THT-ARTIKELEN EN CREDITERING

In administratie waarin de functionaliteit voor THT-artikelen was ingeschakeld werden er onterecht "niet THTartikelen" geregistreerd met voorraden met houdbaarheidsdata. Dit gebeurde als er aantallen opgeboekt werden, bijvoorbeeld bij het maken van creditfacturen. Dit is opgelost.

# VOORRAAD: NIET GEREGISTREERDE VOORRAADBEWEGINGEN

Als LogiVert in een multi-user omgeving gebruikt wordt kon het voor komen dat voorraadbewegingen (op- of afboekingen van technische of commerciële voorraad) niet geregistreerd werden. Dit probleem kon optreden als op het moment van de registratie van de "beweging" het betreffend artikel door een andere gebruiker gewijzigd werd (in technische termen was er dan spraken van een locked record).

Dit probleem is opgelost. Als de voorraadbeweging op dat moment niet geregistreerd kan worden wordt deze nu in een wachtrij geplaatst. Bij de eerst volgende voorraadbeweging, van een willekeurig artikel, wordt gekeken of er nog bewegingen in de wachtrij staan. Als dat het geval is worden deze op dat moment, indien mogelijk, alsnog geregistreerd. Mochten ze dan niet geregistreerd kunnen worden, dan blijven ze in de wachtrij staan tot het moment dat het wel mogelijk is.

## INSTELLINGEN: VELD VOOR UITBREIDING ROBOTS.TXT TE KLEIN

In het venster Instellingen was het veld "Uitbreiding op specificaties" voor de Robots.txt te klein. De groot is hersteld.

# ONLINE – EQUINOXE: CADEAU-ARTIKELEN EN SNELKOPPELINGSARTIKELEN

Indien snelkoppelingsartikelen als cadeauartikelen waren toegekend, werden deze niet aangeboden als cadeau-artikel in de winkelwagen. Dit is opgelost.

## ONLINE - EQUINOXE: ARTIKELSPECIFIEKE KORTINGSBONNEN

Als je een Artikelspecifieke kortingsbon had opgenomen in de webwinkel, waarbij één of meerdere artikelen niet (meer) online stonden, dan crashte de kortingsbon het bestelproces. Dit is opgelost.

## ONLINE - EQUINOXE: ATTRIBUTEN NIET GETOOND IN VOLGORDE BACKOFFICE

Op de artikeldetailpagina werden de attributen niet getoond in de volgorde zoals ingesteld in de backoffice. Dit is opgelost.

## **EQUINOXE 8.9.24**

#### FEATURES

#### ONLINE - EQUINOXE: OPBOUWEN VAN MENU'S VERSNELD

Het opbouwen van menu's is versneld. Deze versnelling is voornamelijk merkbaar bij webshops met (zeer) veel artikelgroepen.

### MAJOR FIXES

#### ONLINE - EQUINOXE: CONTENT PAGINA'S MET DEZELFDE NAAM

Als content pagina's gelijke namen hadden werd steeds verwezen naar de eerste pagina en konden de overige pagina's met diezelfde naam niet geopend worden. Dit is opgelost.

#### ONLINE - EQUINOXE: STAFFELKORTINGEN

Staffelkortingen werden niet altijd juist berekend. Dit is opgelost.

#### ONLINE - EQUINOXE: LIGHTBOX OP MOBIEL

Bij gebruik van veel lightbox afbeeldingen bij een artikel kon de weergave ervan en de bruikbaarheid problematisch worden op mobiele toestellen. Dit is opgelost.

#### ONLINE - EQUINOXE: BESTELLEN ALS GAST EN AUTO-COMPLETE VAN BROWSER

In specifieke gevallen kon het voor komen dat klanten die als gast wilden bestellen tijdens het bestelproces de onterechte melding "Wachtwoord onjuist" kregen. Dit kwam doordat het auto-complete systeem van de browser automatisch een wachtwoord invulde in verborgen velden. Dit is opgelost.

#### ONLINE - EQUINOXE: ARTIKELGROEPEN EN ZOEKMACHINE-VELDEN BIJ MULTISHOPS

Indien gebruik gemaakt wordt van Multishops is het mogelijk om bij de artikelgroepen afwijkende teksten per multishop voor de zoekmachine-velden op te geven. Deze afwijkende teksten kwamen niet altijd goed door. Dit is opgelost.

## LOGIVERT 8.0.2.0 - EQUINOXE 8.9.23

#### FEATURES

#### ARTIKELEN: BESCHIKBAARHEID IN GRID EN FEEDS

Het veld Beschikbaarheid dat aan het grid in het Klanten venster en aan feeds (vergelijksites) toegevoegd kan worden wordt nu tekstueel weergegeven. Voorheen werd hier het internnummer van de geselecteerd Beschikbaarheid getoond. Nu wordt hier de omschrijving getoond.

#### PUBLICEREN: INTELLIGENTE PUBLICATIE VAN ARTIKELVARIANTEN

Bij het publiceren van artikelen wordt intelligenter omgegaan met artikelvarianten. Deze worden nu alleen gepubliceerd als de "moeder" artikelen waar ze aan gekoppeld zijn zelf ook gepubliceerd worden. Voorheen werden ze altijd gepubliceerd als ze aangemerkt waren als "Opnemen in webwinkel". Hierdoor kan de publicatie (in bepaalde gevallen) veel compacter en dus sneller uitgevoerd worden.

#### WEBWINKEL: FTP-PROFIELEN BEWERKEN

Bij het bewerken van FTP-profielen, vanuit het Eigenschappen venster, wordt de weergave van de instellingen in het Eigenschappen venster ververst zodra het venster FTP-profielen wordt gesloten. Voorheen gebeurde dit pas nadat het venster Eigenschappen opnieuw geopend werd.

In het venster FTP-profielen kunnen bewerkingen nu ook Ongedaan worden. Dit kan zolang niet geswitcht wordt van profiel of dat het venster gesloten wordt.

| FTP-profielen                    |               |         |
|----------------------------------|---------------|---------|
| + Nieuw 🔊 Ongedaan 🗙 Verwijderen |               |         |
| Basisadministratie               | Omechaijuinau | Test    |
| Multishop 1001                   | Omschrijving: | rest    |
| Multishop 1002                   |               | — Trans |
| Multishop 1003                   |               | 🔘 SI    |
| Test                             | CTD           | I       |
|                                  | FTP-server:   | I       |
|                                  |               | - Auth  |

### WEBWINKEL: "B2B ONLY SHOP"

(Vanaf Small Business)

Het is nu mogelijk om een "B2B only shop" te maken. Hiermee kunnen klanten bij het bestellen of bij het aanmaken van een account niet meer kiezen of ze een consument of een bedrijf zijn. Ze zullen altijd als bedrijf gezien worden.

U stelt dit in via het Instellingen venster onder Webwinkel, "Klanten login & bestelproces".

| Consumenten en bedrijven - B2C / B2B (Multishop a | fhankelijk) —                              |
|---------------------------------------------------|--------------------------------------------|
| 🔘 Zowel consumenten als bedrijven (B2C / B2B)     | <ul> <li>Alleen bedrijven (B2B)</li> </ul> |
|                                                   |                                            |

## WEBWINKEL: LINK AAN AFBEELDINGEN IN MEDIABLOKKEN

Aan de afbeeldingen in mediablokken kan nu ook een link naar een pagina opgenomen worden. Deze mediablokken zijn aanwezig om de content te bepalen van o.a. de pagina's van artikelen, artikelgroepen en content pagina's.

Bij de afbeelding kunt u naast de "Alternatieve tekst" (Alt-tag) ook een link opnemen. U kunt daarbij zelf een url opnemen of u kunt een specifiek artikel, artikelgroep of content pagina selecteren.

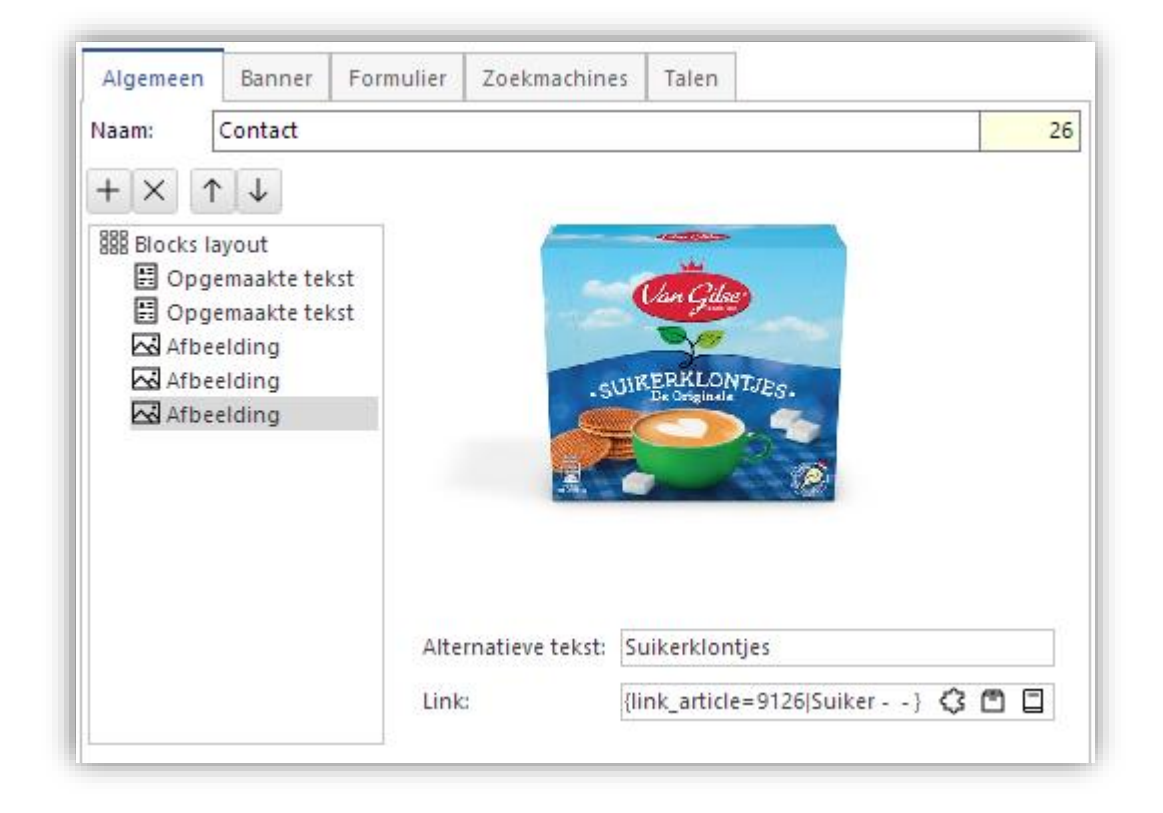

## WEBWINKEL: BEVESTIGINGSKNOP BIJ KORTINGSBONNEN

In het bestelproces is een knop toegevoegd achter het Kortingsbonnen-veld. Deze zorgt voor een visuele bevestiging van het toepassen van een kortingsbon.

| Kortingsbon                     |           |
|---------------------------------|-----------|
| Bon                             | Toepassen |
| Kortingsbon                     |           |
| Bon                             | Ongeldig  |
| Do kortingshop is piot govondon |           |

| Κ | 0 | rt | Î | n | g | s | b | o | n |
|---|---|----|---|---|---|---|---|---|---|
| n | 0 | Π  |   | Π | g | 5 | p | o | n |

BonC

Geldig

## VERKOPEN: BACKORDERS OPNEMEN IN VERKOOPDOCUMENTEN

Op de Magazijn- en Afleveringsbonnen kunnen nu de backorders (nog te leveren aantallen) opgenomen worden.

Om dit mogelijk te maken is een nieuw invoegveld voor verkoopdocumenten geïntroduceerd: \factlines:Backorder\

Dit veld toont de nog te leveren aantallen op de Magazijn- en Afleveringsbonnen. Op andere verkoopdocumenten zal de waarde van dit veld altijd 0 zijn.

Standaard worden op Magazijn- en Afleveringsbonnen alleen artikelen opgenomen waarvan het aantal niet 0 nul. Oftewel alleen artikelen die uitgeleverd gaan worden. Indien u er voor kiest om op deze documenten de aantallen van artikelen in backorder te tonen, kan het wenselijk zijn om ook de artikelen op te nemen zonder (deel) levering.

Dit kunt u instellen in het venster Instellingen bij Verkopen, "Uitvoer van gegevens", Magazijnbon of Afleveringsbon:

🗹 Artikelen zonder (deel) levering opnemen in document

### MAJOR FIXES

## ARTIKELEN: KOPIËREN/PLAKKEN EN DATUM-OPTIES

Bij het kopiëren en plakken van artikelen werden bij het geplakte artikel de datum-opties van alle artikelen geplakt. Dit is opgelost.

#### ARTIKELEN: AUTOMATISCH AFBOEKEN VOORRAAD THT ARTIKELEN

Bij het (semi) automatisch afboeken van de voorraad van THT artikelen met een verlopen houdbaarheidsdatum kon de afboeking in bijzondere gevallen fout gaan. Dit was bij artikelen met een niet toegekende locatie. Daarbij deed het systeem de afboeking op de standaard locatie. Waardoor de verlopen voorraad bleef bestaand. Dit is opgelost.

## KLANTEN: SELECTIE VAN KLANTEN VERWIJDEREN

Bij het verwijderen van een selectie van klanten (in het Klanten venster) werd steeds de laatst geselecteerde klant niet mee verwijderd. Dit is opgelost.

#### KLANTEN: CONTACTPERSONEN VAN ALLE KLANTEN VERVERSEN

Het verversen van alle klanten (via Extra in het Klanten venster) bleef hangen. Als het proces gestart werd, kwam deze nooit tot een einde en liepen de weergegeven percentages maar op. Dit is opgelost.

## VERKOPEN: ARTIKELEN MET "SPECIALE PRIJZEN"

Indien binnen een verkoop, van een klant met een toegekende "Speciale klantgroep", meerdere artikelen met "Speciale prijzen" opgenomen waren werd alleen de speciale prijs van het laatst toegevoegd artikel berekend. De overige artikelen met een speciale prijs werden voor de standaard prijs in rekening gebracht. Dit is opgelost.

## VERKOPEN: MELDING BIJ ARTIKELEN MET BARCODESCANNER TOEVOEGEN

Bij het toevoegen van een artikel aan een verkoop (in het Verkopen venster) verscheen er een onterechte melding dat de barcode onbekend is. Dit terwijl het artikel wel toegevoegd wordt. Dit is opgelost.

#### ONLINE BESTELLINGEN: KORTINGSBONNEN ZONDER ADMINISTRATIEF ARTIKEL

Indien een bestelling verwerkt werd met een kortingsbon zonder gekoppeld administratief artikel, kon de kortingsbon niet opgenomen worden in de verkoop. Hierdoor ontbrak deze volledig en klopt het totaal bedrag van de order niet meer.

Dit is opgelost door aan een dergelijke kortingsbon, in de backoffice, automatisch een administratief artikel te koppelen.

## ONLINE - CLASSIC: BESTELLING NIET AFRONDEN

In specifieke gevallen konden de bestellingen niet afgerond worden. Dit is opgelost.

## ONLINE - EQUINOXE: OPTIMALISATIE HTTPS-TEST

Redirects naar HTTPS zijn geoptimaliseerd om de webserver minder te belasten.

### ONLINE - EQUINOXE: ABSOLUTE LINK IN CANONICALS

In canonicals worden nu absolute links opgenomen.

#### ONLINE - EQUINOXE: COMBINATIE KORTINGSBON EN KORTING OP TOTAAL BEDRAG

In specifieke gevallen werden kortingsbonnen gecombineerd met kortingen op totaal bedrag niet juist berekend in de winkelwagen. Dit is opgelost.

#### RAPPORTAGE: KASSAFACTUREN IN KASSARAPPORTEN EN OMZETUITSPLITSING

Facturen aangemaakt via de kassa werden in kassarapporten en in de omzetuitsplitsing niet vermeld onder de juiste kassa. Het systeem kon de kassa (nummer en naam) niet achterhalen waar deze in aangemaakt waren. Dit is opgelost.

## **EQUINOXE 8.9.14**

#### FEATURES

#### ONLINE - EQUINOXE: REDIRECT CANONICALS OP ALLE PAGINA'S

I.v.m. zoekmachine optimalisatie zijn de zelfverwijzende Canonicals of Redirect Canonicals op alle pagina's toegevoegd, ook op pagina's die niet per se een Canonical hebben.

#### ONLINE - EQUINOXE: COPYRIGHTNOTICE VOOR RECAPTCHA

De Copyrightnotice voor ReCaptcha verwijderd op pagina's waar formulieren met de "Ik ben geen robot" – melding worden getoond.

#### MAJOR FIXES

#### ONLINE - EQUINOXE: API EN FOUTAFHANDELING

Enkele issues met betrekking tot de API en foutafhandeling in inlogprocessen. Dit is opgelost.

## ONLINE - EQUINOXE: VOORRAAD OP PRODUCTCATEGORIE PAGINA'S

Door het ontbreken van vertalingen werd de tekstuele voorraad aanduiding niet goed weergegeven op productcategorie pagina's. Dit is opgelost.

#### ONLINE - EQUINOXE: MYPARCEL EN ONBEKENDE ADRESSEN

MyParcel blokkeert niet langer op onbekende adressen, maar toont een melding dat het adres niet bekend is.

## LOGIVERT 8.0.1.4 - EQUINOXE 8.9.13

#### FEATURES - BACKOFFICE

#### WEBWINKEL: VOORRADEN WEERGEVEN OP LIJSTPAGINA'S

Het is nu mogelijk om voorraden weer te geven op lijstpagina's (artikelgroepen, zoekresultaten,...). U schakelt dit in via het venster Instellingen, onder Webwinkel, "Artikelen, prijzen & bestellen".

Voorraden weergeven op lijstpagina's (indien voorraad geactiveerd is)

#### WEBWINKEL: NIEUWSBRIEF AANMELDING UITGEBREID

Via het venster Instellingen kunt de 2 volgende mogelijkheden inschakelen:

- Aanmelding via het bestelproces
- Aanmelding via de klantaccount pagina

Nieuwsbriefmodule: Standaard nieuwsbrief

Aanmelding via het bestelproces

Nieuwsbrief aanmelding

Aanmelding via de klantaccount pagina

## WEBWINKEL: NIEUWSBRIEF - MAILCAMPAIGNS

De nieuwe module MailCampaigns maakt het mogelijk om het interne nieuwsbrief systeem, inclusief de aanmeld procedure in de webshop, te vervangen door het systeem van MailCampaigns (<u>https://www.mailcampaigns.nl</u>).

Nadat u bij MailCampaigns een account heeft aan laten maken en een campagne heeft opgezet kunt de volgende stappen volgen om aanmeldingen via uw webshop mogelijk te maken:

• Ga in het venster Instellingen naar het onderdeel Webwinkel. Ga naar het blok "Nieuwsbrief aanmelding" en kies bij Nieuwsbriefmodule voor MailCampaigns.

| Nieuwsbrief aanmeld | ing                           |
|---------------------|-------------------------------|
| Nieuwsbriefmodule:  | MailCampaigns 🔹               |
| 🗹 Aanmelding via h  | Geen<br>Standaard nieuwsbrief |
| 🗸 Aanmelding via d  | MailCampaigns                 |

\*

• Bij API dient u de API key en de API token van uw MailCampaigns account in te vullen. Deze key en token dienen MD5 geencrypt te zijn.

|                        | rief aanmelding                             |                                                                                           |   |
|------------------------|---------------------------------------------|-------------------------------------------------------------------------------------------|---|
| ieuwsbr                | riefmodule: Mail                            | Campaigns                                                                                 | • |
| Aanm                   | elding via het be                           | stelproces                                                                                |   |
| Aanm                   | ielding via de klar                         | itaccount pagina                                                                          |   |
| API —                  |                                             |                                                                                           |   |
| API key:               | a12b34c56d7                                 | '8e90f                                                                                    |   |
| API tok                | en: a12b34c56d7                             | /8e90f                                                                                    |   |
|                        |                                             | · · · · · · · · · · · · · · · · · · ·                                                     |   |
| MailCa                 | mpaigns ———                                 |                                                                                           |   |
| $+ \times$             | <                                           |                                                                                           |   |
|                        |                                             |                                                                                           |   |
| Taal                   | Event                                       | Groep                                                                                     |   |
| Taal<br>NL             | Event<br>registration                       | Groep<br>Logivert Integratie Test                                                         |   |
| Taal<br>NL<br>NL       | Event<br>registration<br>checkout           | Groep<br>Logivert Integratie Test<br>Logivert Integratie Test                             |   |
| Taal<br>NL<br>NL<br>NL | Event<br>registration<br>checkout<br>widget | Groep<br>Logivert Integratie Test<br>Logivert Integratie Test<br>Logivert Integratie Test |   |
| Taal<br>NL<br>NL<br>NL | Event<br>registration<br>checkout<br>widget | Groep<br>Logivert Integratie Test<br>Logivert Integratie Test<br>Logivert Integratie Test |   |
| Taal<br>NL<br>NL<br>NL | Event<br>registration<br>checkout<br>widget | Groep<br>Logivert Integratie Test<br>Logivert Integratie Test<br>Logivert Integratie Test |   |
| Taal<br>NL<br>NL<br>NL | Event<br>registration<br>checkout<br>widget | Groep<br>Logivert Integratie Test<br>Logivert Integratie Test<br>Logivert Integratie Test |   |

- Vervolgens kunt u bij MailCampaigns de campagnes instellen. Doe dit samen met uw contactpersoon bij MailCampaigns.
- Nadat de algemene instellingen juist gezet zijn kunt u een nieuwsbrief widget op verschillende plaatsen opnemen in uw webshop. Deze widget maakt een aanmelding op de nieuwsbrief mogelijk voor uw bezoekers.

Deze widget kan in het zijmenu en voetmenu opgenomen worden, maar ook op de homepagina of een contentpagina. Daarbij kunt u kiezen uit 4 implementatie mogelijkheden:

 $\circ \quad \text{Intern} \quad$ 

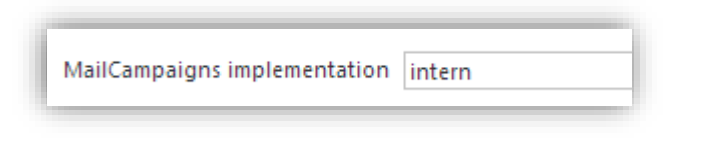

Hierbij worden de technische implementatie en het uiterlijk volledig (intern) bepaald door de webshop template.

o iframe

| MailCampai   | igns implementation | iframe                                                                  |
|--------------|---------------------|-------------------------------------------------------------------------|
| Externe link |                     | //interface.mailcampaigns.nl/interface/contactform.php?ref=12ab34cd56ef |

Hierbij wordt een aanmeldformulier via een iframe in de webshop opgenomen. Dit aanmeldformulier wordt volledig vanuit MailCampaigns ingericht en aangestuurd.

o auto

| MailCampaigns implementation | auto                                                                                                    |
|------------------------------|----------------------------------------------------------------------------------------------------|
| HTML                         | <div id="mailcampaigns_form_element"></div><br><script type="text/javascript" src="//interface.mailcampaigns.nl/interface/js/jquer<br><script type="text/javascript" src="//interface.mailcampaigns.nl/interface/contact</td> |
| CSS                          | /* @FONTFACE<br>@font-face {<br>                                                                                                    |

Hierbij wordt een aanmeldformulier via javascripting in de webshop opgenomen. Dit aanmeldformulier wordt technisch volledig vanuit MailCampaigns aangestuurd. De opmaak (CSS) wordt gepaald door de opgegeven CSS.

o manual

| MailCampaigns implementation | manual                                                                                                    |
|------------------------------|----------------------------------------------------------------------------------------------------|
| HTML                         | <pre>k form accept-charset="utf-8" action="//interface.mailcampaigns.nl/interface/contactform.php?ref=p3l" "sub_mc_form"&gt;</pre> |
| css                          | /* @FONTFACE<br>                                                                                                    |

Hierbij wordt het aanmeldformulier via HTML-code in de webshop opgenomen> Het aanmeldformulier wordt zowel technisch als wat opmaak (CSS) betreft volledig aangestuurd door de opgegeven code.

## SCAN-APP: PRODUCTINFORMATIE OPVRAGEN OP HANDTERMINAL/ANDROID TOESTEL

De nieuwe LogiVert Scan-App (aparte module) maakt het mogelijk om productinformatie (Afbeelding, Omschrijving, Voorraad en Artikelcodes) op te vragen op basis van een gescande barcode. Deze app is bedoeld voor winkelpersoneel om snel en eenvoudig productinformatie op te vragen op de winkelvloer. Deze App zal later verder uitgebreid met meer functies. Momenteel werkt deze op Android toestellen met een camera en is geoptimaliseerd voor gebruik op specifieke Honeywell handscanners.

Als u beschikt over de speciale Scan-App module kunt u deze als volgt activeren in LogiVert:

• Open het venster Instellingen en ga naar "API, Apps & onderdelen". Kijk of u reeds een Public key heeft bij Algemeen. Mocht u die nog niet hebben dan kunt u deze laten genereren via de knop "Keys

#### beheren".

|              | Apps & onderdelen - Aigen | een                   |                                 |        |
|--------------|---------------------------|-----------------------|---------------------------------|--------|
| API ID:      | 16566781378788            | API Secret:           | YFLOOEasSiW36ttpXRF             |        |
| – Public key |                           |                       |                                 |        |
|              |                           |                       |                                 |        |
|              |                           | 😥 Keys beheren        |                                 |        |
| ✓ MyPar      | Keys beheren              |                       |                                 | 2      |
| Gebruike     |                           |                       |                                 |        |
| API Kev:     | Public key                |                       |                                 |        |
|              | l                         |                       |                                 |        |
| Aanleveri    |                           |                       |                                 |        |
| – Aanlev     |                           |                       |                                 |        |
| 🗌 Zon        |                           | X Public en priva     | te key verwijderen              |        |
| 🖌 Maa        | Wachtwoord:               |                       |                                 |        |
| Leveri       |                           | + Public en prive     | ata kay gapararan               |        |
| Verwerkii    |                           | T rubic er prive      | ate key genereren               |        |
| - Bezorg     | 1 Public key exp          | orteren naar klembord | 1 Private key exporteren naar b | estand |
|              |                           |                       |                                 |        |
| Och          |                           |                       |                                 |        |

• Ga in het Instellingen venster onder "API, Apps & onderdelen" naar Scan-App en vink deze aan.

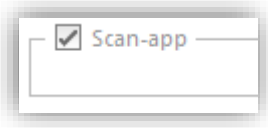

- Ga naar het venster Werknemers en stel de volgende zaken in bij de werknemers die gebruik mogen maken van de Scan-app (U dient hierbij in LogiVert ingelogd te zijn met een account met Beheerdersrechten):
  - o Selecteer de werknemer die u toegang tot de scan-app wenst te geven.
  - Ga naar het tabblad Inloggen en vink "Inlogrechten als gebruiker van het programma" aan.
  - Voer een Naam op, hiermee zal de werknemer in moeten loggen.
  - Vink de optie "Toegang tot de scan-app" aan en vul een Scan-app wachtwoord in. Houd er rekening mee dat het invoeren van ene wachtwoord op een mobiel-toestel op handterminal via een kleiner toetsenbord gaat. Een langer wachtwoord is in dergelijke gevallen niet altijd handig.
- U kunt nu de webshop publiceren
- Open vervolgens de Scan-app en voer de volledige url van uw webshop in gevolgd door een inlognaam en wachtwoord.

#### WEBWINKEL: LOG-BESTAND VAN BETAALPROVIDERS

Er wordt automatisch een log bijgehouden in de webwinkel van de acties van betaalprovider. Dit log kan gebruikt worden door de LogiVert servicedesk of een systeembeheerder om het gedrag van de betaalproviders te bestuderen bij eventuele problemen.

In het venster Instellingen kan het via "Beheer & onderhoud" ingesteld worden wat er precies bijgehouden wordt in dit log-bestand.

| – Log-bestanden - Equinoxe |                                                                                                 |  |
|----------------------------|-------------------------------------------------------------------------------------------------|--|
| Betaalproviders:           | Fouten, waarschuwingen & notificaties 🔹                                                         |  |
| - Exporteren               | Alleen fouten<br>Fouten & waarschuwingen                                                        |  |
|                            | Fouten, waarschuwingen & notificaties<br>Fouten, waarschuwingen, notificaties & succesberichten |  |
| ↑ Installingan a           | Alle communicatie                                                                               |  |

## VERGELIJKINGSITES/FEEDS: VELD GEWICHT TOEGEVOEGD

Het veld Gewicht is toegevoegd aan de beschikbare velden voor vergelijkingsites/feeds.

## MAJOR FIXES

## VERKOPEN: MAILEN BIJ STATUSWIJZIGING

Bij een mail-actie gekoppeld aan een statuswijziging kon het voor komen dat er 2 keer dezelfde e-mail gemaild werd. Dit is opgelost.

### ONLINE-EQX: AFLEVERDATUM WORDT NIET ONTHOUDEN

De geselecteerde afleverdatum werd in specifieke gevallen niet onthouden. Dit trad dan meestal op bij de selectie van een andere betaalmethode. Dit is opgelost.

# LOGIVERT 8.0.1.2

## MAJOR FIXES

# PUBLICEREN / BESTELLINGEN VERWERKEN: FTP

Indien gebruik gemaakt werd van het FTP protocol kon het gebeuren dat het systeem geen juiste FTPverbinding kon leggen waardoor het niet mogelijk was om o.a. te publiceren en bestellingen te verwerken. Dit is opgelost.

# LOGIVERT 8.0.1.1 - EQUINOXE 8.9.12

#### FEATURES - BACKOFFICE

#### PUBLICEREN: FTP-PROFIELEN

Het programma maakt nu gebruik van profielen om de ftp-instellingen te zetten. Deze profielen maken het mogelijk om eenvoudig te wisselen van FTP-instellingen zonder deze steeds opnieuw in te moeten vullen. Dit laatste verminderd aanzienlijk de kans op fouten bij het wisselen van instellingen.

Bij bestaande administratie worden de huidige FTP-instellingen automatisch omgezet in FTP-profielen.

| ļ | FTP-profiel: | Basisadministratie | Ŧ | 😥 FTP-profielen beheren | l |
|---|--------------|--------------------|---|-------------------------|---|
|   |              |                    |   |                         |   |

Voor elke locatie waar u naar wenst te publiceren kunt u een profiel aanmaken. Deze locaties kunnen de standaard locaties voor uw basisshop en eventuele multishops zijn. Maar ook locaties waar u voor tests naartoe te publiceren.

| Basisadministratie | Orecestariliate es     | Multiples 1000        |               |
|--------------------|------------------------|-----------------------|---------------|
| Multishop 1001     | Omschrijving:          | Multishop 1002        |               |
| Multishop 1002     |                        | — Transfer protocol — |               |
| Multishop 1003     |                        | SFTP                  | FTP           |
|                    | FTP-server:            |                       |               |
|                    |                        |                       |               |
|                    |                        | - Authenticatie       | O Bublis Issu |
|                    |                        | wachtwoord;           |               |
|                    | Gebruikersnaam:        |                       |               |
|                    | Wachtwoord:            |                       |               |
|                    |                        |                       |               |
|                    |                        |                       |               |
|                    |                        |                       |               |
|                    | FTP noort              | 22                    |               |
|                    | rin-poole              | 22                    |               |
|                    |                        |                       |               |
|                    | Bestemmingsmap:        |                       |               |
|                    | Submap:                |                       |               |
|                    |                        |                       |               |
|                    | Internetadres (URL):   |                       |               |
|                    | laters and see best    |                       |               |
|                    | intern pad naar basis: |                       |               |

## PUBLICEREN: SFTP MET "PUBLIC KEY" AUTHENTICATIE

De instel- en gebruiksmogelijkheden voor SFTP zijn uitgebreid. Naast de authenticatie op basis van een wachtwoord is het nu ook mogelijk om gebruik te maken van authenticatie op basis van een Public key.

Informeer vooraf bij uw hosting provider of hij het SFTP protocol ondersteund en of dit op basis van wachtwoord- of "Public key"-authenticatie is. Als het dat laatste is zult u uw IP-adres aan hem door moeten geven zodat hij deze op een "whitelist" kan zetten. Doet u dat niet dan zult u geen verbinding kunnen leggen vanaf dat IP-adres.

Het instellen en in gebruik nemen gaat als volgt:

- In het venster FTP-profielen selecteert u SFTP bij het "Transfer protocol"
- Bij Authenticatie kiest u voor "Public key"
- Vergeet niet de Gebruikersnaam op te geven
- Bij "Public key" klikt u op "Keys beheren"
  - o In het venster Keys beheren vult u een wachtwoord naar keuze in
  - Klik vervolgens op de knop "Public en private key genereren" om de keys te genereren

| CIDIIC INC y                                                                                       |                                                                                                    |                                                                                                    |
|----------------------------------------------------------------------------------------------------|----------------------------------------------------------------------------------------------------|----------------------------------------------------------------------------------------------------|
| ssh-rsa AAAAB3Nza(<br>+BmpttFb2VX7JIyIZF<br>+AYHCQUOM3RVlwV<br>{bDRAfaMoCX1g1Zt<br>+wQKzde1HAoQGpV | 11yc2EAAAADAQABAAABAEpH/f9rcVH<br>RmOI2vaNc91EYtrfSRVkc8bcP9QvhKV<br>RmjkUERukNY/peY1X7cQlAvbzjM7FHn<br>go6H0VEI95IkaT3oufE3Q/4IFiSEUSj2+<br>CVhfjpLr+auIeY6asxdrGlCp7dNX+c= | 4WgXmV3Cq+5yAXo IM4Ani_Ihj7zi<br>KKmtWOeZvk7NAfvPXAHY88DrYaFIq4aw+<br>pTiUK33gVL9BL5OCK8cDLCG6/IG5g0hY5NnoxlxRAcYT/<br>+Ju/RS5pzgNHX/GNUoelWRmAOW+2PDx9o2IoaFEb<br>ssh-rsa-logivert |
|                                                                                                    | X Public en privat                                                                                                    | te key verwijderen                                                                                                    |
| Nachtwoord:                                                                                        | EenTestWachtwoord123!                                                                                                    |                                                                                                    |
|                                                                                                    | + Public en priva                                                                                                    | te key genereren                                                                                                    |
| ↑ Public ke                                                                                        | ey exporteren naar klembord                                                                                                    | ▲ Private key exporteren naar bestand                                                                                                    |

- Klik op de knop "Public key exporteren naar klembord" zodat de public key zometeen geplakt kan worden in de omgeving van uw hosting provider.
- Sluit het venster "Keys beheren"
- Ga naar de omgeving van uw hosting provider om daar uw zojuist gekopieerde "Public key" te plaatsen. Hoe dit precies gaat kan per hosting provider verschillen.

| Websites & domeinen ><br>SSH Keys Manager |
|-------------------------------------------|
| 🕂 Add Key 🔀 Remove                        |
|                                           |

In het venster waar u de SSH key op kunt voeren plakt u uw "Private key" die in LogiVert aangemaakt is.

| Websites & domeinen > SSH Keys N | /lanager                                                                                                    |
|----------------------------------|----------------------------------------------------------------------------------------------------|
| Key *                            | Ssh:r58         AAAAB3NzaC1yc2EAAAADAQABAAABAEpH/f9rcVHWgXmN3Cq+SyAXo1M4AnL1hj7zi+BmpttFb2VX7JlylZRmOl2vaNkNY/peY1X7LQIAvb2jM7EHnpliUkd3gN2bBL5DCKBcDLLCGG/IG5g0hYSNnoxlxRacYT/kkbDRAfaMoCX1g1Ztgo6H0V/GNU0elWRmAQW+2PDx9o2loaFEb+wQKzde1HAoQGpVCVhfjpLr+auleY6asxdrGlCp7KNX+c=ssh:r58-logivert         /GNU0elWRmAQW+2PDx9o2loaFEb+wQKzde1HAoQGpVCVhfjpLr+auleY6asxdrGlCp7KNX+c=ssh:r58-logivert |
| * Vereiste velden                | Add Annuleren                                                                                                    |

| Websites & do | Keys Manager                           |                                                 |
|---------------|----------------------------------------|-------------------------------------------------|
| Inform        | natie: SSH key was successfully added. |                                                 |
| 수 Add Key     | y 🔀 Remove                             |                                                 |
| 1 onderdelen  | in totaal<br>Title                     | Fingerprint                                     |
|               | ssh-rsa-logivert                       | d8:4e:ce:36:cf:4a:77:28:f9:ec:06:1d:df:62:a8:e9 |
| 1 onderdelen  | in totaal                              |                                                 |

• Hierna kunt u publiceren als alle overige standaard FTP-instellingen juist gezet zijn.

## PUBLICEREN: BEPERKTE OPSCHONING VAN DE ONLINE CACHE

Daar waar het systeem in het verleden altijd de cache van de webwinkel opschoonde na een publicatie, gebeurt dit nu alleen als het nodig is.

In het verleden werd de cache bijvoorbeeld ook opgeschoond als alleen de voorraden werden geüpdatet. In zo'n geval heeft het opschonen geen meerwaarde. Het zorgt echter wel voor een iets langer durende publicatie en een korte belasting van de webserver omdat deze eerst de cache moet wissen om hem daarna weer op te bouwen voor een snellere weergave van de pagina's.

Het programma schoont de cache nu alleen maar op na een publicatie van de onderdelen Raamwerk, Templaten en/of Gegevens-Algemeen.

#### WEBWINKEL: TITEL VOOR ZOEKMACHINES VERLENGD

Het veld Titel voor zoekmachines, dat terug te vinden is bij o.a. de artikelgroepen, artikelen en contentpagina's, is verlengd. Voorheen kon deze maximaal 60 karakters zijn. Nu kunnen er tot 70 karakters ingevuld worden. Dit is gedaan naar aanleiding van aanpassingen bij Google om een langere titel te kunnen ondersteunen.

## VERKOPEN: ACHTERSTALLIGE BETALINGEN - ONLINE BETAALDE VERKOPEN VERBERGEN

Het overzicht van "Achterstallige betalingen", in het venster Verkopen, toont alle facturen waarvan het betaaltermijn is verstreken zonder dat ze als volledig betaald zijn aangemerkt.

Omdat hierbij uitgegaan wordt van de waardes die toegekend worden aan de facturen verschijnen in dit overzicht ook alle facturen van verkopen die online geplaatst zijn en ook volledige online betaald zijn, maar niet onder het tabblad Facturen als betaald werden geregistreerd.

Aan het tabblad "Achterstallige betalingen" is nu (onder in) de optie "Volledig online betaalde verkopen verbergen" toegevoegd. Deze optie is standaard aangevinkt. Deze optie zorgt ervoor dat de online geplaatste verkopen die volledig betaald zijn niet getoond worden in het overzicht.

| 1.1      |              | ,                                 |           |
|----------|--------------|-----------------------------------|-----------|
|          | 13621        | 13141 -216,9                      | 12-7-20:  |
|          | 13809        | 13248 218,95                      | 18-7-20   |
| н        | 13818        | 13253 6                           | 19-7-20:  |
| R        | 14365        | 13468 78,95                       | 5-8-2014  |
| nte -    | 14431        | 13511 -12,45                      | 7-8-2014  |
| rsta     | 14890        | 13777 68,9                        | 19-8-20   |
| lij      | 15987        | 15376 1422,05                     | 11-11-2(  |
| <b>B</b> | 19037        | 17066 60,37                       | 4-3-201!  |
| ta       | 19037        | 17176 60,37                       | 11-3-20   |
| l l      | 22123        | 17711 35,95                       | 15-4-20   |
| S .      | 23447        | 18247 13                          | 19-5-20   |
|          | Automatische | e melding<br>ne betaalde verkopen | verbergen |

#### MAJOR FIXES

# ONLINE BESTELLINGEN: WEERGAVE CONTACTPERSOON IN VENSTER "KLANT SELECTEREN"

In het venster "Klant selecteren" werd de contactpersoon niet getoond in het onderdeel "Gegevens zoals LogiVert ze gaat verwerken". Dit is opgelost.

### KASSA: SCANNEN KLANTENKAART

Bij het scannen van de klanten kaart blokkeerde het systeem en werd de betreffende verkoop/bon niet op naam van de klant gezet. Dit is opgelost.

#### VERGELIJKINGSITES/FEEDS: OPENEN DEFINITIES

Bij het openen van feed definities werd de verkeerde extensie gebruikt om te filteren in het venster Openen. Hierdoor werden de definitie-bestanden niet getoond (terwijl ze wel aanwezig waren). Dit is opgelost.

#### ONLINE - EQX: ARTIKELGROEPEN IN VERKEERDE TAAL

In specifieke gevallen kon het voorkomen dat de teksten en namen van artikelgroepen in de verkeerde taal stonden. Dit was alleen bij meertalige webwinkels. Dit is opgelost.

ONLINE – EQX: ZOEKEN

In specifieke gevallen kon het voorkomen dat het zoeksysteem niet werkte. Dit is opgelost.

# LOGIVERT 8.0.0.6 - EQUINOXE 8.9.7

## **FEATURES - BACKOFFICE**

#### ALGEMEEN: SLIM AFSLUITEN

Als LogiVert afgesloten wordt verschijnt er een bevestigingsvenster. Daar waar er voorheen gekozen moest worden voor Accepteren of Annuleren om definitief af te sluiten of terug in het programma te gaan, is er nu een wachtstand aan toegevoegd. Het venster wacht nu enkele seconden voordat het zichzelf automatisch afsluit en het programma definitief afsluit.

Dit automatisch afsluiten kan onderbroken worden door op de knop Annuleren te klikken. Ook kan het afsluiten versneld worden door op de knop "Nu afsluiten" te klikken.

Naast de verbetering van het gebruiksgemak is deze functionaliteit toegevoegd om er voor te zorgen dat LogiVert het automatisch afsluiten of herstarten van Windows niet blokkeert.

| LogiVert wordt afgesloten               | × |
|-----------------------------------------|---|
| C                                       |   |
| Nu <u>a</u> fsluiten A <u>n</u> nuleren |   |

## ALGEMEEN: EXPORT NAAR SPREADSHEET

De "export naar Excel" is doorheen het gehele programma vervangen door een "export naar spreadsheet". Daar waar voorheen de geëxporteerde data geopend werd in Excel of een ander programma dat Excelbestanden kon openen, wordt de data nu in de spreadsheet-module van LogiVert zelf geopend. Hierdoor is de export niet meer afhankelijk van externe toepassingen.

Mocht u het toch nog in Excel willen bewerken, blijft dat natuurlijk nog steeds mogelijk. U hoeft de spreadsheet dan nog alleen maar op te slaan om dat bestand dan weer in Excel te kunnen openen.

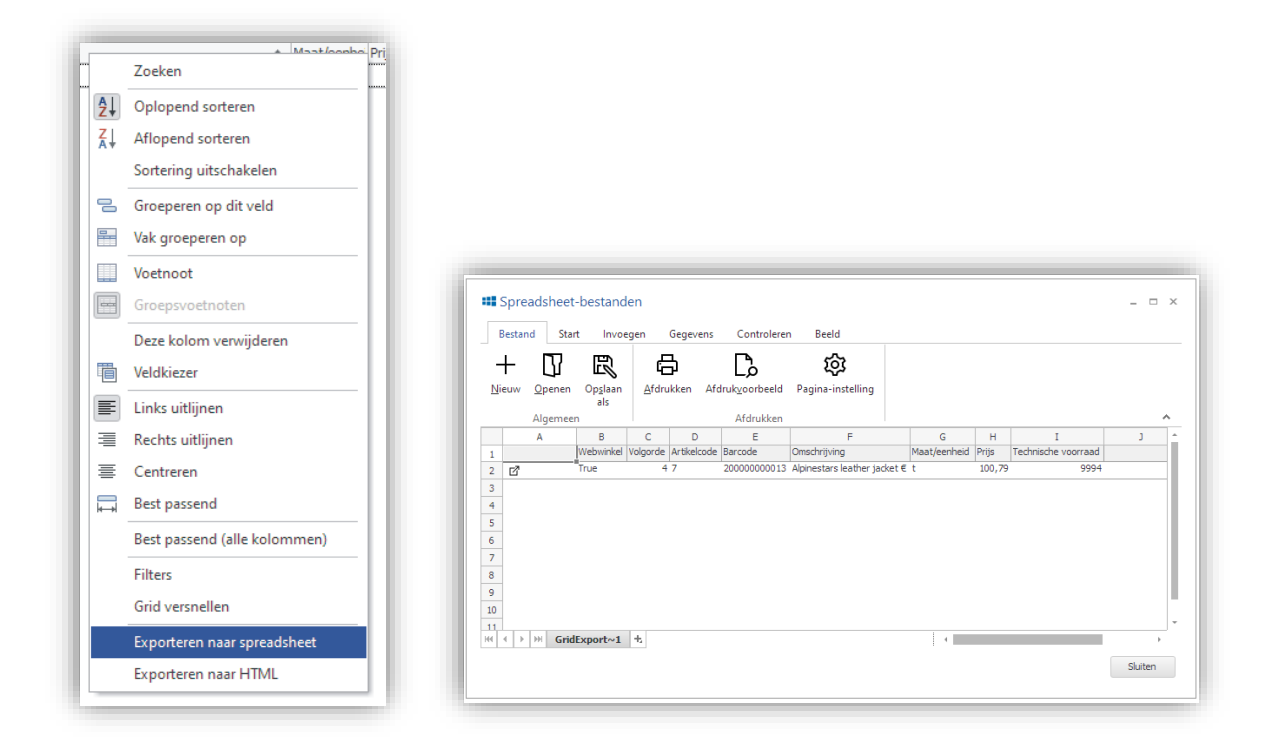

## EIGENSCHAPPEN: ATTRIBUTEN EN ARTIKELTAGS KOPIËREN NAAR OVERIGE TALEN

Het is nu mogelijk om naast de gegevens van artikelen en artikelgroepen ook de gegevens van attributen en artikeltags te kopiëren naar overige talen. Hiermee vult u de vertalingen van de aangevinkte velden met de teksten uit de basis taal.

U kunt dit via het venster Eigenschappen. Bij het onderdeel Talen klikt u op de knop "Artikelgegevens kopiëren". In het venster "Artikelgegevens kopiëren naar overige talen" selecteert u de onderdelen die u gekopieerd wenst te hebben.

|                        | Onties                        |
|------------------------|-------------------------------|
|                        | Crossmarketing                |
| Media blokken          |                               |
| Prijstekst             | <u> </u>                      |
| Artikelgroepen         |                               |
| Omschrijving           | 🖉 Beschrijving                |
| Attributen             |                               |
| Attribuut omschrijving | 🖉 Attribuutoptie omschrijving |
| Artikeltags            |                               |
| Omschrijving           |                               |
|                        |                               |

De ISO landen tabel is geactualiseerd.

#### KLANTEN: "WACHTWOORD ONLINE UPDATEN" NIET BESCHIKBAAR ZONDER ACCOUNT

In het venster Klanten, onder het tabblad "Online account" is de knop "Wachtwoord online updaten" niet meer beschikbaar (disabled) als er geen account aanwezig is. Oftewel als er geen Inlognaam opgegeven is.

#### ARTIKELEN: ATTRIBUTEN TOEKENNEN

Het toekennen van attributen aan artikelen is gebruiksvriendelijker gemaakt. Daar waar de attributen voorheen één voor één geselecteerd moesten worden, kunnen ze nu sneller en eenvoudiger via een selectie venster toegekend worden.

Vanuit het venster Artikelen kan onder het tabblad Media, Attributen de lijst van attributen bewerkt worden via de knop Bewerken.

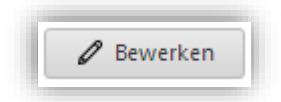

Vanuit het selectie venster dat dan verschijnt kunnen de attributen geselecteerd worden.

| iescnikbaar                    |               | - Geselecteerd               |  |
|--------------------------------|---------------|------------------------------|--|
| draadloos: ja                  | ↑ Toevoegen   | Maat: 3                      |  |
| vermogen: 2 x35w               |               | Te gebruiken voor: Hardlopen |  |
| accessoires: kabels en pluggen | ← Verwijderen | Te gebruiken voor: Vliegen   |  |
| aansluitingen: iphone          |               |                              |  |
| aansluitingen: ipod            |               |                              |  |
| aansluitingen: android         |               |                              |  |
| test: test                     |               |                              |  |
| test: test2                    |               |                              |  |
| Kleur: Rood                    |               |                              |  |
| Maat: 3                        |               |                              |  |
| Maat: 5                        | -             |                              |  |
| Maat: 7                        |               |                              |  |
| Maat: 9                        |               |                              |  |
| Maat: 42                       |               |                              |  |
| Maat: 43                       |               |                              |  |
| Maat: 44                       |               |                              |  |
| Type: Speciaal                 | *             |                              |  |

#### ARTIKELEN: VERSNELLING OPBOUWEN ARTIKELOVERZICHT

Vanuit het venster Artikelen kan een Artikeloverzicht opgeroepen worden. Dit overzicht geeft weer in welke verkopen en inkopen dit artikel opgenomen is.

Het weergeven van dit overzicht is aanzienlijk versneld. Het effect is zeker merkbaar bij wat grotere administratie waar zeer veel verkopen in geregistreerd staan.

#### ARTIKELEN: AFBEELDINGEN IMPORTEREN OP BASIS VAN BARCODE

Het venster "Afbeeldingen importeren" biedt nu ook de mogelijkheid om de afbeelding aan een artikel te koppelen op basis van de barcode. Als de bestandsnaam gelijk is aan de barcode van een artikel wordt de afbeelding aan dat artikel toegevoegd.

| ✓ Koppelen aan artikel                                              | en                  |
|---------------------------------------------------------------------|---------------------|
| Bestandsnaam van afbee                                              | elding gelijk aan:  |
| Artikelcode                                                         | $\sim$              |
| Artikelcode<br>Artikelomschrijving<br>Artikelcode 2<br>Internnummer | n nog niet aanwezig |
| Barcode                                                             |                     |

# ARTIKELEN: FUNCTIONALITEIT ZOEKEN TABBLAD UITGEBREID

De functionaliteit onder het Zoeken tabblad is uitgebreid:

- De mogelijkheid om "Gearchiveerde artikelen" en/of "Snelkoppelingen" uit te sluiten is nu bij alle zoektypes beschikbaar.
- "Gearchiveerde artikelen" is nu standaard uitgevinkt, zodat in basis geen gearchiveerde artikelen getoond worden in de zoekresultaten.

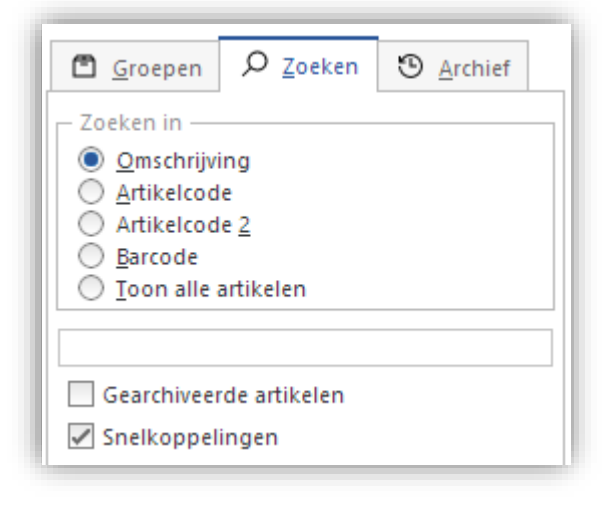

Dit betreft overigens niet alleen het venster Artikelen, maar alle vensters waar het Zoeken tabblad in terug te vinden is.

#### ARTIKELEN: SAMENGESTELDE DEELLEVERINGEN

#### (Vanaf Small Business)

Met de samengestelde deelleveringen is het mogelijk om een artikel online bestelbaar te maken en als deze bestelling in de backoffice verwerkt wordt zal deze opgesplitst worden in verschillen artikelen (deelleveringen) waarvan de afleverdata met een ingesteld aantal dagen kan afwijken van het bij de bestelling opgegeven afleverdatum.

U activeert de mogelijkheid tot het gebruik van samengestelde deelleveringen per administratie door in het venster Instellingen onder Artikelen de optie "Samengestelde deelleveringen" aan te vinken. Als dat gedaan is verschijnt er in het venster Artikelen een tabblad genaamd "Samengestelde deelleveringen".

| Artikel:       | Week 1                                       | 🚔 Artikel selecteren |
|----------------|----------------------------------------------|----------------------|
| Apostal dagage | a dat da lavarian latar plaata vindt dan hat | basis artikal        |
| Aantai dagel   | r dat de levening later plaats vindt dan het | Dasis ar uker.       |
|                | 7                                            |                      |

Onder dit tabblad kunt u aangeven dat betreffend artikel een artikel is bestaande uit deelleveringen. Dit doet u door de optie "Samengestelde deelleveringen" aan te vinken. Vervolgens kunt u daaronder het overzicht opbouwen van de artikelen waaruit de samenstelling bestaat. Bij elk artikel kunt u het aantal dagen opgeven dat de levering later plaats zal vinden dan het basis artikel (leverdatum van de bestelling).

Zodra betreffend artikel (online) besteld wordt zal deze in de backoffice opgesplitst opgenomen in de verkoop. Dit is dus ook het geval bij een handmatige toevoeging in het venster Verkopen.

Bijvoorbeeld:

```
U heeft een artikel met de naam "MaandBox 1". Dit artikel is aangemerkt als zijnde van het type
"Samengestelde deelleveringen". Daaronder hangen 3 artikelen, namelijk: "Box week 1" (dagen = 0), "Box
week 2" (dagen = 7) en "Box week 3" (dagen = 14).
```

Een klant plaatst een bestelling voor "MaandBox 1" en geeft als afleverdatum 1-1-2020 op. Zodra de bestelling in de backoffice verwerkt wordt worden de volgende bestelregels toegevoegd:

- MaandBox 1
- Box week 1 (afleverdatum = 1-1-2020)
- Box week 2 (afleverdatum = 8-1-2020)
- Box week 3 (afleverdatum = 15-1-2020)

## ARTIKELEN: MULTI SELECTIE BIJ NIEUWE VARIANTEN

Bij het toevoegen van nieuwe varianten (op basis van reeds bestaande artikelen) is het nu mogelijk om een multi selectie te doen. Oftewel: het is mogelijk om meerdere artikelen tegelijk te selecteren om als variant toe te voegen.

Deze multi-selectie kan door de artikelen aan te vinken of door rijen in het grid te selecteren door de Ctrl- of Shift-toets in te houden en met de muis te klikken.

| Artikelcode | Omschrijving                          | Maat/eenheid |
|-------------|---------------------------------------|--------------|
| iPadE3600   | Bluetooth-Toetsenbord voor iPad E6300 |              |
| iPadE3600   | Bluetooth-Toetsenbord voor iPad E6300 |              |
| 🖌 iPadE3600 | Bluetooth-Toetsenbord voor iPad E6300 |              |
| Kaw001      | JawBone JamBox                        |              |
| Kaw001      | JawBone JamBox                        |              |
| 🖌 lib 12346 | Libratone Lounge                      |              |
| LogiOne+    | Logitech Harmony One+                 |              |
| 59          | Sonos Play:5 + Bridge                 |              |

ARTIKELEN: OPTIELIJSTEN - UITBREIDING "OPTIES ALS ARTIKELEN VERWERKEN"

Bij de Optielijsten zijn de mogelijkheden aangaande "Opties als artikelen verwerken" verder uitgebreid. Deze functionaliteit bestond reeds eerder en maakte het mogelijk bij bestellingen die online geplaatst waren de geselecteerde opties in de bestelling te verwerken als individuele artikelen. Hier zijn de volgende mogelijkheden en functies bij gekomen:

 Indien bij Optielijsten werd aangegeven dat geselecteerde opties "als artikel verwerkt" moesten worden werd voorheen het basis artikel NIET opgenomen in de verkoop/bestelling. Het is nu mogelijk geworden om aan te geven dat het basisartikel WEL mee in de verkoop opgenomen wordt. Dit kan door de optie "Basisartikel niet mee verwerken" uit te vinken.

Basisartikel niet mee verwerken

Indien er voor gekozen wordt om het basisartikel WEL mee te verwerken zal de prijs van deze herberekend worden. Deze zal gelijk gesteld worden aan het bedrag van de oorspronkelijk verkoopregel minus de opgetelde bedragen van de geselecteerde opties. Dit zodat het eindbedrag van het basisartikel en zijn opties (die verwerkt worden als individuele artikelen) gelijk is aan de oorspronkelijke verkoopregel.

• De optie "Prijzen van opties gelijk aan Verwerken-als-artikel" zorgt ervoor dat u zelf geen prijzen op hoeft te geven bij de opties, maar dat deze automatisch gelijk gesteld worden aan de prijzen van de artikelen waar ze aan gekoppeld zijn.

Prijzen van opties gelijk aan "Verwerken als"-artikel

Schakelt u deze optie in en maakt u opties aan die u niet koppelt zijn aan een artikel, dan wordt de prijs van deze opties op nul gezet.

• Als u de optie "Opties als artikelen verwerken" aan heeft staan kunt u versneld nieuwe opties aanmaken via de knop "Nieuwe optie als artikel".

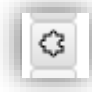

Via deze knop maakt u een optie aan door rechtstreeks het artikel te selecteren waar het aan gekoppeld dient te worden. De omschrijving van de optie wordt dan ook meteen gelijkgesteld aan de omschrijving van het artikel.

- De functionaliteit van het verwerken van opties als artikelen werkt nu niet alleen meer bij online bestellingen. Het werkt ook als u handmatig artikelen toevoegt in het venster Verkopen. Ook in de kassa worden de opties automatisch omgezet naar artikelen.
- De mogelijkheden bij het plakken van opties zijn uitgebreid.

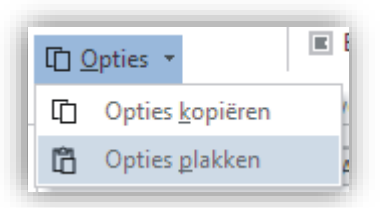

De instellingen die gezet kunnen worden bij Optielijsten worden nu standaard mee geplakt. Dit plakken kan, indien gewenst, per instelling uit gezet worden. Het gaat om de instellingen "Opties als artikelen verwerken", "Basisartikel niet mee verwerken" en "Prijzen van opties gelijk aan Verwerkenals-artikel".

| Instelling van "C | Opties als artikelen verwerke  | n                         |
|-------------------|--------------------------------|---------------------------|
| Instelling van "E | Basisartikel niet mee verwerk  | en"                       |
| Instelling van "F | rijzen van opties gelijk aan ' | /erwerken-als-artikel"    |
| Optie 1           | 🗹 Optie 6                      | 🖌 Teksten                 |
| 🗸 Optie 2         | 🖌 Optie 7                      | 🖌 Datum en tijd           |
| 🗸 Optie 3         | 🗸 Optie 8                      | 🖌 Afbeeldingen            |
| 🖌 Optie 4         | 🗸 Optie 9                      | 🖌 Informatie afbeeldingen |
| 🗸 Optie 5         | Optie 10                       | ✓ Uitsluitingen           |
| Vooraf opschon    | ien                            |                           |

# ARTIKELEN: OPTIELIJSTEN - VERBETERING INTERFACE

De interface van het tabblad Optielijsten (onder Opties & varianten) is verbeterd. Deze verbetering zit hem voornamelijk in een versobering waardoor deze overzichtelijker en rustiger is.

De tabbladen structuur, voor het benaderen van de verschillende optielijsten en uitsluitingen, is komen te vervallen. Deze is vervangen door een lijst waarin de gewenste optielijst geselecteerd kan worden. Er kan ook makkelijk doorheen gescrold/geklikt worden om de verschillende optielijsten te raadplegen.

| - 🔽 Opties al<br>🗌 Basisar                                                                                                    | s artikelen verwerken —<br>tikel niet mee verwerker | n 🔽 Prijz | en van opties ( | gelijk aan "Ve | rwerken als"-i | artikel   |                         |
|----------------------------------------------------------------------------------------------------|-----------------------------------------------------|-----------|-----------------|----------------|----------------|-----------|-------------------------|
| Optielijst 1<br>Optielijst 2<br>Optielijst 3<br>Optielijst 4<br>Optielijst 5<br>Optielijst 6<br>Optielijst 7<br>Optielijst 9<br>Optielijst 9<br>Optielijst 10<br>Jitsluitingen | Omschrijving:                                       | Meerprijs | Inkoopprijs     | Eenmalig       | Gewicht        | Verplicht | - Informatie afbeelding |

ARTIKELEN: LICHTE VERSNELLING VAN HET KOPIËREN VAN ARTIKELEN MET VARIANTEN

Het kopiëren van artikelen met varianten is licht versneld (gemiddeld 1/3 sneller). Daarnaast wordt nu de stand van het kopiëren van de varianten aangegeven.

#### ARTIKELEN: VERSNELLING OPBOUW ARTIKELGROEPEN

De opbouw van de artikelgroepen "bomen" in o.a. het venster artikelen is versneld. Het effect hiervan is duidelijk merkbaar als u een administratie heeft met zeer veel artikelgroepen heeft en u sluit het venster Artikelgroepen nadat u daar bewerkingen heeft gedaan.

Artikelen: Waarschuwing bij muteren van voorraad gearchiveerd artikel

Omdat het muteren van de voorraad van een gearchiveerd artikel meestal ongewenst is (en vaak ook per ongeluk gebeurd) maakt het programma dit nu minder vanzelfsprekend. Dit op de volgende 2 manieren:

 In het venster Artikelen is de knop "Voorraad muteren" uitgeschakeld zodra het tabblad Archief is geopend.

| Groepe<br>Versleep een<br>deze uit het a<br>Const<br>Loss<br>Varia | n $\mathcal{O}$ ;<br>artikel na<br>archief te<br>kassa]<br>se artikele<br>anten] | Zoeken Constant<br>nar de gewen<br>halen.<br>n] | ) Archief ste groep om |         |         |
|--------------------------------------------------------------------|----------------------------------------------------------------------------------|-------------------------------------------------|------------------------|---------|---------|
| Algemeen                                                           | Media                                                                            | Voorraad                                        | Financieel 8           | adminis | tratief |
| - Voorraad -                                                       |                                                                                  |                                                 |                        |         |         |

• In het venster "Voorraad muteren" wordt er bij het muteren van de voorraad van een gearchiveerd artikel om bevestiging gevraagd.

| Voorraa | d muteren                                                                                                    |
|---------|----------------------------------------------------------------------------------------------------|
| ?       | Wenst u de voorraad van een gearchiveerd<br>artikel te muteren?                                                                     |
|         | Het artikel waar u de voorraad van wenst te muteren is<br>een gearchiveerd artikel. Het is niet gebruikelijk om deze<br>te muteren. |
|         | <u>J</u> a <u>N</u> ee                                                                                                    |
| 1 N     | 1sg 31044                                                                                                    |

#### KASSA: TEGELS INTERFACE

LogiVert beschikt nu over 2 kassa-interfaces:
#### • Klassiek

Dit is de klassieke interface waarbij zoveel mogelijk informatie per verkoopregel wordt getoond. Deze interface is voornamelijk gericht invoer vanuit een barcodescanner

• Tegels

Dit is de nieuwe interface. Deze is geoptimaliseerd om snelle invoer vanuit touchscreens mogelijk te maken. Daarbij blijft gebruik van barcodescanners mogelijk.

U stelt de gewenste interface in via het venster Instellingen, onder Kassa, Algemeen.

| Klassiek          |                    | Tegels            |
|-------------------|--------------------|-------------------|
| Artikelen met neg | atieve commerciële | voorraad markeren |
| assategels —      |                    |                   |
|                   | Artikelen          | Groepen           |
| Rijen:            | 5 🌲                | 5 🌲               |
| (olommen:         | 5 🌲                | 5 🌲               |
| ettergrootte:     | 11 🌲               | 11 🜲              |
| /at               |                    |                   |

Bij het selecteren van de Tegels-interface kunt u ook meteen de weergave van de kassategels instellen.

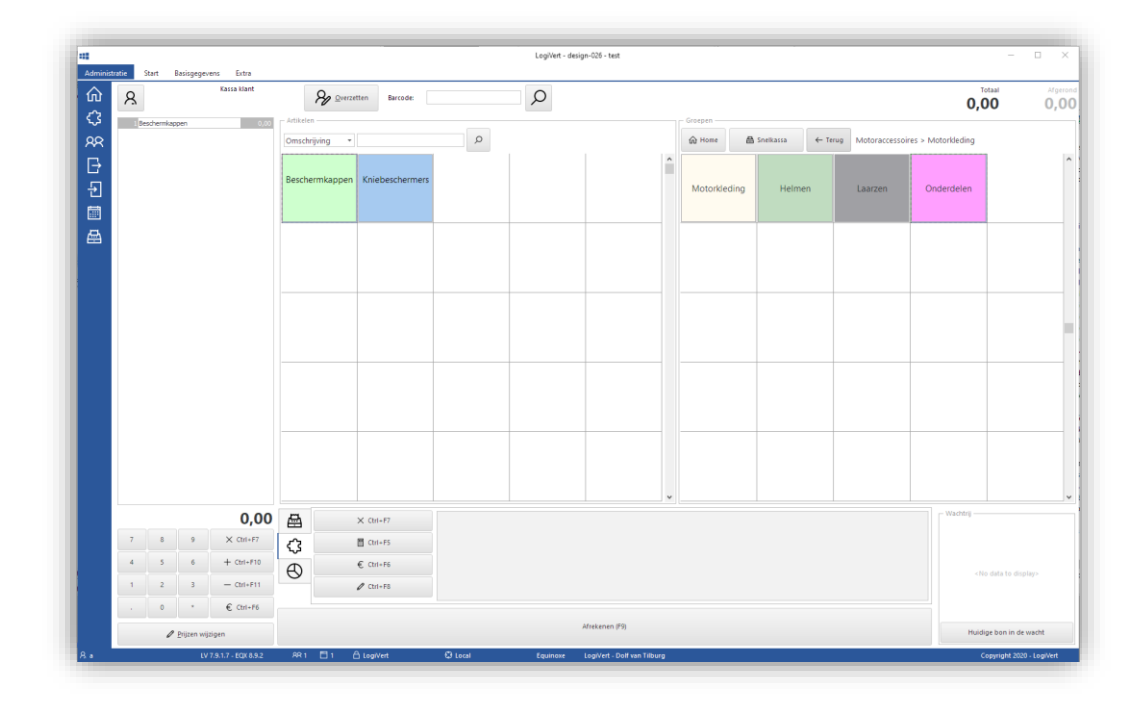

De kleuren van de tegels kan ingesteld worden per artikel en artikelgroep. Dit kan in het zowel het venster Artikelen als het venster Artikelgroepen onder het tabblad Media, Kassa.

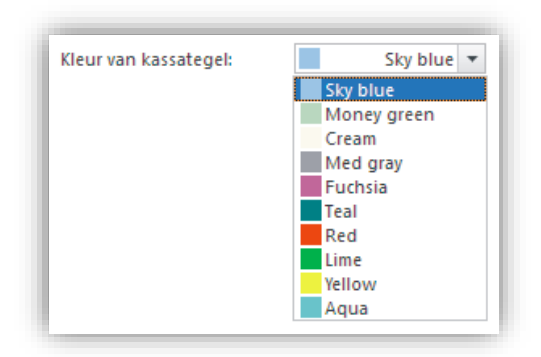

Bij de tegels-interface wordt het Lint (boven in het venster) automatisch dicht geklapt. Dit zorgt voor een rustiger beeld dat puur gericht is op de kassa-taken, en vergroot de beschikbare ruimte.

| Administ   | ratie | Start    | Basisgegevens | Extra     |            |
|------------|-------|----------|---------------|-----------|------------|
| ŵ          | 8     |          | Ка            | ssa klant |            |
| <i>द</i> ु | 1     | Bescherm | kappen        | 0,00      | - Artikele |

#### Andere medewerker

Eén van de (nieuwe) speciale functies van de tegels-interface is de knop "Andere medewerker".

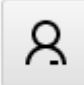

Hiermee kan eenvoudig en snel gewisseld worden van medewerker. Waarbij:

- niet de volledige administratie gesloten en geopend hoeft te worden,
- de opende staande verkoop automatisch overgenomen wordt door de nieuwe medewerker,
- functies van het programma geactiveerd of gedeactiveerd worden, afhankelijk van de rechten van een medewerker.

Deze knop kan ook gebruikt worden om de kassa tijdelijk op slot te zetten.

#### Snelkassa

In het rechter deel van het venster kunnen de artikelgroepen geselecteerd worden. Daar zijn 3 knoppen aanwezig om snel te kunnen "schakelen":

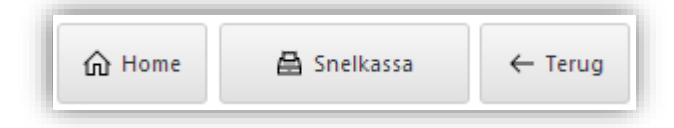

• Home

Via Home worden alle hoofd artikelgroepen in beeld gebracht.

Snelkassa

Via Snelkassa worden de artikelen in beeld gebracht die in deze special groep zijn geplaatst (meer informatie over deze speciale groep leest u hier onder).

• Terug

Via Terug gaat u één stap terug in de boom structuur van de artikelgroepen.

De nieuwe speciale artikelgroep "Snelkassa" maakt het mogelijk om specifieke artikelen "snel" bereikbaar te maken in de kassa.

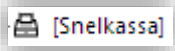

Via het venster Artikelen kan de groep Snelkassa gevuld worden. Ondanks de mogelijkheid om "volwaardige" artikelen in deze groep te plaatsen is het sterk aan te raden om alleen snelkoppelingen van artikelen hier in te plaatsen. Dit omdat de groep Snelkassa alleen via de kassa te benaderen is en niet via het venster Verkopen of de webwinkel.

#### Wachtrij en referentie

In de "tegel-interface" kassa kunnen verkopen visueel in een wachtrij geplaatst worden. Rechts onder in het venster ziet u het onderdeel Wachtrij.

| – Wachtrij ––––                  |                       |
|----------------------------------|-----------------------|
| Joop Jansen -<br>2 <b>192,39</b> | Bon: 1363<br>1 168,19 |
| Huidige bo                       | on in de wacht        |

Als u met een verkoop bezig bent en deze in de wacht rij wenst te plaatsen, klikt u op de knop "Huidige bon in de wacht". De bon/verkoop verdwijnt dan uit het linker deel van het venster en wordt in de wachtrij geplaatst. Als de verkoop gekoppeld is aan specifieke klant wordt de naam van deze klant getoond, anders wordt de verkoopcode als bonnummer getoond. Daaronder wordt het totaal aan verkoopregels en het totaalbedrag getoond.

De bon/verkoop kan weer uit de wachtrij gehaald worden door er op te klikken. Mocht er op dat moment nog een bon/verkoop in behandeling zijn, dan wordt deze automatisch in de wachtrij geplaatst.

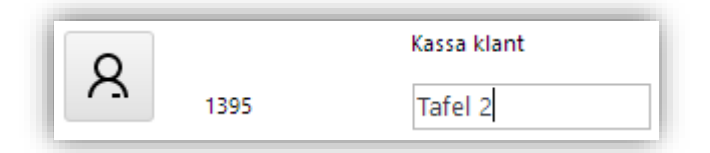

Links boven in het venster kan er bij de klant gegevens een referentie ingevuld worden. Bijvoorbeeld een tafel nummer, ticket nummer, enz.

Indien een bon met een referentie in de wachtrij wordt geplaatst, wordt deze referentie in de wachtrij getoond.

#### KASSA: KASSARAPPORTEN IN A4 EN 8MM FORMAAT AFDRUKKEN

Via het kassa-hoofdvenster kunnen kassarapporten nu in 2 formaten afgedrukt worden:

- A4 formaat, voor standaard printers
- 80mm formaat, voor bon printers

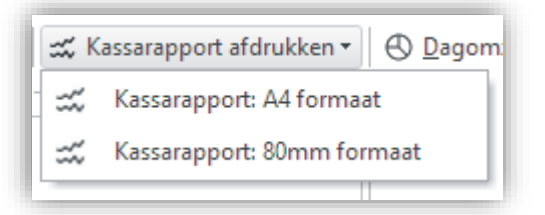

Deze mogelijkheid is ook aanwezig als kassarapporten worden gegenereerd via Extra, Overzichten, Kassarapport.

#### KASSA: AANZIENLIJKE VERSNELLING VAN HET GENEREREN VAN KASSARAPPORTEN

Het genereren van Kassarapporten is met een enorme factor versneld. Ongeveer 35 keer sneller dan voorheen.

#### KASSA: AFRONDEN VAN HET EINDTOTAAL BIJ DE KASSA

Het is mogelijk om het af te rekenen eindtotaal bij de kassa af te laten ronden. Dit kan op 5 of 10 cent gedaan worden.

U stelt dit in via het venster Instellingen, onder Kassa, Algemeen.

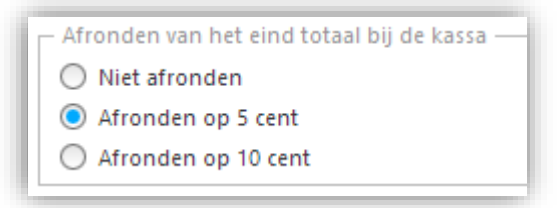

Deze afronding heeft effect op het afrekenen binnen de kassa. In het hoofdvenster van de kassa worden zowel het Totaal als de Afronding van het totaal getoond.

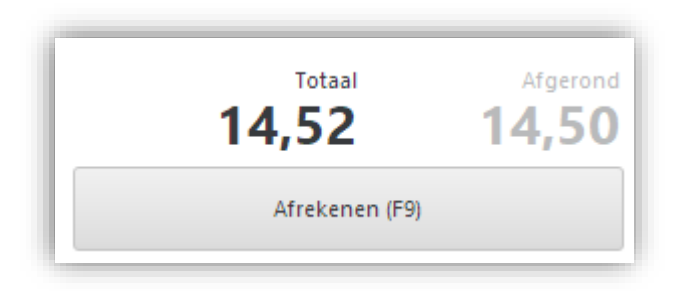

Als vervolgens afgerekend wordt, worden in het venster Afrekenen zowel het Totaal bedrag als het Afgerond bedrag getoond, waarbij het Afgerond bedrag prominenter aanwezig is.

Vanaf hier wordt er bij het afrekenen in principe uitgegaan van het Afgerond bedrag. Het Resterend bedrag (nog af te rekenen) wordt gebaseerd op het Afgerond bedrag. In de vervolg stap wordt ook het Wisselgeld gebaseerd op het Afgerond bedrag. Er is echter één uitzondering, namelijk:

 Als er, in het venster Afrekenen, bij de betalingsvorm(en) een bedrag opgegeven wordt dat overeenkomt met het Totaal bedrag wordt dit geaccepteerd als een volledige betaling. Dit zowel als het Totaal bedrag hoger of lager is als het Afgerond bedrag.

Dit is omdat vaak wel afgerond wordt bij contante betalingen, maar niet bij overige vormen van betalen zoals pinnen.

| Afrekenen        |                         | ×                 | Afrekenen        |       |             |                | ×                 |
|------------------|-------------------------|-------------------|------------------|-------|-------------|----------------|-------------------|
| Kassa klant      | 14,52                   | Afgerond<br>14,50 | Kassa klant      |       | 14,52       | 2              | Afgerond<br>14,50 |
|                  | Ontvangen               | 14,50             |                  | On    | tvangen     |                | 14,52             |
| (F1) Cash 14,50  |                         |                   | (F1) Cash        | ^     |             |                |                   |
| (F2) Pin         | · / *                   | -                 | (F2) Pin         | 14,52 | /           | *              | -                 |
|                  | 7 8 9                   | +                 |                  | 7     | 8           | 9              | +                 |
|                  | 4 5 6                   |                   |                  | 4     | 5           | 6              |                   |
|                  | 1 2 3                   |                   |                  | 1     | 2           | 3              |                   |
|                  | O .                     |                   |                  | O Afr | ekenen      |                |                   |
|                  | Ctrl+F9) Met Kassabo    | n (F9)            |                  | e     | 3 (Ctrl+F9) | Met Kassabor   | n (F9)            |
| ~                | Zonder Kassab           | on (F10)          |                  | *     |             | Zonder Kassabo | on (F10)          |
| Kortingsbon (F7) | 🖾 (Ctrl+F12) Factuur (F | 12)               | Kortingsbon (F7) |       | (Ctrl+F12)  | Factuur (F     | 12)               |

Oftewel: Zowel het Totaal bedrag als het Afgerond bedrag worden geaccepteerd als volledige betaling. In alle andere gevallen zal er een resterend bedrag open blijven staan of zal er wisselgeld bedrag terug gegeven moeten worden. Beide laatste bedragen zullen dan altijd gebaseerd worden op het Afgerond bedrag.

| Wisselgeld | х                   |
|------------|---------------------|
| Totaal     | 14,50               |
| Ontvangen  | 20,00               |
| Wisselgeld | 5,50                |
|            | Volgende klant (F9) |

Het Kassarapport is uitgebreid. Hierin wordt nu ook het "Afronding" bedrag getoond. Dit zorgt ervoor dat het eind totaal klopt en dat er ook meteen inzichtelijk is hoeveel er precies aan waarde ontbreekt of extra is door de afrondingen. In de praktijk blijkt dit bedrag gering te blijven doordat er ongeveer even veel naar boven als naar onder wordt afgerond.

|                   | Kassarapport - 5 |
|-------------------|------------------|
|                   |                  |
| Omschrijving      | Bedrag           |
| Type : Verkopen   |                  |
| Kassa : Kassa 1   | L                |
| test12            | 29,04            |
|                   | 29,04            |
|                   | 29,04            |
| Type : Betalingen |                  |
| Kassa : Kassa 1   | L                |
| Cash              | 47,00            |
| Wisselgeld        | -18,00           |
| Afronding         | 0,04             |
|                   | 29,04            |
|                   | 29,04            |

Het standaard kassabon-sjabloon is uitgebreid. Hierin wordt het Afgerond totaal opgenomen als deze afwijkt van het Totaal bedrag. Natuurlijk kunt u de betreffende regels ook toevoegen aan uw eigen kassabon-sjabloon. Indien gewenst kunt u er ook voor zorgen dat het Afgerond bedrag altijd getoond wordt, ongeacht of deze wel of niet afwijkt van het Totaal bedrag.

Gebruik de volgende code op uw sjabloon om het Afgerond bedrag te tonen als deze afwijkt van het Totaal bedrag:

| \if(fact:In | vTotalamountincvat <> | fact:InvTotalamoun | tincvatRounded) $\setminus$ |
|-------------|-----------------------|--------------------|-----------------------------|
| Afgerond    | € \fact:InvTotalamo   | ountincvatRounded\ |                             |

\endif\

## KASSA: STANDAARD SJABLOON VOOR MAILEN VAN KASSABON

Er kan nu een standaard sjabloon/bestand geselecteerd worden voor de mail bij het verzenden van de kassabon per e-mail.

U stelt dit in via het Instellingen venster, onder Kassa, Algemeen.

| F | - Mailen — |                      |    |
|---|------------|----------------------|----|
|   | Bestand:   | Uw aankoopbewijs.rvf | 07 |
| L |            |                      |    |

Indien het sjabloon aanwezig is en er een e-mailadres is opgegeven bij de klant, wordt de mail direct verzonden zonder extra handelingen. Mocht één van beide niet aanwezig dan wordt het venster "E-mailbericht versturen" getoond zodat de ontbrekende gegevens handmatig ingevoerd kunnen worden.

| □ 8 2                              | ▼ 🎰 ▼ 🖾 V <u>e</u> rzenden   Berichtindeling:   HTML 🔹                             |                      |
|------------------------------------|------------------------------------------------------------------------------------|----------------------|
| Aan                                |                                                                                    | Ĵ                    |
| <b>▲</b> CC                        |                                                                                    | 0                    |
| BCC                                |                                                                                    | 0                    |
| Onderwerp:                         | Uw aankoopbewijs                                                                   | Archiveren           |
| Bijlage:                           | 292 - 7-1-2020                                                                     | 🗷 Bijlage archiveren |
| Beste,<br>Bedankt vo<br>Met vriend | oor uw aankoop. Als bijlage treft u de bon/factuur van uw aankoop.<br>elijke groet |                      |
| Beste,<br>Bedankt vo<br>Met vriend | oor uw aankoop. Als bijlage treft u de bon/factuur van uw aankoop.<br>elijke groet | 0                    |

## KASSA: TOEPASSEN/BEREKENEN VAN COMBINATIEARTIKEL PRIJZEN

Bij artikelen kunnen in het venster Artikelen (onder het tabblad Promotie, Artikelcombinaties) artikelcombinaties samengesteld worden. Het doel van deze combinaties is om bij gecombineerde aankopen een artikel tegen een gereduceerde prijs aan te bieden.

De (gereduceerde) prijzen van deze artikelen worden nu ook toegepast in de kassa. Let op: Zodra u handmatig prijzen of kortingen op verkoopregel-niveau wijzigt zullen de prijzen van betreffende verkoopregels niet meer automatisch berekend worden, waardoor eventuele combinatie prijzen niet meer automatisch berekend worden.

## BETAALWIJZEN: SPRAYPAY VIA SISOW

Het betaalsysteem SprayPay wordt nu ondersteund via Sisow. SprayPay maakt gespreid betalen mogelijk voor uw klanten.

Deze betaalwijze is alleen beschikbaar voor Nederlandse consumenten, en een transactiewaarde tussen 250 en 3500 euro.

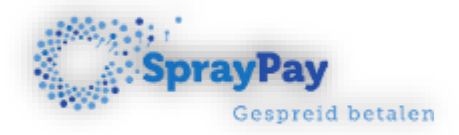

U neemt het eenvoudig in gebruik door, nadat u het bij Sisow aangevraagd en geactiveerd heeft, het te koppelen aan een betaalwijzen. Dit doet u als volgt:

- Voeg via het venster Betalingswijzen een nieuwe betalingswijze toe en noem deze bijvoorbeeld "Gespreid betalen" of "SprayPay",
- Vink de optie "Deze betalingswijze is gebaseerd op een betalingssysteem" aan en klik op de knop "Aanvragen & instellen",

- In het venster "Instellingen betaalsysteem" selecteert u "Groep : Sisow [epay/ecare]" en klikt u op Dupliceren,
- Voer alle standaard instellingen voor dit nieuwe betaalsysteem in. Bij payment kiest u voor "spraypay",
- Nadat u het venster "Instellingen betaalsysteem" gesloten heeft selecteert u in het venster Betalingswijzen de zojuist aangemaakte Betalingssysteem zodat deze gekoppeld is aan de nieuwe Betalingswijze,
- Omdat SprayPay alleen bedragen tussen de 250,00 en 3500,00 accepteert dient u dit ook op te geven bij de minimum en maximum orderbedragen van de betalingswijze,
- Let op dat SprayPay geen bedrijven accepteert. SprayPay accepteert alleen gespreide betalingen als deze op naam van een particulier/consument staan.

| Algemeen                | Gegevensvel     | lden             | Administratief                        | Landenselectie            | Bezorgvormenselectie          | Sp |
|-------------------------|-----------------|------------------|---------------------------------------|---------------------------|-------------------------------|----|
| Omschrijving            | p.              | Gesp             | oreid betalen                         |                           |                               |    |
|                         |                 | ✓ C              | )pnemen in web<br>fwijkend aflevera   | winkel<br>adres op kunnen | geven in webwinkel            |    |
| Betalingss              | /steem          |                  | -                                     | -                         | -                             |    |
|                         |                 |                  |                                       |                           |                               |    |
| <b></b>                 | WISH AMIEX      | C                |                                       |                           |                               |    |
| Deze b                  | etalingswijze i | <u>s</u><br>geba | seerd op een be                       | talingssysteem            |                               |    |
| 🔛 📑                     | etalingswijze i | is geba<br>Siso  | seerd op een be<br>w [epay/ecare] (2) | talingssysteem            | Aanvragen & <u>i</u> nstellen |    |
| Deze b<br>Deze b        | etalingswijze i | is geba<br>Sison | seerd op een be<br>N [epay/ecare] (2) | talingssysteem<br>T       | Aanvragen & <u>i</u> nstellen |    |
| Basisprijs:<br>Toeslag: | etalingswijze i | is geba<br>Sison | seerd op een be<br>w [epay/ecare] (2) | talingssysteem            | Aanvragen & instellen         |    |

## BETAALWIJZEN: BUNQ, V PAY EN ING HOME'PAY VIA SISOW

Het betaalsysteem Bunq, V Pay en ING Home'Pay worden nu ondersteund via Sisow.

#### BETAALWIJZEN: VERBETERING VENSTER "INSTELLINGEN BETAALSYSTEEM"

Het venster "Instellingen betaalsysteem", waar de verschillende betaalsystemen van Payment Service Providers ingesteld kunnen worden, is verbeterd.

In het onderdeel "Instellen" kunnen de instellingen nu in één oogopslag gezien worden. Er kan nu gezien worden of velden ingesteld zijn en met welke waarde zonder ze één voor één af te gaan.

| ormatie & account aanvragen | -                 | • • • • • • • • • • • • • • • • • • • |      |                                                                                                    | 11000             |
|-----------------------------|-------------------|---------------------------------------|------|----------------------------------------------------------------------------------------------------|-------------------|
|                             |                   |                                       |      | Groep : Pay-per-mail (Buckaroo)                                                                                                    | 9                 |
| <br>                        | 2                 |                                       |      | Pay-per-mail (Buckaroo)                                                                                                    | _                 |
|                             |                   | – Instellen –                         | _    | Groep : Rabo Internetkassa                                                                                                    | 9                 |
|                             |                   |                                       |      | Rabo Internetkassa                                                                                                    | _                 |
| <br>Merchantid              | 123456789         | Merchantld                            | _    | Groep : Rabo Omnikassa                                                                                                    | 3                 |
| 123456789                   | abc123abc123abc   | Password                              |      | Rabo Omnikassa                                                                                                    |                   |
|                             | ideal             | Payment                               | _    | Rabo Omnikassa (2)                                                                                                    |                   |
|                             | false             | Test                                  |      | Rabo Omnikassa (3)                                                                                                    |                   |
|                             | false             | ecareInvoice                          | _    | Rabo Omnikassa (4)                                                                                                    | 0                 |
|                             | false             | ecareMailInvoice                      | _    | Groep : Rabo Omnikassa 2                                                                                                    | 9                 |
|                             | https://www.logiv | CancelURL                             | _    | Rabo Omnikassa 2                                                                                                    | _                 |
|                             |                   | ShopID                                |      | Groep : Raitteisen e-pay                                                                                                    | 9                 |
|                             | EUR               | Currency                              |      | Raiffeisen e-pay                                                                                                    | _                 |
|                             |                   |                                       | - 11 | Groep : Sherlock's                                                                                                    | 9                 |
|                             |                   |                                       | - 12 | Sherlock's                                                                                                    | _                 |
|                             |                   |                                       | _    | Groep : Sisow [Classic]                                                                                                    | 9                 |
|                             |                   |                                       | _    | Sisow [Classic]                                                                                                    | _                 |
|                             |                   |                                       |      | Groep : Sisow [epay/ecare]                                                                                                    | 9                 |
|                             |                   |                                       |      | Sisow [epay/ecare]                                                                                                    |                   |
|                             | EUR               | Currency                              |      | Raiffeisen e-pay<br>Groep : Sherlock's<br>Sherlock's<br>Groep : Sisow [Classic]<br>Sisow [Classic]<br>Groep : Sisow [epay/ecare]<br>Sisow [epay/ecare] | (C)<br>(C)<br>(C) |

## BETAALWIJZEN: GESPREID BETALEN VIA SEPA MANDAAT MET ECURRING

Het is nu mogelijk om een bestelling af te rekenen via een gespreide betaling op basis van een SEPA mandaat. Dit gaat via de payment provider eCurring.

## PUBLICEREN: MAILCONFIGURATIE ALLEEN PUBLICEREN MET "ALGEMEEN"

De mailconfiguratie wordt nu alleen gepubliceerd als de optie "Algemeen" aangevinkt is. In het verleden gebeurde dit bij alle publicatie types.

Door deze verandering kan er nu bewust gekozen worden om het niet te publiceren.

## PUBLICEREN: OVERBODIGE ARTIKELEN OPSCHONEN

Bij het publiceren is de optie "Schoon overbodige artikelen online op" standaard geselecteerd. Deze optie zorgt ervoor dat de data van artikelen die online niet meer aangeboden worden automatisch van de webserver gewist wordt.

## PUBLICATIEVOORBEELD: ADRES INSTELLEN

Het is nu mogelijk om bij een publicatievoorbeeld niet alleen de poort in te stellen maar ook adres waarmee de lokale webserver benaderd kan worden. Dit kan nodig zijn indien uw systeem bepaalde adressen afschermt of als uw systeem IPV6 afdwingt.

| Adres:    |   | Poort: |   |
|-----------|---|--------|---|
| localhost | * | 8080   | - |

#### WEBWINKEL: MARKERING AFWIJKEND E-MAILADRES BIJ INLEZEN BESTELLINGEN

Bij het inlezen van bestellingen wordt nu ook het veld E-mail gemarkeerd in het venster "Klant selecteren" als deze afwijkend is.

#### WEBWINKEL: VERMELDING VAN TAAL BIJ BESTELLING

Bij het verwerken van internetbestellingen wordt nu de taal van de webwinkel bijgehouden. Dit is momenteel nog alleen ter referentie. Mocht u uw webwinkel in meerdere talen hebben dan kunt u in het venster Verkopen onder het tabblad Afhandeling zien voor welke taal uw klant gekozen heeft.

| -     |    |   |
|-------|----|---|
| Taal: | en | - |
|       |    |   |

## WEBWINKEL: AFBEELDINGENSLIDER EN MEERTALIGHEID

Het is nu mogelijk om aan de afbeeldingensilder een alternatief per vreemde taal aan te bieden. Indien er voor een specifieke vreemde taal geen alternatief is toegevoegd wordt in die taal de standaard slider (inclusief URL, Header en Tekst) gebruikt.

Vanuit het venster "Vormgeving van template", onder tabblad Homepagina / Afbeeldingenslider, kunt u de slider bewerken.

U voegt een talen alternatief toe door de gewenste hoofd slide te selecteren en vervolgens op de knop klikken. Zoals bij de hoofd slide dient u een afbeelding te selecteren. Vervolgens wordt er een nieuwe slide aangemaakt onder de hoofd slide. Selecteer de vreemde taal waar deze bij hoort en vul indien gewenst de velden URL, Header en Tekst verder in.

| vo | olgorde  | ▲ Afbeelding      | URL | He  |
|----|----------|-------------------|-----|-----|
| 9  | 0        | 1 slide_00008.jpg |     | He  |
|    | Taal     | Afbeelding        | URL | Hei |
|    |          | slide_00007.jpg   |     |     |
|    | en       |                   |     | +   |
|    | hr<br>pl | slide_00004.jpg   |     |     |
|    |          | 3 slide_00012.jpg |     |     |

## WEBWINKEL: HIGHLIGHTBLOCKS EN MEERTALIGHEID

Het is nu mogelijk om aan de highlightblocks een alternatief per vreemde taal aan te bieden. Indien er voor een specifieke vreemde taal geen alternatief is toegevoegd wordt in die taal het standaard block (inclusief Titel, Tekst en URL) gebruikt. Vanuit het venster "Vormgeving van template", onder tabblad Homepagina / Highlightblocks, kunt u de slider bewerken.

U voegt een talen alternatief toe door de gewenste hoofd block te selecteren en vervolgens op de knop

Talen

te klikken. Zoals bij de hoofd block dient u een link te selecteren. Vervolgens wordt er een nieuwe block aangemaakt onder het hoofd block. Selecteer de vreemde taal waar deze bij hoort en vul indien gewenst de velden URL, Header en Tekst verder in.

Volgorde Titel Tekst URL 1 Een Θ Een {link\_article=62|Broek met bescherming - - A0 ً 2 Twee Twee {link article=8189|Banaan - Tros - BAN/TR} ▲ Title Tekst Taal URL en Ŧ {link\_content=175|test3} en {link\_group=10 |Productgroep 2} hr ŀ pl Θ 3 {link\_group=14|Productgroep 4}

## WEBWINKEL: RECAPTCHA VERPLICHT BIJ GEBRUIK NIEUWSBRIEF AANMELDING

Indien de nieuwsbrief aanmelding ingeschakeld is in de webshop, is het gebruik van ReCaptcha verplicht. De reden hiervoor is dat in de praktijk internet bots de nieuwsbrief aanmelding intensief gebruiken om spam te versturen. Het gebruik van ReCaptcha beperkt dit.

Het publiceren van de webshop wordt geblokkeerd indien ReCaptcha niet aan staat bij een ingeschakelde nieuwsbrief aanmelding.

#### ONLINE BESTELLINGEN: MUTATIES VIA LOKALE BESTANDEN VERWERKEN

Als u in uw webwinkel de mogelijkheid heeft ingeschakeld om bestellingen te muteren is het nu mogelijk om lokale mutatie bestanden te verwerken.

Hiermee is het mogelijk om de xml-bestanden van online doorgevoerde mutaties vanaf een lokaal benaderbare locatie te verwerken. Dit kan handig als u betreffende bestanden gedownload heeft.

| E | Bestellingen inlezen         |                     |                           | х  |
|---|------------------------------|---------------------|---------------------------|----|
|   | – Accounts en bestellingen — |                     |                           |    |
|   | 🖌 Gegevens van inlog-klant   | en inlezen          |                           |    |
|   | 🖌 Beheerderswijzigingen      | voorrang geven      |                           |    |
|   | 🖌 Alleen online gewijzig     | de inlog-klanten ve | erwerken                  |    |
|   | 🗹 Bestellingen inlezen       |                     |                           |    |
|   | Automatisch verwerker        | n zonder handmati   | ge controle               |    |
|   | 🖌 Lokale bestanden           | Bestellingen:       |                           | C7 |
|   |                              | Mutaties:           | C:\Users\LogiVert\Desktop | U  |

ONLINE BESTELLINGEN: WIJZIGING IN VERWERKING VAN AFBOEKINGEN IN MUTATIES

Deze werking is van toepassing als u in uw webwinkel de mogelijkheid ingeschakeld heeft om bestellingen te muteren.

De verwerking van afboekingen is gewijzigd. Voorheen werd een afboeking altijd op een enkele orderpregel gedaan. Dit kon echter voor bijzondere situaties zorgen als een reeds een opboeking had plaats gevonden op een bestelling. Voor opboekingen worden namelijk altijd nieuwe orderregels aangemaakt.

In het verleden kon de volgende situatie ontstaan.

Oorspronkelijke bestelling:

• 5 x Pak melk

Als er dan 3 pakken bij opgeboekt werden op dezelfde order werd er een verkoopregel toegevoegd en was het eind resultaat:

- 5 x Pak melk
- 3 x Pak melk

Dit was gewenst, echter als er vervolgens van dezelfde order online 7 stuks afgeboekt werden kreeg je het volgend resultaat:

- -2 x Pak melk
- 3 x Pak melk

Een afboeking wordt nu verdeeld over de bijbehorende orderregels om negatieve aantallen te voorkomen. Hierdoor leid bovenstaand scenario nu tot volgend resultaat:

- 0 x Pak melk
- 1 x Pak melk

## ONLINE BESTELLINGEN: CONTACTGEGEVENS BIJ ADRESSEN VERDER AANGEVULD

Bij de verwerking van online bestellingen worden nu bij het toevoegen van een klant ook de gegevens van de contactpersoon, het e-mailadres en het mobiele nummer toegevoegd aan het factuuradres en het afleveradres.

## CONTENT PAGINA'S & MENU'S: BEVESTIGING BIJ VERWIJDEREN

Bij het verwijderen van Content pagina's, menu's en homepagina's wordt nu om bevestiging gevraagd. Dit om te voorkomen dat er per ongeluk een pagina verwijderd wordt als er per ongeluk op de verkeerde knop wordt geklikt.

## CONTENT PAGINA'S & MENU'S: ZICHTBAARHEID (PER MULTISHOP) INSTELBAAR

De zichtbaarheid van de topmenu's, Zijmenu's en Voetmenu's is nu instelbaar. Bij alle 3 de types kan nu de optie om te tonen (links onder in) aan of uit gevinkt worden. Deze mogelijk kan o.a. bij multishops gebruikt worden om per shop te variëren in de aangeboden menu's.

| Algemeen Talen                                                                     |
|------------------------------------------------------------------------------------|
| Naam: Topmenu 2                                                                    |
| $+ \times \uparrow \downarrow$                                                     |
| + Menutekst<br>+ Mijn account<br>+ Link naar winkelw<br>+ Taalselectie<br>+ Zoeken |
| ✓ Tonen                                                                            |

## VERKOPEN: ARCHIEF DOCUMENTEN MAILEN

In het venster Verkopen vanuit het tabblad "Archief documenten" kunnen gearchiveerde documenten rechtstreeks per mail verzonden worden.

| Artikelen Afhandeling                                                                       | Parcels | rcels Betalingen Adressen Aantekeningen Facturen - 229, 23 |      | Archief documenten |                   |  |
|---------------------------------------------------------------------------------------------|---------|------------------------------------------------------------|------|--------------------|-------------------|--|
| Offertes                                                                                    |         | C Afdrukvoorbeeld                                          |      | Afdrukken          | 🕞 Mailen          |  |
| Magazijnbonnen                                                                              | Naar    | n                                                          | Groo | tte Itemtype       | Gewijzigd op      |  |
| Afleveringsbonnen                                                                           | 2       | 29 - 29-3-2019                                             | 127  | kB Adobe Acro      | b 29-3-2019 14:51 |  |
| Facturen     Factuur kopieën     Factuur herinneringen     Kassabonnen     Futra decumenten | ھ       | 30 - 29-3-2019                                             | 119  | kB Adobe Acro      | b 29-3-2019 14:59 |  |

U selecteert het gewenste document en klikt op Mailen.

| □ 8   =    | • <u>@</u> • ⊠ V <u>e</u> rzenden | Berichtindeling: | HTML | * |                 |       |
|------------|-----------------------------------|------------------|------|---|-----------------|-------|
| Aan        | test@logivert.com                 |                  |      |   |                 | 0     |
| KI CC      |                                   |                  |      |   |                 | ÷     |
| BCC        |                                   |                  |      |   |                 | ¢     |
| Onderwerp: |                                   |                  |      |   | Archiveren      |       |
| Bijlage:   | 229 - 29-3-2019                   |                  |      |   | 🗹 Bijlage archi | veren |
|            |                                   |                  |      |   |                 |       |
|            |                                   |                  |      |   |                 |       |

Het venster "E-mailbericht versturen verschijnt dan, met het document opgenomen als bijlage. Het e-mail adres wordt dan ook automatisch ingevuld. Dit betreft dan het standaard e-mailadres. Behalve bij Facturen, Factuur kopieën, Factuur herinneringen en Kassabonnen, daar wordt het e-mailadres voor facturen gebruikt als deze aanwezig is.

## VERKOPEN: AANTALLEN VAN VERKOOPREGELS OP NUL ZETTEN

Het was om 2 redenen niet (meer) mogelijk om het aantal van een orderregel op nul te zetten:

- Op nul zetten is administratief gelijk aan verwijderen. Verwijderen was dan ook het geboden alternatief.
- Bij het op nul zetten van het aantal worden de prijzen van de orderregel ook op nul gezet. Het terug ophogen van het aantal zou dan leiden tot gratis producten/orderregels.

Er zijn echter verschillende valide redenen om een orderregel op nul te zetten zonder deze feitelijk te verwijderen; bijv. voor behoud van de historie. Daarom is er voor gekozen om het (weer) mogelijk te maken het aantal op nul te zetten. Het is echter niet meer mogelijk om daarna het aantal weer op te hogen (of te verlagen). Indien betreffend artikel alsnog opgevoerd moet worden, dient deze opnieuw toegevoegd te worden.

## VERKOPEN: BEDRAG EXCL. BTW BIJ INTRACOMMUNAUTAIRE EN EXPORT LEVERING

In het venster Verkopen wijzigt het "Bedrag incl. BTW" in een "Bedrag excl. BTW" zodra de verkoop een intracommunautaire of export levering betreft.

| Bedrag excl. BTW:: | 169,88 |
|--------------------|--------|
|                    |        |

| Bedrag incl. BTW:: | 205,00 |
|--------------------|--------|
|                    |        |

Voorheen werd hier altijd een bedrag inclusief BTW getoond.

## VERKOPEN: ZOEKEN, SORTEREN, GROEPEREN, ... OP "REFERENTIE KLANT"

In het venster Verkopen zijn er meer mogelijkheden gekomen om te zoeken, sorteren en te groeperen op het veld "Referentie klant".

Zoeken

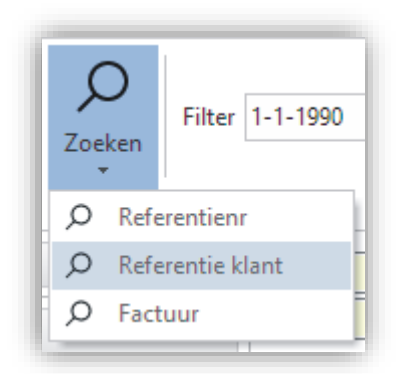

Er kan nu ook eenvoudig gezocht worden op het veld "Referentie klant".

Grids

Het veld "Referentie klant" kan nu ook toegevoegd worden aan de grids onder de tabbladen "Nog behandelen" en "Alle bestellingen". Hierdoor kan er gesorteerd, gezocht, gegroepeerd en gefilterd worden op het veld in betreffende grids.

## VERKOPEN: PRIJS PER STUK BIJ EEN KORTING VAN 100%

Indien bij een verkoopregel een korting van 100% toegepast werd, werd de "Prijs/stuk" op 0,00 gezet. Dit zowel in het venster Verkopen als op de verkoopdocumenten.

Vanaf nu wordt de "Prijs/stuk" op de basis Verkoopprijs van het artikel gezet. Los van eventuele toeslagen of (klant specifieke) kortingen. Hierdoor kan er wat beter naar de klant gecommuniceerd worden wat de waarde van betreffende korting daadwerkelijk is.

### VERKOPEN: MAGAZIJNBONNEN - BULK DOCUMENTEN

Het is nu mogelijk om met één handeling de magazijnbonnen te printen van alle Verkopen die op "Nog behandelen" staan en waarvan de Betaalstatus op "Volledig betaald" staat. Hierbij worden er alleen magazijnbonnen gemaakt van Verkopen waar nog geen magazijnbon van gemaakt is (oftewel waar geen magazijnbon terug te vinden is onder het tabblad "Archief documenten").

Dit kan in het venster Verkopen via "Bulk documenten" in het menu.

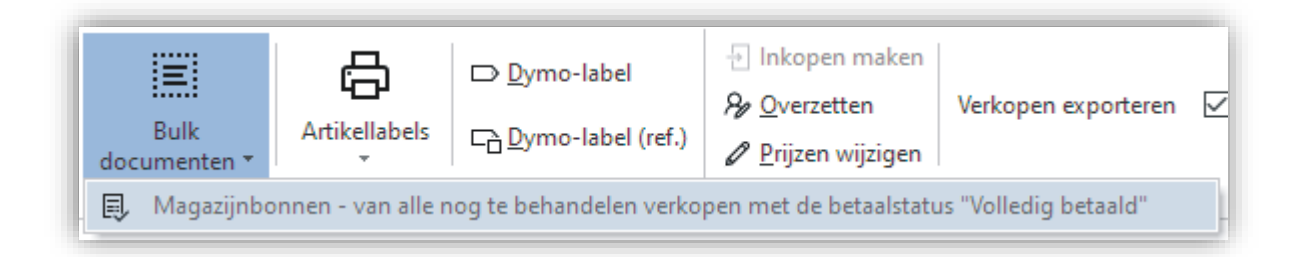

## VERKOPEN: TOEPASSEN/BEREKENEN VAN COMBINATIEARTIKEL PRIJZEN

Bij artikelen kunnen in het venster Artikelen (onder het tabblad Promotie, Artikelcombinaties) artikelcombinaties samengesteld worden. Het doel van deze combinaties is om bij gecombineerde aankopen een artikel tegen een gereduceerde prijs aan te bieden.

De (gereduceerde) prijzen van deze artikelen worden nu ook toegepast in de verkopen.

Let op: Zodra u handmatig prijzen of kortingen op verkoopregel-niveau wijzigt zullen de prijzen van betreffende verkoopregels niet meer automatisch berekend worden, waardoor eventuele combinatie prijzen niet meer automatisch berekend worden.

U kunt in het venster Verkopen visualiseren van welke verkoopregels de prijzen handmatig gewijzigd zijn. Dit doet u door het veld "Handmatig gewijzigde prijs" toe te voegen aan het grid onder het tabblad Artikelen.

| Artikelen  | Afhandeling    | Parcels | Betalingen | Adressen | Aantekenii   | ngen  | Archief documente      | en       |                        |
|------------|----------------|---------|------------|----------|--------------|-------|------------------------|----------|------------------------|
| P 🔺 Aantal | Omschrijving   |         | M          | aat      | Totaal prijs | Handn | natig gewijzigde prijs |          |                        |
| 1          | 4 Combinatiear | tikel 1 |            |          | 400,00       |       |                        |          | Zoeken                 |
| 2          | 1 Combinatiear | tikel 2 |            |          | 95,00        |       | <b>~</b>               | Ą        | Oplopend sorteren      |
| 3          | 1 Combinatiear | tikel 2 |            |          | 45,00        |       | $\checkmark$           | Z₩<br>Z↓ | Aflopend sorteren      |
|            |                |         |            |          |              |       |                        |          | Sortering uitschakelen |
|            |                |         |            |          |              |       |                        | 2        | Groeperen op dit veld  |
|            |                |         |            |          |              |       |                        |          | Vak groeperen op       |
|            |                |         |            |          |              |       |                        |          | Voetnoot               |
|            |                |         |            |          |              |       |                        |          | Groepsvoetnoten        |
|            |                |         |            |          |              |       |                        |          | Deze kolom verwijderen |
|            |                |         |            |          |              |       |                        | Ē        | Veldkiezer             |
|            |                |         |            |          |              |       |                        |          | Uitlijning             |

## VERKOPEN: EINDE ONDERSTEUNING VAN ALTERNATIEVE FACTUUR MET ACCEPTGIRO

Door de uitfasering van de ouderwetse papieren acceptgiro als alternatief betaalmiddel is het gebruik ervan sterk afgenomen.

LogiVert bood de mogelijkheid om bij betaalwijzen aan te geven dat zij gekoppeld waren aan een acceptgiro. Dit kenmerk werd dan ook automatisch (of handmatig) gezet bij de verkopen waar deze betaalwijzen op toegepast werden. Voor de facturen van deze verkopen werd automatisch gebruik gemaakt van een factuur sjabloon met aangehechte acceptgiro. Deze functionaliteit is niet meer aanwezig. Natuurlijk blijft het mogelijk om gebruik te blijven maken van een factuur sjabloon met aangehechte acceptgiro. Deze kunt u dan of als standaard sjabloon instellen of handmatig wisselen bij het afdrukken van facturen.

#### VERKOPEN: VERKOOPDOCUMENTEN MAILEN VERSNELD

Het verzenden van verkoopdocumenten per mail is versneld.

#### VERKOPEN: OMSCHRIJVING/BEDRIJF VAN FACTUURADRES OP VERKOOPDOCUMENTEN

Het is nu mogelijk om, naast de standaard bedrijfsnaam van een klant, ook de "Omschrijving/bedrijf" van het geselecteerde factuuradres op te nemen in verkoopdocumenten.

Dit kan handig zijn als deze adressen gebruikt worden voor verschillende filialen met verschillende (bedrijfs)namen.

Neem het volgende veld op in uw document voor deze "omschrijving/bedrijf": \fact:CustCompanynameofaddress\

Bij de export van verkopen vanuit het Verkopen venster is dit veld ook opgenomen in de XML- en CSV-export onder de naam:

invoice\_companyofaddress

#### MYPARCEL: BUITENLAND BESTELLINGEN KRIJGEN VERZEKERD BEDRAG

Online bestellingen met een verzendadres naar het buiteland krijgen automatisch een verzekerd bedrag toegewezen.

Als een bestelling verwerkt wordt in de backoffice met een verzendadres naar een land binnen de EU zal het verzekerd bedrag voor MyParcel op 500,- gezet worden. Voor bestellingen buiten de EU op 200,-. Dit zijn de minimaal vereiste verzekerde bedragen. Natuurlijk kunnen deze nog handmatig verhoogd worden indien nodig.

## INKOPEN: ARTIKELEN TOEVOEGEN MET BEHULP VAN BARCODE

In het venster Inkopen is het nu mogelijk om via een barcode artikelen toe te voegen.

|    | Barcode |         |
|----|---------|---------|
| Ľ. |         | Scanner |

In het lint, boven in het venster, kun je met de muis klikken in het veld Barcode. Daarna kunnen er met een barcodescanner producten gescand worden. Als een corresponderend artikel gevonden wordt wordt deze meteen toegevoegd aan de inkooplijst. Als er reeds een gelijk artikel opgenomen is in de inkooplijst dan wordt het aantal opgehoogd. Mocht een barcode niet herkend worden, dan wordt dit gemeld.

# INKOPEN: OPTIMALISATIE VENSTER "CORRECTIE OP BESTELLING VAN INGEKOCHTE GOEDEREN"

Het venster "Correctie op bestelling van ingekochte goederen" is geoptimaliseerd.

- Het venster kan vergroot/gemaximaliseerd worden
- Het grid "Bestelde goederen" beschikt over alle functies zoals de overige grids (sorteren, groeperen, filteren, velden verplaatsen, velden toevoegen, enz...)
- Indien de inrichting/weergave van het grid en het venster aangepast worden wordt dit onthouden
- Er zijn extra velden die toegevoegd kunnen worden, namelijk: Artikelcode en Artikelcode 2
- De Extra teksten worden automatisch getoond onder de omschrijving indien ze aanwezig zijn

#### INKOPEN: OPTIMALISATIE DEELLEVERINGEN GRID

In het venster dat verschijnt bij het aanmaken van een "Orderbevestiging" en een "Lijst van bestelling" is er onder het tabblad Deellevering een grid opgenomen. De weergave en mogelijkheden zijn geoptimaliseerd.

- Het grid beschikt nu over alle functies zoals de overige grids (sorteren, groeperen, filteren, velden verplaatsen, velden toevoegen, enz...)
- De volgende velden zijn aanwezig of kunnen worden toegevoegd:
  - o Omschrijving
  - Maat/eenheid
  - Artikelcode
  - o Artikelcode 2
  - o Order / Over
  - o Aantal
- De ingevulde Extra tekst wordt getoond onder de omschrijving

## INKOPEN: BEDRIJFSNAAM BIJ MAKEN VAN INKOOP VANUIT VERKOOP

Bij het maken/genereren van Inkopen vanuit een Verkoop wordt nu de bedrijfsnaam mee opgenomen in de aantekeningen van betreffende Inkopen, indien betreffende klant/adres een bedrijfsnaam heeft.

## INKOPEN: NIEUWE OPTIE BIJ "ARTIKELEN INKOPEN"

Vanuit de vensters Voorraadsituatie en Verkopen kunnen inkopen aangemaakt worden. Hierbij wordt het venster "Artikelen inkopen" getoond. Vanuit dit venster kunnen inkoopregels automatisch toegevoegd worden aan inkopen. Hierbij bestonden er 2 opties, namelijk inkoopregels toevoegen aan:

- Nieuwe inkoop
- Laatste inkoop van vandaag

Aan deze opties is nu een nieuwe optie toegevoegd, namelijk inkoopregels toevoegen aan:

• Laatste inkoop van het type "offerte"

Hierbij worden de verkoopregels toegevoegd aan de laatste inkoop van het type Offerte indien aanwezig, anders wordt er een nieuwe inkoop aangemaakt.

Met de verhuizing van de instellingen van een ini-bestand naar een database (release 7.9.0.0) is de mogelijkheid weggevallen om instellingen te wijzigen buiten het programma om. Dit was natuurlijk het hoofddoel van deze verhuizing; beter beveiliging en waarborging van de instellingen. Dit heeft er echter voor gezorgd dat het voor beheerders moeilijker is geworden om snelle aanpassingen te verrichten. Daarom heb we het nu mogelijk gemaakt om de Instellingen-database rechtstreeks vanuit het programma te benaderen.

Werknemers met een inlogaccount met beheerdersrechten kunnen via het lint (in het hoofdvenster) naar Bestand, Beheer, Inst. database bewerken.

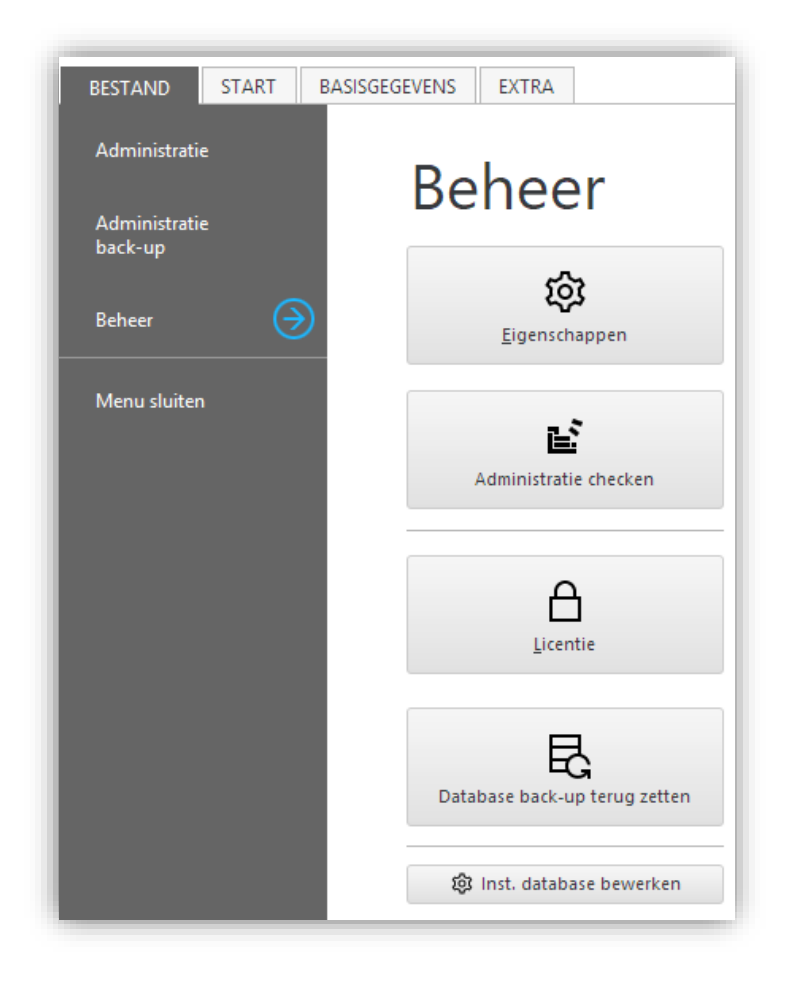

Via de knop "Inst. database bewerken" kan het venster "Instellingen database bewerken" opgeroepen worden. Indien u een waarde wenst te bewerken dubbel klikt u er op. Er verschijnt dan een venster waarin u de waardes kunt wijzigen. Bevestig uw wijziging via de knop Update.

| key                                               | value |        |        | 1 |
|---------------------------------------------------|-------|--------|--------|---|
| WShop_ArtPag_CompactDisplay_ShowMiniImage         | TRUE  |        |        |   |
| WShop_ArtPag_CrossmCompactDisplay_ShowDescription | TRUE  |        |        |   |
| WShop_ArtPag_CrossmCompactDisplay_ShowPrice       | TRUE  |        |        |   |
| key WShop_ArtPag_ value TRUE                      |       | Undate | Cancel |   |
| WShop_Engine_Equinoxe                             | TRUE  |        |        | _ |
| WShop_MemberArea_Enabled                          | TRUE  |        |        | _ |
| WShop_OrderButtonInBasketBox                      | TRUE  |        |        |   |
| WShop_ShowBasicPriceArticleOnGraduatedPrice       | TRUE  |        |        |   |
| WShop_ShowCookieEQX_Funct                         | TRUE  |        |        |   |
|                                                   |       |        |        |   |
| WShop_ShowCookieEQX_Market                        | TRUE  |        |        |   |

## BEHEER: ADMINISTRATIE LATEN CHECKEN BIJ HET OPENEN

Het is nu mogelijk om bij het openen van een administratie via "Recent geopende administraties" deze ook meteen te laten checken.

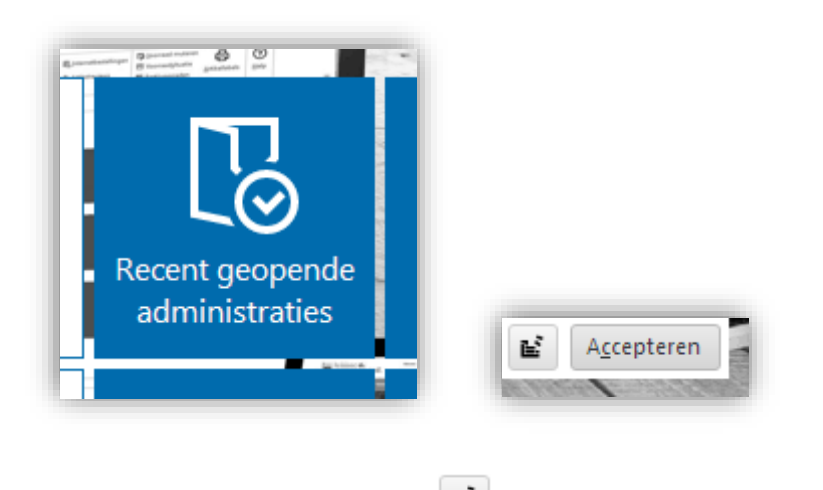

Dit kan via de knop "Open en check" (

Deze functie maakt het mogelijk administraties bij het openen meteen te laten checken of problemen en de database te laten comprimeren. Houd er wel rekening mee dat er geen andere gebruikers betreffende administratie geopend mogen hebben.

## BEHEER: "BEHEER & ONDERHOUD" BIJ INSTELLINGEN ALLEEN VOOR BEHEERDERS

Het onderdeel "Beheer & onderhoud" in het venster Instellingen is nu afgeschermd. Alleen gebruikers met beheerdersrechten kunnen deze nu benaderen.

BEHEER: ACTIVATIE "CLIENT/SERVER MODUS" VERPLAATST

Voor Small Business en Enterprise gebruikers is het mogelijk om LogiVert in een Client/Server modus te gebruiken. Hierbij wordt gebruik gemaakt van een databaseserver om een stabiele communicatie in een netwerkomgeving te garanderen.

Deze "Client/Server modus" diende voorheen via het venster Licentie geactiveerd te worden. Dit is verhuisd naar het venster Instellingen onder "Beheer & onderhoud".

#### Client/Server

Het in gebruik nemen van LogiVert in een Client/Server omgeving vergt diepgaande technische kennis. Neem altijd vooraf contact op met onze servicedesk. Een foutief ingerichte Client/Server omgeving kan verlies van data tot gevolg hebben.

Client/server modus

## BEHEER: INSTELLING "GEEN ARTIKELEN TONEN AAN NIET INGELOGDE KLANTEN"

Bij het aanmaken van een nieuwe administratie stond de instelling "Geen artikelen tonen aan niet ingelogde klanten" standaard aangevinkt. Omdat in de meeste situaties dit juist ongewenst is wordt deze instelling niet meer standaard gezet.

#### BEHEER: VERMELDING VERSIENUMMER VAN EQUINOXE

Onder in het hoofdvenster wordt nu naast het versienummer van de backoffice ook het versienummer van Equinoxe getoond.

FI 1 LV 7.9.0.10 - EQX 8.8.49 88.1 🛆 LogiVert

- LV = versienummer van de backoffice
- EQX = versienummer van Equinoxe

## BEHEER: UITVOEREN VAN UPDATES VAN EQUINOXE VERBETERD

Waar updates van Equinoxe (via "Update via Internet") eerder alleen uitgevoerd konden worden door Windows gebruikers met een beheerders/administrator profiel, kunnen deze nu uitgevoerd worden door alle gebruikers met schrijfrechten op de map waar LogiVert geïnstalleerd is.

Als de update van Equinoxe succesvol uitgevoerd is verschijnt hier ook een melding van. In deze melding wordt het nummer van de nieuwe Equinoxe versie getoond.

#### BEHEER: BIJ FOUTEN GEFORCEERD KUNNEN STOPPEN

Bij systeem foutmeldingen en algemene foutmeldingen bestaat er nu een mogelijkheid om LogiVert geforceerd te stoppen. Deze mogelijkheid kan gebruikt worden als de foutmeldingen hardnekkig zijn en geen mogelijkheid meer bieden om normaal gebruik van het programma te hervatten of om deze op een normale manier af te sluiten.

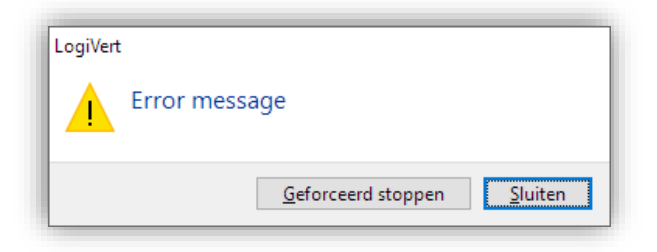

## FEATURES - ONLINE (EQUINOXE)

## ALGEMEEN: TALEN TABEL AANGEVULD

De talen tabel is verder aangevuld. Alle teksten zijn nu in alle beschikbare talen aanwezig.

#### ALGEMEEN: VERTALINGEN VOLLEDIG AANGEVULD

Alle standaard woorden en zinnen die in de webwinkel voor komen zijn nu ook volledig vertaald in alle ondersteunde talen. Bij minder gebruikte talen diende de vertalingen hier en daar aangevuld te worden door de gebruiker.

De ondersteunde en aangevulde talen zijn:

Nederlands, Engels, Duits, Frans, Spaans, Italiaans, Kroatisch, Portugees, Estisch en Pools.

#### ARTIKELEN: TAGS

Om artikeltags te kunnen gebruiken in de webwinkel dient deze functionaliteit eerst geactiveerd te worden binnen de administratie. Dit doet u via het venster Instellingen. Onder Webwinkel, "Artikelen, prijzen & bestellen" kan de optie "Artikeltags gebruiken" aangevinkt worden.

| Artikelen, prijzen & bestellen |
|--------------------------------|
| Divers                         |

Vervolgens dient u de standaard lijst van beschikbare artikeltags aan te maken. Dit kan via het venster Artikeltags. Deze roept u op via het venster Artikelen en dan "Basis gegevens", Artikeltags.

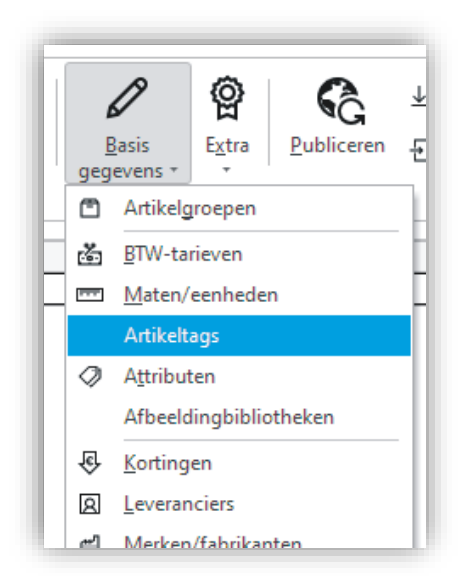

U kent artikeltags aan artikelen toe in het venster Artikelen via het tabblad Promotie, Artikeltags. U kunt daar via de knop Bewerken het selectie venster oproepen.

| Dead indida  |               | Geselecteerd |  |
|--------------|---------------|--------------|--|
| Wireless     | → Toevoegen   | Bescherming  |  |
| Veiligheid   |               | Hi-Fi        |  |
| Motorkleding | ← Verwijderen | Wireless     |  |
| Hi-Fi        |               | Draadloos    |  |
| Draadloos    |               |              |  |
| Bescherming  |               |              |  |
|              |               |              |  |
|              |               |              |  |
|              |               |              |  |
|              |               |              |  |
|              |               |              |  |
|              |               |              |  |
|              |               |              |  |
|              |               |              |  |
|              |               |              |  |
|              |               |              |  |
|              |               |              |  |
|              |               |              |  |

In de webwinkel worden de toegekende artikeltags standaard getoond op de artikel pagina. Van daaruit kan er op een tag geklikt worden om de detail pagina van betreffende tag terecht te komen. Op deze pagina vindt u ene overzicht van alle artikelen waar betreffende tag aan toegekend is.

U kunt ook een overzicht van de beschikbare tags opnemen in het zijmenu, voetmenu of op een contentpagina. Vanuit dat overzicht kan weer doorgeklikt worden naar de detail pagina van betreffende tag. U neemt het overzicht van beschikbare tags op door de Artikeltag widget toe te voegen aan uw mediablokken.

| January 7jiman                           |                                   |                                                              |                                                              |
|------------------------------------------|-----------------------------------|--------------------------------------------------------------|--------------------------------------------------------------|
| Naam: Zijmen                             | u                                 |                                                              |                                                              |
| $+ \times \uparrow \downarrow$           |                                   | Tekst                                                        | De Tags                                                      |
| Blocks layou                             | ıt                                | CSS-class                                                    |                                                              |
| 🗄 Opgemaakt                              | e tekst                           |                                                              |                                                              |
| Afbeelding                               |                                   |                                                              |                                                              |
| MP3                                      |                                   |                                                              |                                                              |
| 🎂 YouTube                                |                                   |                                                              |                                                              |
| III HTML code                            |                                   |                                                              |                                                              |
| Ø Disqus blog                            |                                   |                                                              |                                                              |
| Overzichten                              | / lijsten 🔸                       |                                                              |                                                              |
|                                          | •                                 | + Mijn                                                       | account                                                      |
| Widgets                                  |                                   |                                                              |                                                              |
| Widgets                                  |                                   | + Inlog                                                      | igen                                                         |
| – Positie –                              | Tonen ir                          | + Inlog<br>+ Nieu                                            | jgen<br>wsbrief                                              |
| Positie     Links                        | - Tonen ir<br>☑ Extı              | + Inlog<br>+ Nieu<br>+ Zoek                                  | jgen<br>wsbrief<br>:en                                       |
| Positie     Dinks     Rechts             | Tonen ir<br>Z Extr<br>Arti        | + Inlog<br>+ Nieu<br>+ Zoek<br>+ Wink                        | igen<br>wsbrief<br>:en<br>celwagen                           |
| Vidgets     Positie     Links     Rechts | Tonen ir<br>Z Extr<br>Arti<br>Acc | + Inlog<br>+ Nieu<br>+ Zoek<br>+ Wink<br>+ Socia             | igen<br>wsbrief<br>cen<br>celwagen<br>ale media              |
| Widgets     Positie     Links     Rechts | Tonen ir<br>Extr<br>Arti<br>Acc   | + Inlog<br>+ Nieu<br>+ Zoek<br>+ Wink<br>+ Socia<br>+ Filter | jgen<br>wsbrief<br>celwagen<br>ale media<br>r voor artikelen |

Als u artikeltags heeft geactiveerd worden er automatisch pagina's aangemaakt waar u eventueel naar zou kunnen linken:

- Overzichtspagina van alle aanwezige tags. Deze pagina heet /tags. Bijvoorbeeld: https://www.uwlogivertshop.nl/nl/tags
- Detailpagina's per tag. Deze pagina heten /tags/[naam van de tag].
   Bijvoorbeeld: https://www.uwlogivertshop.nl/nl/tags/draadloos

## WINKELWAGEN: WINKELWAGEN ONTHOUDEN VOOR INGELOGDE KLANTEN

U kunt er nu voor kiezen dat, voor ingelogde klanten, de winkelwagen automatisch wordt onthouden. Als klanten, nadat ze zijn ingelogd, producten in hun winkelwagen plaatsen en de bestelling niet afronden zullen ze de betreffende producten automatisch terug vinden in hun winkelwagen zodra ze de volgende keer opnieuw de winkel bezoeken en inloggen. Het maakt dan niet uit via welke computer, of ander apparaat, en welke browser te inloggen.

U activeert deze functionaliteit via het venster Instellingen onder Webwinkel, "Klanten login & bestelproces". Bij het onderdeel "Klanten login".

Winkelwagen onthouden

#### WINKELWAGEN: WINKELWAGEN LABEL INSTELLEN (LINK NAAR WINKELWAGEN)

Het is nu mogelijk om bij de link naar winkelwagen, die aan een topmenu toegevoegd kan worden, de weergave van het label in te stellen.

| Algemeen Talen                                                                |                                         |                                                                                                    |
|-------------------------------------------------------------------------------|-----------------------------------------|----------------------------------------------------------------------------------------------------|
| Naam: Topmenu 2                                                               |                                         |                                                                                                    |
| + × ↑↓<br>+ Mijn account<br>+ Link naar winkelw<br>+ Taalselectie<br>+ Zoeken | Tekst<br>CSS-class<br>Winkelwagen label | Winkelwagen Aantal producten Aantal producten Aantal orderregels Indicator (geen aantallen) Geen label |

Er zijn 4 mogelijkheden; deze worden toegelicht op basis van een voorbeeldbestelling waarin 1 stuks van product A en 2 stuks van product B zijn opgenomen:

• Aantal producten; hierbij wordt het totaal aantal producten dat in de winkelwagen is opgenomen getoond.

In ons voorbeeld zijn dat 3 stuks.

| 1 | 3 |
|---|---|
|   |   |

 Aantal orderregels; hierbij wordt het aantal orderregels dat in de winkelwagen is opgenomen getoond.

In ons voorbeeld zijn dat 2 orderregels.

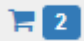

• Indicator (geen aantallen); hierbij wordt er geen aantal getoond maar wel een "indicator" als er producten in de winkelwagen zijn opgenomen.

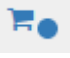

• Geen label; hierbij wordt geen label getoond.

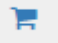

## WINKELWAGEN: OPTIEPRIJZEN ALTIJD VOORZIEN VAN PLUS- OF MINTEKEN

In de winkelwagen wordt bij de prijzen van opties altijd een plus- of minteken getoond. Dit om duidelijk aan te geven dat het om meer- of minderbedragen gaat. Dit voorkomt dat klant deze prijzen/bedragen verwarren met de basis prijs van het artikel.

| Artikel met optie<br>Keuze: 1 (+€ 10,00) | € 20,00 |
|------------------------------------------|---------|
| Aantal: 1<br>+ — 🏛                       |         |

#### BEVESTIGINGSMAIL: MELDING VAN EXPORT

Indien een order een export order is (levering buiten de EU grenzen) wordt dit nu ook in de bevestigingsmail vermeld. In het bovenste deel van de mail komt dan, boven het Totaal, Export te staan.

|   | Bestelnummer<br>157302864894488 |
|---|---------------------------------|
|   | Besteldatum                     |
|   | Betaalmethode                   |
|   | Multisafepay ideal              |
|   | Totaal                          |
| 1 | € 30,00                         |

#### BEVESTIGINGSMAIL: SPAM SCORE OMLAAG GEHAALD

De spam score van een e-mail wordt bepaald door checks van spamfilters. Deze spamfilters kijken naar de inhoud van e-mails en geven op basis van verschillende checks "strafpunten". Bij een te hoge score van "strafpunten" beland een e-mail in de spam box.

Om deze score, en dus het aantal "strafpunten", omlaag te halen is de standaard bestelbevestigingsmail op 2 punten aangepast:

- De onderwerp regel van de e-mail wordt getrimmed
- Het logo van de website dat opgenomen is in de e-mail linkt niet meer door naar de website

#### ZOEKEN: OP BARCODE ZOEKEN

In de zoekopdracht kan nu ook op de barcode van het artikel gezocht worden.

#### SEO: DATA-VOCABULARY VERVANGEN DOOR SCHEMA.ORG

Daar waar het data-vocabulary.org schema gebruikt werd is deze vervangen door het schema.org schema.

#### SECURITY FIXES

#### EQX: SECURITY HEADERS TOEGEVOEGD

De volgende security headers zijn toegevoegd aan .htaccess:

```
Header add X-Content-Type-Options "nosniff"
Header add Referrer-Policy "strict-origin-when-cross-origin"
```

#### EQX: XSS-INJECTIE IN ARTIKELREVIEWS

Het was in specifieke gevallen mogelijk om scripts te injecteren in ingezonden artikelreviews. Hierdoor was er een kans op Cross Site Scripting injectie. Dit wordt nu afgevangen.

## MAJOR FIXES

## KLANTEN: LANDEN SELECTIE BIJ ADRESSEN

In het venster Klanten, onder het tabblad Adressen, kon het gebeuren dat de lijst (drop down) van te selecteren landen deels verdween achter de Windows Taakbalk. Dit was voornamelijk het geval als het venster gemaximaliseerd was. De lijst klapt nu in dergelijke gevallen naar boven uit.

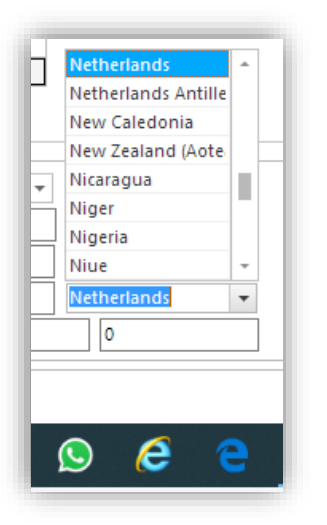

#### KLANTEN: EXPORTEREN VAN CONTACTPERSONEN VANUIT "OP CRITERIA ZOEKEN"

Het gebruik van de functie "Exporteren contactpersonen" vanuit het venster "Klanten op criteria zoeken" werkte niet. Er verscheen een foutmelding. Dit is opgelost.

#### KLANTEN: VASTLOPER BIJ BEWERKEN ADRESSEN

Bij het bewerken van de adressen kon het voor komen dat het venster zich vreemd ging gedragen. De adressen gegevens werden bijvoorbeeld niet of deels weergegeven. Foutmeldingen traden op. Dit is opgelost.

### KLANTEN: WACHTWOORD ONLINE UPDATEN BIJ "FOUTIEVE" MULTISHOP

De mogelijkheid om het wachtwoord van ene klant online te updaten hield geen rekening met uitgeschakeld multishops. Het programma probeerde de update naar alle multishops te publiceren, zelfs als ze uitgeschakeld waren.

Het programma is zo aangepast dat dit niet meer gebeurd van uitgeschakeld multishops.

#### VERKOPEN: KVK-NUMMER BIJ VERWERKEN BESTELLINGEN

Bij het verwerken van bestellingen werd bij het toevoegen van een nieuwe klant het KVK-nummer niet meegenomen. Dit is opgelost.

## VERKOPEN: UPDATEN VAN TRANSACTIESTATUS

Bij het updaten van de transactiestatus/status van betaling werden de stati van bestelling in multishops niet bijgewerkt. Dit is opgelost.

## VERKOPEN: NIET BEREKENDE BEZORGKOSTEN OP GEWICHT

Bij het vastleggen van een bezorgvorm konden er verkeerde bezorgkosten in rekening worden gebracht als de staffel van de zorgvormen op basis van gewicht was.

Bij afwezigheid van een "prijs per bestelbedrag" werd er niets in rekening gebracht en anders werd de eerste "prijs per bestelbedrag" in rekening gebracht.

Dit is opgelost.

## VERKOPEN: AFRONDING PRIJZEN OPTIES

Bij het toevoegen van artikelen aan verkopen via het venster "Artikel selecteren", werd bij artikelen met opties de getoond prijs bij het veld "Totaal / stuk" niet afgerond. Dit terwijl er verder wel met afgeronde prijzen gewerkt wordt.

Er worden nu wel voor de duidelijkheid meteen afgeronde totalen getoond.

## VERKOPEN: AFSCHERMING TIJDENS UITVOEREN TAKEN BIJ STATUS WIJZIGING

Het is mogelijk om bij het wijzigen van een verkoop status automatisch acties uit te laten voeren zoals o.a. het versturen van een mail naar de klant. Als in het venster Verkopen de status van een verkoop gewijzigd werd, was het mogelijk om tijdens te proces van automatisch acties een andere verkoop/klant te selecteren. Dit kon er toe leiden dat acties verkeerd uitgevoerd werden, bijvoorbeeld dat er een mail naar een verkeerde klant gestuurd werd.

Tijdens het uitvoeren van acties bij een status wijziging wordt het doorklikken naar een andere verkoop nu geblokkeerd.

## VERKOPEN: AANTALLEN NIET TE WIJZIGEN IN VENSTER "FACTUUR CREDITEREN"

In het venster "Factuur crediteren" was het niet mogelijk om de aantallen te wijzigen of een artikel te verwijderen. Dit is opgelost.

## KASSA: PRIJS VAN "PRIJZEN WIJZIGEN"-ARTIKELEN OP NUL

Indien aan de kassa via de knop "Prijzen wijzigen" een kortingsartikel (via Kortingsbedrag of Kortingspercentage) toegevoegd werd, werd de prijs van dat artikel op nul gezet zodra en nog een artikel aan de verkoop toegevoegd werd. Dit is opgelost.

## INKOPEN: VOLGORDE REGELS IN VENSTER "ARTIKELEN INKOPEN"

Vanuit het venster Verkopen kunnen inkopen gemaakt/gegenereerd worden op basis van betreffende verkoop. Hiervoor klikt u op "Inkopen maken". In dat geval verschijnt het venster "Artikelen inkopen". In dit venster werden de artikelen in omgekeerde volgorde getoond. Dit is opgelost.

## PARTIJVOORRADEN: FOUTIEVE KOLOMHOOFDEN

In het overzicht van partijvoorraden waren de hoofden van 2 kolommen omgedraaid. Hert ging om de kolomhoofden Artikelgroep en Omschrijving. Dit is opgelost.

## KORTINGEN: TOEKENNEN ADMINISTRATIEF ARTIKEL

Indien in het venster Kortingen voor een kortingsvorm op de knop geklikt werd om een administratief artikel te selecteren, en vervolgens op annuleren werd geklikt werd het reeds toegekende administratief artikel gewist. Dit is opgelost. Als nu geannuleerd wordt, gebeurt er niets en blijft het reeds toegekende artikel gewoon staan.

## NIEUWSBRIEF/MAILEN: LINKS NAAR ARTIKELEN, ARTIKELGROEPEN EN CONTENT PAGINA'S

De links naar artikelen, artikelgroepen en content pagina's die opgenomen konden worden in nieuwsbrieven/emails, waren niet altijd juist in de mail die bij de ontvanger aan kwam. De links konden onjuist verwijzen waardoor men niet op de gewenste pagina (van de website) terecht kwam als men er op klikte. Dit is opgelost.

#### NIEUWSBRIEF/MAILEN: AFMELDLINK VOOR NIEUWSBRIEF

De afmeldlink voor de nieuwsbrief van een Equinoxe webshop werkte niet. Dit is opgelost.

#### DOWNLOADBESTANDEN: ZIP-BESTANDEN WERDEN NIET GETOOND

Als er Zip-bestanden toegevoegd werden via het venster Downloadbestanden dan gebeurde dit probleemloos, echter werden ze niet weergegeven in de lijst. Dit is opgelost, ze worden nu wel weergegeven.

#### OVERZICHTEN: "AF TE DRAGEN BTW" BIJ INTRACOM EN EXPORT

Indien in administratie zo ingesteld is dat de ingevoerde bedragen inclusief BTW zijn, klopten de getoonde waardes in de kolom Bedrag niet bij Intracommunautaire en Export leveringen. De BTW bedragen waren correct echter de waardes in de kolom Bedrag waren altijd inclusief BTW ook als er geen BTW berekend moest worden. Dit is opgelost.

## CLASSIC - OCI: BUDGETTEN TE VROEG GEMUTEERD BIJ OCI

Budgetten werden al gemuteerd als een bestelling werd aangeboden aan het OCI-systeem, maar nog niet vanuit daar was bevestigd. Dit is opgelost.

#### CLASSIC - ORDERS SAMENVOEGEN: APOSTROF BLOKKEERT SAMENVOEGEN

Samenvoegen Orders is niet mogelijk als een apostrof in een artikelnaam staat in de originele bestelling. Dit is opgelost.

#### ONLINE - EQX: BESTELLEN NIET MOGELIJK BIJ 2 KEER ZELFDE ARTIKEL

Indien een Artikel meerdere keren getoond werd op dezelfde pagina (bv. zowel in Attentieslider als in Aanbiedingenslider), dan werkte een latere bestelknop niet. Dit is opgelost.

#### ONLINE - EQX: MULTISHOPS EN PAGINA'S MET DEZELFDE NAAM

Indien in een multishop administratie meerdere pagina's aanwezig waren met dezelfde naam (bijv. Contact) en dat de pagina's elk in een andere (multi)shop getoond werden, ging het geregeld fout en kon het voorkomen dat de verkeerde pagina in de verkeerde (multi)shop getoond werd. Dit is opgelost.

# ONLINE - EQX: WIJZIGING FACTUURADRES BIJ VERZENDADRES GELIJK AAN FACTUURADRES

Indien in een online account het verzendadres gelijk aan het factuuradres was gesteld, bleef deze op het oude adres staan als het factuuradres vernieuwd werd. Dit is opgelost.

## ONLINE - EQX: WACHTWOORD VELDEN EN AUTOMATISCH AANVULLEN

De wachtwoord velden konden tot op heden ook automatisch aangevuld worden door de browser. Dit gebeurt niet meer.

## ONLINE - EQX: ONVOLLEDIGE REGISTRATIE

Het was in specifieke gevallen mogelijk om een online account aan te maken/te registreren zonder alle verplichte velden in te vullen en/of met een ongeldig e-mailadres. Dit is opgelost.

## ONLINE - EQX: BIJZONDERE TEKENS IN "ALTERNATIEVE TEKST" VAN AFBEELDING

Het gebruik van de volgende bijzondere tekens in "Alternatieve tekst" van een Afbeelding-block (media blokken) gaf problemen op de betreffende pagina:

- '
- "
- &
- <

De pagina's waarop deze gebruikt werden konden niet getoond worden. Dit is opgelost.

#### ONLINE - EQX: NIET WERKENDE ATTENTIEARTIKELEN SPOTLIGHT

Een deelpublicatie kon er voor zorgen dat de Attentieartikelen spotlight op de homepagina niet meer werkte. Dit is opgelost.

#### ONLINE - EQX: BETAALWIJZEN EN VERZENDWIJZE MELDING BIJ WISSELING LAND

Indien in het bestelproces gewisseld werd van land kon er een melding "Betaalwijze niet langer beschikbaar" of "Verzendwijze niet langer beschikbaar" verschijnen. Dit was het geval als de tot dan geselecteerde betaalwijze of verzendwijze bij het nieuw geselecteerd land niet meer beschikbaar was. Op de pagina werd dan automatisch de eerst gemelde betaalwijze of verzendwijze geselecteerd. Er verscheen echter wel een verwarrende melding die verkeerd geïnterpreteerd kon worden. Deze melding verschijnt nu niet meer.

## ONLINE - EQX: TERUG NA HET PLAATSEN VAN BESTELLING

Als een bestelling geplaatst was en je vanuit de bedankscherm terug ging via de link Terug, kon er (JSON) code verschijnen in de plaats van de vorige pagina. Dit is opgelost.

## ONLINE – EQX: NEGATIEVE VERZEND- EN BETALINGSKOSTEN NIET ZICHTBAAR IN WINKELWAGEN

Negatieve verzend- en betalingskosten werden niet getoond in de winkelwagen. Dit is opgelost.

## ONLINE – EQX: FOUTIEVE WEERGAVE ORDER IN BESTELGESCHIEDENIS

In specifieke gevallen kon het voorkomen dat in de bestelgeschiedenis het ordertotaal fout weergegeven werd doordat het BTW van de verzendwijze dubbel berekend werd. Dit is opgelost.

#### ONLINE - EQX: REDIRECT INDEX.PHP NAAR APP.PHP

Alle verzoeken die binnenkomen op index.php zullen nu omgeleid worden naar de pagina zonder index.php.

De omleiding vindt plaats met een Permanent Redirect, waardoor Google ook weet dat hij de zoekindex moet aanpassen en de pagina's op index.php moet gaan verhuizen naar het nieuwe adres.

#### ONLINE - EQX: FOUT IN BESTELPROCES MET CADEAU-ARTIKELEN

Aanpassingen in berekening grensbedrag Cadeau-artikelen ter voorkoming van fouten in het Bestelproces (Kortingsbon niet langer van invloed).

#### ONLINE - EQX: BESTELLING NIET AFRONDEN ZONDER BETAAL- OF VERZENDWIJZE

Voorkomen dat bestellingen kunnen worden afgerond zonder betaal- of verzendwijze.